# 297-8991-545

DMS-100 Family Common Channel Signaling 7 Maintenance Guide Volume 1 of 2

2000Q2 Standard 06.01 July 2000

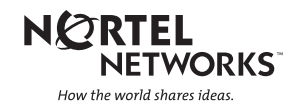

# DMS-100 Family Common Channel Signaling 7

Maintenance Guide Volume 1 of 2

Publication number: 297-8991-545 Product release: 2000Q2 Document release: Standard 06.01 Date: July 2000

Copyright © 1998-2000 Nortel Networks, All Rights Reserved

Printed in the United States of America

**NORTEL NETWORKS CONFIDENTIAL:** The information contained herein is the property of Nortel Networks and is strictly confidential. Except as expressly authorized in writing by Nortel Networks, the holder shall keep all information contained herein confidential, shall disclose the information only to its employees with a need to know, and shall protect the information, in whole or in part, from disclosure and dissemination to third parties with the same degree of care it uses to protect its own confidential information, but with no less than reasonable care. Except as expressly authorized in writing by Nortel Networks, the holder is granted no rights to use the information contained herein.

Information is subject to change without notice. Nortel Networks reserves the right to make changes in design or components as progress in engineering and manufacturing may warrant.

DMS, MAP, NORTEL, NORTEL NETWORKS, the NORTEL NETWORKS LOGO, NORTHERN TELECOM, NT, and SUPERNODE are trademarks Nortel Networks.

# **Publication history**

#### July 2000

2000Q2 Standard 06.01

The CSP14 feature 59019359 (HMI Enhancement C7LKSET and C7ROUTER MAP Levels) creates a new MAP output (START\_OUTAGE), when you try to busy the last link in a linkset or the last external router. MSH14 features 59020254 and 59020291 add a message that is displayed when SS7 messaging is performed by the Universal Signaling Point (USP). The following command descriptions have been modified:

- BSY at the C7LKSET level
- BSY at the C7ROUTER level
- C7LKSET and C7RTESET at the CCS7 level
- BSY, OFFL, QUERYFLT, RTS, and TRNSL at the C7RTESET level

#### March 2000

2000Q1 Standard 05.01

The STP Multiple Point Code feature adds a new response to the following commands for the Signaling Transfer Point (STP) product:

- POST at the C7LKSET level
- POST at the C7RTESET level
- TRNSL at the C7RTESET level

## August 1999

99Q2 Standard 04.01.

CSP12 features changed the following commands:

- at the C7RTR directory
  - ACTIVATE
  - DEACTIVATE
  - DOWNLOAD\_MTP
- at the C7LKSET level
  - QUERYRES
  - DEACT
- at the C7TULINK directory
  - SELECT
  - STATUS

Created new MLIU level.

### March 1999

99Q1 Standard 03.01.

The SEAS and PVC levels have been updated to reflect the SEAS Restructuring future for STP04.2 release.

# December 1998

98Q4 Standard 02.01.

The following sections have been added:

- the description of command QUERYRES at the C7LKSET level for SSP
- advanced troubleshooting procedures

# September 1998

Standard 01.02.

Command QUERYTRF at the C7LKSET level has been revised to incorporate technical changes.

# August 1998

Standard 01.01. first release of this document

# **Contents**

| Ab | out this document                                          | xi  |
|----|------------------------------------------------------------|-----|
|    | When to use this document xi                               |     |
|    | How to check the version and issue of this document xi     |     |
|    | References in this document xi                             |     |
|    | What precautionary messages mean xii                       |     |
|    | How commands parameters and responses are represented xiii |     |
|    | Input prompt $(>)$ xiv                                     |     |
|    | Commands and fixed parameters xiv                          |     |
|    | Variables xiv                                              |     |
|    | Responses xiv                                              |     |
| 1  | Maintenance summary                                        | 1-1 |
|    | Maintenance philosophy 1-1                                 |     |
|    | CCS7 functional description 1-1                            |     |
|    | DMS architecture 1-1                                       |     |
|    | DMS tasks 1-1                                              |     |
|    | DMS documentation 1-1                                      |     |
|    | Maintenance philosophy 1-1                                 |     |
|    | Reactive maintenance activities 1-1                        |     |
|    | Preventive maintenance activities 1-2                      |     |
|    | CCS7 functional description 1-2                            |     |
|    | CCS7 protocol 1-2                                          |     |
|    | CCS7 signaling messages 1-6                                |     |
|    | TCAP messages 1-8                                          |     |
|    | ISUP messages 1-11                                         |     |
|    | CCS7 hardware architecture 1-14                            |     |
|    | Mapping CCS7 hardware to protocol 1-17                     |     |
|    | DMS architecture 1-18                                      |     |
|    | Integrated node 1-20                                       |     |
|    | DMS tasks 1-20                                             |     |
|    | Gateway screening 1-20                                     |     |
|    | Global title translation 1-21                              |     |
|    | Automated system maintenance 1-21                          |     |
|    | Static data audits 1-22                                    |     |
|    | Channelized link access 1-23                               |     |
|    | DMS documentation 1-30                                     |     |
| 2  | CCS7 network logs                                          | 2-1 |
|    |                                                            |     |

Logs 2-1

xi

|   | Log types 2-1<br>Log output 2-2<br>LOGUTIL 2-2<br>CCS7 network logs 2-2<br>Priority logs 2-15<br>Where to find log information 2-17                                                                                                    |     |
|---|----------------------------------------------------------------------------------------------------|-----|
| 3 | CCS7 network operational measurements<br>CCS7 network OM groups 3-1<br>CCS7 network priority OMs 3-4<br>OM thresholding 3-8<br>OM class assignment reports 3-9                                                                                                    | 3-1 |
| 4 | Trouble isolation and correction methods<br>CCS7 network test tools 4-1<br>CCS7 test utility 4-1<br>CCS7 bit error rate test 4-17<br>Manual loopback tests 4-18<br>ISUP continuity testing 4-18<br>Tracking software-related troubles 4-26<br>Software error reports 4-26<br>Trap reports 4-26                                                                                                    | 4-1 |
| 5 | Troubleshooting chart                                                                                                    | 5-1 |
| 6 | Advanced troubleshooting procedures<br>How to determine the cause of a failed link 6-2<br>Troubleshooting a facility fault 6-7<br>Troubleshooting a LIM unit 6-10<br>Troubleshooting a link that continually fails and recovers 6-15<br>Troubleshooting a message sink 6-18<br>Troubleshooting an ASU 6-21<br>Troubleshooting an F-bus and F-bus taps 6-23<br>Troubleshooting links and linksets 6-27<br>Troubleshooting remote point codes 6-30<br>Troubleshooting remote subsystems 6-33<br>Troubleshooting routes and routesets 6-37 | 6-1 |
| 7 | CCS7 network non-menu commands<br>Description of non-menu commands 43<br>Command conventions used 43<br>"Command example" table 43<br>"Command parameters and variables" table 43<br>Description of parameters and variables 46<br>Conventions comparison 46<br>Directory descriptions 47                                                                                                    | 43  |
| 8 | C7RTR directory commands<br>C7RTR directory commands 8-1                                                                                                    | 8-1 |

Accessing the C7RTR directory 8-1 C7RTR directory commands 8-1 ACTIVATE 8-2 DEACTIVATE 8-5 DOWNLOAD MTP 8-8 HELP 8-12 QUERY\_EXT\_ROUTING 8-14 QUERY EXP RTESETS 8-17 QUERY MAX RTESETS 8-19 QUIT 8-21 REMOVE MTP 8-22 9 9-1 C7RTRQRY directory commands C7RTRQRY directory commands 9-1 Accessing the C7RTRQRY directory 9-1 C7RTRQRY directory commands 9-1 HELP 9-2 QUERY\_EXT\_ROUTING 9-4 QUIT 9-7 TRNSL\_TRK\_ROUTING 9-8 10-1 10 C7SARCRP directory commands C7SARCRP directory commands 10-1 Accessing the C7SARCRP directory 10-1 C7SARCRP directory commands 10-1 HELP 10-2 QUIT 10-4 SET 10-5 STATUS 10-8 11 11-1 C7TU directory commands C7TU directory commands 11-1 Accessing the C7TU directory 11-1 C7TU directory commands 11-1 C7TULINK 11-2 C7TUPRT 11-4 C7TUREC 11-7 DPC 11-10 HELP 11-13 MSGCODE 11-15 QUIT 11-17 12-1 12 **C7TULINK directory commands** C7TULINK directory commands 12-1 Accessing the C7TULINK directory 12-1 Accessing the password-protected C7TULINK monitoring environment 12-1 C7TULINK directory commands 12-3 ALTER 12-4 BUILD 12-10

|    | DISPLAY 12-20<br>DUMP 12-22<br>HELP 12-24<br>INTERCEPT 12-26<br>MASK 12-41<br>MATCH 12-44<br>MONITOR 12-47<br>QUIT 12-59<br>REMOVE 12-61<br>SELECT 12-63<br>SEND 12-67<br>STATUS 12-70                            |      |
|----|----------------------------------------------------------------------------------------------------|------|
| 13 | C7UP directory commands<br>C7UP directory commands 13-1<br>Accessing the C7UP directory 13-1<br>C7UP directory commands 13-1<br>ACT 13-2<br>DEACT 13-4<br>HELP 13-6<br>QUIT 13-8<br>STATUS 13-9                   | 13-1 |
| 14 | MTPCVRT directory commands<br>MTPCVRT directory commands 14-1<br>Accessing the MTPCVRT directory 14-1<br>MTPCVRT directory commands 14-1<br>CONVERT 14-2<br>DISPLAY 14-5<br>HELP 14-7<br>QUIT 14-9                | 14-1 |
| 15 | PROG directory commands<br>PROG directory commands 15-1<br>Accessing the PROG directory 15-1<br>PROG directory commands 15-1<br>GWXREF 15-2                                                                       | 15-1 |
| 16 | SLS8BIT directory commands<br>SLS8BIT directory commands 16-1<br>Accessing the SLS8BIT directory 16-1<br>SLS8BIT directory commands 16-1<br>DISABLE 16-2<br>DISPL 16-6<br>ENABLE 16-8<br>HELP 16-12<br>QUIT 16-14 | 16-1 |

# About this document

# When to use this document

This document contains maintenance instructions for the Common Channel Signaling 7 (CCS7) network. This document also contains the description of CCS7 network menu and non-menu commands.

# How to check the version and issue of this document

The version and issue of the document are indicated by numbers, for example, 01.01.

The first two digits indicate the version. The version number increases each time the document is updated to support a new software release. For example, the first release of a document is 01.01. In the *next* software release cycle, the first release of the same document is 02.01.

The second two digits indicate the issue. The issue number increases each time the document is revised but rereleased in the *same* software release cycle. For example, the second release of a document in the same software release cycle is 01.02.

To determine which version of this document applies to the software in your office and how documentation for your product is organized, check the release information in *Product Documentation Directory*, 297-8991-001.

# **References in this document**

The following documents are referred to in this document:

- Alarm and Performance Monitoring Procedures, 297-xxxx-543
- Card Replacement Procedures, 297-xxxx-547
- Log Report Reference Manual, 297-xxxx-840
- Maintenance and Operations Manual, 297-8991-500
- Maintenance Managers Morning Report, 297-1001-535
- Operational Measurements Reference Manual, 297-xxxx-814
- Provisioning Manual, PLN-8991-104

- Recovery Procedures, 297-xxxx-545
- Routine Maintenance Procedures, 297-xxxx-546
- Software Optionality Control User Manual, 297-8991-901
- SPMS Application Guide, 297-1001-330
- Translations Guide, 97-xxxx-350
- Trouble Locating and Clearing Procedures, 297-xxxx-544
- Engineering, and Administration System (SEAS) Reference Guide, 297-8121-020
- Provisioning Manual, 297-1001-450

*Note:* The document layer number, xxxx, denotes the product computing module load (PCL).

# What precautionary messages mean

The types of precautionary messages used in NT documents include attention boxes and danger, warning, and caution messages.

An attention box identifies information that is necessary for the proper performance of a procedure or task or the correct interpretation of information or data. Danger, warning, and caution messages indicate possible risks.

Examples of the precautionary messages follow.

### ATTENTION

Information needed to perform a task

### ATTENTION

If the unused DS-3 ports are not deprovisioned before a DS-1/VT Mapper is installed, the DS-1 traffic will not be carried through the DS-1/VT Mapper, even though the DS-1/VT Mapper is properly provisioned.

# DANGER

Possibility of personal injury

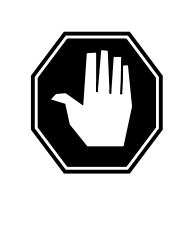

#### DANGER Risk of electrocution

Do not open the front panel of the inverter unless fuses F1, F2, and F3 have been removed. The inverter contains high-voltage lines. Until the fuses are removed, the high-voltage lines are active, and you risk being electrocuted.

# WARNING

Possibility of equipment damage

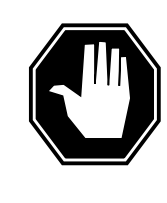

# DANGER

Damage to the backplane connector pins

Align the card before seating it, to avoid bending the backplane connector pins. Use light thumb pressure to align the card with the connectors. Next, use the levers on the card to seat the card into the connectors.

# CAUTION

Possibility of service interruption or degradation

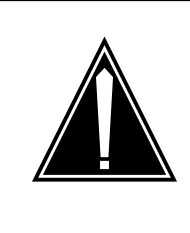

# CAUTION

Possible loss of service

Before continuing, confirm that you are removing the card from the inactive unit of the peripheral module. Subscriber service will be lost if you remove a card from the active unit.

# How commands, parameters, and responses are represented

Commands, parameters, and responses in this document conform to the following conventions.

### Input prompt (>)

An input prompt (>) indicates that the information that follows is a command:

>BSY

#### **Commands and fixed parameters**

Commands and fixed parameters that are entered at a MAP terminal are shown in uppercase letters:

>BSY CTRL

#### Variables

Variables are shown in lowercase letters:

>BSY CTRL ctrl\_no

The letters or numbers that the variable represents must be entered. Each variable is explained in a list that follows the command string.

#### Responses

Responses correspond to the MAP display and are shown in a different type:

FP 3 Busy CTRL 0: Command request has been submitted. FP 3 Busy CTRL 0: Command passed.

The following excerpt from a procedure shows the command syntax used in this document:

1 Manually busy the CTRL on the inactive plane by typing

>BSY CTRL ctrl\_no

and pressing the Enter key.

where

ctrl\_no is the number of the CTRL (0 or 1)

Example of a MAP response:

FP 3 Busy CTRL 0: Command request has been submitted. FP 3 Busy CTRL 0: Command passed.

# **1 Maintenance summary**

This chapter contains a description of Common Channel Signaling 7 (CCS7) networks. The chapter provides a description of the DMS Signaling Point (SP) Service Switching Point(SP/SSP), Signaling Transfer Point (STP), and integrated node (INode). The chapter describes the purpose of these points in a CCS7 network.

# Maintenance philosophy

describes the types of maintenance activities this guide covers.

# **CCS7** functional description

contains an summary of CCS7 signaling, protocol, messaging, and hardware architecture.

# **DMS** architecture

describes DMS-STP, -SP/SPP, and INode functions and equipment.

# **DMS** tasks

describes DMS-STP, -SP/SPP, and INode features.

# **DMS** documentation

contains lists of CCS7 documentation.

# Maintenance philosophy

This section describes two types of maintenance activities: reactive and preventive.

### **Reactive maintenance activities**

Reactive maintenance activities are the responses to problems, like: requests for help from personnel that perform maintenance procedures at the switch. Procedures in other maintenance documents instruct personnel to "contact your next level of support".

Use the following chapters for reactive maintenance activities:

- Troubleshooting chart
- Advanced troubleshooting procedures

# Preventive maintenance activities

Preventive maintenance activities are to prevent problems. These activities include monitoring performance, performing preventive maintenance, and solving problems that other maintenance documents do not discuss.

For preventive maintenance activities, refer to the following documents:

- Mantenance and Operations Manual, 297-8991-500
- Maintenance Manager's Morning Report, 297-1001-535
- SPMS Application Guide, 297-1001-330

You will also need information from the following chapters:

- CCS7 network logs
- CCS7 network operational measurements
- Trouble isolation and correction methods

*Note:* This guide also contains a description of CCS7 user interface commands.

# **CCS7** functional description

The following sections describe how a CCS7 network works:

- CCS7 protocol
- CCS7 signaling messages
- Transaction capabilities application part (TCAP) messages
- Integrated services digital network user part (ISUP) messages
- CCS7 hardware architecture
  - Signaling links (SL)
  - Routes, linksets and routesets
- Mapping CCS7 hardware to protocol

# CCS7 protocol

The CCS7 protocol is the operating software of the CCS7 system. The protocol consists of layers. These layers correspond to the levels of activity required to support the interconnection and exchange of information between the users of a communications system.

The International Telegraph and Telephone Consultative Committee (CCITT) Signaling System 7 (SS7) defines the four-layer protocol of CCS7. Figure 1-1 shows the four-layer protocol of CCS7. Table 1-1 contains a description of the functions that occur at each protocol layer.

For more information, refer to the Translations Guide.

#### 1-4 Maintenance summary

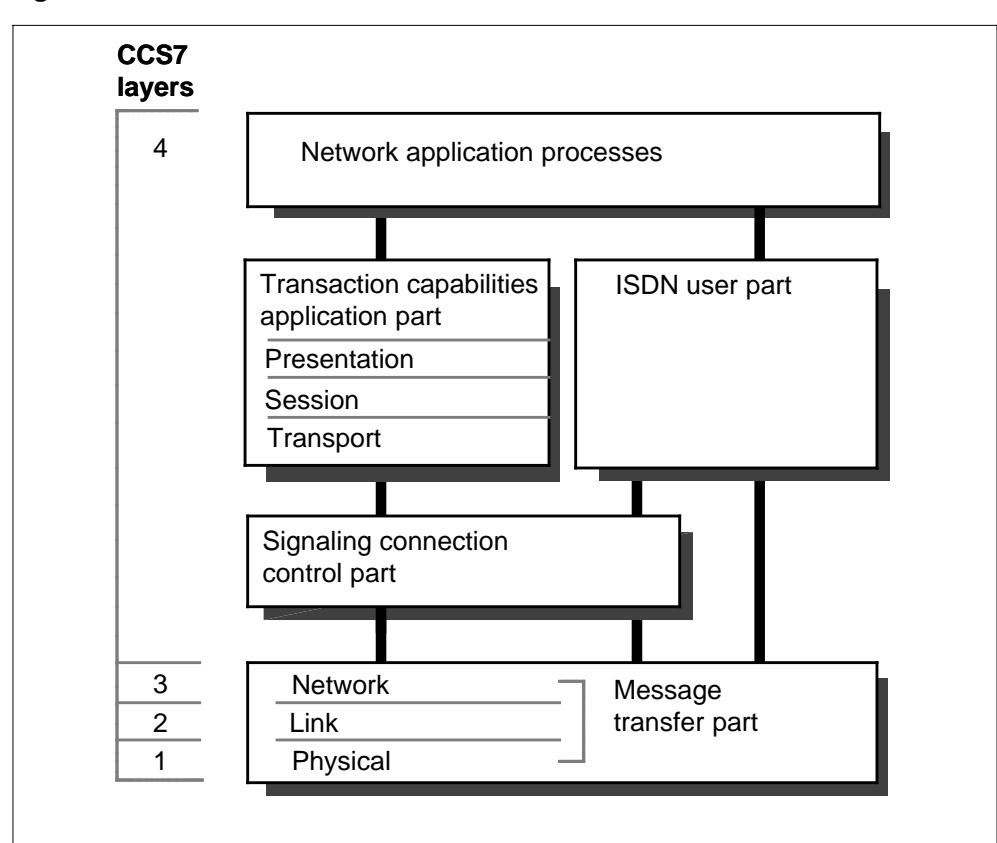

Figure 1-1 CCS7 model

| Layer                             | Function                                                                                                    |  |
|-----------------------------------|----------------------------------------------------------------------------------------------------|--|
| Message<br>transfer part<br>(MTP) | <ul> <li>Serves as a transport system for the transfer of signaling</li> <li>part messages between the nodes in a network. This level include</li> <li>the following three levels:</li> </ul> |  |
|                                   | Level 1                                                                                                    |  |
|                                   | <ul> <li>implements channelization and framing on the link</li> </ul>                                                                                                    |  |
|                                   | Level 2                                                                                                    |  |
|                                   | <ul> <li>controls point-to-point connectivity</li> </ul>                                                                                                    |  |
|                                   | <ul> <li>performs error detection and correction,<br/>synchronization, and flow control</li> </ul>                                                                                            |  |
|                                   | <ul> <li>assembles bits into signaling units</li> </ul>                                                                                                    |  |
|                                   | Level 3                                                                                                    |  |
|                                   | <ul> <li>with signaling connection control part (SCCP), controls<br/>end-to-end connectivity</li> </ul>                                                                                       |  |
|                                   | <ul> <li>notifies other nodes of faults and their effects</li> </ul>                                                                                                    |  |
|                                   | <ul> <li>reconfigures routing around faults</li> </ul>                                                                                                    |  |
|                                   | <ul> <li>performs logical address routing</li> </ul>                                                                                                    |  |
| SCCP                              | Provides additional functions to accommodate two types of services: without connection and connection-oriented. Performs the following functions:                                             |  |
|                                   | Management control                                                                                                    |  |
|                                   | <ul> <li>updates routing and translations based on traffic<br/>congestion, failure, and recovery at the point code or<br/>subsystem number level</li> </ul>                                   |  |
|                                   | <ul> <li>keeps track of application status and informs the user<br/>when an application is not available</li> </ul>                                                                           |  |
|                                   | Message handler                                                                                                    |  |
|                                   | <ul> <li>transfers signaling data units</li> </ul>                                                                                                    |  |
|                                   | <ul> <li>initiates global title translation (GTT)</li> </ul>                                                                                                    |  |
|                                   | <ul> <li>routes messages through the network and within the node, based on the subsystem number</li> </ul>                                                                                    |  |
|                                   | <ul> <li>checks the status of the destination, and routes<br/>messages to MTP routing, ISUP routing, or subsystem<br/>number routing</li> </ul>                                               |  |

 Table 1-1 Functions of CCS7 protocol layers (Sheet 1 of 2)

| Layer | Function                                                                                                    |
|-------|----------------------------------------------------------------------------------------------------|
| TCAP  | Provides a set of generic procedures for applications based on transactions. Controls the not circuit-related information transfer between two or more nodes in a network.                                                                         |
| ISUP  | Provides the signaling that sets up, monitors, and takes CCS7 calls down on ISUP trunks. Supplies trunk-signaling capabilities that allow network-wide feature transparency for CCS7 applications like integrated services digital network (ISDN). |

 Table 1-1 Functions of CCS7 protocol layers (Sheet 2 of 2)

## **CCS7 signaling messages**

CCS7 is a packet-switched network based on the exchange of information packets called signal units. The MTP level of the network is responsible for reliable transport and delivery of signaling information across the CCS7 network. Each switch (also called a node) can format and transmit signal units to other nodes in the network.

In a CCS7 network, the system sends signaling information with the following three types of signal units:

- link status signal units (LSSU), which report SL changes of state and have priority over other unit types
- message signal units (MSU), which transfer user information from one node to another and are buffered until the MSU receives positive acknowledgement
- fill-in signal units (FISU), which fill the gaps between messages and are sent when the transmit buffer is empty

Figure 1-2 shows the basic signal unit format. Table 1-2 describes each field of a signal unit.

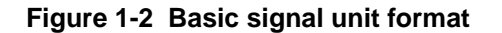

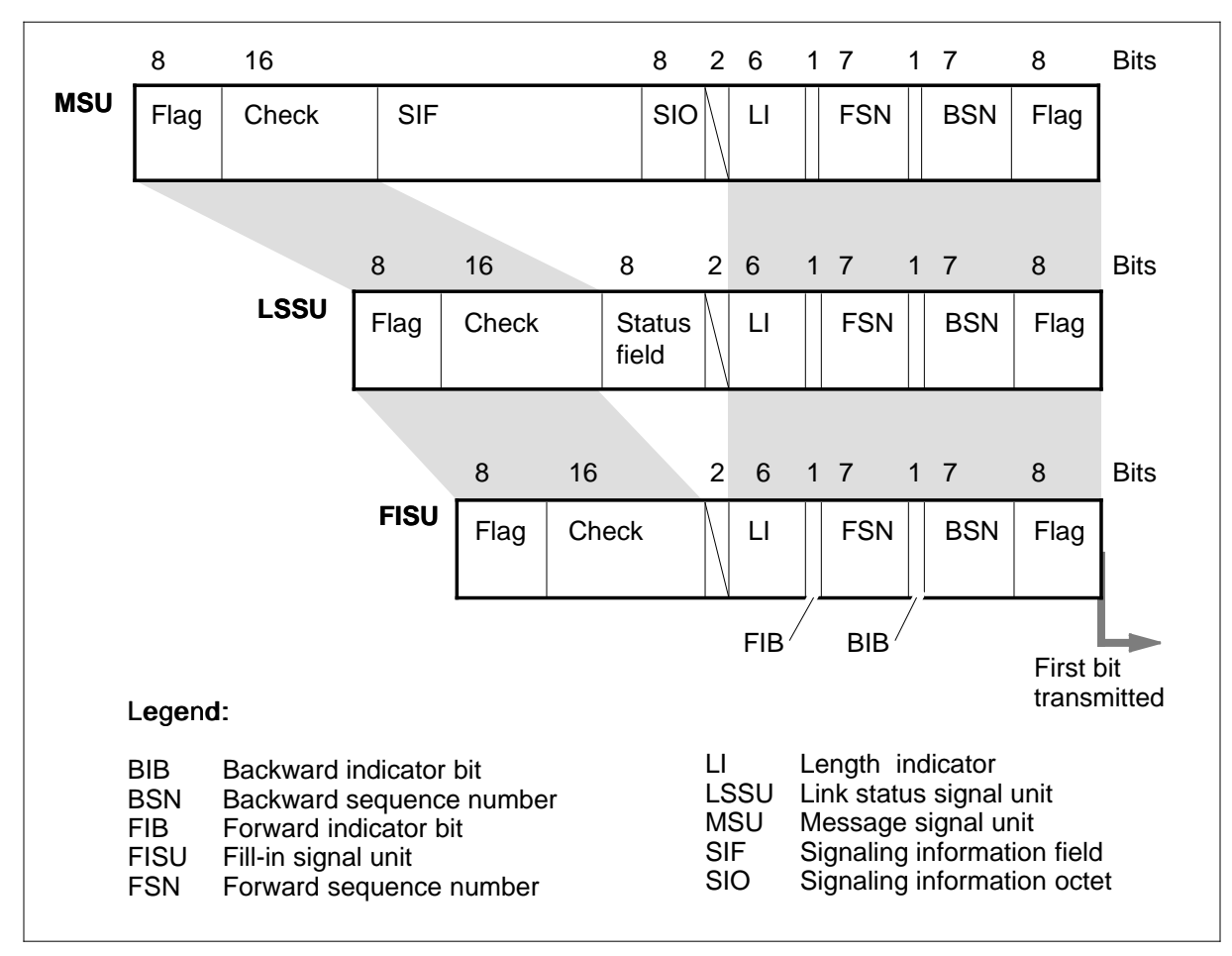

Table 1-2 Fields of a signal unit (Sheet 1 of 2)

| Field                          | Description                                                                                                    |
|--------------------------------|----------------------------------------------------------------------------------------------------|
| Backward indicator bit (BIB)   | Part of the basic error control method, which performs signal unit sequence control and acknowledgement functions |
| Backward sequence number (BSN) | Sequence number of the signal unit that is acknowledged                                                           |
| Check bits                     | Indicates16 bits for error detection                                                                              |
| Flag                           | Indicates the start or end of a signal unit                                                                       |

| Field                           | Description                                                                                                    |
|---------------------------------|----------------------------------------------------------------------------------------------------|
| Forward indicator bit (FIB)     | Part of the basic error control method, which<br>performs signal-unit sequence control and<br>acknowledgement functions                                                     |
| Forward sequence number (FSN)   | Indicates sequence number of the signal unit                                                                                                    |
| Length indicator (LI)           | Indicates the number of octets to follow:<br>0 = FISU<br>1 or 2 = LSSU<br>greater than 2 = MSU                                                                              |
| Signal information field (SIF)  | Contains signaling information                                                                                                    |
| Service information octet (SIO) | Contains the service indicator (SI):<br>0,1, or 2 = MTP<br>3 = SCCP                                                                                                    |
|                                 | 5 = ISUP                                                                                                    |
|                                 | Contains the sub-service field (SSF), which<br>indicates if the message is for the national<br>or international network. This field also<br>indicates the message priority. |
|                                 | Present only in MSUs.                                                                                                    |
| Status                          | Contains links status indications                                                                                                    |

Table 1-2 Fields of a signal unit (Sheet 2 of 2)

# **TCAP** messages

A TCAP message has two parts: the transaction part and the component part. Figure 1-3 shows the format of a TCAP message. Table 1-3 describes the data elements of a TCAP message.

#### **Transaction part**

The transaction part of a TCAP message associates the message with the application process transaction. The application process transaction consists of one or more messages exchanged between application processes at different signaling points.

#### **Component part**

The component part of a TCAP message makes sure that units of information, in the application process transaction, are formatted and exchanged correctly.

#### Figure 1-3 Format of a TCAP message

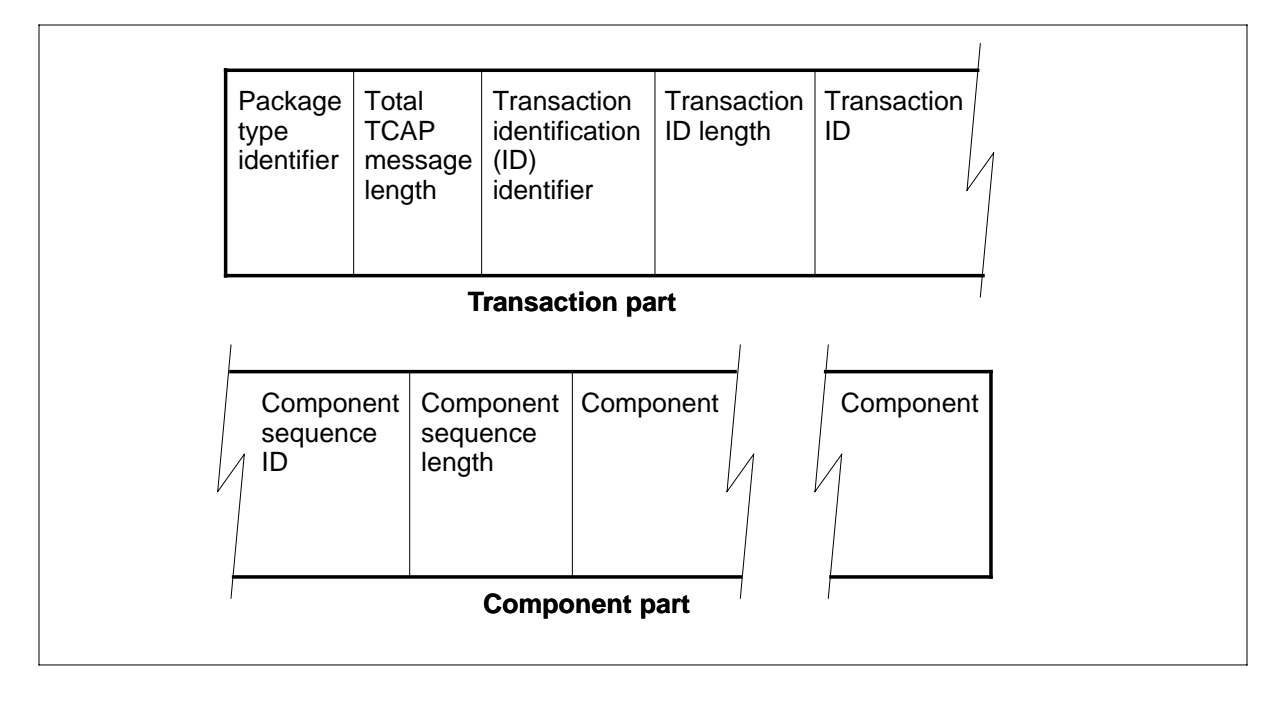

| Data element                                     | Description                                                                                                    |  |
|--------------------------------------------------|----------------------------------------------------------------------------------------------------|--|
| Package type identifier                          | • UNI: information flows in one direction only. Package type identifier does not establish a transaction.                                                                       |  |
|                                                  | <ul> <li>Query with permission: package type identifier initiates a<br/>transaction; destination signaling point can terminate<br/>transaction.</li> </ul>                      |  |
|                                                  | <ul> <li>Query without permission: package type identifier initiates<br/>a transaction; destination signaling point cannot terminate<br/>transaction.</li> </ul>                |  |
|                                                  | <ul> <li>Conversation with permission: package type identifier<br/>continues current transaction; destination signaling point<br/>can terminate transaction.</li> </ul>         |  |
|                                                  | <ul> <li>Conversation without permission: package type identifier<br/>continues a current transaction; destination signaling point<br/>cannot terminate transaction.</li> </ul> |  |
|                                                  | <ul> <li>Response: package type identifier indicates normal<br/>termination of a transaction.</li> </ul>                                                                        |  |
|                                                  | <ul> <li>Abort: package type identifier indicates abnormal<br/>termination of a transaction.</li> </ul>                                                                         |  |
| Total TCAP<br>message length                     | Indicates the total length of the TCAP message.                                                                                                    |  |
| Transaction<br>identification<br>(ID) identifier | Assigned to each transaction: the application process at the originating and the responding signaling point assigns the identifier to the transaction.                          |  |
| Transaction ID length                            | Indicates the number of octets the transaction ID identifier uses in the TCAP message.                                                                                          |  |

Table 1-3 Data elements of a TCAP message (Sheet 1 of 2)

| Data element                        | Description                                                                                                    |                                     |                                  |
|-------------------------------------|----------------------------------------------------------------------------------------------------|-------------------------------------|----------------------------------|
| Transaction ID                      | Application process assigns transaction ID at the originating<br>and the terminating signaling point. The transaction ID not<br>always present, depending on the package type identifier. |                                     |                                  |
|                                     | Packagetypeidentifier O                                                                                                    | riginating ID R                     | Responding ID                    |
|                                     | UNI                                                                                                    | No                                  | No                               |
|                                     | Query with permission                                                                                                    | Yes                                 | Yes                              |
|                                     | Query without permission                                                                                                    | Yes                                 | No                               |
|                                     | Conversation with permiss                                                                                                    | ion No                              | Yes                              |
|                                     | Conversation without perm                                                                                                    | ission Yes                          | Yes                              |
|                                     | Response                                                                                                    | Yes                                 | Yes                              |
|                                     | Abort                                                                                                    | No                                  | Yes                              |
| Component<br>sequence<br>identifier | Indicates the sequence of associated with a transacti                                                                                                    | a message in a<br>on.               | string of messages               |
| Component<br>sequence<br>length     | Indicates the length of the                                                                                                    | component seq                       | uence identifier field           |
| Component                           | Provides message encoding and decoding functions. Each message contains one or more of the following types of components:                                                                 |                                     |                                  |
|                                     | <ul> <li>Invoke: invokes an apprendet remote node</li> </ul>                                                                                                    | blication-specific                  | c operation at a                 |
|                                     | • Return result: returns t                                                                                                    | he results of a s                   | successful operation             |
|                                     | Return error: reports a                                                                                                    | n operation that                    | t has failed                     |
|                                     | <ul> <li>Reject: reports TCAP pressage-format errors</li> </ul>                                                                                                    | protocol violation<br>and TCAP erro | n, including<br>ors in procedure |

Table 1-3 Data elements of a TCAP message (Sheet 2 of 2)

#### **ISUP** messages

ISUP signaling sets up, monitors, and takes down CCS7 calls on ISUP signaling trunks. ISUP allows the following enhanced trunk call processing capabilities:

- faster call setup
- shorter holding times for call attempts that are not successful
- ability to carry voice and data at the same time

Figure 1-4 shows where ISUP messages are in the MSU. Figure 1-5 shows the format of an ISUP message. Table 1-4 describes the parts of an ISUP message.

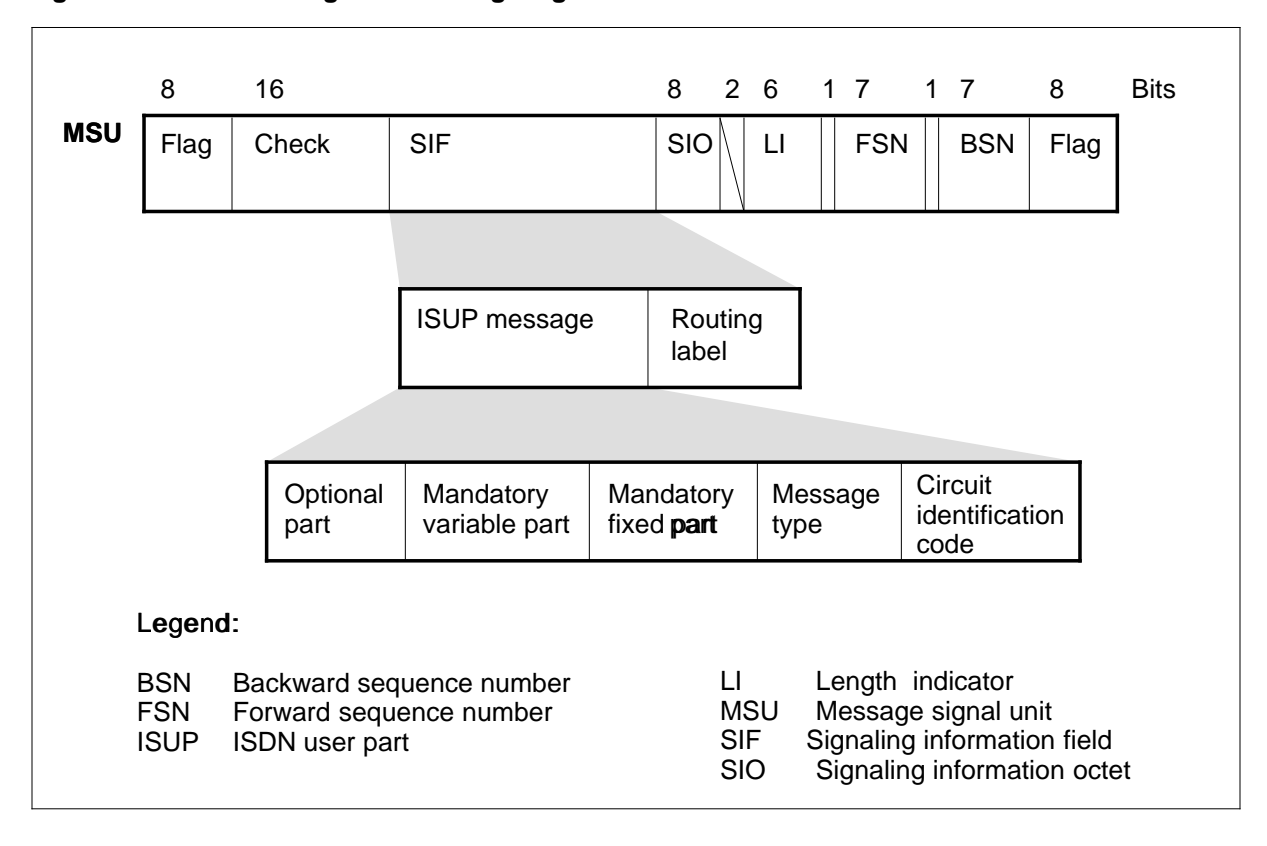

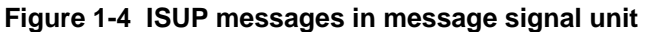

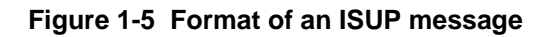

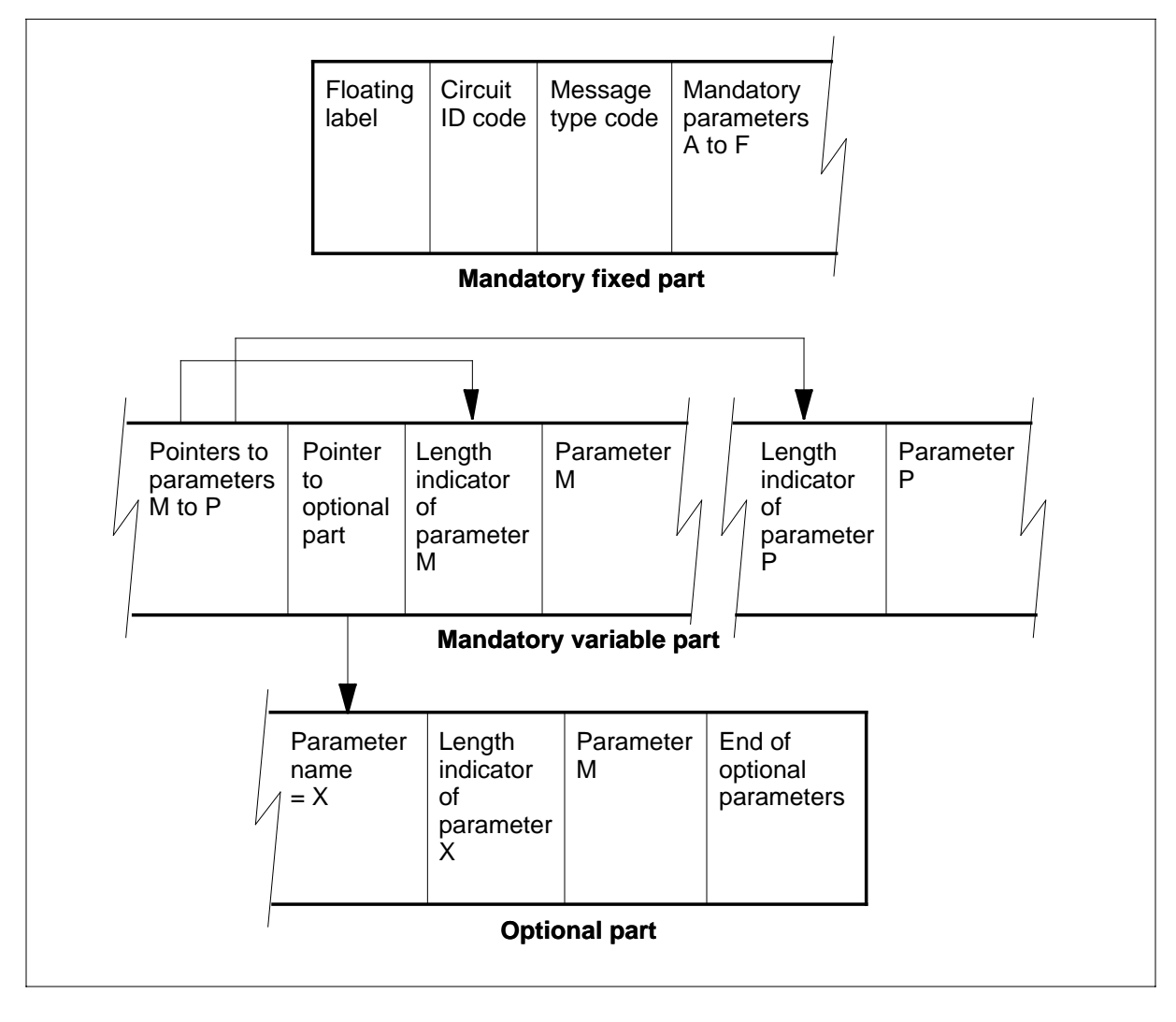

#### Table 1-4 Parts of an ISUP message (Sheet 1 of 2)

| Part                                    | Description                                                                                                    |
|-----------------------------------------|----------------------------------------------------------------------------------------------------|
| Routing label                           | Contains destination point code (DPC), origination point code (OPC), and signaling link selector (SLS). For each circuit connection, the routing label must remain constant for each message that the system transmits in the same direction. |
| Circuit<br>identification<br>code (CIC) | Uniquely identifies each message with an appropriate ISUP trunk, to a specified routeset.                                                                                                    |
| Message type                            | Indicates the function and format of the ISUP message.                                                                                                    |

| Part                      | Description                                                                                                    |
|---------------------------|----------------------------------------------------------------------------------------------------|
| Required fixed part       | Contains required parameters of fixed length. The message type determines the order and length of parameters.                                                                                    |
| Required<br>variable part | Contains required parameters of variable length. The length<br>must be defined. A pointer indicates the number of octets<br>between the part and the first octet of the associated<br>parameter. |
| Optional part             | Contains fixed or variable parameters. The optional part must include the name and the length of the parameters.                                                                                 |

 Table 1-4
 Parts of an ISUP message (Sheet 2 of 2)

## **CCS7** hardware architecture

A CCS7 network consists of switching and processing devices that signaling links interconnect. The following sections provide a short description of the nodes and signaling links:

- Nodes
- Signaling links
- Routes, linksets, and routesets
- Mapping CCS7 hardware to protocol

For more information, refer to the *Provisioning Manual*, PLN-8991-104 and to the *Translations Guide*.

### Nodes

CCS7 networks include the switches (nodes) that appear in Figure 1-6. Table 1-5 describes each node.

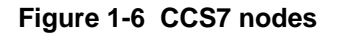

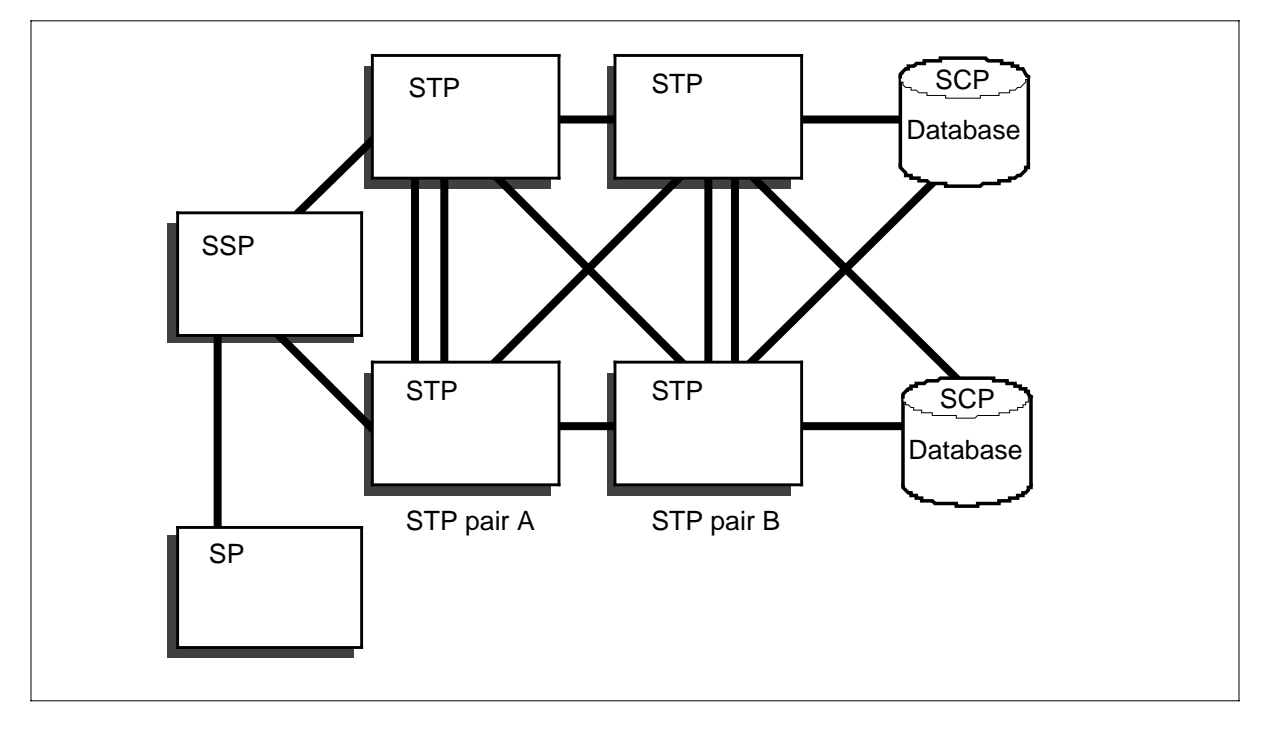

Table 1-5 Node functions

| Node                                 | Description                                                                                                    |
|--------------------------------------|----------------------------------------------------------------------------------------------------|
| Signaling point<br>(SP)              | Supports voice trunk capability                                                                                |
| Service<br>switching point<br>(SSP)  | Provides SP and SSP functions and communication capabilities (for example, with CCS7 databases and toll calls) |
| Signaling<br>transfer point<br>(STP) | Transports messages between CCS7 nodes                                                                         |
| Integrated node<br>(INode)           | Combines the functions of an STP and an SSP                                                                    |

# **Signaling links**

An SL consists of signaling terminal equipment and a transmission facility. SLs exchange information between CCS7 nodes. Figure 1-7 shows CCS7 SLs. Table 1-6 describes the link types.

#### 1-16 Maintenance summary

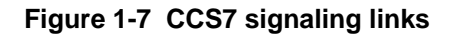

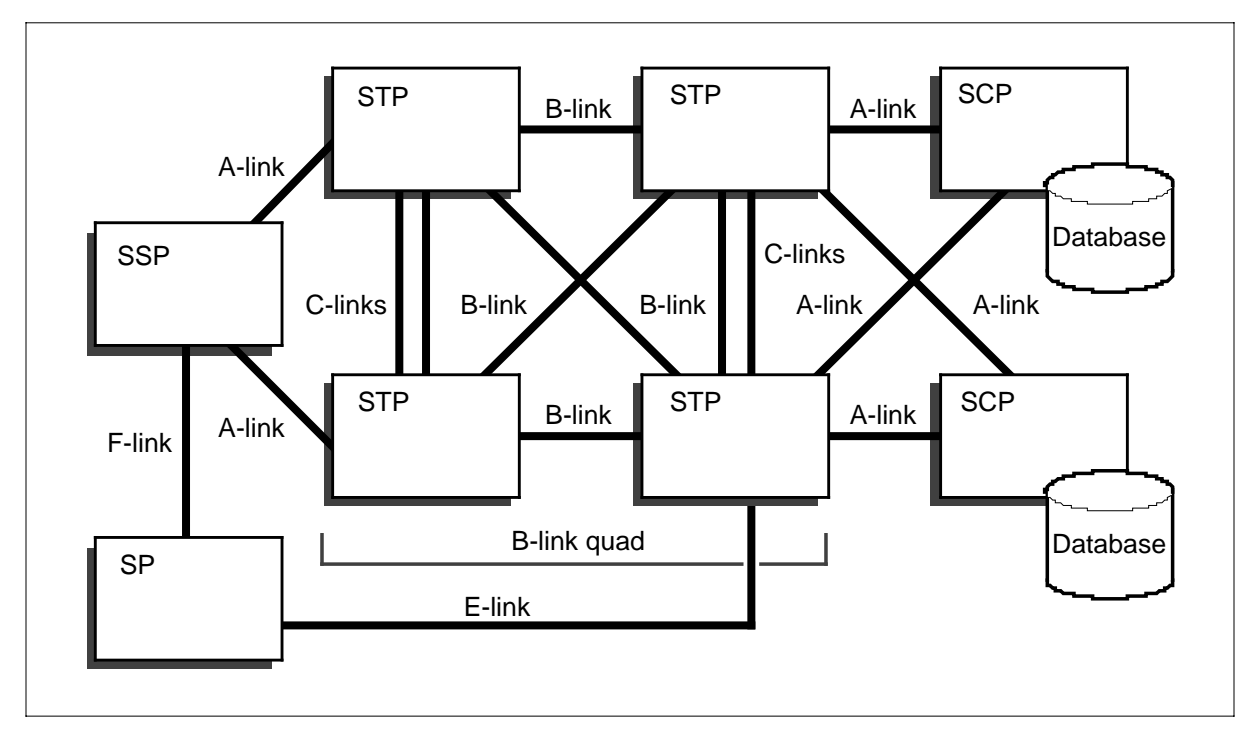

Table 1-6 CCS7 links

| Туре    | Function                                                                   |
|---------|----------------------------------------------------------------------------|
| A-links | Connect SPs, SSPs, and SCPs to STPs                                        |
| B-links | Connect mated STPs in a SL quad                                            |
| C-links | Connect two STP nodes to create an STP pair                                |
| D-links | Connect secondary STP pairs to primary STP pairs (not shown in figure 1-7) |
| E-links | Connect SPs, SSPs, and SCPs to remote STP pairs                            |
| F-links | Connect SPs, SSPs, and SCPs to each other                                  |

### Routes, linksets, and routesets

A signaling message can follow different routes between nodes. If one route fails, the signaling message can use another route. A routeset is the group of routes that a signaling message can take.

Each route uses a linkset to carry signaling messages. A linkset is a collection of links. Each link has a direct connection between two nodes in the network.

One link can handle all signaling traffic for a routeset. Links can operate in a load-sharing configuration.

A combined linkset consists of two linksets which provide equal but alternate routing between the same nodes.

Figure 1-9 shows an example of a routeset and its associated linkset.

Figure 1-8 Example of a routeset and associated linkset

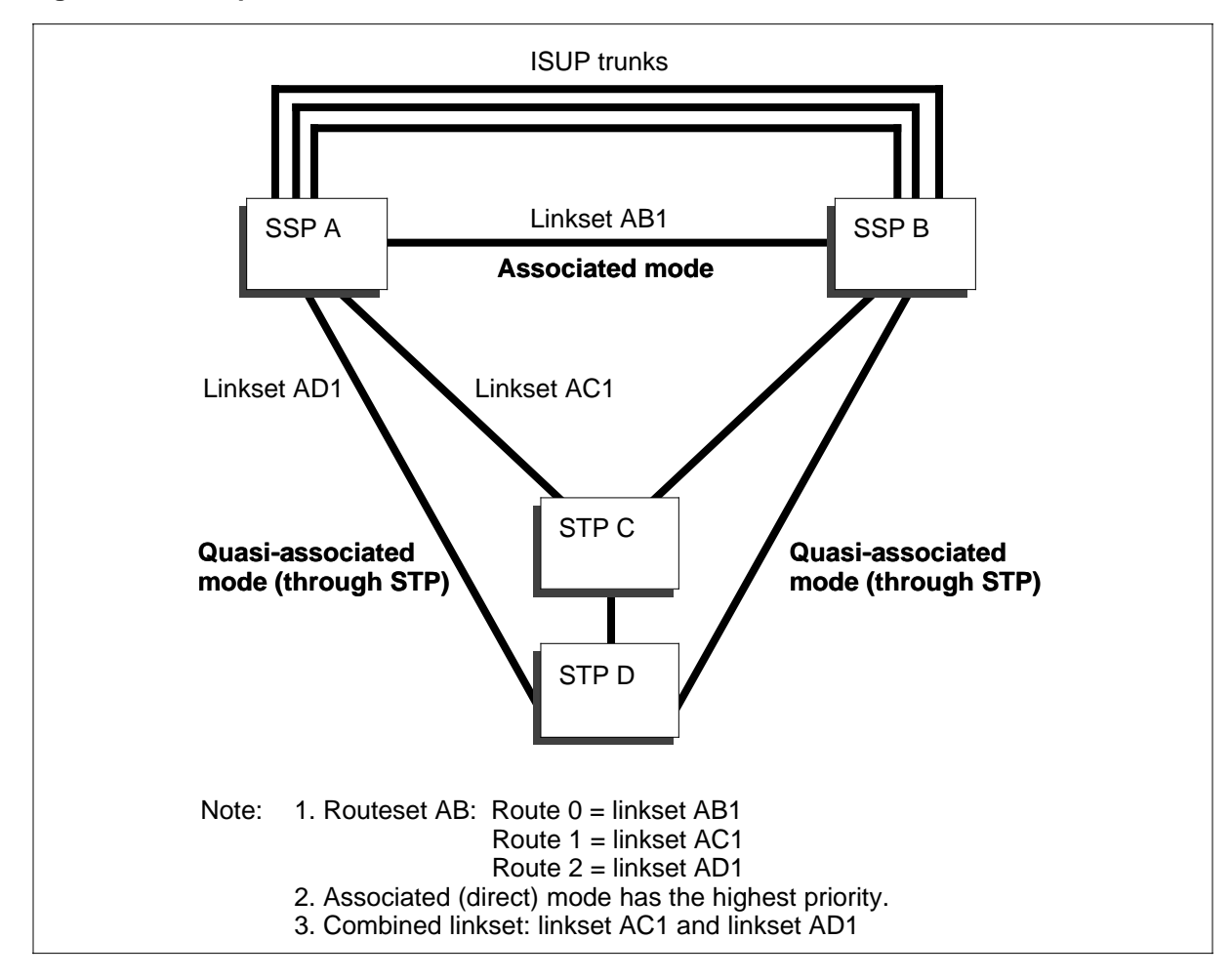

### Mapping CCS7 hardware to protocol

Figure 1-9 shows the functions of DMS components.

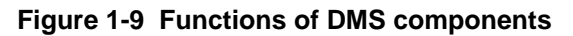

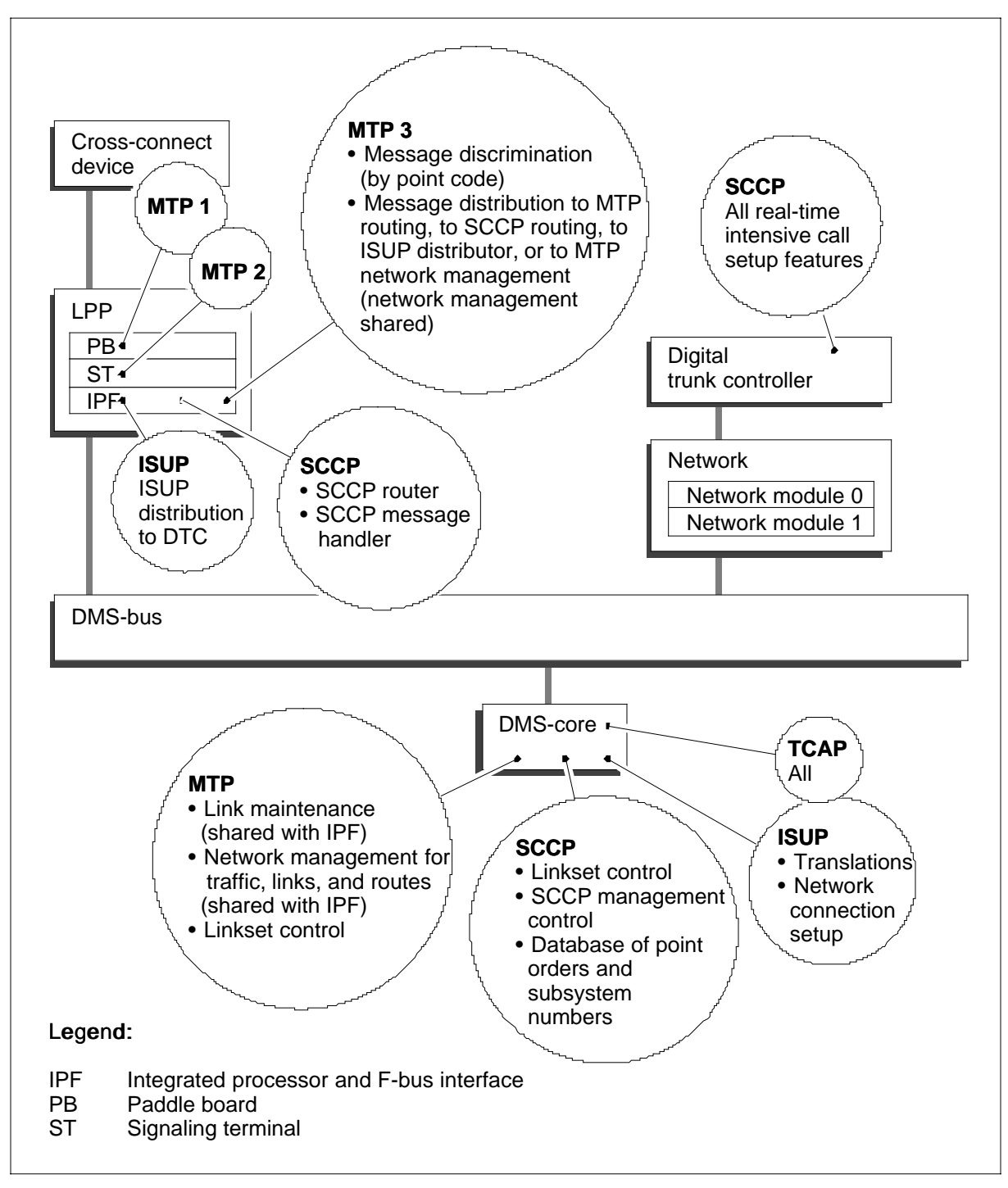

# **DMS** architecture

A DMS-STP is a packet-switching system that transports messages between CCS7 nodes. DMS-STPs are nodes that transfer messages between incoming

and outgoing SLs. The DMS-STPs do not originate or terminate messages, except NWM information messages.

DMS-STPs are deployed in pairs. If one DMS-STP fails, the mate takes over to make sure there is no interruption in service.

The DMS-STP combines the DMS-100 Family and DMS SuperNode equipment. Figure 1-10 shows the DMS-STP equipment configuration.

Figure 1-10 DMS-STP equipment configuration

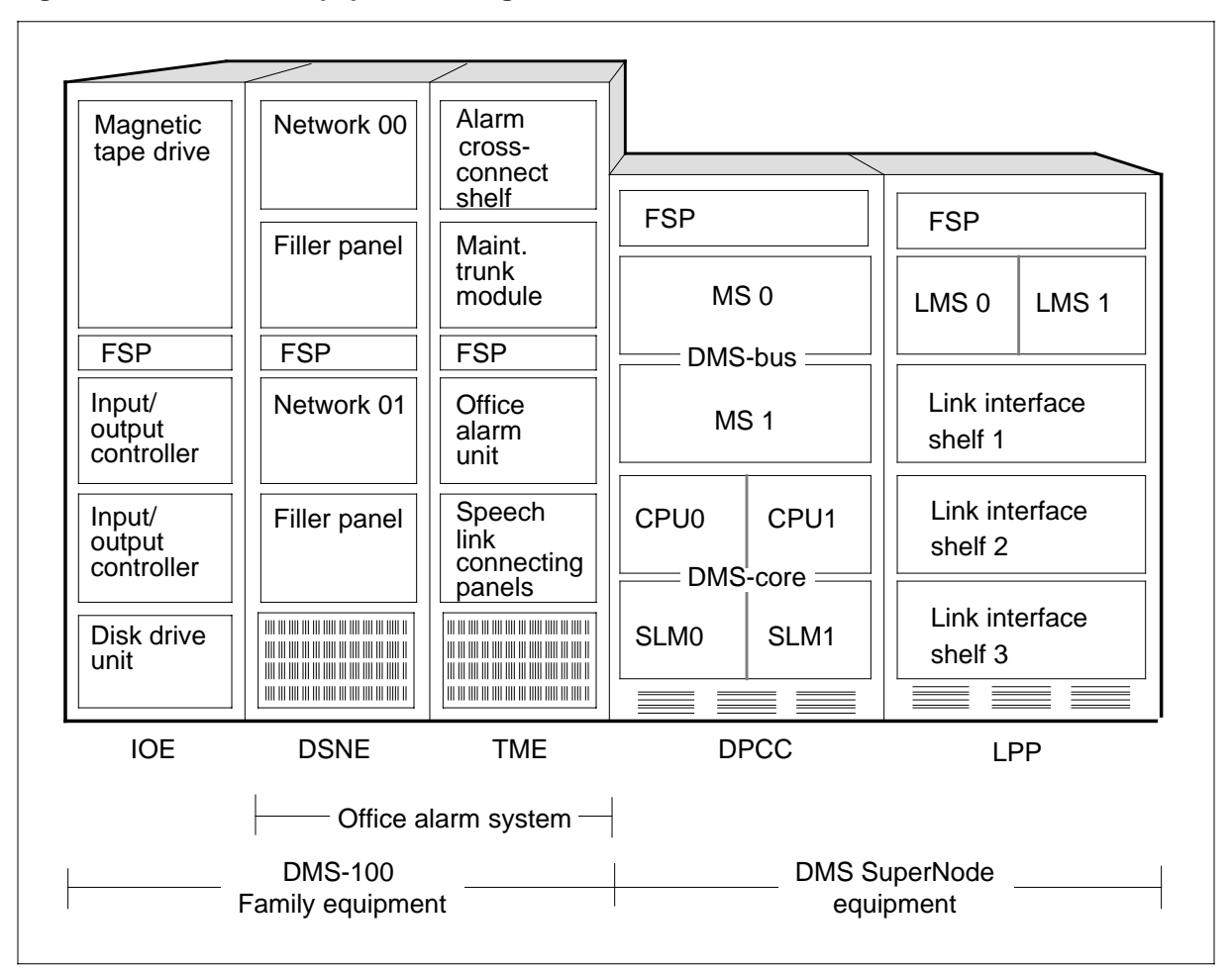

A DMS SP/SSP is a switching office that supports CCS7 voice trunk capability (ISUP messaging). An SP provides an interface between subscriber lines and the CCS7 network. An SSP supports TCAP messaging, which allows the SSP to request information from CCS7 databases, like 800 Service.

The DMS SP/SSP combines the DMS-100 Family and DMS SuperNode equipment. Figure 1-11 shows the DMS SP/SSP configuration.

Figure 1-11 DMS SP/SSP configuration

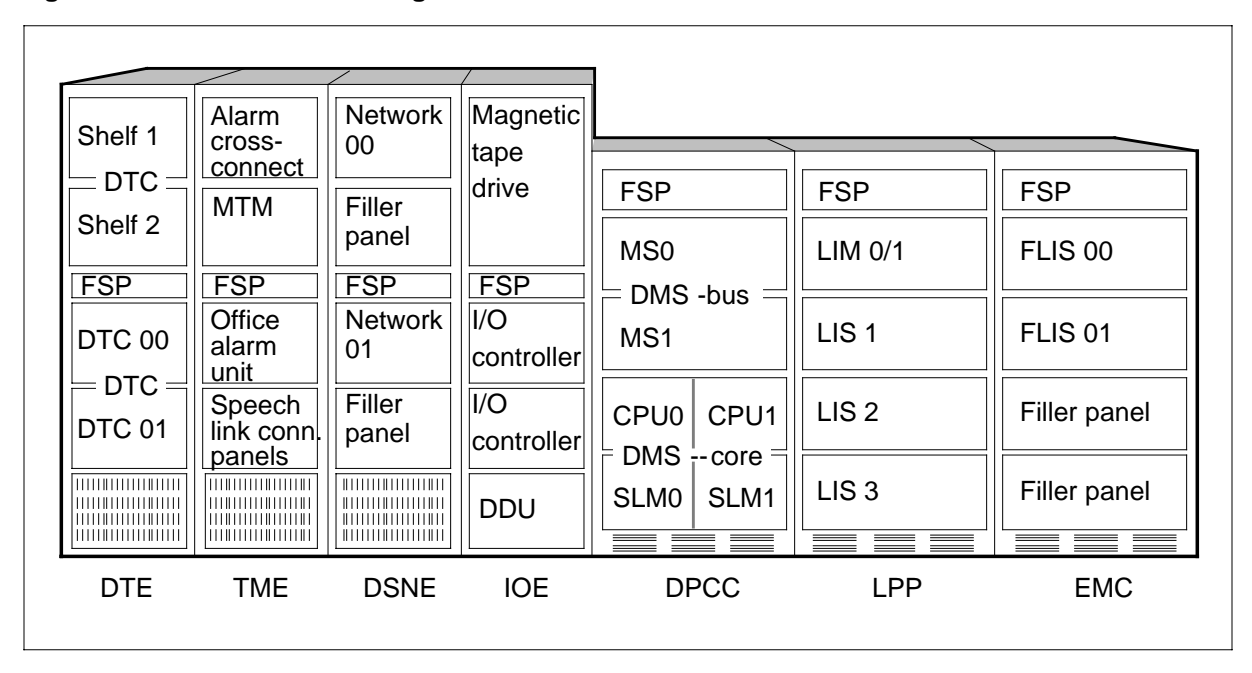

#### Integrated node

An INode is a combined SSP and STP and it supports all the functions of an SSP and an STP. The combination allows the use of a single site and a reduced number of frames and cabinets. By integrating CCS7 elements into a single node, operating companies can accrue cost savings that result from shared equipment, reduced transmission facilities, and integrated operations, administration, and maintenance.

# **DMS** tasks

The following subsections describe DMS-STP, -SP/SSP, and INode tasks.

### **Gateway screening**

Gateway screening controls access to a CCS7 network and database by other CCS7 networks. The system screens CCS7 messages as the messages enter a DMS-STP node. The screening process makes sure that only authorized
network users access facilities and services. The screening process is as follows:

- CCS7 messages contain routing data. This data includes destination and originating point codes, GTT numbers, and information that identifies the service that the message accesses.
- Operating companies can specify the services of its network which users can access. To specify the services, operating companies set screening standards in the MTP and SCCP protocol layers.
- Gateway screening denies network access to traffic that originates from non authorized sources. Gateway screening denies access to traffic that attempts to use services that are not leased.

## **Global title translation**

GTT translates an application-specific address, such as a dialed 800 number, into the CCS7 network address required to complete the call.

The CCS7 link interface unit (LIU7), the high-speed link router (HSLR), or the multiple link interface unit (MLIU) performs GTT. GTT does not impose a processing load on the computing module (CM). Each LIU7, MLIU, or HSLR processor can handle GTT on all messages received on a SL. As a result, the system can apply GTT with minimal impact on DMS-STP cross-delay.

## Automated system maintenance

System software automatically initiates the following automated system maintenance functions:

## **Trunk audits**

When trunk audits detect a mismatch, the log system reports it. Maintenance personnel realign associated data or trunk state information.

## **Circuit query audits**

Every 24 h, the system software uses circuit-query messages to perform an audit on the trunk states. The circuit-query messages check to see if the remote state is compatible with the local state.

The system software can query up to 32 circuits at one time. The audit begins at 2:00 a.m., unless you change the start time. To change the audit time, refer to instructions for the CIRCUIT\_QUERY\_AUDIT\_START\_TIME parameter. You must datafill table TRKSGRP in order for the system to perform this audit. For more information, refer to the *Translations Guide*.

## **Recovery from failures**

After restarts caused by the central control (CC) failures, system software automatically initializes trunk data again. If the failure affects memory, the

#### 1-22 Maintenance summary

switch uses a reset circuit procedure to realign near- and far-end trunk state information.

*Note:* For warm restarts, automatic maintenance does not occur. Call processing continues. New call originations are lost.

Automatic maintenance features also handle DMS internal failures, such as digital trunk controllers (DTC) and carrier outages.

## **ISUP trunk continuity tests**

The signaling component and the voice component follows separate paths in a CCS7 network. Successful transmission of the signaling component does not automatically guarantee voice connections. Automatic continuity tests can be specified for trunks through datafill. For more information, refer to the chapter "Trouble isolation and correction methods" in this document.

#### Static data audits

Static data audits make sure there are no data differences between tables. The CM contains master copies of the tables. To relieve the load on the CM, link interface units (LIU) and DTCs also store the information.

The distributed data manager (DDM) first changes tables in the CM. After that, the DDM updates the changes in the LIUs and DTCs. If the system loses or discards a DDM message, data differences can occur.

The DDM checks the sequence of the numbers every 2 min and the table consistency every hour. If the DDM detects a data differences, the DDM updates the table in the LIU or DTC. This action makes the table same as the table in the CM.

Table 1-7 lists the tables that are subject to static data audits.

Table 1-7 Table subject to static data audits

| Table    | DTC | LIU |
|----------|-----|-----|
| C7NETWRK | Yes | Yes |
| C7LKSET  | Yes | Yes |
| C7LINK   | Yes | Yes |
| C7RTESET | Yes | Yes |
| C7TIMER  | No  | Yes |
| C7TRKMEM | No  | Yes |
| C7ALIAS  | No  | Yes |

## **Channelized link access**

Channelized link access removes the need for external channel banks for DS-0 connections between signaling data links and LIU7s. Instead of requiring a dedicated link to each LIU7, a channel bus (C-bus) performs access. Duplicated network interface units (NIU) transfer data between the network and the C-bus. MLIU channelized link access functions in the same way.

With channelized access, data transfer between signaling data links and LIU7s or MLIUs integrates into automated system maintenance. Refer to the section "Automated system maintenance" in this chapter for more information.

The following sections describe how channelized access works. For hardware information, refer to the *Provision Guide*, PLN-8991-104.

- Data transfer from LIU7s or MLIUs to the network
- Bus configuration
- LIU7 support of channelized access
- C-bus
- NIU

## Data transfer from LIU7s or MLIUs to the network

The LIU7s and MLIUs transfer data on the C-bus. The NIU converts C-bus data into DS30 format and transfers it to the network using one to four DS30 links. Figure 1-12 shows a channelized access external interface configuration. Figure 1-13 shows a CCS7 channelized access system summary.

#### 1-24 Maintenance summary

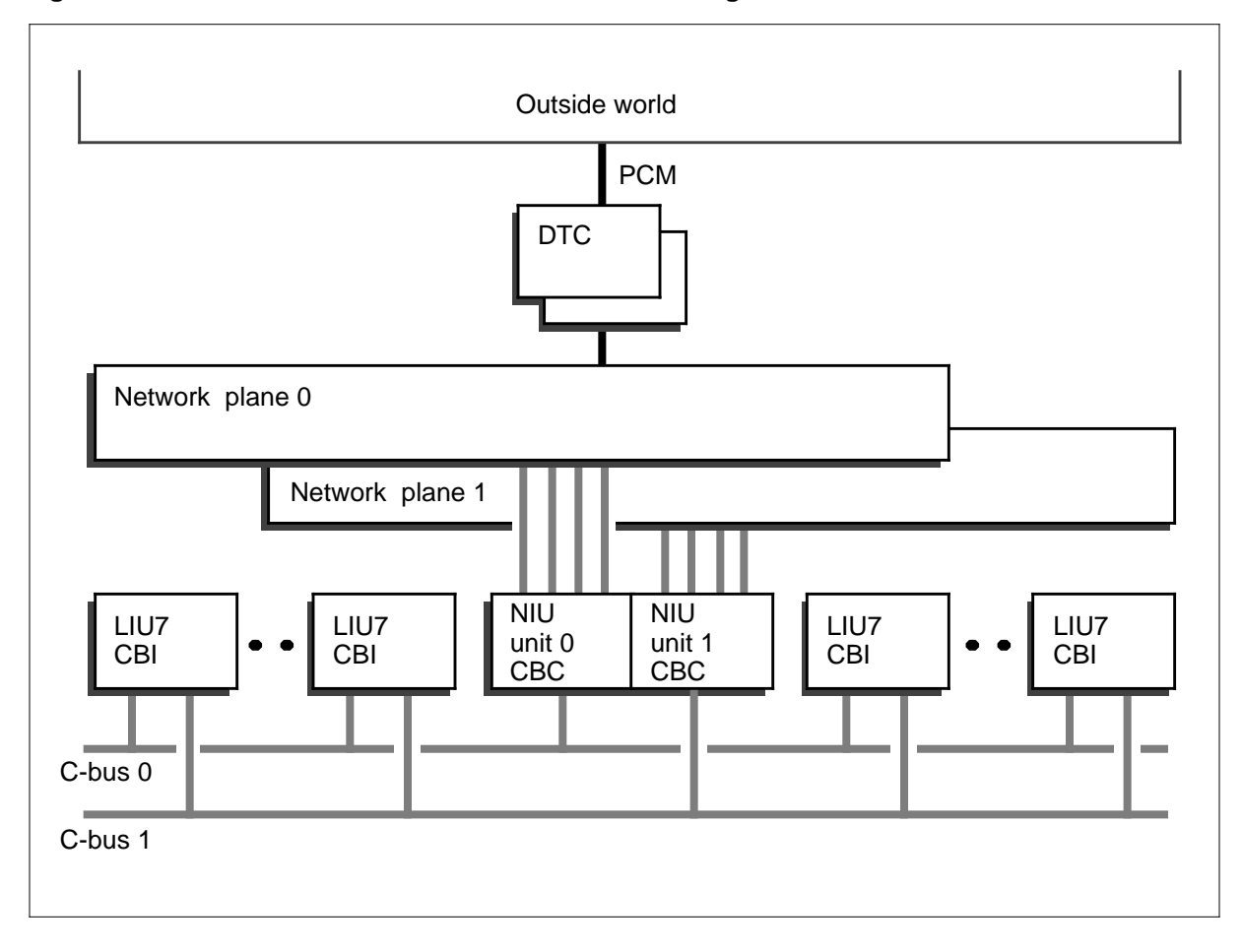

## Figure 1-12 Channelized access external interface configuration

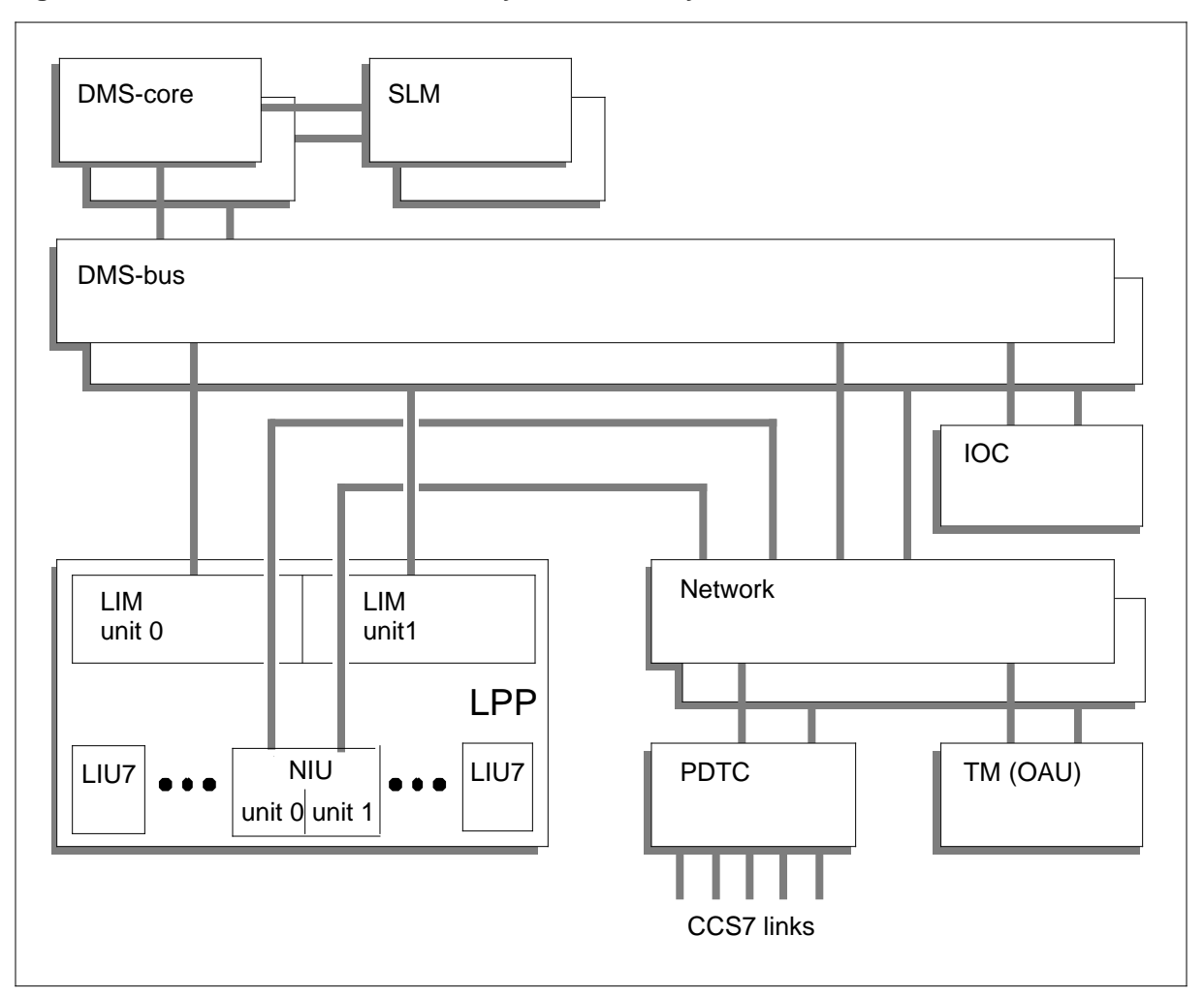

Figure 1-13 CCS7 channelized access system summary

## **Bus configuration**

The NIUs and LIU7s or MLIUs share the frame transport bus (F-bus) and the C-bus on each link interface shelf (LIS).

The system duplicates F-buses for reliability. An F-bus is on all shelves in an link peripheral processor (LPP). The LIU7s or MLIUs use the F-bus for data and maintenance messaging. The NIUs use the F-bus for maintenance messaging only.

The system duplicates C-buses for reliability. One C-bus is active and the other is inactive. Each LIS in an LPP has a C-bus. LIU7s or MLIUs and NIUs use the C-bus for data messaging only.

Figure 1-14 shows the bus configuration in the LPP.

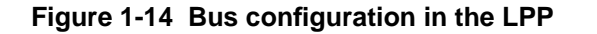

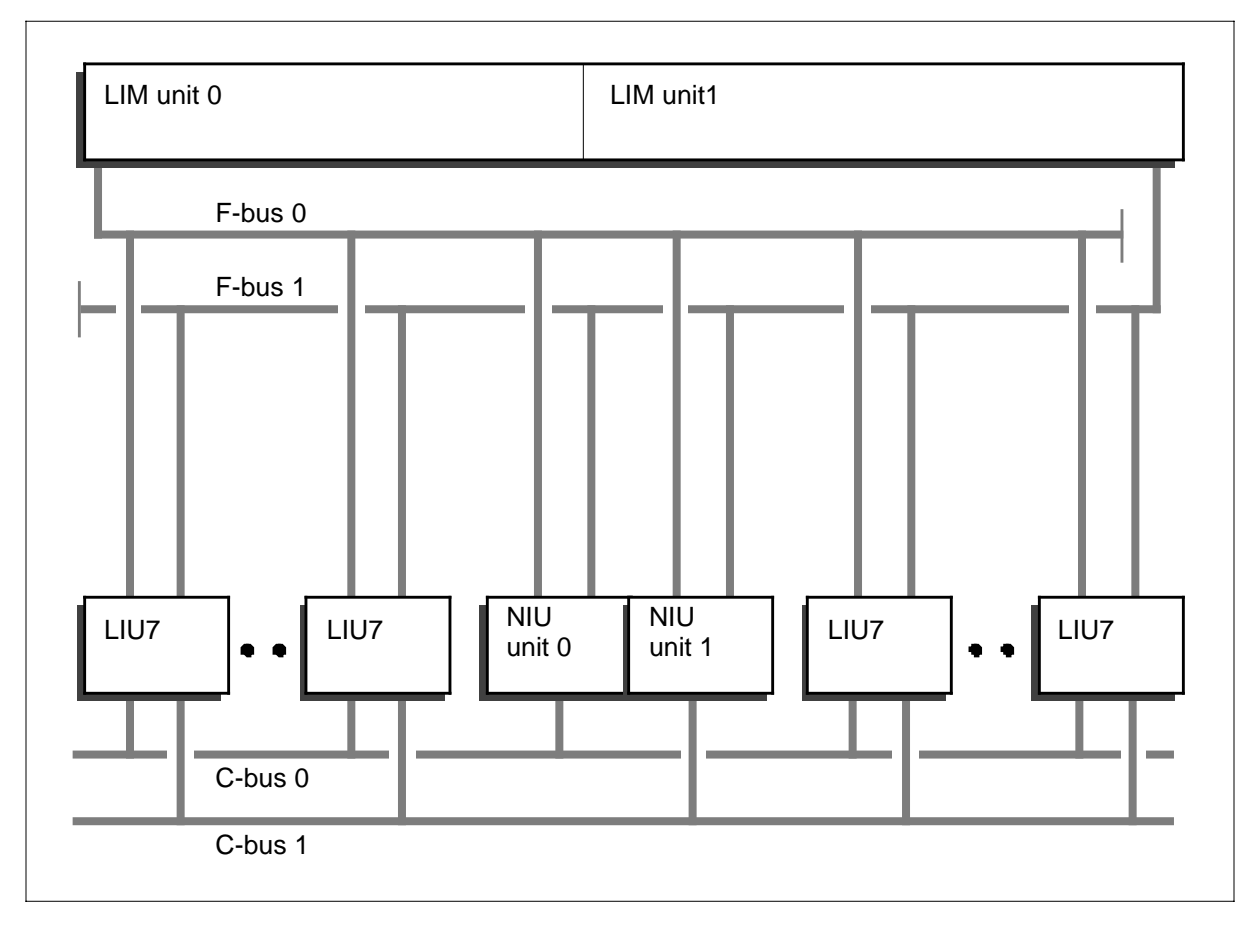

# LIU7 support of channelized access

The LIU7s associated with channelized access have the C-bus interface (CBI) card. The LIU7 does not have the DS-0A or V.35 card used in LIU7s that are not channelized.

MLIUs associated with channelized access have the CBI card, which gives access to the C-bus for up to four signaling data links.

Figure 1-15 shows channelized LIU7 components and the actions between these components.

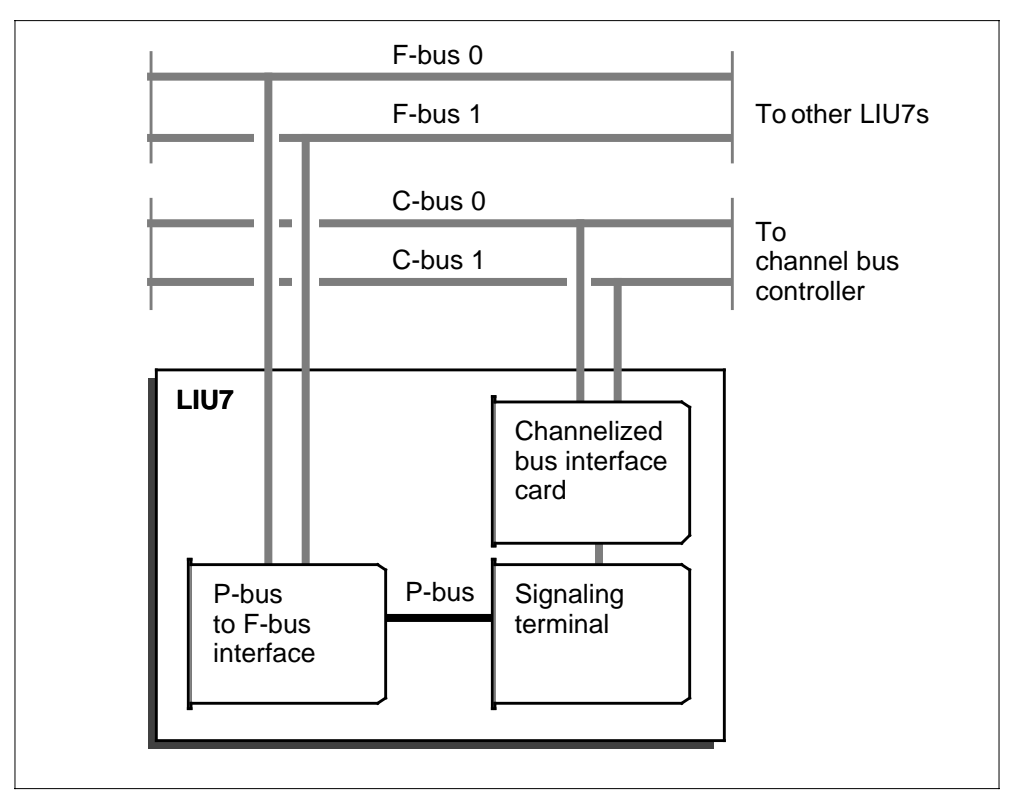

Figure 1-15 Channelized LIU7 components and their interactions

The CBI card performs the following functions when it receives data:

- selects the correct C-bus data stream according to NIU activity
- selects the channel from the active C-bus
- transfers data serially to the signaling terminal (ST).

The CBI card performs the following functions when it transmits data:

- drives the correct channels on both C-buses
- provides C-bus fault detection, isolation functions, and loopbacks

The ST starts CBI maintenance diagnostics. A request from the processor bus (P-bus) to F-bus interface starts all centrally requested ST diagnostics.

# C-bus

The C-bus communicates with LIU7s or MLIUs and the network by the NIU. The C-bus is a duplicated time-division multiplexed bus. The C-bus operates at 4.096 MHz with 512 channels of 10 bits for each channel. Two duplicated C-buses are present for each LIS in an LPP.

The C-bus maintenance monitors for the following faults:

- parity failures on channels allocated to C-bus ports
- parity failures on channels not allocated to C-bus ports

When a C-bus does not have critical faults, C-bus maintenance notifies node maintenance. Node maintenance returns the C-bus to service.

Because the NIU controls channel allocation, two LIUs never attempt to transmit on the same C-bus channel.

## Network interface unit

The NIU transfers data between the network and the C-bus. The NIU acts as a switch. The NIU provides a maximum of 10 connection paths between the 512 channels available on the C-bus and the 120 channels available on DS30 links from the network.

An NIU contains two NIU units. Each NIU unit contains the following components:

- integrated processor and F-bus interface (IPF), which contains 8 Mbytes of memory for the local software load
- channel bus controller (CBC), which contains integrated circuits to monitor and control transmission of data through the NIU
- link interface paddle board (LPB), which interfaces with a maximum of four DS30 datalinks from the network to transmit data to and receive data from the CBC

Figure 1-16 shows the NIU components and the actions that occur between the components.

Figure 1-16 NIU components

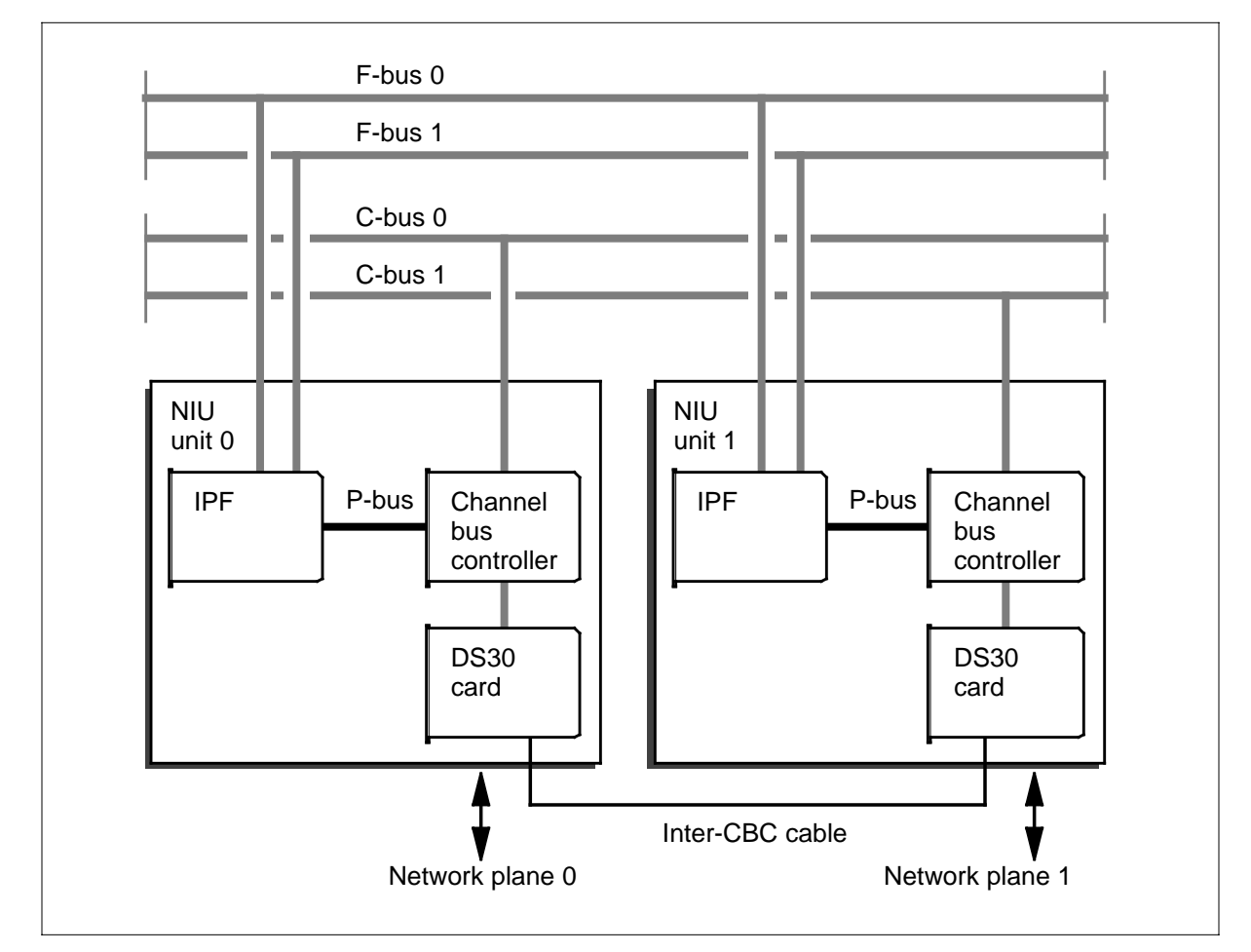

The system duplicates NIUs for reliability. Each NIU transmits and receives a data stream identical to the data stream that the mate NIU receives. The NIU unit 0 controls C-bus 0, and NIU unit 1 controls C-bus 1. A cable between the CBC in each NIU provides access to the other network plane. The cable also provides a link for coordination and control signals for SWACTs.

The F-bus provides CM-to-NIU communication. The system resets NIU and loads operational software. The NIU receives all maintenance messages through the F-bus.

Diagnostics detect hardware problems before diagnostics put the units in the in-service state. Diagnostics respond to problems detected while the NIU carries traffic. When parity errors occur, the NIU switches to the other plane. When the connection-specific integrity values in the data stream are not correct, the NIU switches to the other plane.

# **DMS** documentation

Table 1-8 contains a list of CCS7 documentation. For more information on the CCS7 documentation, refer to the *Product Documentation Directory*, 297-8991-001.

| Document                                 | Title                                                      | Abstract                                                                                                    |
|------------------------------------------|------------------------------------------------------------|----------------------------------------------------------------------------------------------------|
| 297-8121-020                             | DMS SuperNode<br>Signaling Transfer Point<br>Service Guide | This document contains reference<br>information for the Signaling<br>Engineering, And Administration<br>System (SEAS). Information<br>includes the effect of SEAS<br>commands on the DMS-STP<br>switch, and a summary of interface<br>messages that report DMS-STP<br>events to SEAS. |
| 297-xxxx-350                             | Translations Guide                                         | This document describes the<br>translations datafill and data<br>schema tables. This document is<br>designed for use by the<br>administration personnel.                                                                                                    |
| 297-xxx-543                              | Alarm andPerformance<br>Monitoring Procedures              | This document contains alarm and<br>performance monitoring<br>maintenance procedures. The<br>procedures described in this<br>document are for maintenance<br>personnel in an operating<br>company.                                                                                    |
| 297-xxxx-544                             | Trouble Locating and<br>Clearing Procedures                | This document contains trouble<br>locating and clearing maintenance<br>procedures. The procedures<br>described in this document are for<br>maintenance personnel in an<br>operating company.                                                                                          |
| 297-xxxx-545                             | Recovery Procedures                                        | This document contains recovery<br>procedures. The procedures<br>described in this document are for<br>maintenance personnel in an<br>operating company.                                                                                                    |
| <i>Note:</i> The xxxx is computing-modul | n the document number rep<br>e load (PCL).                 | presents the product                                                                                                    |

Table 1-8 CCS7 documentation (Sheet 1 of 2)

| Document                                                                                         | Title                             | Abstract                                                                                                    |
|--------------------------------------------------------------------------------------------------|-----------------------------------|----------------------------------------------------------------------------------------------------|
| 297-xxxx-546                                                                                     | Routine Maintenance<br>Procedures | This document contains routine<br>maintenance procedures. The<br>procedures described in this<br>document are for maintenance<br>personnel in an operating<br>company. |
| 297-xxxx-547                                                                                     | Card Replacement<br>Procedures    | This document contains card<br>replacement procedures. The<br>procedures described in this<br>document are for maintenance<br>personnel in an operating<br>company.    |
| PLN-8991-104                                                                                     | Provisioning Manual               | This document describes how the DMS SP/SSP operates and the hardware and software required to operate the DMS-SP/SSP.                                                  |
| <i>Note:</i> The xxxx in the document number represents the product computing-module load (PCL). |                                   |                                                                                                    |

Table 1-8 CCS7 documentation (Sheet 2 of 2)

# 2 CCS7 network logs

This chapter contains background information on logs, the log groups and logs associated with a CCS7 network and references indicating for additional information.

# Logs

Logs are messages generated by the DMS switch when a significant event occurs. Logs include status and activity reports, reports on hardware or software faults, test results, changes in state, and other events or conditions likely to affect the performance of the switch.

## Log types

There are over 1600 types of logs, arranged in approximately 140 groups. Messages in the following log groups must be monitored:

- AUD—Audit logs report the integrity of central control (CC) software, and any attempts to correct errors.
- AUDT—Audit logs report the integrity of peripheral module (PM) software, and any attempts to correct errors.
- CCS—Common channel signaling logs report on CCS7 linkset and routeset management functions, such as maintaining signaling linksets, restoring signaling to a link in the event of links failure.
- C7UP—CCS7 ISDN user part (ISUP) subsystem logs control circuit group blocking and circuit group unblocking messages as part of ISUP trunk maintenance.
- C7TU—CCS7 test utility logs display CCS7 link messages that are traced.
- DDM—Distributed data manager (DDM) logs monitor simultaneous updates of data to many DMS nodes.
- IDPL—IDPL logs report the detection and correction of identifiers that are in use or reserved.
- OMAP—Operational Measurement Application Part (OMAP) logs document the results of message routing verification tests (MRVT).

- PM—PM logs monitor all hardware and software systems that provide interfaces with external line, trunk, or service facilities.
- TCAP—Transaction capabilities application part (TCAP) logs provide a common protocol for remote operations across the CCS7 network.

# Log output

Log output is controlled as follows:

- Log output is customized by changing the customer data tables listed in the *Translations Guide*.
- Commands are entered in the LOGUTIL level of the MAP that temporarily override parameters set in the customer data tables.

# LOGUTIL

The LOGUTIL level of the MAP contains commands that allow you to browse software buffers for information about messages, and to temporarily control the routing and generation of reports.

The following documents contain additional information on the operation and features of LOGUTIL:

- Log Report Reference Manual
- DMS-100 Family Maintenace and Operations Manual, 297-8991-500

# CCS7 network logs

Table 2-1 lists logs that are associated with a CCS7 network.

## Table 2-1 Summary of CCS7 network logs (Sheet 1 of 14)

| Log       | Definition                                                                                                    |
|-----------|----------------------------------------------------------------------------------------------------|
| AUD logs  |                                                                                                    |
| AUD577    | A call traps or dies and a regular HDB is an extension linked to the call.                                                                          |
| AUD578    | A call traps or dies and a large HDB is an extension block linked to the call.                                                                      |
| AUD579    | A call traps or dies and an extra-large HDB is an extension block linked to the call.                                                               |
| AUDT logs |                                                                                                    |
| AUDT608   | An audit discovers a mismatch in the 8-bit signaling link selection (SLS) states between the computing module (CM) and a link interface unit (LIU). |
| AUDT609   | An audit reports an invalid 8-bit SLS activation state.                                                                                             |
| AUDT612   | A CCS audit discovers a mismatch in the link availability states between the computing module and a peripheral module.                              |

| Log      | Definition                                                                                                    |
|----------|----------------------------------------------------------------------------------------------------|
| AUDT613  | An audit discovers a mismatch in the linkset availability states between the computing module and a peripheral module.                                                                                                    |
| AUDT614  | A CCS audit discovers a mismatch in the routeset availability states between the computing module and a peripheral module.                                                                                                    |
| AUDT615  | A CCS audit discovers a mismatch in the route availability states between the computing module and a peripheral module.                                                                                                    |
| AUDT616  | An audit discovers a mismatch in the link synchronization (Sync) states between the computing module and the signaling terminal (ST).                                                                                                    |
| AUDT617  | An audit reports CM linkset SLS data error detection and data mismatches between the CM and LIU linkset SLS data.                                                                                                    |
| AUDT618  | An audit reports CM combined linkset SLS data error detection and correction and data mismatches between the CM and LIU combined linkset SLS data.                                                                                                    |
| AUDT620  | An audit discovers a mismatch in the link discard levels between the computing module and the signaling terminal (ST).                                                                                                    |
| AUDT622  | A CCS audit discovers a mismatch between the link discard levels of the computing module and a peripheral module.                                                                                                    |
| AUDT623  | A CCS audit discovers a mismatch in routeset congestion levels between the computing module and a peripheral module.                                                                                                    |
| AUDT624  | The audit software detects that a link has remained in the local processor outage (LPO), faulty link (FtLk), or initializing (Init) state for at lease one audit cycle. The link state is displayed as it was before the audit. The audit recovers the link. |
| AUDT626  | A signaling connection control part (SCCP) audit detects an integrity mismatch between the computing module static data and the MSB7 or LIU static data.                                                                                                    |
| AUDT628  | The audit software detects a data mismatch between the computing module and the periperal module data for tables C7NETSSN, C7GTTYPE, and C7GTT.                                                                                                    |
| CCS logs |                                                                                                    |
| CCS101   | A CCS link has failed with the reason shown in the log report. The link state displayed is as it existed prior to the link failure.                                                                                                    |
| CCS102   | A CCS link has reached the sync or aligned (Alnd) state, and is ready to carry traffic.<br>A link in the aligned state must be returned to service from manual busy (ManB) in<br>order to carry traffic.                                                     |
| CCS103   | A CCS link has been attempting to align, and has failed to achieve synchronization within a specified time.                                                                                                    |

 Table 2-1
 Summary of CCS7 network logs (Sheet 2 of 14)

## 2-4 CCS7 network logs

Г

| Log    | Definition                                                                                                    |
|--------|----------------------------------------------------------------------------------------------------|
| CCS104 | The far end of a CCS link has a processor outage. The remote processor outage (RPO) can also occur when a CCS link is manually busied or inhibited at the far end. The link maintains synchronization, and when the far end has recovered, is ready for traffic.                                                                                        |
| CCS105 | A CCS link has recovered from a remote processor outage (RPO).                                                                                                    |
| CCS106 | A CCS link has been manually deactivated.                                                                                                    |
| CCS107 | A CCS7 link test has failed on the specified link.                                                                                                    |
| CCS109 | A CCS7 link has reached sync state but could not nail up (reserve) the link. As a result, the next computing module restart will cause the link alignment to be lost.                                                                                                    |
| CCS120 | The CCS subsystem generates log report CCS120 hourly to provide detailed performance information on any CCS7 link that has exceeded threshold values, as determined by the operational measurements associated with this log.                                                                                                    |
| CCS121 | A link, already perceived by MTP level 3 as unavailable to SS7 user-part message traffic, has undergone a minor state change. The state change may be due to inhibiting or uninhibiting at MTP level 3, or failure, restoration, or activation of the link at MTP level 2. The link remains unavailable if one or more link outage conditions persists. |
| CCS124 | A key high-speed-link performance parameter crosses a predefined threshold value.                                                                                                    |
| CCS125 | A key high-speed-link performance parameter crosses a predefined threshold value.                                                                                                    |
| CCS140 | A user part unavailable (UPU) message has been received by the MTP layer in the CM.                                                                                                    |
| CCS141 | The local user part status has changed.                                                                                                    |
| CCS142 | The UPU message has been directed, by the MTP, to an unavailable user part.                                                                                                    |
| CCS146 | The CCS7 subsystem generates log CCS146 when a message transfer part (MTP) restart procedure is in progress.                                                                                                    |
| CCS148 | LIU auto imaging has been initiated.                                                                                                    |
| CCS149 | <ul> <li>Log CCS149 is generated to indicate the following:</li> <li>auto-imaging is finished and succeeded</li> <li>auto-imaging was unsuccessful due to an internal error</li> <li>auto-imaging was unsuccessful due to an exceeded delta file threshold</li> <li>auto-imaging is disabled</li> </ul>                                                 |
| CCS151 | A CCS routeset has been placed offline.                                                                                                    |

Table 2-1 Summary of CCS7 network logs (Sheet 3 of 14)

| Log    | Definition                                                                                                    |
|--------|----------------------------------------------------------------------------------------------------|
| CCS152 | A CCS routeset has been manually busied.                                                                                                    |
| CCS153 | A routeset return to service (RTS) command has passed but not all parts of the routeset are functioning enough to provide service.            |
| CCS154 | A CCS routeset is unavailable to deliver traffic to its destination, and all traffic to that destination has been stopped.                    |
| CCS155 | A CCS routeset is able to deliver traffic to its destination, and all traffic to that destination has been restored.                          |
| CCS156 | A CCS link has been placed offline.                                                                                                    |
| CCS157 | A CCS link has been manually busied.                                                                                                    |
| CCS158 | A CCS link is system busied after a request for return to service (RTS) fails.                                                                |
| CCS159 | A CCS link has been locally inhibited.                                                                                                    |
| CCS160 | A CCS link has been remotely inhibited.                                                                                                    |
| CCS161 | Local inhibit on a CCS link has been removed.                                                                                                 |
| CCS162 | The remote inhibit on a CCS link has been removed.                                                                                            |
| CCS163 | The CCS link becomes available for signaling traffic.                                                                                         |
| CCS164 | The CCS link becomes unavailable for signaling traffic, and traffic has been removed from the link.                                           |
| CCS165 | The switching office at the far end of the CCS7 link did not obey the CCS7 protocol.                                                          |
| CCS166 | A CCS route has received the transfer allowed signal from the network. The route now has an acceptable level of routing in the CCS network.   |
| CCS167 | A CCS route has received the transfer restricted signal from the network. The route now has a restricted level of routing in the CCS network. |
| CCS168 | A CCS route has received the transfer prohibited signal from the network. The route now has no service for routing in the network.            |
| CCS169 | A CCS route has received an unexpected signal from the network. The signal is logged and discarded.                                           |
| CCS170 | A CCS routeset has received an invalid level 3 message from the network.                                                                      |
| CCS171 | A CCS linkset has received an invalid level 3 message from the network.                                                                       |
| CCS172 | A transfer controlled signal has been received, and is the result of either a rise or drop in the congestion level of a routeset.             |

 Table 2-1
 Summary of CCS7 network logs (Sheet 4 of 14)

# 2-6 CCS7 network logs

| Log    | Definition                                                                                                    |
|--------|----------------------------------------------------------------------------------------------------|
| CCS173 | The transmission buffer of a CCS link has become congested.                                                                                                    |
| CCS174 | Generated when CCS7 messages that originate in the central control/communication module (CC/CM) core have invalid destination point codes.                                                                                                    |
| CCS175 | A CCS7 route set becomes restricted (when the normal route of the routeset becomes unavailable). The route becomes unavailable when a transfer prohibited (TFP) message is received for the route, or the route is not in service (linkset is system or manual busy). |
| CCS176 | The remote service module (RSM) link audit detects an inconsistency in link data.                                                                                                    |
| CCS177 | The remote service module (RSM) link audit detects an inconsistency in route data.                                                                                                    |
| CCS178 | Generated when offic parm CCS7_H0H1_RCP is changed.                                                                                                    |
| CCS180 | A member of a PPC routeset has changed its availability state to allowed for the indicated route.                                                                                                    |
| CCS181 | A member of a PPC routeset has changed its availability state to restricted for the indicated route.                                                                                                    |
| CCS182 | A member of a PPC routeset has changed its availability state to prohibited for the indicated route.                                                                                                    |
| CCS183 | A member of a PPC routeset has changed its availability state to unavailable for the indicated route.                                                                                                    |
| CCS184 | A member of a PPC routeset has changed its availability state to restricted for the indicated route.                                                                                                    |
| CCS185 | A member of a PPC routeset has changed its availability state to allowed for the indicated route.                                                                                                    |
| CCS186 | A single link event initiates one or more changes to the state of a routeset.                                                                                                    |
| CCS188 | This log indicates a signaling message handling (SMH) processor overload condition.<br>This log reports processor overload level changes.                                                                                                    |
| CCS190 | A bit error rate test (BERT) is manually stopped or queried from the C7BERT MAP level, or when a BERT is automatically stopped by the SETSTOP command.                                                                                                    |
| CCS198 | Generated hourly, containing operational measurements (OM) counts of signaling unit (SU) errors, negative acknowledgements, and automatic changeovers received for specified links that have exceeded the threshold value in the previous hour.                       |
| CCS199 | A CCS7 link fails during a computing module restart.                                                                                                    |

# Table 2-1 Summary of CCS7 network logs (Sheet 5 of 14)

| Log    | Definition                                                                                                    |
|--------|----------------------------------------------------------------------------------------------------|
| CCS201 | A signaling connection control part (SCCP) message is received from the network that is invalid and cannot be decoded.                                                                                                    |
| CCS202 | An SCCP message with an invalid called party address (CDPA) is received from the network, and cannot be routed.                                                                                                    |
| CCS203 | An SCCP mesage is received from the network that has an invalid calling party address (CGPA). An attempt to route the message is made.                                                                                                    |
| CCS204 | An SCCP message is received from the network that is destined for an unknown local subsystem.                                                                                                    |
| CCS205 | An SCCP message is received from the network that requires global title translation (GTT) but the message contains a translation type for which the node has no translation tables.                                                            |
| CCS206 | An invalid SCCP message is received from a local subsystem. The message is discarded.                                                                                                    |
| CCS207 | An SCCP management message (SCMG) that has invalid data is received by the local SCMG subsystem. The message is discarded.                                                                                                    |
| CCS208 | The status of a remote point code is changed to offline from the MAP terminal.                                                                                                    |
| CCS209 | The status of a remote point code is changed to manual busy from the MAP terminal.                                                                                                    |
| CCS210 | The status of a remote point code that has been returned to service changes to system busy. This log indicates the number of subsystems at each remote point code that changed state to system busy.                                           |
| CCS211 | The status of a remote point code changes to available.                                                                                                    |
| CCS212 | The status of a remote subsystem is changed to offline from the MAP terminal.                                                                                                    |
| CCS213 | The status of a remote subsystem is changed to manual busy from the MAP terminal.                                                                                                    |
| CCS214 | The status of a remote subsystem changes to initializing, and occurs when the subsystem has been returned to service, but its routing status has not been obtained, and a subsystem status test (SST) is in progress on that remote subsystem. |
| CCS215 | The status of a remote subsystem changes to system busy. Occurs when the subsystem has been returned to service, but its routing status becomes prohibited, and an SST on the remote subsystem is in progress.                                 |
| CCS216 | A remote subsystem becomes available.                                                                                                    |
| CCS217 | The status of a local subsystem changes to offline.                                                                                                    |
| CCS218 | The status of a local subsystem changes to manual busy.                                                                                                    |

 Table 2-1
 Summary of CCS7 network logs (Sheet 6 of 14)

# 2-8 CCS7 network logs

| Log    | Definition                                                                                                    |
|--------|----------------------------------------------------------------------------------------------------|
| CCS219 | The status of a local subsystem changes to system busy.                                                                                                    |
| CCS220 | The status of a local subsystem changes to in service.                                                                                                    |
| CCS221 | An SCMG at a remote point code is performing a subsystem status test (SST) on a local subsystem.                                                                                                    |
| CCS222 | An SCMG has received an SSP for a remote subsystem that is not datafilled in the local node's network routing tables.                                                                                                    |
| CCS223 | The SCMG management has received an SSA for a remote subsystem that is not datafilled in the local node's network routing tables.                                                                                                    |
| CCS224 | The SCMG has received an SST for the status of a local subsystem; however, the calling party address is not sufficient to return a response.                                                                                           |
| CCS225 | A remote point code has been removed from table C7NETSSN and is now unequipped.                                                                                                    |
| CCS226 | A message with an invalid global title (GT) in the called party address (CDPA) has been received from the network. Routing is attempted, even with the protocol error.                                                                 |
| CCS227 | A message with an invalid GT in the calling party address (CGPA) has been received from the network. Routing is attempted, even with the protocol error.                                                                               |
| CCS228 | A message is received from the network requiring a global title translation (GTT). The network address produced is invalid for an SCCP at an SSP, and the message is returned.                                                         |
| CCS229 | There is a status change for a remote point code that has been returned to service,<br>and is now in-service trouble. This situation occurs when the routeset to this point<br>code becomes congested or restricted.                   |
| CCS230 | The SCCP management receives a message acknowledgement UDTS. The DMS software is in error for requesting the return, or another node in the network is in error for returning the message.                                             |
| CCS231 | The status of a local subsystem changes to in-service trouble. A local subsystem is in-service trouble if less than the minimum number of instances specified in table C7LOCSSN of the subsystem are in service or in-service trouble. |
| CCS232 | The status of a local subsystem instance changes to offline from the MAP terminal.                                                                                                    |
| CCS233 | The status of a local subsystem instance changes to manual busy from the MAP terminal.                                                                                                    |
| CCS234 | The status of a local subsystem instance changes to system busy.                                                                                                    |
| CCS235 | The status of a local subsystem instance changes to in service.                                                                                                    |

Table 2-1 Summary of CCS7 network logs (Sheet 7 of 14)

| Log    | Definition                                                                                                    |
|--------|----------------------------------------------------------------------------------------------------|
| CCS236 | The status of a local subsystem instance changes to in-service trouble. In this state, the instance only receives messages pertaining to currently active transactions. No new transactions will start at that instance.                                                                                                    |
| CCS237 | A request for removal from service by a local subsystem has been granted or denied from a remote node. The granting of permission may or may not result in removal from service of the local subsystem.                                                                                                    |
| CCS238 | An invalid co-ordinated state change control (CSCC) message is received from the network.                                                                                                    |
| CCS240 | An invalid traffic mix information (TFMI) message is received from the network.                                                                                                    |
| CCS241 | The SCCP fails to route a message in a link interface unit (LIU). This log is subject to thresholding. Each LIU routing failure generates a maximum of $n$ logs in a 1-min period. If more than $n$ routing failures occur in a 1-min period, no additional CCS2241 logs are generated. Instead, a CCS243 log is generated at the end of the 1-min period. Currently, $n$ is set to 20.                                                                                                    |
| CCS242 | The local SCCP susystem attemps to format a global title (GT) in the called party address of a message it is about to transmit, and, SCCP determines if the interanl global title translation (GTT) name (GTTNAME) used by the subsystem is not datafilled in the GTTID field in table C7GTTYPE.                                                                                                    |
| CCS243 | Excessive SCCP routing failures occur in the LIU peripheral module. Normal routing failures are reported in CCS241 logs. However, when the number of routing failures during a 1-min period exceeds a threshold (currently 20), CCS241 logs are no longer generated to prevent overloading of the log system. Instead, routing failures are counted and reported at 1-min intervals in CCS243 logs. The difference between the routing failures value and the failures not logged value in CCS243 is the threshold value (currently 20). A threshold quantity of CCS241 logs (currently 20) is always generated before a CCS243 log is created. |
| CCS244 | Table C7LOCSSN has not been datafilled for a local subsystem that is trying to define its own network address which consists of point code and subsystem number.                                                                                                    |
| CCS249 | An extended unit data (XUDT) or an extended unit data service (XUDTS) message is received from the CCS7 network that contains a bad optional parameter, an incorrect or unknown optional parameter, or an incorrect optional parameter length.                                                                                                    |
| CCS250 | The local subsystem enters an alarm state with the Freephone Services alarm.                                                                                                    |
| CCS251 | An instance of a local subsystem (SSI) which uses Connection Oriented SCCP experiences deload.                                                                                                    |
| CCS252 | A local subsystem that uses Connection Oriented SCCP has experienced deload as a result of at least one of its instances experiencing deload. The rest of the subsystem instances (SSI) are in the in-service (Insv) or in-service trouble (ISTB) state.                                                                                                    |

 Table 2-1
 Summary of CCS7 network logs (Sheet 8 of 14)

## 2-10 CCS7 network logs

| Log    | Definition                                                                                                    |
|--------|----------------------------------------------------------------------------------------------------|
| CCS253 | This message is generated if a timeout has occurred during the reassembly of a XUDT message. The message being processed has more than 1024 bytes of data. A message is being processed that requires segmentation but the subsystem has not been enabled for segmentation and reassembly.                                                                                                 |
| CCS254 | The system generates log CCS254 when message routing fails in the computing module (CM).                                                                                                    |
| CCS402 | Up to 14 ILLP paths have failed more than 10 times within a 1-min period.                                                                                                    |
| CCS403 | Up to 14 ILLP paths have recovered more than 10 times within a 1-min period.                                                                                                    |
| CCS404 | More than 24 ILLP paths have failed or recovered within a 1-min period.                                                                                                    |
| CCS506 | The gateway screening monitor option is activated for a particular gateway screening function, and this function is the final function performed in the screening of a message.                                                                                                    |
| CCS601 | This log is generated when an LIU is returned to service from a manual busy (ManB) state and the delta file could not be used to data sync the LIU. If the delta file cannot be used, the LIU takes longer to return to service, as tables C7GTT and C7GTTYPE have to be fully downloaded from the CM.                                                                                     |
| CCS650 | The system generates log report CCS650 when a signaling transfer point software optionality control (STP SOC) audit finds too many tuples in a table.                                                                                                    |
| CCS651 | The system generates log report CCS651 when a signaling transfer point software optionality control (STP SOC) audit detects active links with STP capability while the STP SOC option is set to IDLE. When the STP SOC option is set to IDLE, an integrated node (INode) office operates as a service switching point (SSP). Active links in an SSP office operate without STP capability. |
| CCS652 | The system generates log report CCS652 when a signaling transfer point software optionality control (STP SOC) audit detects that 8-bit SLS is active while the STP SOC option is set to ON. Eight-bit SLS is supported only when the STP SOC option is set to IDLE.                                                                                                    |
| CCS701 | A static data audit has detected a problem with a table. The log displays the table, and the system action taken.                                                                                                    |
| CCS703 | Log703 is generated when a distribute data manager (DDM) audit on the internal c7_feature_activation_table has detected and corrected a mismatch between the computer module (CM) and the LIU.                                                                                                    |
| CCS730 | A DDM audit has failed for a particular xlist block on a node. The specified xlist block is in use by the routeset.                                                                                                    |
| CCS731 | A DDM audit has failed for a particular xlist block on a node. The specified xlist block                                                                                                    |

Table 2-1 Summary of CCS7 network logs (Sheet 9 of 14)

is in use by the route of the routeset.

| Log       | Definition                                                                                                    |
|-----------|----------------------------------------------------------------------------------------------------|
| CCS732    | A summary log indicating the number of DDM audits that have failed in the last 2 min.                                                                                        |
| CCS733    | A summary log indicating the CCS180 to CCS185 logs that have been suppressed in the last 2 min.                                                                              |
| CCS734    | The xlist table has overflowed while attempting to add a member.                                                                                                    |
| CCS735    | Indicates that xlist management has been enabled or disabled on the node.                                                                                                    |
| CCS791    | A summary log generated every hour detailing the audit activity for the MTP/ISUP tables.                                                                                     |
| C7TU logs |                                                                                                    |
| C7TU101   | There is a match between the incoming link message from the LIU or the MSB7 and the C7TU match table.                                                                        |
| C7TU102   | There is a match between the outgoing link message to the LIU or the MSB7 and the C7TU match table.                                                                          |
| C7TU103   | A user created message has been placed into the LIU or MSB7 on the CCS7 link.                                                                                                |
| C7TU104   | A user created message has been placed into the LIU or MSB7 to be sent out onto the CCS7 link.                                                                               |
| C7TU105   | A user created message has been placed into the LIU or MSB7 but has not been sent out onto the CCS7 link.                                                                    |
| C7TU106   | C7TU has received a message that can not be interpreted.                                                                                                    |
| C7TU108   | This is a response to a destination point code (DPC) command.                                                                                                    |
| C7TU109   | This is a response to the SELECT command when it is used to turn tracing on.                                                                                                 |
| C7TU110   | This is a response to the SELECT command when it is used to turn tracing off.                                                                                                |
| C7TU401   | This log indicates that a periperal module is sending more than 10 log messages per minute to the computing module. The number of messages not sent is indicated in the log. |
| C7UP logs |                                                                                                    |
| C7UP100   | No acknowledgement message is received from the far-end office.                                                                                                    |
| C7UP101   | An unreasonable message is received on a trunk.                                                                                                    |
| C7UP102   | A CCS7 connection is released due to an abnormal condition.                                                                                                    |
| C7UP103   | A blocked or unblocked circuit conditions.                                                                                                    |

Table 2-1 Summary of CCS7 network logs (Sheet 10 of 14)

## 2-12 CCS7 network logs

| Log      | Definition                                                                                                    |
|----------|----------------------------------------------------------------------------------------------------|
| C7UP104  | A circuit group blocking or unblocking conditions.                                                                                                    |
| C7UP105  | An unsuccessful ISDN call attempt occurs.                                                                                                    |
| C7UP106  | Problems occur because of resource shortages.                                                                                                    |
| C7UP107  | Generated after a continuity check test on the indicated outgoing trunk.                                                                                                    |
| C7UP108  | A response has not been received to either a facility request message or an information request message after a specified period of time.                                                                                                    |
| C7UP109  | The state of an ISUP trunk is being changed to match the far end.                                                                                                    |
| C7UP110  | The far-end office does not use the same protocol standard message format.                                                                                                    |
| C7UP111  | An outgoing call attempt fails.                                                                                                    |
| C7UP112  | A call in progress has received an unexpected ISUP message type.                                                                                                    |
| C7UP113  | An ISUP trunk detects a maintenance problem.                                                                                                    |
| C7UP114  | ISUP does not receive a response from the far end to a release circuit (REL) or reset circuit (RSC) message before a timeout occurs.                                                                                                    |
| C7UP115  | The ISUP message table has no space available to store group blocking or group RSC messages.                                                                                                    |
| C7UP116  | The ISUP trunks are blocked due to an outage on digital trunk controller No. 7 (DTC7), a DTC7 carrier, or an interperipheral message link (IPML).                                                                                                    |
| C7UP117  | The previously blocked ISUP trunk is unblocked due to the recovery of the DTC7, the DTC7 carrier, or an IPML.                                                                                                    |
| C7UP120  | An invalid number has been received in the range field of a circuit group message.<br>For the ANSI ISUP protocol, an invalid number is zero or a number greater than 23.<br>For other types of networks, an invalid number is zero, or a number greater than 255. |
| C7UP121  | A history data block (HDB) was not allocated due to under-provisioning. Also indicates that sufficient data store cannot be allocated to update the number of buffers available for maintenance messages.                                                         |
| C7UP123  | A specified percentage of trunks are locked out due to a remote line controller (RLC) timeout.                                                                                                    |
| C7UP300  | An ISUP trunk has timed out waiting for acknowledgement of the first RSC sent.                                                                                                    |
| DDM logs |                                                                                                    |
| DDM100   | The DDM has successfully transferred data to a PM.                                                                                                    |

Table 2-1 Summary of CCS7 network logs (Sheet 11 of 14)

| Log       | Definition                                                                                                    |
|-----------|----------------------------------------------------------------------------------------------------|
| DDM101    | The DDM failed to download distributed data to a PM.                                                                                                    |
| DDM102    | The DDM failed to download an update to the distributed data to a PM.                                                                                                    |
| DDM103    | The DDM successfully completed the downloading of data to a node for a single table.                                                                                                    |
| DDM104    | The DDM cannot maintain data in a PM, and is caused by node failure, or when the DDM is unable to download tables.                                                                                                    |
| DDM105    | Data was successfully downloaded to a PM.                                                                                                    |
| DDM106    | An audit of the distributed data failed.                                                                                                    |
| DDM107    | An attempt to retrieve operational measurement data failed.                                                                                                    |
| DDM108    | An error was detected on the link interface module (LIM). CCS7 data in the LIUs connected to the LIM may be corrupted.                                                                                                    |
| IDPL logs |                                                                                                    |
| IDPL300   | An IDPL audit reports the detection and correction of identifiers that are reserved but not used. The identifiers can be used.                                                                                                    |
| IDPL800   | Created when 80%, of the maximum number of specified identifiers, are in use.                                                                                                    |
| IDPL801   | Created when the maximum number of specified identifiers are in use.                                                                                                    |
| IDPL810   | A CCS7 server running applications that use identifier pools (IDPL) generates this log<br>on the computing module (CM) when 80% of transaction capabilities application part<br>(TCAP) identifiers, either transaction or component, are in use.         |
| IDPL811   | A CCS7 server running applications that use identifier pools (IDPL) generates this log<br>on the computing module (CM) when all transaction capabilities application part<br>(TCAP) identifiers, either transaction or component, are in use.            |
| IDPL900   | An IDPL audit reports the detection and correction of an identifier that is reserved but not currectly in use. The identifier is corrected to be used again.                                                                                             |
| OMAP logs |                                                                                                    |
| OMAP100   | Log OMAP100 generates when an operations maintenance application service<br>element (OMASE) decode error occurs. If OMASE or a transaction capability<br>application part (TCAP) cannot correctly decode the received message, this log is<br>generated. |
| OMAP110   | Log OMAP110 generates when the operations maintenance application service element (OMASE) user's state changes.                                                                                                    |

## Table 2-1 Summary of CCS7 network logs (Sheet 12 of 14)

## 2-14 CCS7 network logs

| Table 2-1 | Summary           | of CCS7 | network logs | (Sheet 13 of 14) |
|-----------|-------------------|---------|--------------|------------------|
|           | • • • • • • • • • |         |              |                  |

| Log       | Definition                                                                                                    |  |  |
|-----------|----------------------------------------------------------------------------------------------------|--|--|
| OMAP210   | Log OMAP210 generates when the message transfer part (MTP) routing verification test (MRVT) core process starts correctly. This log is generated from the originating signaling transfer point (STP). The intermediate node and destination node do not generate this log when they receive an MRVT message.                                           |  |  |
| OMAP220   | Log OMAP210 generates when an intermediate node or a test destination node detects an error during a message transfer part (MTP) routing verification test (MRVT).                                                                                                    |  |  |
| OMAP230   | Log OMAP230 generates at the initiating signaling point under the following conditions:                                                                                                    |  |  |
|           | <ul> <li>when all expected MTP message routing verification acknowledgments (MRVA)<br/>are received</li> </ul>                                                                                                    |  |  |
|           | <ul> <li>when the MTP routing verification test (MRVT) T1 timer expires</li> </ul>                                                                                                    |  |  |
| OMAP240   | Log OMAP240 generates each time a signaling point (SP) that detects an error sends<br>a message transfer part (MTP) routing verification result (MRVR) message to the test<br>initiating SP. Failed and successful trace results are reported by the destination SP<br>when a trace request is made by the originating signaling transfer point (STP). |  |  |
| PM logs   |                                                                                                    |  |  |
| PM102     | A PM status is changed to system busy by a system request.                                                                                                    |  |  |
| PM103     | A PM is placed offline from a manual-busy state, or when a PM is added to its associated inventory table while offline and unequipped.                                                                                                    |  |  |
| PM104     | A PM state is changed from offline to unequipped, or when a tuple is deleted from tables LTCRINV or LIUINV.                                                                                                    |  |  |
| PM105     | A PM state changes to manual-busy.                                                                                                    |  |  |
| PM106     | A PM returns to service.                                                                                                    |  |  |
| PM128     | A PM state changes to in-service trouble.                                                                                                    |  |  |
| PM181     | A maintenance action step has occurred in a PM.                                                                                                    |  |  |
| PM182     | A PM P-side link state changes to manual busy.                                                                                                    |  |  |
| PM183     | A PM P-side link state changes to system busy.                                                                                                    |  |  |
| PM184     | A PM P-side link returns to service.                                                                                                    |  |  |
| TCAP logs |                                                                                                    |  |  |
| TCAP100   | Created when a message is generated by certain faulty conditions.                                                                                                    |  |  |

| Log     | Definition                                                        |
|---------|-------------------------------------------------------------------|
| TCAP101 | Created when a message is generated by certain faulty conditions. |
| TCAP199 | Miscellaneous error conditions.                                   |

## Table 2-1 Summary of CCS7 network logs (Sheet 14 of 14)

# **Priority logs**

Table 2-2 lists logs that should be monitored, their alarm class, and suggested treatment.

| Log    | Alarm class | Action                                                                                                    |
|--------|-------------|----------------------------------------------------------------------------------------------------|
| CCS101 | minor       | A hardware or facility fault exists. Deactivate the link and replace the faulty equipment.                                                                 |
| CCS103 | minor       | Refer to the <i>Alarm and Performance Monitoring Procedures</i> to determine the cause of the link alignment failure and synchronize it.                   |
| CCS109 | no alarm    | Link could not be nailed up. Keep a record of each occurrence.                                                                                             |
| CCS120 | no alarm    | CCS7 link has exceeded threshold values. Monitor the log and alert support groups.                                                                         |
| CCS121 | no alarm    | Check other CCS logs that indicate underlying link and linkset failures.<br>Look for a CCS101 or CCS158 link event log, which indicates the root<br>cause. |
| CCS157 | minor       | Link has been manually busied. Keep a record of each occurrence.                                                                                           |
| CCS158 | minor       | Refer to the Alarm and Performance Monitoring Procedures                                                                                                   |
|        |             | for assistance in returning the link to service.                                                                                                    |
| CCS159 | minor       | Link has been locally inhibited. Keep a record of each occurrence.                                                                                         |
| CCS160 | minor       | Link has been remotely inhibited. Keep a record of each occurrence.                                                                                        |
| CCS164 | minor       | Refer to the Alarm and Performance Monitoring Procedures                                                                                                   |
|        |             | for assistance in returning the link to service.                                                                                                    |
| CCS165 | no alarm    | Far-end office generated a CCS7 protocol violation. Set threshold.                                                                                         |
| CCS167 | major       | A CCS7 route has restricted level of network routing. Set threshold.                                                                                       |
| CCS168 | major       | A CCS7 route has no service for network routing. Keep a record of each occurrence.                                                                         |

 Table 2-2
 CCS7 network priority logs (Sheet 1 of 3)

| Log    | Alarm class | Action                                                                                                    |
|--------|-------------|----------------------------------------------------------------------------------------------------|
| CCS169 | no alarm    | A CCS7 route has received an invalid network message. Set threshold to monitor.                                                                                                    |
| CCS170 | no alarm    | Verify CCS7 data to ensure that linksets and routesets are properly defined at both the local and far-end office.                                                                                                    |
| CCS171 | no alarm    | Verify CCS7 data to ensure that linksets and routesets are properly defined at both the local and far end office.                                                                                                    |
| CCS172 | no alarm    | Investigate reasons for congestion in the network.                                                                                                    |
| CCS174 | no alarm    | CCS7 messages that originate in the central control/ communication module (CC/CM) core have invalid destination point codes (DPC). Monitor the log and inform next level of support.                                             |
| CCS175 | major       | If the route has failed, try to recover the route. If a transfer prohibited (TFP) message was received, the fault is in another network node.                                                                                    |
| CCS186 | major       | If this log occurs check other CCS logs and alarms which indicate<br>underlying link and linkset failures and correct. Look specifically for a<br>CCS010, CCS157 or CCS158 link event log which will indicate the root<br>cause. |
|        |             | Display the affected routeset at the C7LKSET MAP level. Review the status of the member links and attempt to bring unavailable links to an in-service (InSv) state.                                                              |
|        |             | Display the affected linkset at the C7LKSET MAP level. Execute command "Query Usr" to display the routesets which use the linkset.                                                                                               |
| CCS201 | no alarm    | An invalid SCCP message has been received and discarded. Set threshold to monitor.                                                                                                    |
| CCS202 | no alarm    | SCCP message received with invalid called party address. Set threshold to monitor originating mode.                                                                                                    |
| CCS203 | no alarm    | SCCP message received with invalid calling party address. Set threshold to monitor originating node.                                                                                                    |
| CCS204 | no alarm    | SCCP message received with invalid subsystem destination. Set threshold to monitor originating node.                                                                                                    |
| CCS206 | no alarm    | Invalid SCCP message received from local subsystem. Set threshold to monitor subsystem.                                                                                                    |
| CCS207 | no alarm    | Invalid SCCP management message received by the local SCMG subsystem. Set threshold to monitor originating node.                                                                                                    |
| CCS224 | no alarm    | SCMG received and SST message with an invalid calling party address.<br>Set threshold to monitor originating node.                                                                                                    |

| Log    | Alarm class | Action                                                                                                    |
|--------|-------------|----------------------------------------------------------------------------------------------------|
| CCS230 | no alarm    | SCCP subsystem received an acknowledgement message in error. Set threshold to determine origin.                           |
| CCS238 | no alarm    | An invalid CSCC message has been received from the network. Determine originating node and check SCCP subsystem datafill. |
| CCS240 | no alarm    | Check for correct datafill in tables C7LOCSSN and C7NETSSN.                                                               |
| CCS241 | no alarm    | A message cannot be routed in an LIU. Set threshold to isolate faulty items.                                              |

Table 2-2 CCS7 network priority logs (Sheet 3 of 3)

# Where to find log information

The following documents provide additional information about logs:

- Alarm and Performance Monitoring Procedures
- Log Report Reference Manual
- Trouble Locating and Clearing Procedures
- DMS-100 Family Maintenace and Operations Manual, 297-8991-500

# 3 CCS7 network operational measurements

Operational measurements (OM) provide information that is based on events in the DMS switch. Real-time maintenance activities, longer-term maintenance analysis, and administration tasks use OM information.

*Note:* When OMs are polled, the contents of active registers do not necessarily contain current information, since the frequency of updated data received at the computing module (CM) varies depending on the peripheral module type and its status.

# **CCS7** network OM groups

Table 3-1 lists the OM groups associated with a CCS7 network. The following documents provide additional information about CCS7 OMs:

- DMS-100 Family Maintenace and Operations Manual, 297-8991-500
- Operational Measurements Reference Manual
- Translations Guide

## Table 3-1 CCS7 network OM groups (Sheet 1 of 3)

| Group    | Description                                                                                                    |
|----------|----------------------------------------------------------------------------------------------------|
| ASUFBUS  | Monitors, transmit, and receive activity between the F-buses and the application specific unit (ASU).                                                                                                    |
| ASUMEMUT | Monitors the use of data store and program store for an application specific unit (ASU).                                                                                                    |
| C7AUTOIM | The C7AUTOIM OM group is associated with Auto Imaging on the DMS-STP. The Auto Imaging process monitors global title translation data changes on the LIU7, MLIU, or HLIU on an hourly basis. When the number of changes exceeds the threshold set by the Auto Imaging process, an automatic dump initiates. Operating company personnel can bypass the automatic dump process and perform manual dumps on the LIU7, MLIU, or HLIU. |

## 3-2 CCS7 network operational measurements

| Table 3-1 | CCS7 network OM groups (Sheet 2 of 3) |  |
|-----------|---------------------------------------|--|
|-----------|---------------------------------------|--|

| Group    | Description                                                                                                    |
|----------|----------------------------------------------------------------------------------------------------|
| C7GTLNK  | Captures operational information about global title translations (GTT) OMs uploaded from the link. When the GTT OMs are uploaded, C7GTLNK places each OM in its own register corresponding to the correct link.                                                            |
| C7GTWSCR | Counts messages discarded at a DMS STP by C7 gateway screening because they were written by unauthorized users                                                                                                    |
| C7GWSCCP | Monitors the performance and usage of the CCS7 international gateway signaling connection control part (SCCP)                                                                                                    |
| C7HSLAL1 | Provides information on CCS7 high speed link ATM adaptation layer operations.                                                                                                    |
| C7HSLAL2 | Provides information on CCS7 high-speed link ATM adaptation layer operations.                                                                                                    |
| C7HSLCAR | Provides information on CCS7 high-speed link digital carrier operations.                                                                                                    |
| C7HSLATM | Provides information on CCS7 high-speed link ATM layer operations.                                                                                                    |
| C7LINK1  | Counts CCS7 link failures and recoveries                                                                                                    |
| C7LINK2  | Provides information on calls and congestion for a CCS7 link                                                                                                    |
| C7LINK3  | Monitors MSU traffic and performance for a CCS7 link                                                                                                    |
| C7LINK4  | Provides information related to CCS7 MTP layer 3 events for high-speed links only.<br>These OMs are not pegged for MTP layer 2-based links.                                                                                                    |
| C7LKSET  | Describes the performance and use of a CCS7 linkset                                                                                                    |
| C7LPP    | Stores link peripheral processor (LPP) information for interframe and intraframe traffic and message size on a Common Channel Signaling 7 (CCS7) link. OM group C7LPP can store message switch (MS), link peripheral processor (LPP), and enhanced LPP (ELPP) information. |
| C7LPP2   | Stores link peripheral processor (LPP) information related to message type on Common Channel Signaling 7 (CCS7) links.                                                                                                    |
| C7MTP    | Counts MSUs that are discarded by a CCS7 message transfer part (MTP) of a CCS7 node $% \mathcal{M}(\mathcal{M})$                                                                                                    |
| C7ROUTE  | Describes the performance and use of CCS7 routes                                                                                                    |
| C7RTESET | Provides information on the performance and use of a CCS7 routeset                                                                                                    |
| C7SCCP   | Provides information on the performance and use of the CCS7 SCCP                                                                                                    |
| C7SCCPCO | Measures the volume of traffic and failures on the class 2 signaling connection control part (SCCP)                                                                                                    |

| Group    | Description                                                                                                    |  |  |
|----------|----------------------------------------------------------------------------------------------------|--|--|
| C7SCCPX  | Provides information on the performance and use of extended unit data and extended unit data service messages                                                                                                    |  |  |
| C7SMH    | Provides information on Signaling Message Handling (SMH) congestion for CCS7 links. The OM group consists of 16 registers. These registers count discarded messages, congestion level changes, and congestion level durations when an overload of the SMH processor (SMHP) occurs. |  |  |
| FBTRAFF  | Monitors traffic OMs for the following F-bus platforms in a DMS office:                                                                                                    |  |  |
|          | link interface unit (LIU7)                                                                                                    |  |  |
|          | high-speed link interface unit (HLIU)                                                                                                    |  |  |
|          | high-speed link router (HSLR)                                                                                                    |  |  |
|          | multiple link interface unit (MLIU)                                                                                                    |  |  |
|          | Ethernet interface unit (EIU)                                                                                                    |  |  |
|          | X.25 link interface unit (XLIU)                                                                                                    |  |  |
|          | application processing unit (APU)                                                                                                    |  |  |
|          | voice processing unit (VPU)                                                                                                    |  |  |
|          | network interface unit (NIU)                                                                                                    |  |  |
|          | frame relay transport unit (FRIU)                                                                                                    |  |  |
| LIUFBUS  | Provides information about traffic at the frame bus (FBUS) interface                                                                                                    |  |  |
| NCMCPUST | Provides information about the CPU occupancy of the non-computing module (CM) node types                                                                                                    |  |  |
| РМ       | Counts errors, faults, and maintenance state changes for DMS peripheral modules (PM) with node numbers. This group performs separate counts for each PM that associates with a DMS switch. The data show the performance of PMs.                                                   |  |  |
| ΡΜΤΥΡ    | Counts peripheral module (PM) errors, faults, and state changes for PMs of the same type.                                                                                                    |  |  |
| TCAPERRS | Counts protocol errors that are detected by the TCAP for each subsystem                                                                                                    |  |  |
| TCAPUSAG | Records TCAP usage in terms of messages, transactions, and components for each subsystem                                                                                                    |  |  |

## Table 3-1 CCS7 network OM groups (Sheet 3 of 3)

# CCS7 network priority OMs

Table 3-2 lists OMs that must be monitored and their associated performance factors and logs.

| Performance factor   | OM group | Register             | Associated logs |
|----------------------|----------|----------------------|-----------------|
| Gateway screening    | C7GTWSCR | MSUDSCRD             | CCS500, CCS502  |
|                      |          | MSUDSCR2             | CCS500, CCS502  |
|                      |          | MSUSCRER             | CCS503          |
|                      |          | MSURJTM              | CCS502          |
|                      |          | MSURJOPC             | CCS502          |
|                      |          | MSURJDPC             | CCS502          |
|                      |          | MSURJSI              | CCS502          |
|                      |          | MSURJPRI             | CCS502          |
|                      |          | MSURJCPA             | CCS502          |
|                      |          | MSURJAPC             | CCS502          |
|                      |          | MSURJPCS             | -               |
|                      |          | MSURJDST             | CCS502          |
|                      |          | MSURJTT              | CCS502          |
| Link synchronization | C7LINK1  | C7ALIGNF<br>C7EXCONG | -               |
| failures             |          |                      | CCS101          |

Table 3-2 CCS7 network priority OM registers (Sheet 1 of 5)

| Link failures and<br>recovery         C7LINK1         C7LKSYNU         CCS101, CCS102           C7EXERR         CCS101           C7NACKRX         -           C7NUCFL         CCS103           C7NUCFL         CCS101, CCS107           C7LINK1         C7NACKRX           C7NUCFL         CCS101, CCS107           C7LPO         PM102, PM105           C7LFPO         PM102, PM105           C7LFO         CCS101           C7EXCONG         CCS101           C7EXCONG         CCS101           C7EXCONG         CCS101           C7EXCONG         CCS101           C7EXCONG         CCS104           C7NPO         CCS104           C7ABNRFB         CCS101           C7ALIGNF         -           C7LINC         CCS104           C7LINC         CCS104           C7LINC         CCS101           C7NUTOCO         -           C7NUTOCO         -           C7NUTOCO         -           C7NUTOCO         -           C7NUTOCO         -           C7NUTOCO         -           C7NUTOCO         -           C7NUTOCO         -                                                                                                    | Performance factor    | OM group | Register             | Associated logs |
|----------------------------------------------------------------------------------------------------|-----------------------|----------|----------------------|-----------------|
| recovery       C7EXERR       CCS101         C7NACKRX       -         C7NUCFL       CCS108         C7SLTFL       CCS101         C7LPO       PM102, PM105         C7LFACING       CCS101         C7EXCONG       CCS101         C7EXCONG       CCS101         C7EXCONG       CCS101         C7EXCONG       CCS104         C7EXCONG       CCS104         C7EXCONG       CCS104         C7EXCONG       CCS104         C7EXCONG       CCS104         C7EXCONG       CCS104         C7EXCNG       CCS104         C7EXDIAFE       CCS104         C7EXDIAFE       CCS104         C7EXDIAFE       CCS104         C7EXDIAFE       CCS104         C7EXDLA       CCS103, CCS164         C7LINH       CCS103, CCS164         C7NETCON       CCS104         C7NETCON       CCS104         C7NETCON       CCS104         C7NETCON       CCS104         C7NETCON       CCS104         C7NENDA       CCS104         C7NETCON       CCS104         Link availability       C7LINK1       C7ERSEC         <                                                                                                    | Link failures and     | C7LINK1  | C7LKSYNU             | CCS101, CCS102  |
| C7NACKRX       -         C7NUCFL       CCS108         C7SLTFL       CCS101, CCS107         C7LPO       PM102, PM105         C7LKFAIL       CCS101         C7EXCONG       CCS101         C7EXCONG       CCS101         C7EXCONG       CCS101         C7EXCONG       CCS101         C7EXCONG       CCS104         C7EXCONG       CCS104         C7RPO       CCS104         C7ALIGNF       -         C7ALIGNF       CCS101         C7ALIGNF       -         C7LINH       CCS103         C7EXDDLAY       CCS104         C7EXDLAY       CCS104         C7EXDLAY       CCS104         C7LINH       CCS105, CCS164         C7LINH       CCS103, CCS164         C7NETCON       -         C7AUTOCO       -         C7NETCON       -         C7NETCON       -         C7NETCON       -         C7NANBY       CCS163         C1INK1       C7ERSEC         Link availability       C7LINK1         C7MSUDC3       -         C7MSUDC3       -         C7MSUDC3       -                                                                                                    | recovery              |          | C7EXERR              | CCS101          |
| C7NUCFLCCS108C7SLTFLCCS101, CCS107C7LPOPM102, PM105C7LFACCS101C7LFACCS101C7EXCONGCCS101C7EXCONGCCS104C7COVCCS164C7BSYON-C7RPOCCS104C7ALIGNFCCS101C7ALIGNF-C7LUNAUCCS163, CCS164C7LUNAUCCS163, CCS164C7LUNAUCCS163, CCS164C7LUNAUCCS163, CCS164C7LUNAUCCS163, CCS164C7LUNAUCCS163, CCS164C7LUNAUCCS163, CCS164C7LUNAUCCS163, CCS164C7LUNAUCCS163, CCS164C7LUNAUCCS163, CCS164C7LUNAUCCS163, CCS164C7NETCON-C7NETCON-Link reception errorsC7LINK1C7LINK1C7LRSECLink congestionC7LINK1C7LINK2C7MSUDC2<br>C7MSUDC3C7MSUDC3-C7MSUDC3-C7MSUDC3-C7MSUDC3-C7MSUDC3-C7MSUDC3-C7MSUDC3-C7MSUDC3-C7MSUDC3-C7MSUDC3-C7MSUDC3-C7MSUDC3-C7MSUC3-C7MSUC4-C7MSUC5-C7MSUC5-C7MSUC5-C7MSUC5-C7MSUC5-C7MSUC5-C7MSUC5-C7MSU                                                                                                    |                       |          | C7NACKRX             | -               |
| C7SLTFL       CCS101, CCS107         C7LPO       PM102, PM105         C7LKFAIL       CCS101         C7EXCONG       CCS101         C7EXCONG       CCS101         C7EXCONG       CCS101         C7EXCONG       CCS101         C7EXCONG       CCS101         C7EXCONG       CCS101         C7EXCONG       CCS104         C7EXCONG       CCS104         C7EXCONG       CCS101         C7ABNRFB       CCS101         C7ALIGNF       CCS101         C7ALIGNF       CCS101         C7ALIGNF       CCS101         C7ALIGNF       CCS101         C7ALIGNF       CCS101         C7ALIGNF       CCS101         C7ALINH       CCS101         C7SUERR       CCS101         C7NETCON       CCS101         C7NETCON       CCS160         Link reception errors       C7LINK1         C7LINK1       CTKSYNU         CXINCOS       C7MSUDS         C7MSUDS       C7MSUDS         C7MSUDS       C7MSUDS         C7MSUDS       C7MSUDS         C7MSUDS       C7MSUDS         C7MSUDS       C                                                                                                    |                       |          | C7NUCFL              | CCS108          |
| C7LPOPM102, PM105C7LRFAILCCS101C7EXCONGCCS101C7EXCONGCCS104C7COVCCS164C7BYON-C7RPOCCS104C7ALIGNFCCS101C7ALIGNF-C7LINFL-C7LINALFL-C7LINALFL-C7LINALFL-C7LINACCS163, CCS164C7LINACCS159C7AUTOCO-C7SUERR-C7NETCON-C7NETCON-C7NETCONCCS160Link reception errorsC7LINK1C7LINK1C7ERRSECLink congestionC7LINK2C7MSUDC1<br>C7MSUDC3<br>C7MSUDC3                                                                                                    |                       |          | C7SLTFL              | CCS101, CCS107  |
| C7LKFAILCCS101C7EXCONGCCS101C7STALFL-C7COVCCS164C7BSYON-C7RPOCCS104C7ABNRFBCCS101C7ALIGNF-C7TLALFL-C7TLALFL-C7LKUNAUCCS163, CCS164C7LINHCCS103C7AUTOCO-C7EXDDLAYCCS101C7NETCON-C7NETCON-C7NNHCCCS160Link reception errorsC7LINK1C7LINK1C7ERRSECLink congestionC7LINK2C7MSUDC3<br>C7MSUDC3<br>C7MSURX<br>C7MSURX<br>C7MSURX<br>C7MSURX<br>C7MSURX<br>C7MSURX                                                                                                    |                       |          | C7LPO                | PM102, PM105    |
| C7EXCONGCCS101C7STALFL-C7COVCCS164C7BSYON-C7RPOCCS104C7ABNRFBCCS101C7ALIGNF-C7TLALFL-C7LINATCCS163, CCS164C7LINHCCS159C7AUTOCO-C7EXDLAYCCS101C7SUERR-C7NETCONCCS163, CCS164C7NETCON-C7NETCON-C7NETCON-Link reception errorsC7LINK1C7LINK1C7LKSYNULink congestionC7LINK2C7MSUDC2<br>C7MSUDC3<br>C7MSUDS,<br>C7MSUDS,<br>C7MSU                                                                                                    |                       |          | C7LKFAIL             | CCS101          |
| C7STALFL-C7COVCCS164C7BSYON-C7RPOCCS104C7ALIGNFCCS101C7ALIGNF-C7TLALFL-C7LINHCCS163, CCS164C7LINHCCS159C7AUTOCO-C7EXDDLAYCCS101CC7SUERR-C7MANBYCCS160Link reception errorsC7LINK1C7LINK1CCS160Link congestionC7LINK1C7LINK2C7MSUDC1<br>C7MSUDC3<br>C7MSUDC3, C7MSUDC3, C7MS                                                                                                    |                       |          | C7EXCONG             | CCS101          |
| C7COV       CCS164         C7BSYON       -         C7RPO       CCS104         C7ABNRFB       CCS101         C7ALIGNF       -         C7TLALFL       -         C7LINH       CCS163, CCS164         C7LINH       CCS101         C7AUTOCO       -         C7EXDDLAY       CCS101         CC7SUERR       -         C7NETCON       -         C7NETCON       -         C7NETCON       -         C7NIH       CCS163, CCS164         C7NETCON       -         C7NETCON       -         C7NETCON       -         Link reception errors       C7LINK1       C7ERRSEC         Link availability       C7LINK1       C7LKSYNU       CCS101, CCS102         Link congestion       C7LINK2       C7MSUDC2<br>C7MSUDC2<br>C7MSUDC3<br>C7MSUDC3<br>C7MSUDS,<br>C7MSUDS,                                                                                                    |                       |          | C7STALFL             | -               |
| C7BSYON       -         C7RPO       CCS104         C7ABNRFB       CCS101         C7ALIGNF       -         C7TLALFL       -         C7LINH       CCS163, CCS164         C7LINH       CCS101         C7AUTOCO       -         C7EXDDLAY       CCS101         CC7SUERR       -         C7NETCON       -         C7NETCON       -         C7NETCON       -         C7NETCON       -         Link reception errors       C7LINK1       C7ERRSEC         Link availability       C7LINK1       C7LS101, CCS102         Link congestion       C7LINK2       C7MSUDC2<br>C7MSUDC2<br>C7MSUDC3<br>C7MSUDC3<br>C7MS                                                                                                    |                       |          | C7COV                | CCS164          |
| C7RPO       CCS104         C7ABNRFB       CCS101         C7ALIGNF       -         C7TLALFL       -         C7LKUNAU       CCS163, CCS164         C7LINH       CCS159         C7AUTOCO       -         C7EXDDLAY       CCS101         C7EXDDLAY       CCS101         C7EXDDLAY       CCS101         C7FUNH       CCS101         C7FUNH       CCS101         C7FUNH       CCS101         C7NETCON       -         C7NANBY       CCS163         C1kik reception errors       C7LINK1         C7EXRSEC       -         Link congestion       C7LINK1         C7MSUDC1       -         C7MSUDC3       -         C7MSUDC3       -         C7MSUDC3       -         C7MSUDC3       -         C7MSUDS,       -         C7MSUDS,       -         C7MSUDS,       -         C7MSUDS,       -         C7MSUDS,       -         C7MSUDS,       -         C7MSUDS,       -         C7MSUDS,       -         C7MSUDS,       -         C7MSUDS,                                                                                                    |                       |          | C7BSYON              | -               |
| C7ABNRFBCCS101C7ALIGNF-C7LIGNF-C7LLIFL-C7LINAUCCS163, CCS164C7LINHCCS159C7AUTOCO-C7EXDDLAYCCS101CC7SUERR-C7MANBYCCS160C7MANBYCCS160Link reception errorsC7LINK1C7LINK1CCS101, CCS102Link congestionC7LINK2C7MSUDC1<br>C7MSUDC2-C7MSUDC2<br>C7MSUDC3-C7MSUDC3<br>C7MSUDC3-C7MSUDC3<br>C7MSUDC3 <td< td=""><td></td><td></td><td>C7RPO</td><td>CCS104</td></td<>                                                                                                    |                       |          | C7RPO                | CCS104          |
| C7ALIGNF-C7TLALFL-C7LKUNAUCCS163, CCS164C7LINHCCS159C7AUTOCO-C7EXDDLAYCCS101CC7SUERR-C7NETCON-C7NINHCCS163Link reception errorsC7LINK1C7LINK1C7LINSYNULink congestionC7LINK2C7MSUDC2-C7MSUDC3-C7MSUDC3- <td></td> <td></td> <td>C7ABNRFB</td> <td>CCS101</td>                                                                                                    |                       |          | C7ABNRFB             | CCS101          |
| C7TLALFL-C7LKUNAUCCS163, CCS164C7LINHCCS159C7AUTOCO-C7EXDDLAYCCS101C7SUERR-C7NETCON-C7NANBYCCS160Link reception errorsC7LINK1C7LINK1CCS101, CCS102Link congestionC7LINK2C7MSUDC1-C7MSUDC2-C7MSUDC3-C7MSUDC3-C7MSUDC3-C7MSUDC3-C7MSUDC3-C7MSUDC3-C7MSUDC3-C7MSUDC3-C7MSUDC3-C7MSUDC3-C7MSUDC3-C7MSUDC3-C7MSUDC3-C7MSUDC3-C7MSUDC3-C7MSUDC3-C7MSUDC3-C7MSUDC3-C7MSUDC3-C7MSUDC3-C7MSUDC3-C7MSUDC3-C7MSUDC3-C7MSUDC3-C7MSUDC3-C7MSUDC3-C7MSUDC3-C7MSUDC3-C7MSUDC3-C7MSUDC3-C7MSUDC3-C7MSUD2-C7MSUD3-C7MSUD3-C7MSUD3-C7MSUD3-C7MSUD3-C7MSUD3-C7MSUD3-C7MSUD3-C7MSUD3-C7MSUD3-                                                                                                    |                       |          | C7ALIGNF             | -               |
| C7LKUNAU CCS163, CCS164<br>C7LINH CCS159<br>C7AUTOCO -<br>C7EXDDLAY CCS101<br>C7EXDDLAY CCS101<br>C7EXDDLAY CCS101<br>C7EXDDLAY CCS101<br>C7FURE<br>C7NETCON -<br>C7MANBY CCS157<br>C7RINH CCS160<br>Link reception errors C7LINK1 C7ERRSEC -<br>Link availability C7LINK1 C7ERRSEC -<br>Link congestion C7LINK2 C7HSUDC1<br>C7MSUDC2<br>C7MSUDC2<br>C7MSUDC3<br>C7MSUDC3<br>C7MSUDC         |                       |          | C7TLALFL             | -               |
| C7LINHCCS159C7AUTOCO-C7EXDDLAYCCS101C7EXDDLAYCCS101C7NETCON-C7NETCON-C7MANBYCCS157C7RINHCCS160Link reception errorsC7LINK1C7LINK1C7LINK2Link congestionC7LINK2C7MSUDC1-C7MSUDC2-C7MSUDC3-C7MSUDC3-C7MSUDC3-C7MSUDX-C7MSUDX-C7MSUDX-C7MSUDX-C7MSUDX-C7MSUDX-C7MSUDX-C7MSUDX-C7MSUDX-C7MSUDX-C7MSUDX-C7MSUDX-C7MSUDX-C7MSUDX-C7MSUDX-C7MSUXX-C7MSUXX-C7MSUXX-C7MSUXX-C7MSUXX-C7MSUXX-C7MSUXX-C7MSUXX-C7MSUXX-C7MSUXX-C7MSUXX-C7MSUXX-C7MSUXX-C7MSUXX-C7MSUXX-C7MSUXX-C7MSUXX-C7MSUXX-C7MSUXX-C7MSUXX-C7MSUXX-C7MSUXX-C7MSUXX-C7MSUXX-C7MSUXX- <tr< td=""><td></td><td></td><td>C7LKUNAU</td><td>CCS163, CCS164</td></tr<>                                                                                                    |                       |          | C7LKUNAU             | CCS163, CCS164  |
| C7AUTOCO -<br>C7EXDDLAY CCS101<br>C7EXDDLAY CCS101<br>C7EXDDLAY -<br>C7SUERR -<br>C7NETCON -<br>C7MANBY CCS157<br>C7RINH CCS160<br>Link reception errors C7LINK1 C7ERRSEC -<br>Link availability C7LINK1 C7LKSYNU CCS101, CCS102<br>Link congestion C7LINK2 C7MSUDC1 -<br>C7MSUDC2<br>C7MSUDC3 -<br>C7MSUDC3 -<br>C7MS                                                                 |                       |          | C7LINH               | CCS159          |
| C7EXDDLAY CCS101<br>CC7SUERR -<br>C7NETCON -<br>C7MANBY CCS157<br>C7RINH CCS160<br>Link reception errors C7LINK1 C7ERRSEC -<br>Link availability C7LINK1 C7LKSYNU CCS101, CCS102<br>Link congestion C7LINK2 C7MSUDC1 -<br>C7MSUDC2<br>C7MSUDC2 -<br>C7MSUDC3 -<br>C7MSUDC3 -                                                                 |                       |          | C7AUTOCO             | -               |
| CC7SUERR -<br>C7NETCON -<br>C7NANBY CCS157<br>C7RINH CCS160<br>Link reception errors C7LINK1 C7ERRSEC -<br>Link availability C7LINK1 C7LKSYNU CCS101, CCS102<br>Link congestion C7LINK2 C7MSUDC1 -<br>C7MSUDC2<br>C7MSUDC3<br>C7MSUDC3<br>C7 |                       |          | C7EXDDLAY            | CCS101          |
| C7NETCON -<br>C7MANBY CCS157<br>C7RINH CCS160<br>Link reception errors C7LINK1 C7ERRSEC -<br>Link availability C7LINK1 C7LKSYNU CCS101, CCS102<br>Link congestion C7LINK2 C7MSUDC1 -<br>C7MSUDC2<br>C7MSUDC3 -<br>C7MSUDC3 -<br>C7MS                                                               |                       |          | CC7SUERR             | -               |
| C7MANBYCCS157C7RINHCCS160Link reception errorsC7LINK1C7ERRSEC-Link availabilityC7LINK1C7LKSYNUCCS101, CCS102Link congestionC7LINK2C7MSUDC1<br>C7MSUDC3<br>C7MSUDC3<br>C7MSUDS,<br>C7MSUDS,<br>C7MSURX<br>C7MSURX2<                                                                                                    |                       |          | C7NETCON             | -               |
| C7RINHCCS160Link reception errorsC7LINK1C7ERRSEC-Link availabilityC7LINK1C7LKSYNUCCS101, CCS102Link congestionC7LINK2C7MSUDC1<br>C7MSUDC3<br>C7MSUDC3<br>C7MSUDX,<br>C7MSUDX,<br>C7MSURX<br>C7MSURX2                                                                                                    |                       |          | C7MANBY              | CCS157          |
| Link reception errorsC7LINK1C7ERRSEC-Link availabilityC7LINK1C7LKSYNUCCS101, CCS102Link congestionC7LINK2C7MSUDC1<br>C7MSUDC3-<br>-<br>-<br>C7MSUDC3-<br>-<br>-<br>-<br>-<br>-Link congestionC7LINK2C7MSUDC1<br>C7MSUDC3-<br>-<br>-<br>-<br>-<br><br>-<br>-                                                                                                    |                       |          | C7RINH               | CCS160          |
| Link availability C7LINK1 C7LKSYNU CCS101, CCS102<br>Link congestion C7LINK2 C7MSUDC1 -<br>C7MSUDC2 -<br>C7MSUDC3 -<br>C7MSUDS, -<br>C7MSURX2 -<br>-<br>                                                                                                    | Link reception errors | C7LINK1  | C7ERRSEC             | -               |
| Link congestion C7LINK2 C7MSUDC1 -<br>C7MSUDC2 -<br>C7MSUDC3 -<br>C7MSUDS, -<br>C7MSURX -<br>C7MSURX2 -<br>-                                                                                                    | Link availability     | C7LINK1  | C7LKSYNU             | CCS101, CCS102  |
| C7MSUDC2<br>C7MSUDC3<br>C7MSUDS, -<br>C7MSURX<br>C7MSURX2<br>-<br>-                                                                                                    | Link congestion       | C7LINK2  | C7MSUDC1             | -               |
| C7MSUDS, -<br>C7MSURX -<br>C7MSURX2 -<br>-                                                                                                    |                       |          | C7MSUDC2<br>C7MSUDC3 | -               |
| C7MSURX<br>C7MSURX2<br>-<br>-                                                                                                    |                       |          | C7MSUDS,             | -               |
| -                                                                                                    |                       |          | C7MSURX<br>C7MSURX2  | -               |
| -                                                                                                    |                       |          |                      | -               |
|                                                                                                    |                       |          |                      | -               |

 Table 3-2 CCS7 network priority OM registers (Sheet 2 of 5)

| Performance factor       | OM group | Register             | Associated logs |
|--------------------------|----------|----------------------|-----------------|
| Link congestion          | C7LINK2  | C7MSUDSC             | -               |
|                          |          | C7MSUDC1             | -               |
|                          |          | C7MSUDC2<br>C7MSUDC3 | -               |
|                          |          | C7MSURX              | -               |
|                          |          |                      | -               |
|                          |          |                      | -               |
|                          |          | 071000772            | -               |
|                          |          |                      | -               |
| Link usage               | C7LINK2  | C7BYTTX              | -               |
|                          |          | C7BYTTX2<br>C7BYTRX  | -               |
|                          |          | C7BYTRX2             | -               |
|                          |          |                      | -               |
| Global title translation | C7LINK2  | C7MSURX              | -               |
|                          | C7SCCP   | C7MSURX2<br>C7MSGTT  | -               |
|                          |          | C7MSGTT2             | -               |
|                          |          |                      | -               |
| LIU faults               | C7LINK3  | C7LPOU               | -               |
|                          |          | C7RPOU               | -               |
| Linkset availability     | C7LKSET  | C7LSUNAU             | -               |
| Linkset failures         | C7LKSET  | C7LSFAIL             | -               |
| MDR7 message loss        | C7MDR    | M7SSUNA1             | -               |
|                          |          | M7SSUNA2<br>M7MSURC1 | -               |
|                          |          | M7MSURC2             | -               |
|                          |          |                      | -               |
| Cross-STP delay          | C7MTP    | C7XSDYWT             | -               |
|                          |          | C7XSDYNT             | -               |

Table 3-2 CCS7 network priority OM registers (Sheet 3 of 5)
| Performance factor                       | OM group         | Register                                                                                                    | Associated logs                                          |
|------------------------------------------|------------------|----------------------------------------------------------------------------------------------------|----------------------------------------------------------|
| MTP message<br>screening                 | C7MTP<br>C7LINK2 | C7MSIDPC<br>C7MSISIO<br>C7MSURX<br>C7MSURX2                                                                                         |                                                          |
| Route availability                       | C7ROUTE          | C7RTUNAU<br>C7TFA<br>C7TFR<br>C7TFP<br>C7TFC0<br>C7TFC1<br>C7TFC2<br>C7TFC3<br>C7CNTRER<br>C7FRCRER<br>C7FRCRER<br>C7XTFA<br>C7XTFA | -<br>CCS180<br>CCS181<br>-<br>-<br>-<br>-<br>-<br>-<br>- |
| Route availability<br>Route availability | C7ROUTE          | C7XTFP<br>C7RTUNAU<br>C7TFP<br>C7FRCRER<br>C7RTUNAU                                                                                 | CCS182<br>-<br>-<br>-<br>CCS154                          |
| Routeset availability                    | C7RTESET         | C7RSCNGU                                                                                                    | CCS172                                                   |

 Table 3-2 CCS7 network priority OM registers (Sheet 4 of 5)

| OM group | Register             | Associated logs                                                                                                    |
|----------|----------------------|----------------------------------------------------------------------------------------------------|
| C7SCCP   | C7MSGHDL<br>C7MSGHD2 | CCS203, CCS204<br>-                                                                                                    |
| C7SCCP   | C7RTFALL<br>C7RTFNTA | CCS201-205                                                                                                    |
|          | C7RTFNTN             | CCS202                                                                                                    |
|          | C7RTFNWC             | -                                                                                                    |
|          | C7RTFNWF             | -                                                                                                    |
|          | C7RTFSSF             | -                                                                                                    |
|          | C7RTFSSC             | -                                                                                                    |
|          | C7RTFUEQ             | CCS204                                                                                                    |
|          | C7SYNERR             | -                                                                                                    |
|          | C7MSGHDL             | _                                                                                                    |
|          | C7MSGHD2             | -                                                                                                    |
|          | C7SCCP<br>C7SCCP     | OM groupRegisterC7SCCPC7MSGHDL<br>C7MSGHD2C7SCCPC7RTFALL<br>C7RTFNTA<br>C7RTFNTA<br>C7RTFNWC<br>C7RTFNWC<br>C7RTFSSF<br>C7RTFSSF<br>C7RTFSSC<br>C7RTFUEQ<br>C7SYNERR<br>C7MSGHDL<br>C7MSGHD2 |

 Table 3-2
 CCS7 network priority OM registers (Sheet 5 of 5)

# **OM** thresholding

Maintenance Assistance Package (order code BAS00003 Generic) allows operating company personnel to create a threshold level for individual OMs.

The OMs to be monitored are entered in table OMTHRESH. The following information is included in the table:

- OM register name key
- enable trigger (Y or N)
- alarm level (none, minor, major, critical)
- event threshold (1 to 32 767)
- time interval (1 to 32 767 min)

Once the information is datafilled, when a specified threshold is reached within the designated time, an alarm is generated under the EXT MAP header of the MAP display.

To find the source of the alarm (for example, OM or DRAM), you use the LIST command at the EXT level of the MAP display.

If the EXT alarm was caused by an OM threshold being exceeded, access the OM2 log buffer in the LOGUTIL subsystem to obtain the number of the

register that is generating the alarm. The log buffer OM2 display shows the register number, the associated threshold setting, and the actual event peg count.

# OM class assignment reports

Customized OM class assignment reports are available to assist in CCS7 maintenance and surveillance. The following reports are applicable to a CCS7 network:

- STP\_HRLY Key OM data, including both SuperNode and CCS7. Printed hourly when maintenance personnel are present.
- STP\_DAY Analysis of this OM data assists in identification of chronic or marginal conditions that can only be diagnosed over a long time interval.
- 7\_SPMS\_D This CCS7 data is used to resolve problems identified by the daily SPMS process that requires the source OM data to be analyzed.

# 4 Trouble isolation and correction methods

This chapter describes maintenance tools for a CCS7 network.

The "CCS7 network test tools" section describes test tools you can use when performing maintenance on the DMS CCS7 network.

The "Tracking software-related problems" section describes reports that track software-related troubles.

# **CCS7** network test tools

The following test tools are described in this section:

- CCS7 test utility (C7TU), including password protected commands available through the integrated link protocol test (ILPT) tool
- CCS7 bit error rate test (C7BERT)
- manual loopback tests

#### CCS7 test utility

The C7TU allows you to monitor CCS7 messages on CCS7 links using the C7TULINK commands. In addition, if you have access to the password-protected C7TULINK\_ILPT7, you can build messages and send them over CCS7 links to test the effect on a piece of equipment or on software, and you can intercept CCS7 messages before they are sent into the network.

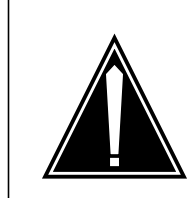

#### CAUTION Possible service disruptions

Use the C7TU with caution as it can affect the service performance of the switch.

#### Limitations

Because C7TU can affect service, the following limitations have been built into the utility:

- A maximum of two users can be logged in to C7TU at one time.
- A maximum of eight links can be selected at one time for offices operating on software releases TL11, BASE12, and up.
- For STP customers, a maximum of four links can be selected at one time.
- A maximum of eight selection criteria entries for monitoring and intercepting messages can be specified at one time.
- Only the first 16 bytes of each CCS7 message are compared to selection criteria.
- A maximum of eight messages can be built at one time.

*Note:* These limitations apply to C7TU as a whole, not to specific users.

In addition, there is a user-definable log throttle threshold that prevents large numbers of C7TU log messages from being sent from a single link to a computing module (CM).

#### **C7TU commands**

Table 4-1 lists and describes C7TU commands.

Table 4-1 C7TU commands

| Command          | Description                                                                                                    |
|------------------|----------------------------------------------------------------------------------------------------|
| C7TULINK         | Accesses message monitoring commands                                                                                       |
| C7TUPRT          | Displays C7TU reports recorded on a device by C7TUREC                                                                      |
| C7TUREC          | Records C7TU reports from peripheral modules (PM) to a device                                                              |
| DPC              | Queries the state of a routeset. Any state change produces a C7TU message. Also, enables and disables reports.             |
| HELP             | Displays information about C7TU commands                                                                                   |
| MSGCODE          | Displays all message codes that can be used to specify the CCS7 messages to be monitored through the C7TULINK subdirectory |
| QUIT             | Exits the C7TU directory                                                                                                   |
| Note: Commands C | C7TUDTC and C7TURFC are no longer supported.                                                                               |

# C7TULINK and C7TULINK\_ILPT7 commands

Table 4-2 lists and describes the C7TULINK and C7TULINK\_ILPT7 commands.

| Table 4-2 G/TULINK Commanus |
|-----------------------------|
|-----------------------------|

| Command                                                                                                    | Description                                                                                                    |
|----------------------------------------------------------------------------------------------------|----------------------------------------------------------------------------------------------------|
| ALTER                                                                                                    | Modifies a test message (see Note)                                                                                                    |
| BUILD                                                                                                    | Builds a test message (see Note)                                                                                                    |
| DISPLAY                                                                                                    | Displays the message table, which contains test messages (see Note)                                                                                           |
| DUMP                                                                                                    | Displays the MATCH table, which contains entries specifying selection criteria for monitoring and intercepting messages                                       |
| HELP                                                                                                    | Displays help for C7TULINK commands                                                                                                    |
| INTERCEPT                                                                                                    | Intercepts specified CCS7 messages (see Note)                                                                                                    |
| MASK                                                                                                    | Changes specified bytes in the Mask array in MASK table entries                                                                                               |
| МАТСН                                                                                                    | Changes specified bytes in the Match array in MATCH table entries                                                                                             |
| MONITOR                                                                                                    | Monitors for specified CCS7 messages                                                                                                    |
| QUIT                                                                                                    | Quits from C7TULINK level back to C7TU level                                                                                                    |
| REMOVE                                                                                                    | Removes a monitor or intercept request from the MATCH table, a message from the message table, or a link that was previously selected with the SELECT command |
| RESTORE                                                                                                    | Restores the message table to the link interface unit (LIU) following a restart in the central controller                                                     |
| SELECT                                                                                                    | Selects up to four LIUs for monitoring and intercepting messages on associated links.                                                                         |
| SEND                                                                                                    | Takes a message from the message table and injects it into a link (see Note)                                                                                  |
| STATUS                                                                                                    | Displays the status of the C7TULINK environment                                                                                                    |
| <i>Note:</i> These commendates and the commendates and the commendates | ands are visible and available only if the ILPT7 password is                                                                                                  |

# Match table

The C7TU match table contains up to eight entries that specify criteria for monitoring or intercepting CCS7 messages.

Figure 4-1 shows an example of a match table entry. There are two 16-byte hexadecimal arrays. The Match array is the value, and the Mask array indicates which bytes are important. The first 16 bytes of incoming messages are compared to the match table entry. CCS7 messages that pass the comparison generate a C7TU log.

For example, in Figure 4-1, the "FF" in the Mask array and the "04" in the Match array under byte 1 indicate that messages should be monitored to see if they have a value of 04 in byte 1. If the message also matches selection criteria for other bytes, a C7TU log is generated.

#### Figure 4-1 Example of a match table entry

| C7TU M | ON |     |               |    |            | SIC | )  |     |     |               | DPC |               |    |    |     | OPC | SLS TYPE    |
|--------|----|-----|---------------|----|------------|-----|----|-----|-----|---------------|-----|---------------|----|----|-----|-----|-------------|
| NUM D  | IR | NET | Г             | ]  | NI         | PR  |    | SI  | MEI | vī.           | CLU | NI            | ΞT |    | MEM | CLU | NET         |
| 1I 0   | N  | ANS | SI            | NA | $^{ m TL}$ | 00  | SI | NTS | 003 | 3             | 002 | 00            | 01 |    | 006 | 005 | 004 07 SLTM |
|        |    | 0   | 1             | 2  | 3          | 4   | 5  | 6   | 7   | 8             | 9   | 10            | 11 | 12 | 13  | 14  | 15          |
|        |    |     |               |    |            |     |    |     |     |               |     |               |    |    |     |     |             |
| Match: |    | 00  | 04            | 00 | 00         | 82  | 03 | 02  | 01  | 06            | 05  | 04            | 07 | 11 | 10  | 01  | 00          |
| Mask:  |    | 00  | $\mathbf{FF}$ | 00 | 00         | FF  | FF | FF  | FF  | $\mathbf{FF}$ | FF  | $\mathbf{FF}$ | 1F | FF | FF  | FF  | 00          |
|        |    |     |               |    |            |     |    |     |     |               |     |               |    |    |     |     |             |

When a change is made, the match tables in all in-service LIUs are updated. Selected LIUs immediately start screening for messages that match the selection criteria.

For information on making and changing match table entries, refer to the sections "Monitoring CCS7 messages", "Intercepting CCS7 messages", and "Using the MASK and MATCH commands" in this chapter.

*Note:* Messages are matched against entries in the match table starting with the first entry. After the first suitable match, the rest of the entries in the table are not evaluated for a match. Make sure your match table entries are not screened by a previous entry.

#### Message table

The C7TU message table contains up to eight messages that can be sent over a link for test purposes. For information on making and changing message table entries, refer to the sections "Building CCS7 messages", "Altering CCS7 messages", and "Sending the CCS7 messages you build" in this chapter.

#### C7TU output

Use the C7TUREC command to direct C7TU logs to a device of your choice or to a printer.

*Note:* The default class for all logs is class 0. If you want to have one printer dedicated to C7TU logs, use table LOGCLASS to specify a different class

for C7TU logs. Then use table LOGDEV to specify a printer that will receive only that class of logs.

Figure 4-2 shows an example of a C7TU log. Table 4-3 explains the contents of each field in the log.

Figure 4-2 Example of a C7TU log

```
      RTC_STP
      C7TU101
      JAN16
      21:28:27
      3305
      INFO
      INCOMING LINK MSG

      C7
      HEADER:
      LEN=34
      MSG=#02
      LINK=1
      SLC=0
      CLLI=C7LKSET

      C7
      SIO:
      NETWORK= 2
      PRIORITY= 2
      SERV
      IND=5

      C7
      LABEL:
      DPC = 001-001-001
      OPC = 002-002-002
      SLS = 2

      S7
      DATA FOLLOWING ROUTING LABEL
      01
      01
      01
      01
      01
      01
      01
      01
```

Table 4-3 C7TU log fields

| Field                                | Description                                                                                                    |
|--------------------------------------|----------------------------------------------------------------------------------------------------|
| LEN                                  | Message length                                                                                                    |
| MSG                                  | Message type                                                                                                    |
| LINK                                 | Linkset number                                                                                                    |
| SLC                                  | Link number                                                                                                    |
| CLLI                                 | Linkset name                                                                                                    |
| NETWORK                              | Network indicator                                                                                                    |
| PRIORITY                             | Message priority                                                                                                    |
| SERVIND                              | Service indicator                                                                                                    |
| DPC                                  | Destination point code                                                                                                    |
| OPC                                  | Originating point code                                                                                                    |
| SLS                                  | Signaling link selector                                                                                                    |
| S7DATA<br>following routing<br>label | CCS7 message data displayed in hexadecimal format. To interpret the message data, refer to the appropriate CCS7 protocol specifications. |

#### Monitoring CCS7 messages

To monitor for specific CCS7 messages, make an entry in the match table as follows:

• To add a monitor entry to the match table, use the MONITOR command. Make the selection criteria as specific as possible. If the criteria are too broad, messages may flood the C7TU log buffer.

You must use a valid message code. For a list of valid message codes, use the C7TU MSGCODE command.

- To remove an entry from the match table, use the REMOVE command.
- To change an entry in the match table, use the REMOVE command to remove the current entry, then enter the new entry again with the MONITOR command.

*Note:* If you have access to the password-protected C7TULINK\_ILPT7, use the MASK and MATCH commands to change match table entries, beginning at a specified byte. Refer to the section "Using the MASK and MATCH commands"

in this chapter.

- To display the match table, use the DUMP command.
- To select LIUs for monitoring on their associated links, use the SELECT command.
- To remove selected LIUs, use the REMOVE command.

*Note:* The maximum number of entries in the match table, including both monitor and intercept entries, is eight.

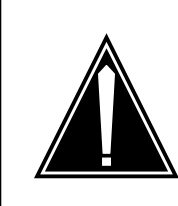

#### CAUTION Potential service disruption

If you receive an MTS103 log, reduce the number of LIUs selected and make sure that traffic volume on affected links is low to avoid service disruptions.

Figure 4-3, 4-4, and 4-5 show examples of the MONITOR command. For an explanation of match table entries and log output, refer to the "Match table" and "C7TU output" sections in this chapter.

Figure 4-3 shows the commands required to monitor messages between originating point code (OPC) network 1, cluster 2, member 3, and destination point code (DPS) network 4, cluster 5, member 6 with signaling link selector (SLS) 7.

| >MONITOF<br>P <b>A</b> RMS 01 | R LINI<br>10 | K LINK | (SET1 1 IN | N ANSI | LABEL NA | TL 0 1 2 | 3 4 5 6 7 SLTM  |
|-------------------------------|--------------|--------|------------|--------|----------|----------|-----------------|
| > DUMP 0                      |              |        |            |        |          |          |                 |
| MAP displa                    | ıy           |        |            |        |          |          |                 |
| C7TU MON                      |              |        | SIO        |        | DPC      |          | OPC SLS TYPE    |
| NUM DIR NI                    | ET           | NI     | PR SI      | MEM    | CLU NET  | MEM      | CLU NET         |
| 0 IN AI                       | NSI          | NATL   | 00 SNTS    | 003    | 002 001  | 006      | 005 004 07 SLTM |
| (                             | 0 1          | 2 3    | 4 5 6      | 78     | 9 10 11  | 12 13    | 14 15           |
|                               |              |        |            |        |          |          |                 |
| Match: 00                     | 0 04 0       | 00 00  | 82 03 02   | 01 06  | 05 04 07 | 11 10    | 01 00           |
| Mask: 00                      | 0 FF (       | 00 00  | FF FF FF   | FF FF  | FF FF 1F | FF FF    | FF 00           |

Figure 4-3 Example of monitoring messages between a specific originating point code and destination point code

Figure 4-4 shows the commands required to monitor all messages from OPC network 4, cluster 5, member 6, with SLS 7.

| Figure 4-4     | Example of | monitoring | messages | from a | specific | OPC          |
|----------------|------------|------------|----------|--------|----------|--------------|
| i igai o i i i |            | monitoring | mooougoo | n on a | opoomo   | <b>U</b> . U |

| >MONITO  | OR LI<br>IRMS | NK L<br>01 1 | INK<br>D | SET1  | 1 IN | I AN | ISI | LAE | BEL | . NA | TL C | 256 | 256 | 256 4 | 56 | 7    |
|----------|---------------|--------------|----------|-------|------|------|-----|-----|-----|------|------|-----|-----|-------|----|------|
| > DUMP   | 1             |              |          |       |      |      |     |     |     |      |      |     |     |       |    |      |
| MAP disp | olay          |              |          |       |      |      |     |     |     |      |      |     |     |       |    |      |
| C7TU MON |               |              |          | SIO   |      |      |     | DPC |     |      |      |     | OPC | S     | LS | TYPE |
| NUM DIR  | NET           | 1            | II       | PR S  | SI   | MEM  | 1   | CLU | NE  | ΞT   |      | MEM | CLU | NET   |    |      |
| 0 IN     | ANSI          | NA           | ΓL       | 00 SI | JTS  | 000  | )   | 000 | 00  | 00   |      | 006 | 005 | 004   | 07 | SLTM |
|          | 0 1           | . 2          | 3        | 4 5   | 6    | 7    | 8   | 9   | 10  | 11   | 12   | 13  | 14  | 15    |    |      |
|          |               | ·            |          |       |      |      |     |     |     |      |      |     |     |       |    |      |
| Match:   | 00 04         | 00           | 00       | 82 00 | 00   | 00   | 06  | 05  | 04  | 07   | 11   | 10  | 01  | 00    |    |      |
| Mask:    | 00 FF         | 00           | 00       | FF 00 | 00   | 00   | FF  | FF  | FF  | 1F   | 00   | FF  | FF  | 00    |    |      |

Figure 4-5, 4-6 and 4-7 show the commands required to monitor all messages when an E800VER command is issued to query an 800 Service database without making a call.

| >LOGUTI                                                                                                    | L;STA                                                                   | RT                                                                             |                                                              |                                                              |                                                                            |                                                                  |                                                                           |                    |                                                            |                                                                   |                                                                                          |
|----------------------------------------------------------------------------------------------------|-------------------------------------------------------------------------|--------------------------------------------------------------------------------|--------------------------------------------------------------|--------------------------------------------------------------|----------------------------------------------------------------------------|------------------------------------------------------------------|---------------------------------------------------------------------------|--------------------|------------------------------------------------------------|-------------------------------------------------------------------|------------------------------------------------------------------------------------------|
| > C7TU                                                                                                    |                                                                         |                                                                                |                                                              |                                                              |                                                                            |                                                                  |                                                                           |                    |                                                            |                                                                   |                                                                                          |
| >C7TULINK                                                                                                    |                                                                         |                                                                                |                                                              |                                                              |                                                                            |                                                                  |                                                                           |                    |                                                            |                                                                   |                                                                                          |
| >MONITOR LINK TR000004 0 BOTH ANSI ALL SCCP DATA                                                                                                    |                                                                         |                                                                                |                                                              |                                                              |                                                                            |                                                                  |                                                                           |                    |                                                            |                                                                   |                                                                                          |
| >MONITO                                                                                                    | RLIN                                                                    | K MG00                                                                         | 000                                                          | 10B                                                          | отн /                                                                      | ANSI                                                             |                                                                           | CCF                | P DA                                                       | TA                                                                |                                                                                          |
| >SELECT LIU7 2 ON                                                                                                    |                                                                         |                                                                                |                                                              |                                                              |                                                                            |                                                                  |                                                                           |                    |                                                            |                                                                   |                                                                                          |
| >SELECT LIU7 16 ON                                                                                                    |                                                                         |                                                                                |                                                              |                                                              |                                                                            |                                                                  |                                                                           |                    |                                                            |                                                                   |                                                                                          |
| >STATUS                                                                                                    |                                                                         |                                                                                |                                                              |                                                              |                                                                            |                                                                  |                                                                           |                    |                                                            |                                                                   |                                                                                          |
| MAP displ                                                                                                    | ay                                                                      |                                                                                |                                                              |                                                              |                                                                            |                                                                  |                                                                           |                    |                                                            |                                                                   |                                                                                          |
| ******                                                                                                    | C7TUL                                                                   | INK Env:                                                                       | iron                                                         | ment                                                         | * * * * *                                                                  | * * *                                                            |                                                                           |                    |                                                            |                                                                   |                                                                                          |
| LIU7 FTA Tracing<br>2 4244 1000 ENABLE<br>16 4247 1000 ENABLE                                                                                       |                                                                         |                                                                                |                                                              |                                                              |                                                                            |                                                                  |                                                                           |                    |                                                            |                                                                   |                                                                                          |
| Item Disp NINettype Dir LinkDist MsgSIH0H10MONALLANSIBOTHLINK5EXTXXXSCCPXXX1MONALLANSIBOTHLINK2EXTXXXSCCPXXXA dump of the match table is requested. |                                                                         |                                                                                |                                                              |                                                              |                                                                            |                                                                  |                                                                           |                    |                                                            |                                                                   |                                                                                          |
| >DUMP 0                                                                                                    | 1                                                                       |                                                                                |                                                              |                                                              |                                                                            |                                                                  |                                                                           |                    |                                                            |                                                                   |                                                                                          |
| MAP displ                                                                                                    | ay                                                                      |                                                                                |                                                              |                                                              |                                                                            |                                                                  |                                                                           |                    |                                                            |                                                                   |                                                                                          |
|                                                                                                    |                                                                         |                                                                                |                                                              |                                                              | 2                                                                          |                                                                  |                                                                           |                    |                                                            |                                                                   |                                                                                          |
| NUMBER OF                                                                                                    | VALID                                                                   | MATCH                                                                          | SNIR                                                         | IES =                                                        | 2                                                                          |                                                                  |                                                                           |                    |                                                            |                                                                   |                                                                                          |
| NUMBER OF<br>C7TU MON<br>NUM DIR<br>0 BOTH                                                                                                    | VALID<br>NET<br>ANSI<br>0 1                                             | NI<br>ALL<br>2 3                                                               | SIO<br>PR<br>XX<br>4                                         | SI<br>SCCP<br>5 6                                            | MEM<br>XXX<br>7 8                                                          | DPC<br>CLU<br>XXX<br>9                                           | NET<br>XXX<br>10 11                                                       | 12                 | MEM<br>XXX<br>13                                           | OPC<br>CLU<br>XXX<br>14                                           | SLS TYP<br>NET<br>XXX XX XXX<br>15                                                       |
| NUMBER OF<br>C7TU MON<br>NUM DIR<br>0 BOTH<br>Match:<br>Mask:                                                                                       | VALID<br>NET<br>ANSI<br>0 1<br><br>00 04<br>00 FF                       | MATCH 1<br>NI<br>ALL<br>2 3<br><br>00 00<br>00 00                              | SIO<br>PR<br>4<br><br>03<br>0F                               | SI<br>SCCP<br>5 6<br><br>00 00<br>00 00                      | MEM<br>XXX<br>7 8<br><br>00 00<br>00 00                                    | DPC<br>CLU<br>XXX<br>9<br><br>00<br>00                           | NET<br>XXX<br>10 11<br><br>00 0C<br>00 0C                                 | 12<br><br>00<br>00 | MEM<br>XXX<br>13<br><br>00<br>00                           | OPC<br>CLU<br>XXX<br>14<br><br>00<br>00                           | SLS TYP<br>NET<br>XXX XX XX XXX<br>15<br><br>00<br>00                                    |
| NUMBER OF<br>C7TU MON<br>NUM DIR<br>0 BOTH<br>Match:<br>Mask:<br>C7TU MON<br>NUM DIR<br>0 BOTH                                                      | VALID<br>NET<br>ANSI<br>0 1<br><br>00 04<br>00 FF<br>NET<br>ANSI<br>0 1 | MATCH I<br>NI<br>ALL<br>2 3<br><br>00 00<br>00 00<br>00 00<br>NI<br>ALL<br>2 3 | SIO<br>PR<br>XX<br>4<br><br>03<br>0F<br>SIO<br>PR<br>XX<br>4 | SI<br>SCCP<br>5 6<br><br>00 00<br>00 00<br>SI<br>SCCP<br>5 6 | 2<br>MEM<br>XXX<br>7 8<br><br>00 0C<br>00 0C<br>00 0C<br>MEM<br>XXX<br>7 8 | DPC<br>CLU<br>XXX<br>9<br><br>00<br>00<br>DPC<br>CLU<br>XXX<br>9 | NET<br>XXX<br>10 11<br><br>00 0C<br>00 0C<br>00 0C<br>NET<br>XXX<br>10 11 | 12<br><br>00<br>00 | MEM<br>XXX<br>13<br><br>00<br>00<br>00<br>MEM<br>XXX<br>13 | OPC<br>CLU<br>XXX<br>14<br><br>00<br>00<br>00<br>CLU<br>XXX<br>14 | SLS TYP<br>NET<br>XXX XX XXX<br>15<br><br>00<br>00<br>SLS TYP<br>NET<br>XXX XX XXX<br>15 |

Figure 4-5 Example of monitoring CCS7 messages with an E800VER command (continued on Figures 4-6 and 4-7)

```
Figure 4-6 Example of monitoring CCS7 messages with an E800VER
command (continued from Figure 4-5 and to Figure 4-7)
 The command E800VER is used in a DMS SSP to generate some CCS7 SCCP
 messages.
 >E800VER 9192781052 110 8003621234
 MAP display
 THE RESPONSE FROM THE DATABASE TOOK
 0 MINUTES, 0 SECONDS, 200 MILLISECONDS
 THE FOLLOWING NUMBER IS THE CARRIER NUMBER
 THE NUMBER IS 110
 THE FOLLOWING NUMBER IS THE ROUTING NUMBER
 THE NUMBER IS 9193620156
 BILLING INDICATOR CALL TYPE IS 141C
 BILLING INDICATOR SFI IS 023C
 THE FOLLOWING NUMBER IS THE BILLING NUMBER
 THE NUMBER IS 704554321
```

Figure 4-7 Example of monitoring CCS7 messages with an E800VER command (continued from Figure 4-6)

Logs generated at DMS-STP RTC\_STP C7TU101 JAN16 21:28:27 3305 INFO INCOMING LINK MSG C7 HEADER: LEN=84 MSG=#09 LINK=5 SLC=0 CLLI=TR000004 C7 SIO: NETWORK= 2 PRIORITY= 1 SERV IND= 3 C7 LABEL: DPC = ANSI7 200 001 000 OPC = ANSI7 200 001 004 SLS = 7 S7 DATA FOLLOWING ROUTING LABEL 09 00 03 09 0E 06 89 00 FE 08 30 26 05 C3 FE 04 01 C8 39 E2 37 C7 04 00 00 41 00 E8 2F E9 2D CF 01 00 D0 02 83 01 F2 24 AA 0B 84 09 01 00 21 0A 08 30 26 21 43 84 09 02 00 21 0A 19 29 87 01 25 84 06 07 00 01 03 11 00 DF 45 01 17 RTC\_STP C7TU102 JAN 16 21:28:27 3406 INFO OUTGOING LINK MSG C7 HEADER: LEN=84 MSG=#09 LINK=2 SLC=0 CLLI=MG000001 C7 STO: NETWORK= 2 PRIORITY= 1 SERV IND= 3 C7 LABEL: DPC = ANSI7 200 002 001 OPC = ANSI7 200 001 000 SLS = 19 S7 DATA FOLLOWING ROUTING LABEL 09 00 03 09 0E 06 C9 FE FE 08 30 26 05 C3 FE 04 01 C8 39 E2 37 C7 04 00 00 41 00 E8 2F E9 2D CF 01 00 D0 02 83 01 F2 24 AA 0B 84 09 01 00 21 0A 08 30 26 21 43 84 09 02 00 21 0A 19 29 87 01 25 84 06 07 00 01 03 11 00 DF 45 01 17 RTC\_STP C7TU101 JAN 16 21:28:27 3507 INFO INCOMING LINK MSG C7 HEADER: LEN=79 MSG=#09 LINK=2 SLC=0 CLLI=MG000001 C7 SIO: NETWORK= 2 PRIORITY= 1 SERV IND= 3 C7 LABEL: DPC = ANSI7 200 001 004 OPC = ANSI7 200 002 001 SLS = 29 S7 DATA FOLLOWING ROUTING LABEL 09 00 03 05 07 02 C1 FE 02 C1 FE 3B E4 39 C7 04 00 C0 41 00 E8 31 E9 2F CF 02 00 00 D0 02 04 01 F2 25 84 06 08 00 01 03 11 00 84 09 04 00 21 0A 19 39 26 10 65 DF 41 04 41 C1 20 C3 84 09 05 00 21 OA 07 54 55 34 12 RTC\_STP C7TU102 JAN 16 21:28:27 3608 INFO INCOMING LINK MSG C7 HEADER: LEN=79 MSG=#09 LINK=5 SLC=0 CLLI=TR000004 C7 SIO: NETWORK= 2 PRIORITY= 1 SERV IND= 3 C7 LABEL: DPC = ANSI7 200 001 004 OPC = ANSI7 200 002 001 SLS = 30 S7 DATA FOLLOWING ROUTING LABEL 09 00 03 05 07 02 C1 FE 02 C1 FE 3B E4 39 C7 04 00 C0 41 00 E8 31 E9 2F CF 02 00 00 D0 02 04 01 F2 25 84 06 08 00 01 03 11 00 84 09 04 00 21 0A 19 39 26 10 65 DF 41 04 41 C1 20 C3 84 09 05 00 21 OA 07 54 55 34 12

#### Intercepting CCS7 messages

If you have access to the password-protected C7TULINK\_ILPT7, you can intercept messages using the INTERCEPT command. You can intercept a

message before it enters the CCS7 network, or after it exits the network To intercept specific CCS7 messages, make an entry in the match table.

*Note:* The maximum number of entries in the match table, including both monitor and intercept entries, is eight.

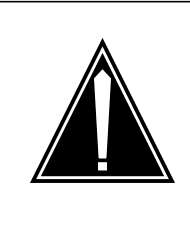

# CAUTION

**Service disruption** Never use the intercept capabilities of C7TU in an operating office environment, or all CCS7 messaging traffic that matches the selection criteria will be halted in the selected node.

The following rules apply to the INTERCEPT command:

- All intercept entries in the match table must come before monitor entries in the table.
- Each INTERCEPT command must be followed by a corresponding MONITOR command.

*Note:* For loop-around trunks on a single switch, monitor only incoming messages and intercept only outgoing messages. Limiting the type of messages that are monitored reduces the number of logs that are generated and ensures that all intercepted messages are logged. Limiting monitoring also makes it easy to determine which messages are being intercepted and which are actually being transmitted over signaling links.

- To add an intercept entry to the match table, use the INTERCEPT command. You must use a valid message code. To obtain a list of valid message codes, use the C7TU MSGCODE command.
- To remove an entry from the match table, use the REMOVE command.
- To change an entry in the match table, use the REMOVE command to remove the current entry, then enter the new entry using the MONITOR command.

*Note:* If you have access to the password-protected C7TULINK\_ILPT7, use the MASK and MATCH commands to change match table entries beginning at a specified byte. Refer to the section "Using the MASK and MATCH commands" in this chapter.

• To display the match table, use the DUMP command.

- To select LIUs for intercepting on their associated links, use the SELECT command.
- To remove selected LIUs, use the REMOVE command.

Figure 4-8 shows an example of the INTERCEPT command. For an explanation of match table entries and log output, refer to the "Match table" and "C7TU output" sections in this chapter.

Figure 4-8 also shows an interception of outgoing ISUP RSCs in an ANSI7 network for trunk CIC 600.

Figure 4-8 Example of the INTERCEPT command

| >INTERCEPT ALL OUT ANSI ALL RSC PARMS 600                                    |  |  |  |  |  |  |  |
|------------------------------------------------------------------------------|--|--|--|--|--|--|--|
| MAP display                                                                  |  |  |  |  |  |  |  |
| WARNING: MSG TYPE HAS BEEN OVERWRITTEN<br>INT match entry setup successfully |  |  |  |  |  |  |  |
| >MON ALL IN ANSI ALL ALL ISUP DA <b>TA</b>                                   |  |  |  |  |  |  |  |
| MAD display                                                                  |  |  |  |  |  |  |  |
| MAP display                                                                  |  |  |  |  |  |  |  |
| WARNING: MSG TYPE HAS BEEN OVERWRITTEN<br>MON match entry setup successfully |  |  |  |  |  |  |  |
| >STATUS                                                                      |  |  |  |  |  |  |  |
|                                                                              |  |  |  |  |  |  |  |
| MAP display                                                                  |  |  |  |  |  |  |  |
| ****** C7TULINK Environment                                                  |  |  |  |  |  |  |  |
| LIU7 FTA Tracing                                                             |  |  |  |  |  |  |  |
| 101 4242 1000 ENABLE                                                         |  |  |  |  |  |  |  |
| 102 4243 1000 ENABLE                                                         |  |  |  |  |  |  |  |
| 201 4246 1000 ENABLE                                                         |  |  |  |  |  |  |  |
| 205 4247 1000 ENABLE                                                         |  |  |  |  |  |  |  |
| Item Disp NI Nettype Dir Link Dist Msg SI HO H1                              |  |  |  |  |  |  |  |
| 0 INT ALL ANSI OUT ALL EXT XXX ISUP XXX                                      |  |  |  |  |  |  |  |
| 1 MON ALL ANSI IN ALL EXT XXX ISUP XXX                                       |  |  |  |  |  |  |  |
|                                                                              |  |  |  |  |  |  |  |

#### Using the MASK and MATCH commands

If you have access to the password-protected C7TULINK\_ILPT7, use the MASK and MATCH commands to change match table entries beginning at a specified byte, as follows:

- To change the match array, use the MATCH command.
- To change the mask array, use the MASK command.

Figure 4-9 shows an example of the MASK command. The MATCH command uses the same command syntax.

For an explanation of match table entries, refer to the "Match table" section in this chapter.

Figure 4-9 shows the MASK command being used to change the value of byte 4 from "0F" to "00" in table entry 0. The MAP display shows the entry before the change and the entry after the change.

| Figure 4-9 Example of the MASK comman | igure 4-9 | 4-9 Exampl | e of the | MASK | commane |
|---------------------------------------|-----------|------------|----------|------|---------|
|---------------------------------------|-----------|------------|----------|------|---------|

| >MASK 0 4 00                                |                                                                                                    |                                                                                                    |                                |                                                 |
|---------------------------------------------|----------------------------------------------------------------------------------------------------|----------------------------------------------------------------------------------------------------|--------------------------------|-------------------------------------------------|
| MAP display                                 |                                                                                                    |                                                                                                    |                                |                                                 |
| C7TU MON<br>NUM DIR NET                     | SIO<br>NI PR SI                                                                                         | DPC<br>MEM CLU NET                                                                                                    | C<br>MEM C                     | PC SLS TYPE<br>LU NET                           |
| 0 IN ANSI<br>0 1                            | NATL         00         SNTS           2         3         4         5         6                        | 003 002 001<br>7 8 9 10 11                                                                                                    | 006 0<br>12 13 1               | 05 004 07 SLTM<br>4 15                          |
| Match: 00 04 0<br>Mask: 00 FF 0             | 00 00 05 00 00<br>00 00 0F 00 00                                                                        | 00       00       00       00       00         00       00       00       00       00                                         | 17 00 0<br>00 00 0             | <br>0 00<br>0 00                                |
| C7TU MON<br>NUM DIR NET<br>O IN ANSI<br>O 1 | SIO<br>NI PR SI<br>NATL OO SNTS<br>2 3 4 5 6                                                            | DPC<br>MEM CLU NET<br>003 002 001<br>7 8 9 10 11                                                                              | 0<br>MEM C<br>006 0<br>12 13 1 | PC SLS TYPE<br>LU NET<br>05 004 07 SLTM<br>4 15 |
| <br>Match: 00 04 0<br>Mask: 00 FF 0         | 00         00         05         00         00           00         00         00         00         00 | 00         00         00         00         00         00           00         00         00         00         00         00 | 17 00 0<br>00 00 0             | <br>0 00<br>0 00                                |

#### **Building CCS7 messages**

If you have access to the password-protected C7TULINK\_ILPT7, you can add CCS7 messages to the message table and send them over a link to test the effect on a piece of equipment and to test the messaging process itself.

The maximum number of entries in the message table is eight. Messages are retained in the table when you exit from the C7TU.

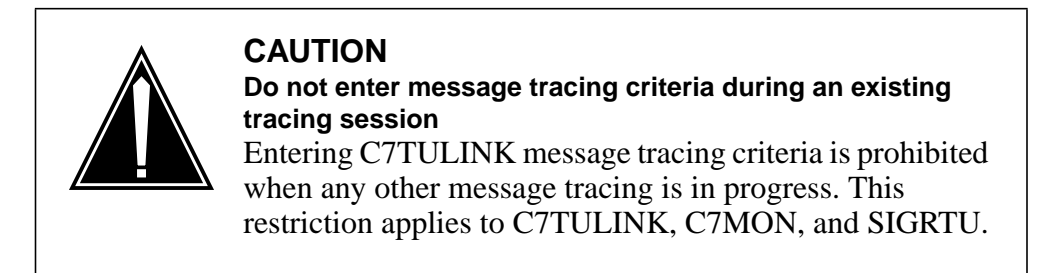

Use the message table as follows:

- To make an entry to the message table, use the BUILD command.
- To remove an entry from the message table, use the REMOVE command.
- To display the current entries in the message table, use the DISPLAY command.

Figure 4-10 shows an example of building and displaying a message.

*Note:* For ANSI ISUP messages, you are prompted to specify every bit in the message you are building. It is easier to build a simple message like an RSC, which has no message body, then use the ALTER command to change the message type byte. Refer to "Altering the CCS7 messages you build" section in this chapter.

Figure 4-10 shows a message being built and then displayed. The BUILD command specifies entry 1 in the message table. It is for network type ANSI, with a default routing label, and RSC message type, and trunk CIC 600.

Figure 4-10 Example of building and displaying messages

| >BUILD 0 ANSI DEFAULT RSC PARMS 600                                                                                      |  |
|----------------------------------------------------------------------------------------------------|--|
| >DISPLAY 0                                                                                                    |  |
| MAP display                                                                                                    |  |
| C7TU MESSAGE SIO DPC OPC<br>NUM TYPE LENGTH NI PR SI XXXX XXXX XXXX XXXX XXXX<br>0 RSC 14 0 2 ISUP DEFAULT ROUTING LABEL |  |
| MESSAGE BYTES:<br>0 1 2 3 4 5 6 7 8 9 10 11 12 13 14 15 16                                                               |  |
| 08 00 FD 04 FD FD 25 00 90 00 F4 01 12<br>No user defined DISPLAY/PRINT procedure provided                               |  |

#### Altering the CCS7 messages you build

Alter messages in the message table using the ALTER command. The old message is overwritten by the altered version. The following elements can be altered:

- the message length
- the routing label (DPC, OPC, SLS)
- specific bytes in the messages

Figure 4-11 shows an example of the ALTER command. The example shows a CCITTISUP message in the message table being changed to an ACM message. Entry 0 in the message table is being altered. The data is changed starting with byte 13. The MAP display shows the entry before and after the change.

#### Figure 4-11 Example of the ALTER command

| >ALTER 0 DATA 13 06 16 04 00 00                                                                           |  |  |  |  |
|----------------------------------------------------------------------------------------------------|--|--|--|--|
| MAP display before changes                                                                                |  |  |  |  |
| C7TU MESSAGE SIO DPC OPC<br>NUM TYPE LENGTH NI PR SI XXXX XXXX XXXX<br>XXXX                               |  |  |  |  |
| 0 RSC 14 0 2 ISUP DEFAULT ROUTING LABEL<br>MESSAGE BYTES:                                                 |  |  |  |  |
| 0 1 2 3 4 5 6 7 8 9 10 11 12 13 14 15 16                                                                  |  |  |  |  |
| 08 00 FD 04 FD FD 25 00 90 00 00 F4 01 12<br>No user defined DISPLAY/PRINT procedure provided             |  |  |  |  |
| MAP display after changes have been entered                                                               |  |  |  |  |
| C7TU MESSAGE SIO DPC OPC                                                                                  |  |  |  |  |
| NUM TYPE LENGTH NI PR SI XXXX XXXX XXXX XXXX XXXX                                                         |  |  |  |  |
| 0 ACM 18 0 2 ISUP DEFAULT ROUTING LABEL<br>MESSAGE BYTES:                                                 |  |  |  |  |
| 0 1 2 3 4 5 6 7 8 9 10 11 12 13 14 15 16 17                                                               |  |  |  |  |
| 08 00 FD 04 FD FD 25 00 90 00 00 F4 01 06 16 04 00 00<br>No user defined DISPLAY/PRINT procedure provided |  |  |  |  |
| -                                                                                                    |  |  |  |  |

# Sending the CCS7 messages you build

Use the SEND command to send messages you build. The following information must be known before a message is sent:

- the signaling set, for example, LKS\_TO\_A
- the link that is in service for that linkset, for example, LKS\_TO\_A1
- the direction of the message, for example, incoming

Figure 4-12 shows the SEND command being used to send entry 0 from the message table as an incoming message.

#### Figure 4-12 Example of the SEND command

```
>SEND 0 IN LKS_TO_B 1
```

#### Setting the C7TU log throttle threshold

C7TU has a throttling mechanism that prevents large numbers of C7TU log messages from being sent from any single link to the CM. This prevents congestion due to unintentional C7TU overloading.

If you have access to C7TULINK\_ILPT7, use the SELECT command to set a threshold between 1 and 60 messages a minute when selecting an LIU. The default is 10 messages per minute.

Figure 4-13 shows the SELECT command being used to set a threshold of 30 messages per minute on LIU 101.

#### Figure 4-13 Example of the SELECT command

#### >SELECT LIU7 101 ON 30

The threshold returns to the default for all selected LIUs when the last user of the C7TU quits.

To display the current threshold setting for an LIU, use the STATUS command.

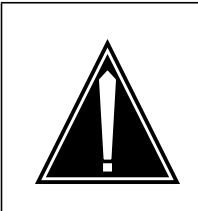

#### CAUTION Possible loss of service

Do not set the log throttle threshold above the default of 10 on links with high CCS7 traffic loads as unexpected message loss may occur.

#### CCS7 bit error rate test

Use C7BERT during fault isolation to evaluate the performance of a CCS7 digital transmission path over a period of time. A C7BERT repeatedly transmits a 2047-bit pseudo-random pattern, then checks the pattern to verify that no faults have occurred.

To access the C7BERT level, enter the following command from the CI (command interpreter) MAP level:

#### >MAPCI;MTC;CCS;CCS7;C7LKSET;C7BERT

and press the Enter key.

#### Applications

C7BERT tests the following:

- the link termination paddleboard (PB)
- the associated transmission facility (DS-0A)

#### **Test configurations**

You can use the following C7BERT configurations:

- loop between two signaling terminals (ST) or LIUs to test a link
- loop an ST or LIU back to itself to verify the integrity of the office
- loop between an ST or LIU and a compatible bit error test box to isolate the location of a problem on a link

#### Commands

Table 4-4 lists and describes C7BERT commands. For more instructions, refer to the *Trouble Locating and Clearing Procedures*.

Table 4-4 C7BERT commands (Sheet 1 of 2)

| Command | Description                                                                          |
|---------|--------------------------------------------------------------------------------------|
| CARLOOP | Activates a DS-1 remote line or payload loopback at the far-end paddle board         |
| INJERR  | Inserts a single bit error on the specified link under test                          |
| LFSLOOP | Invokes or removes latching or nonlatching loopback on the specified network element |
| PMLOOP  | Adds or removes the loopback on the NT9X78 card                                      |
| QUERY   | Queries the progress of a C7BERT                                                     |
| QUIT    | Exits from the C7BERT menu level, and returns to the C7LKSET menu level              |

| Command | Description                         |
|---------|-------------------------------------|
| REPORT  | Requests periodic queries on a test |
| SETSTOP | Presets a time for a C7BERT to stop |
| START   | Starts a C7BERT                     |
| STOP    | Stops a C7BERT                      |

 Table 4-4 C7BERT commands (Sheet 2 of 2)

#### Manual loopback tests

Use manual loopback tests with the C7LKSET level of the MAP to locate a facility fault. For more detail, refer to the *Troubleshooting a facility fault* procedure in the "Advanced troubleshooting procedures" chapter.

# **ISUP** continuity testing

Since the signaling component and the voice or data component follow separate paths in a CCS7 network, voice and data connections are not automatically guaranteed by successful transmission of the signaling component. To monitor the quality of ISUP trunk connections, do the following:

- specify per-call continuity tests for trunks through datafilling
- perform on-demand continuity tests from the MAP

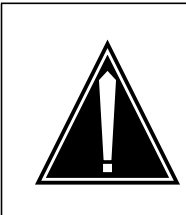

#### CAUTION

Real-time effect on call setup time

Continuity testing has a real-time affect on call processing. Use continuity testing as a sampling tool on an appropriate percentage of calls, rather than on all calls.

#### How continuity testing works

The following events occur during an ISUP continuity test (COT):

- 1. The originating office sends the appropriate tone on the transmit channel of the trunk.
- 2. At the terminating office, the tone is looped around or, when the incoming tone is detected, the appropriate tone is sent back to the originating office on the receive channel, depending on the type of test.
- 3. The originating office monitors the trunk for the incoming tone expected from the terminating office.

#### Per-call continuity tests

A per-call continuity test passes if the originating office detects the expected tone within two seconds and is within the quality parameters defined in system tables. The following events occur:

- 1. The originating office sends a continuity test message to inform the terminating office that the ISUP trunk is suitable for use.
- 2. The terminating office responds by disconnecting the test loop or the response tone and sending an address complete message to the originating office.

Figure 4-14 shows the protocol for a successful call that includes a per-call continuity test.

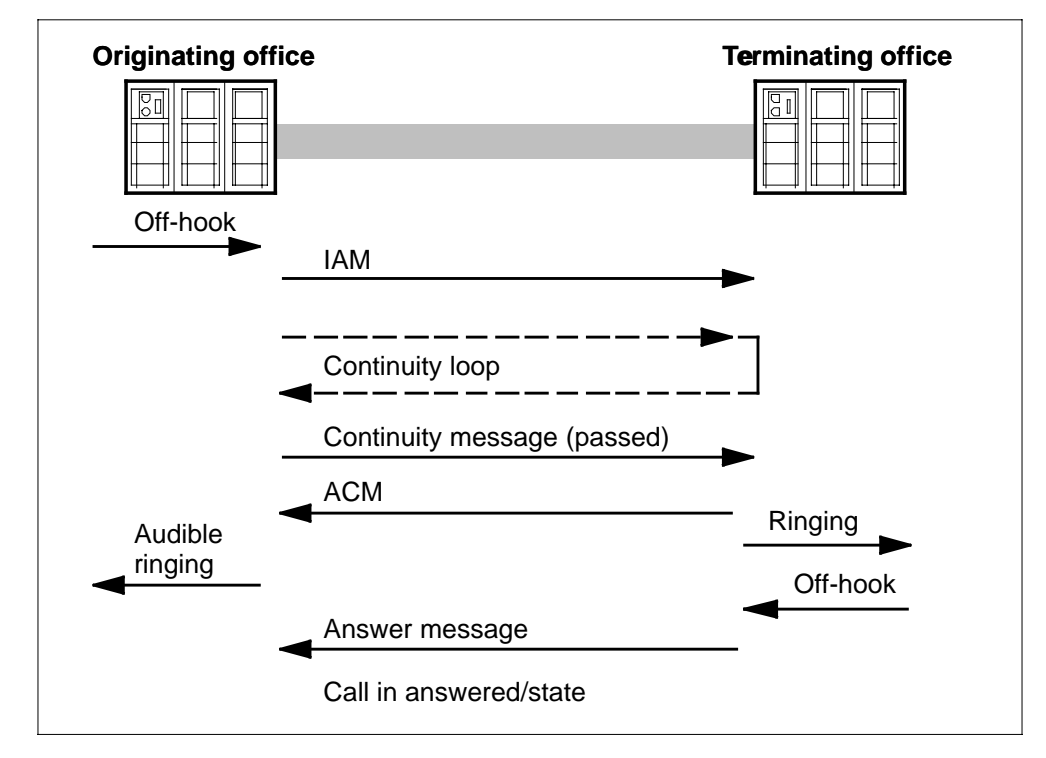

Figure 4-14 Protocol for successful call that includes a per-call continuity test

If the originating office does not detect a valid continuity tone within two seconds, the continuity test fails and a continuity test message indicating failure is sent. Another continuity test is initiated 1 to 10 s later. In the interim, another trunk is tried if the caller has not yet hung up. Figure 4-15 shows the protocol for a failed per-call continuity test.

If the second continuity test also fails, a continuity test is repeated automatically every 1 to 3 min until the test passes, timeout occurs, or manual intervention from the MAP terminal occurs. Table 4-5 lists the logs that may be generated after a per-call continuity test.

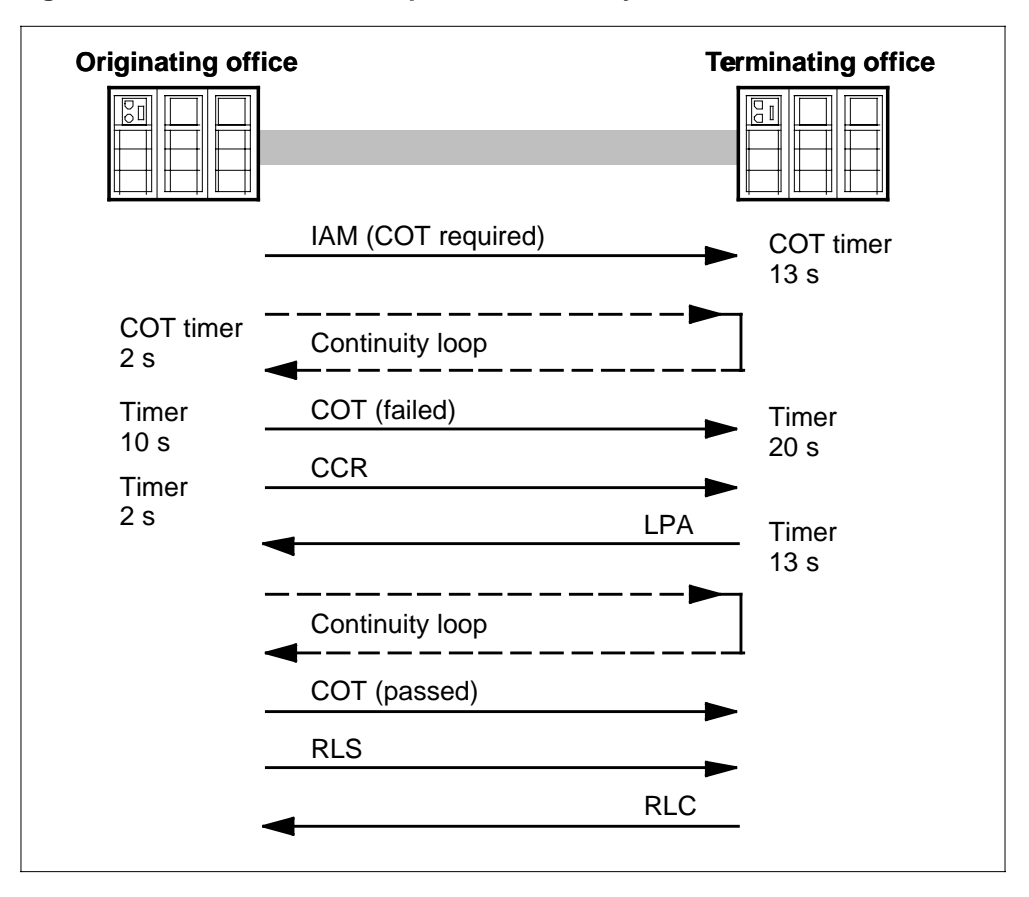

Figure 4-15 Protocol for failed per-call continuity test

Table 4-5 Some of the logs generated by a per- call continuity test

| Event               | Log number | Condition or reason             |
|---------------------|------------|---------------------------------|
| First failure       | C7UP107    | Per-call continuity test failed |
|                     | C7UP111    | Continuity test failed          |
| Second failure      | C7UP107    | Continuity recheck failed       |
| Subsequent failures | None       |                                 |
| Pass                | C7UP107    | Continuity recheck passed       |

#### **On-demand continuity tests**

Conduct on-demand continuity tests for each trunk from the TTP level of the MAP terminal.

To access the TTP level of the MAP, enter the following command from the CI (command interpreter) MAP level:

```
>MAPCI;MTC;TRKS;TTP
```

and press the Enter key.

The continuity test is invoked by posting the desired trunk group and typing the following command:

#### >TST ICOT

Figure 4-16 shows the protocol for a passed on-demand continuity test. Log C7UP107 indicates a failed on-demand continuity test. Figure 4-17 shows the protocol for a failed on-demand continuity test.

Figure 4-16 Protocol for passed on-demand continuity test

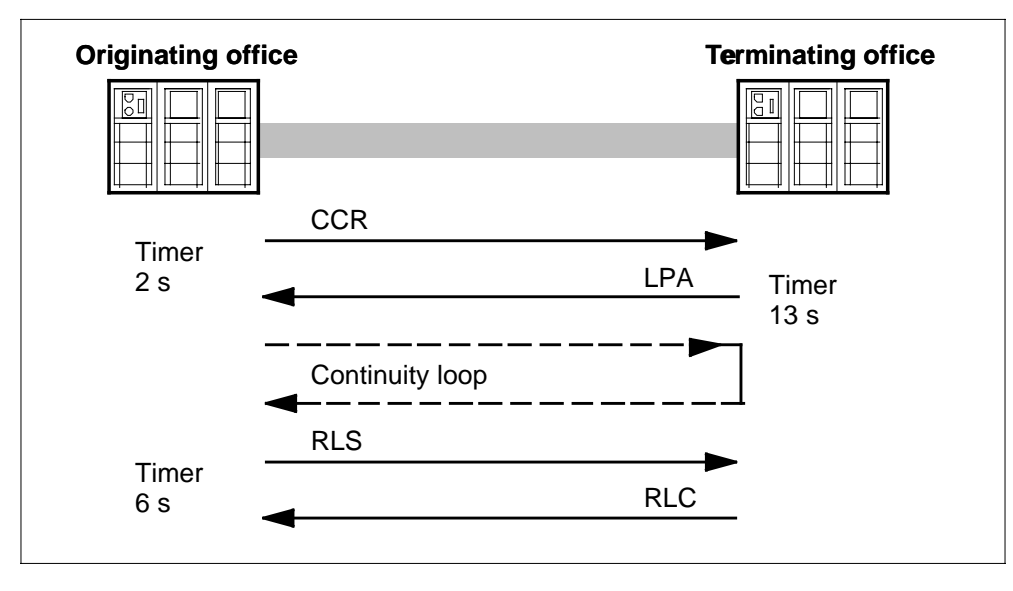

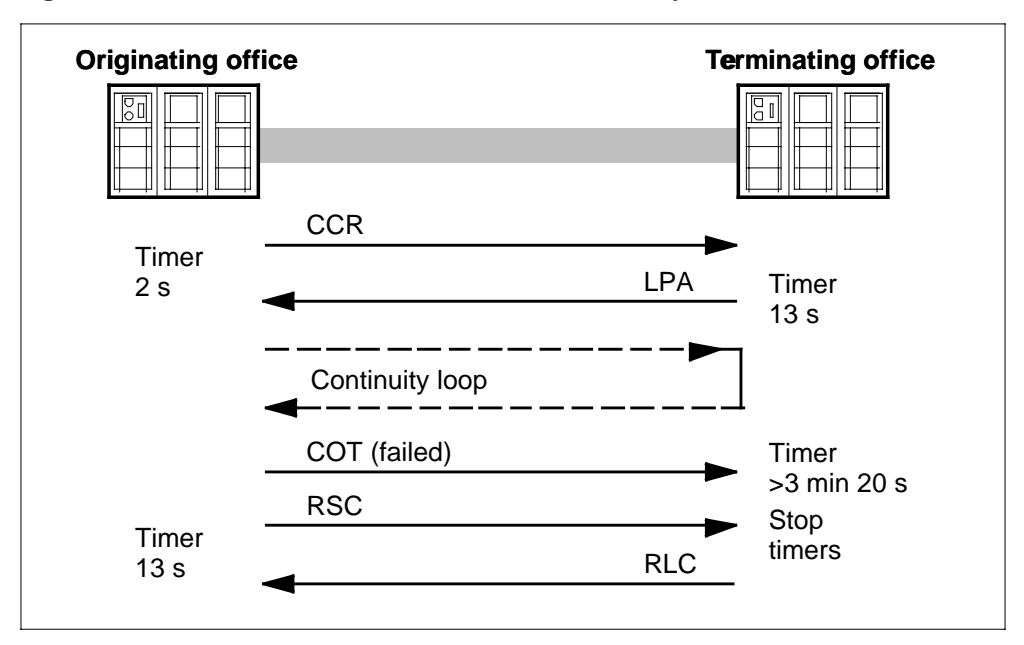

Figure 4-17 Protocol for failed on-demand continuity test

#### Continuity tests on previous trunks

If any trunk in a connection has performed a continuity test, the subsequent trunks (which are not performing the continuity test) must wait for the continuity test message from the previous trunk and forward it to the next office. The continuity indicator is passed through the network in the initial address message. Figure 4-18 shows this interaction.

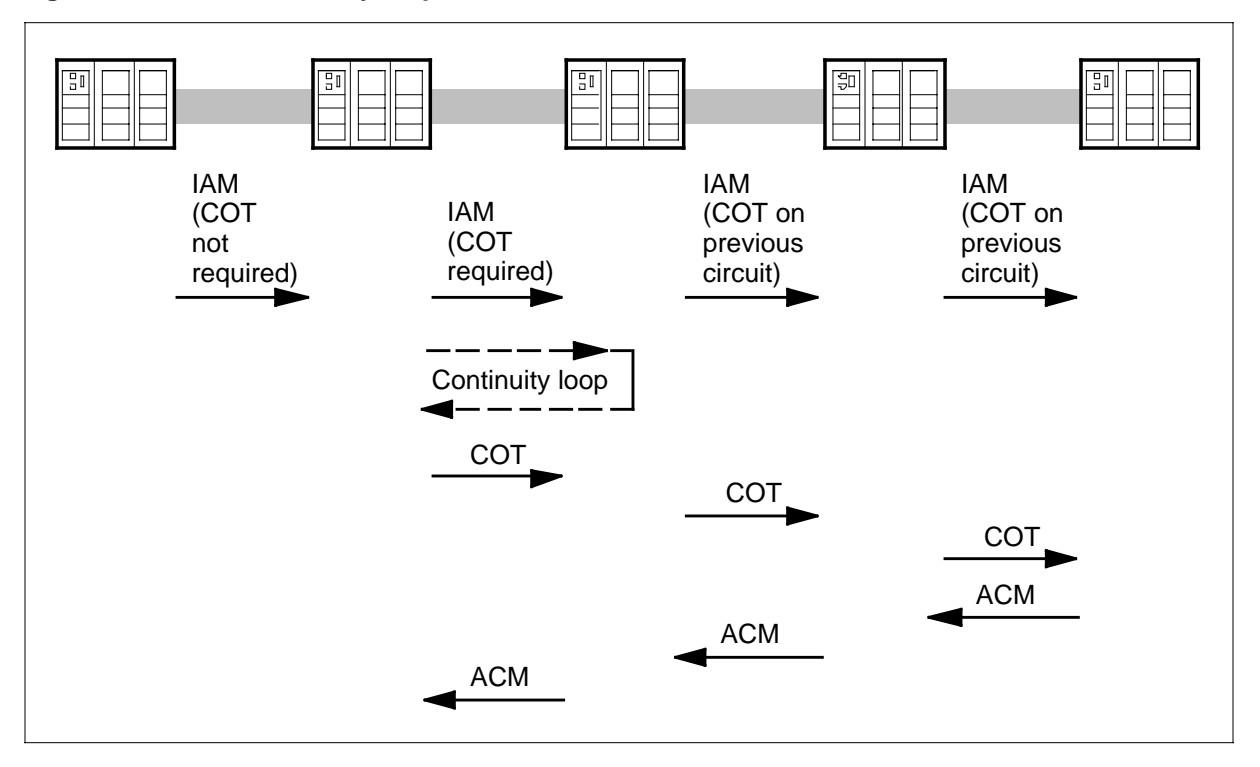

Figure 4-18 ISUP continuity on previous trunks

#### **Double continuity loops**

When two consecutive trunks perform a continuity test, the continuity test message is not sent on the second trunk until it is notified that the first test passed.

*Note:* This applies to a passed test only. When a test fails, the message is sent immediately.

#### Glare

Glare occurs when two offices attempt to seize the same trunk at the same time. When glare occurs, the controlling office proceeds as usual with the continuity test. If the non controlling office has a test in progress, it stops the test and proceeds as a terminating office.

Figure 4-19 shows what happens in glare conditions when both offices try to conduct continuity tests on the trunk and when only one office tries to conduct a continuity test on the trunk.

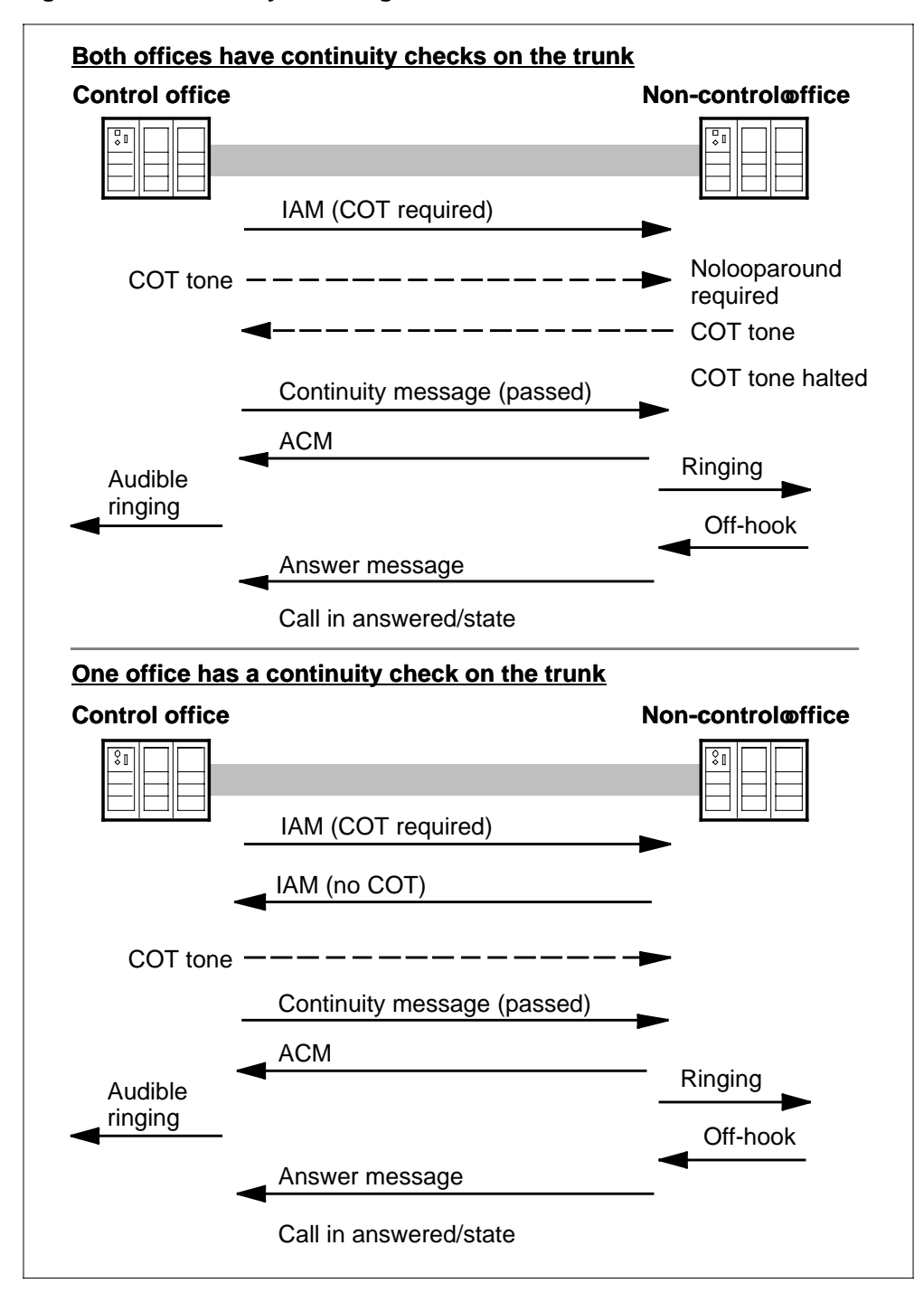

Figure 4-19 Continuity tests in glare situations

#### Specifying tone combinations

There are two tones used for continuity tests:

- high tone (2010 Hz)
- low tone (1780 Hz)

The combination of tones used for continuity tests depends on the trunk termination types of the switches involved. Tone combinations are defined in the CONTCHK field of the TRKSGRP table for each trunk subgroup. Table 4-6 shows the valid entries. For datafill instructions, refer to the *Translations Guide*.

| Table 4-6 | Valid entries | for tone types | in field | CONTCHK | of table | TRKSGRP |
|-----------|---------------|----------------|----------|---------|----------|---------|
|-----------|---------------|----------------|----------|---------|----------|---------|

| Entry                      | Description                                                                                                    |
|----------------------------|----------------------------------------------------------------------------------------------------|
| LOOPAROUND                 | Sets up a loopback. The terminating office automatically transmits a tone back to the originating office.                                                                                               |
| THRH                       | Transmits a high tone and expects to receive a high tone                                                                                                    |
| THRL                       | Transmits a low tone and expects to receive a low tone                                                                                                    |
| TLRH                       | Transmits a low tone and expects to receive a high tone                                                                                                    |
| 2W2W<br>(two-wire-two-way) | Transmits THRL when originating and TLRH when<br>terminating. For use in cut-over situations in which a DMS<br>must emulate test behavior of a non-DMS, two-wire switch<br>operating on two-way trunks. |

*Note:* For most continuity tests, the tone combinations assigned to each switch remain the same regardless of call direction. However, for the two-wire-two-way continuity tests, the tone combinations are related to call direction. Because the originating switch must be assigned the THRL tone combination, the tone combination is redefined automatically for each call.

Figure 4-20 shows continuity test tones for different trunk terminations.

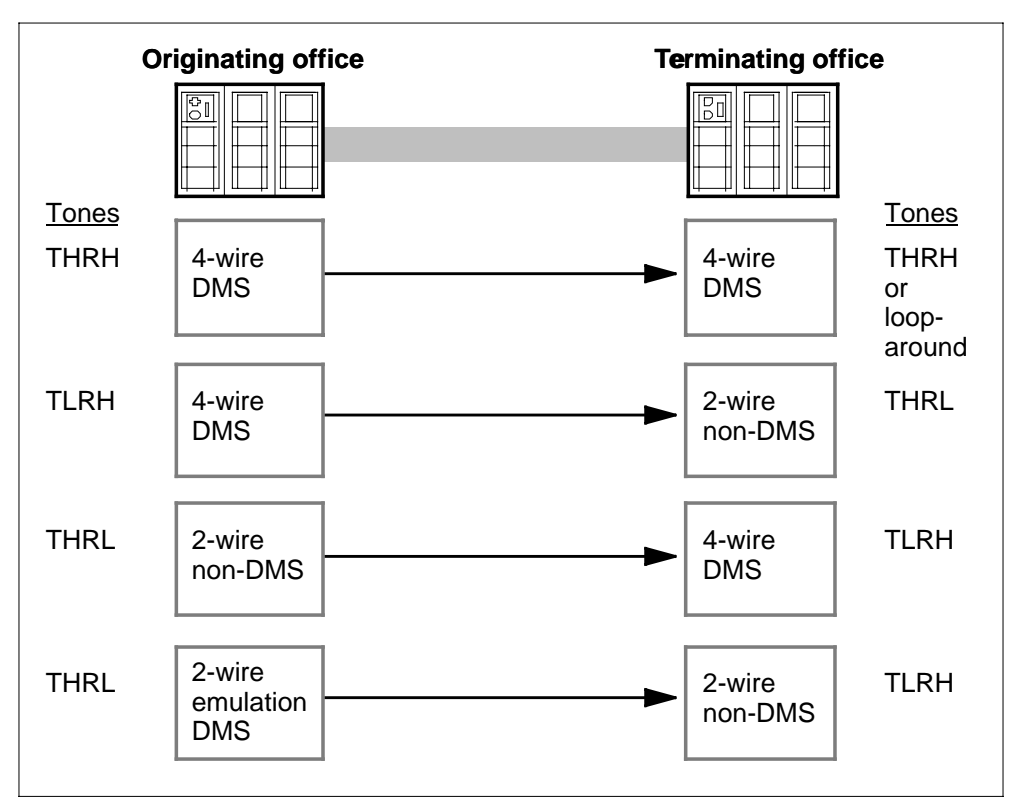

Figure 4-20 Continuity test tones for different trunk terminations

# **Tracking software-related troubles**

Use software error reports (SWERR) and trap reports to track software-related troubles.

#### Software error reports

SWERRs list the software routines that ran before a software error occurred. They also list the address that called each routine and the address at which the software error occurred.

#### **Trap reports**

A trap report is produced when a procedure is running, but due to a problem is trapped and cannot do anything. Trap reports include the routine name and address.

# **5 Troubleshooting chart**

This chapter contains a troubleshooting chart of causes and recommended actions for service-affecting troubles.

Table 5-1 provides troubleshooting instructions. The table has a description of the problem in the first column, the possible causes of the problem in the second column, and the recommended actions in the third column. Some recommended actions point to the procedure in the "Advanced troubleshooting procedures" chapter of this document.

| Problem                                                                                                    | Possible cause                                                                                                    | Perform the procedure              |
|----------------------------------------------------------------------------------------------------|----------------------------------------------------------------------------------------------------|------------------------------------|
| Excessive signal unit error rate                                                                                | Facility fault                                                                                                    | Troubleshooting a facility fault   |
| Failure of a trouble locating and clearing procedure from the <i>Trouble Locating and Clearing Procedures</i> . | Activating a loopback on NT9X78BA card failed                                                                                                    | Troubleshooting links and linksets |
|                                                                                                    | Activating an offline linkset failed                                                                                                    | Troubleshooting links and linksets |
|                                                                                                    | Downloading software to a LIM unit failed                                                                                                    | Troubleshooting a LIM unit         |
|                                                                                                    | Downloading software<br>to a CCS7 link interface<br>unit (LIU7), multiple link<br>interface unit (MLIU),<br>high-speed link interface<br>unit (HLIU), or<br>high-speed link router<br>(HSLR) failed | Troubleshooting an ASU             |
|                                                                                                    | Recovering a stuck<br>LIU7, MLIU, HLIU, or<br>HSLR failed                                                                                                    | Troubleshooting an ASU             |

Table 5-1 CCS7 troubleshooting (Sheet 1 of 3)

#### **5-2** Troubleshooting chart

| Problem                                                                                                    | Possible cause                                                       | Perform the procedure                |
|----------------------------------------------------------------------------------------------------|----------------------------------------------------------------------|--------------------------------------|
|                                                                                                    | Returning a link<br>interface module (LIM)<br>unit to service failed | Troubleshooting a LIM unit           |
|                                                                                                    | Starting a C7BERT test failed                                        | Troubleshooting links and linksets   |
| Failure of an alarm clearing<br>procedure in the <i>Alarm and</i><br><i>Performance Monitoring</i><br><i>Procedures</i> . | F-bus problem                                                        | Troubleshooting F-bus and F-bus taps |
|                                                                                                    | F-bus taps problem                                                   | Troubleshooting F-bus and F-bus taps |
|                                                                                                    | Link problem                                                         | Troubleshooting links and linksets   |
|                                                                                                    | LIM unit problem                                                     | Troubleshooting a LIM unit           |
|                                                                                                    | LIU7, MLIU, HLIU, or<br>HSLR problem                                 | Troubleshooting an ASU               |
|                                                                                                    | RTS LIM-to-MS links failed                                           | Troubleshooting a LIM unit           |
|                                                                                                    | Route problem                                                        | Troubleshooting routes and routesets |
|                                                                                                    | Routeset problem                                                     | Troubleshooting routes and routesets |
| Failure of a routine maintenance procedure in the <i>Routine Maintenance Procedures</i> .                                 | F-bus problem                                                        | Troubleshooting F-bus and F-bus taps |
|                                                                                                    | F-bus taps problem                                                   | Troubleshooting F-bus and F-bus taps |
|                                                                                                    | LIM unit problem                                                     | Troubleshooting a LIM unit           |
|                                                                                                    | Link problem                                                         | Troubleshooting a links and linksets |
|                                                                                                    | LIU7, MLIU, HLIU, or<br>HSLR problem                                 | Troubleshooting an ASU               |
|                                                                                                    | Returning LIM-to-MS links to service failed                          | Troubleshooting a LIM unit           |
| LIM unit not responding                                                                                                   |                                                                      | Troubleshooting a LIM unit           |
| Node inappropriately discarding messages with no local or network notification                                            | Message sink                                                         | Troubleshooting a message sink       |

# Table 5-1 CCS7 troubleshooting (Sheet 2 of 3)

| Table 5-1 | CCS7 | troubleshooting | (Sheet 3 of 3) |
|-----------|------|-----------------|----------------|
| Table 5-1 | 6631 | lioubleshooling | (Sheel S OF S) |

| Problem                             | Possible cause | Perform the procedure                                       |
|-------------------------------------|----------------|-------------------------------------------------------------|
| Out-of-service signals from far end | Facility fault | Troubleshooting a facility fault                            |
| Thrashing link                      |                | Troubleshooting a link that continuously fails and recovers |

# 6 Advanced troubleshooting procedures

This chapter contains advanced troubleshooting procedures that are referenced from the troubleshooting table in the "Troubleshooting chart" chapter.

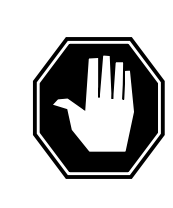

# DANGER

**Potential service impact** When following troubleshooting procedures for major failure or potential failures, it is crucial to coordinate local and regional control centers.

The following procedures are described in this chapter.

- How to determine the cause of a failed link
- Troubleshooting a facility fault
- Troubleshooting a LIM unit
- Troubleshooting a link that continually fails and recovers
- Troubleshooting a message sink
- Troubleshooting an ASU
- Troubleshooting an F-bus and F-bus taps
- Troubleshooting links and linksets
- Troubleshooting remote point codes
- Troubleshooting remote subsystems
- Troubleshooting routes and routesets

# How to determine the cause of a failed link

# Application

Use this procedure to to determine the cause of a failed link..

# Definition

Link failures can be caused by one of the following types of failures:

- a failure at an end office
- one out of one link in a linkset fails
- one out of two links in a linkset fails
- two out of two links in a linkset fail

The following three figures show the logs that are generated at the end offices for each type of link failure.

#### Logs generated when one out of one link fails

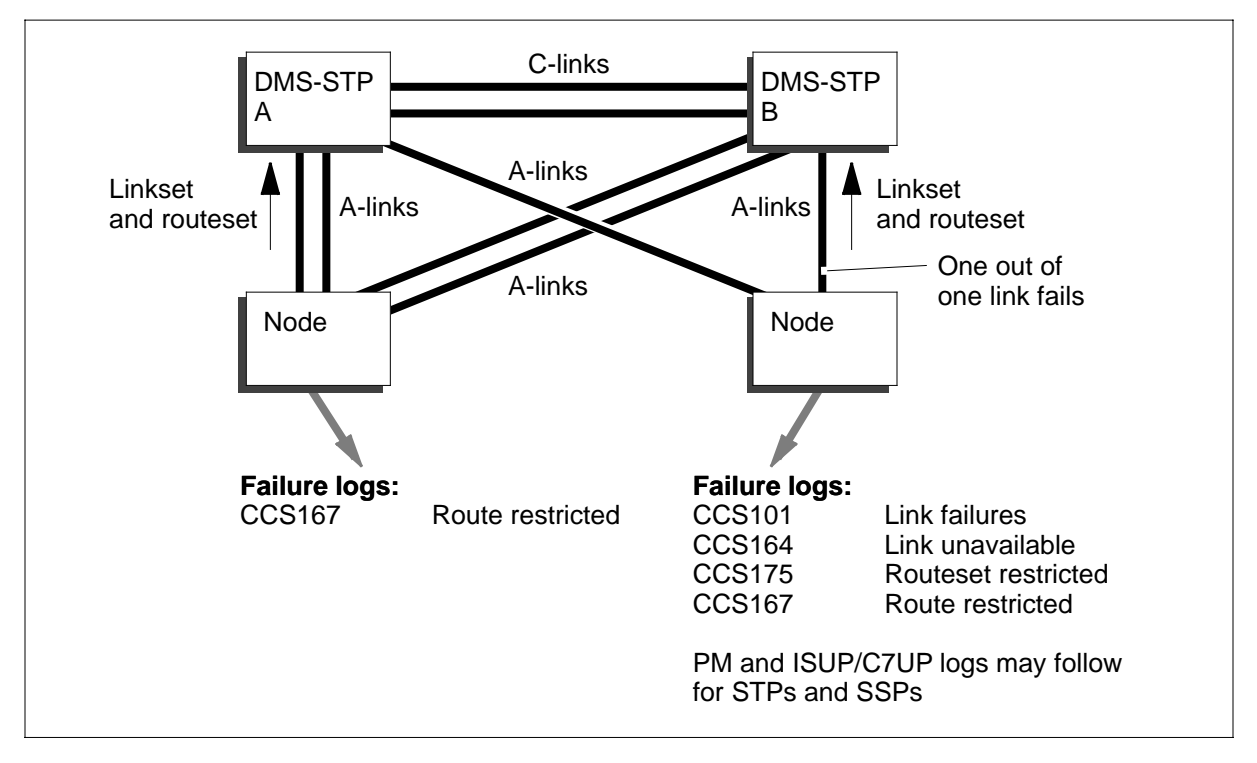
How to determine the cause of a failed link (continued)

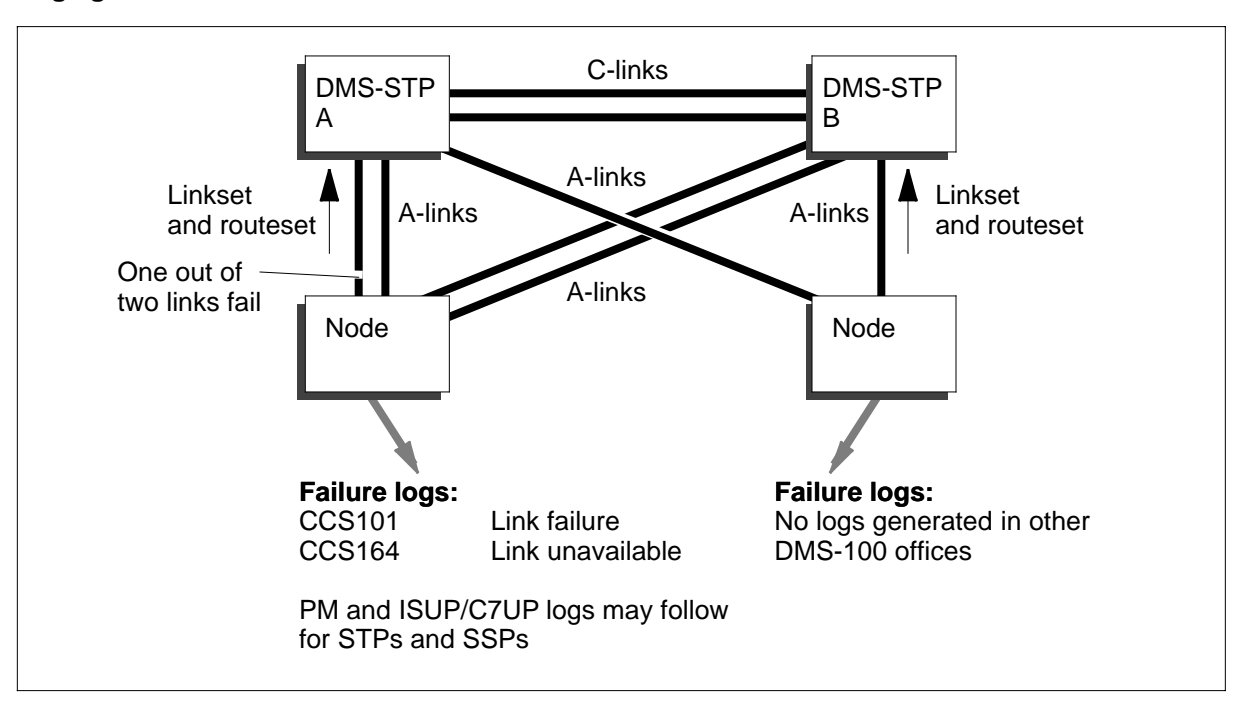

Logs generated when one out of two links fails

# How to determine the cause of a failed link (continued)

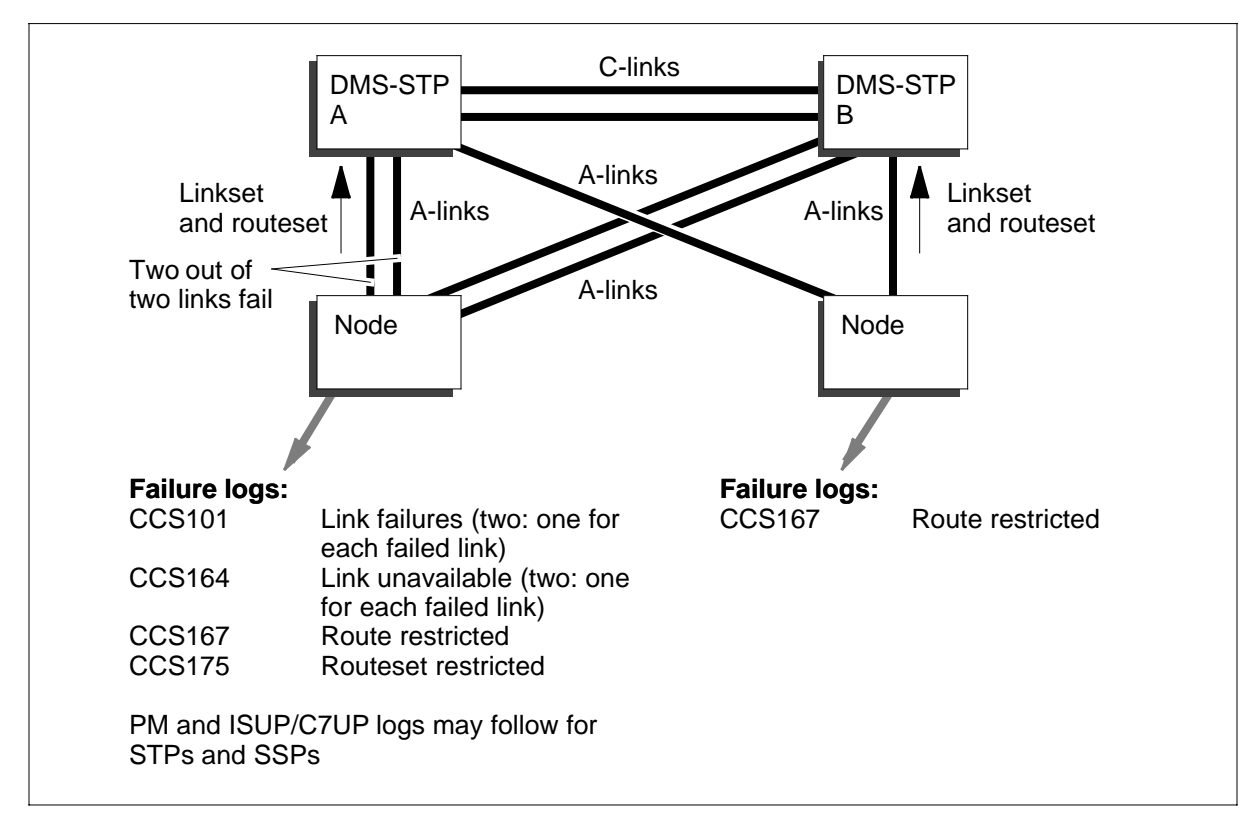

#### Logs generated when two out of two links fail

### **Common procedures**

None

### Action

Follow the steps to perform the procedure.

#### How to determine the cause of a failed link

#### At your current location

1 Review the maintenance actions already taken to date. Repeat if necessary.

| If the link problem | Do      |
|---------------------|---------|
| still exists        | Step 2  |
| no longer exists    | Step 12 |

### How to determine the cause of a failed link (continued)

2 Determine if the failure has caused an end office toll trunk to be isolated, that is, all links to the end office have failed.

| If an end office toll trunk | Do     |
|-----------------------------|--------|
| is isolated                 | Step 3 |
| is not isolated             | Step 4 |

- 3 Immediately contact the network management administrator to have the appropriate network controls invoked. Follow local operating procedures for severe failures.
- 4 To determine if the problem is at the STP switch connected to the DMS SP/SSP-STP-SCP and not a facility problem, place a loopback as close to the STP switch as possible.

Determine the state of the link at the C7LKSET level of the MAP display.

| If the synchronization   | Do     |
|--------------------------|--------|
| changes from SysB to RPO | Step 5 |
| remains SysB             | Step 9 |

- 5 The problem is not at the DMS-STP. To determine if the problem is at the office at the other end of the link DMS SP/SSP DMS-SCP, place a loopback as close to that office as possible.
- 6 Manually busy the link to disable the signaling network link test (SNLT) message from being sent to the far end.
- 7 Determine the state of the link at the MAP display.

| If the synchronization state | Do      |
|------------------------------|---------|
| changes from SysB to RPO     | Step 8  |
| remians SysB                 | Step 10 |

8 The problem is not at the office at the other end of the link DMS SP/SSP DMS-SCP, it is somewhere on the facility itself. Perform the procedure *Troubleshooting a facility fault* 

in this document. When you have completed the procedure, return to this point.

Go to Step 10.

9 The problem is in the DMS-STP switch. Change the CCS7 link interface unit (LIU7), multiple link interface unit (MLIU), high-speed link interface unit (HLIU), or high-speed link router (HSLR) circuit cards in the DMS-STP switch.

| If the link problem | Do      |
|---------------------|---------|
| no longer exists    | Step 12 |
| still exists        | Step 11 |

# How to determine the cause of a failed link (end)

**10** The problem is in the office at the other end of the link DMS SP/SSP DMS-SCP. Change the LIU7, MLIU, HLIU, or HSLR circuit cards in the office at the other end of the link DMS SP/SSP DMS-SCP.

| If the link problem | Do      |
|---------------------|---------|
| no longer exists    | Step 12 |
| still exists        | Step 11 |

- 11 Verify the LIU7, MLIU, HLIU, or HSLR cabling, and perform continuity tests on each lead within the cable.
- **12** Return the link to service. If you had network controls invoked, contact the network management administrator to have controls removed. Monitor the link's performance until you are sure the problem is no longer occurring.
- **13** You have completed this procedure.

# Troubleshooting a facility fault

# Application

Use this procedure to troubleshoot facility faults in a failed link.

# Definition

A facility fault is caused by failed cables or carrier equipment, such as repeaters, channel banks, and digital cross-connects. Use a hardware loopback test to find the location of a facility fault. Figure, "Example of a hardware loopback test," shows an example of a loopback test conducted from the node that detected the link failure first.

### Identifying a facility fault

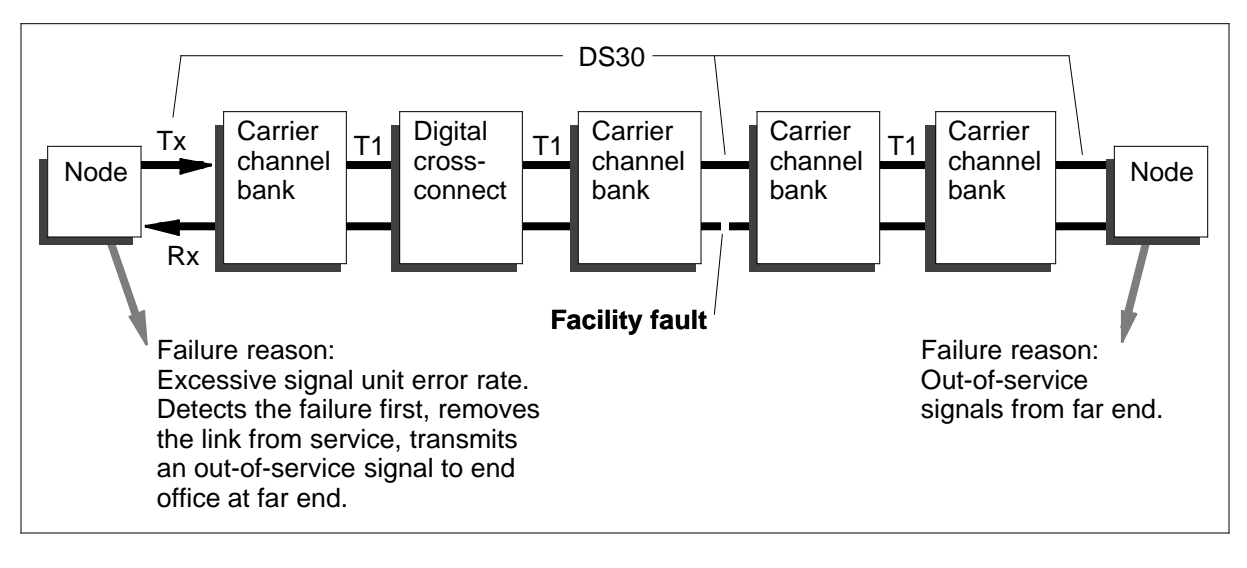

# Troubleshooting a facility fault (continued)

#### Example of a hardware loopback test

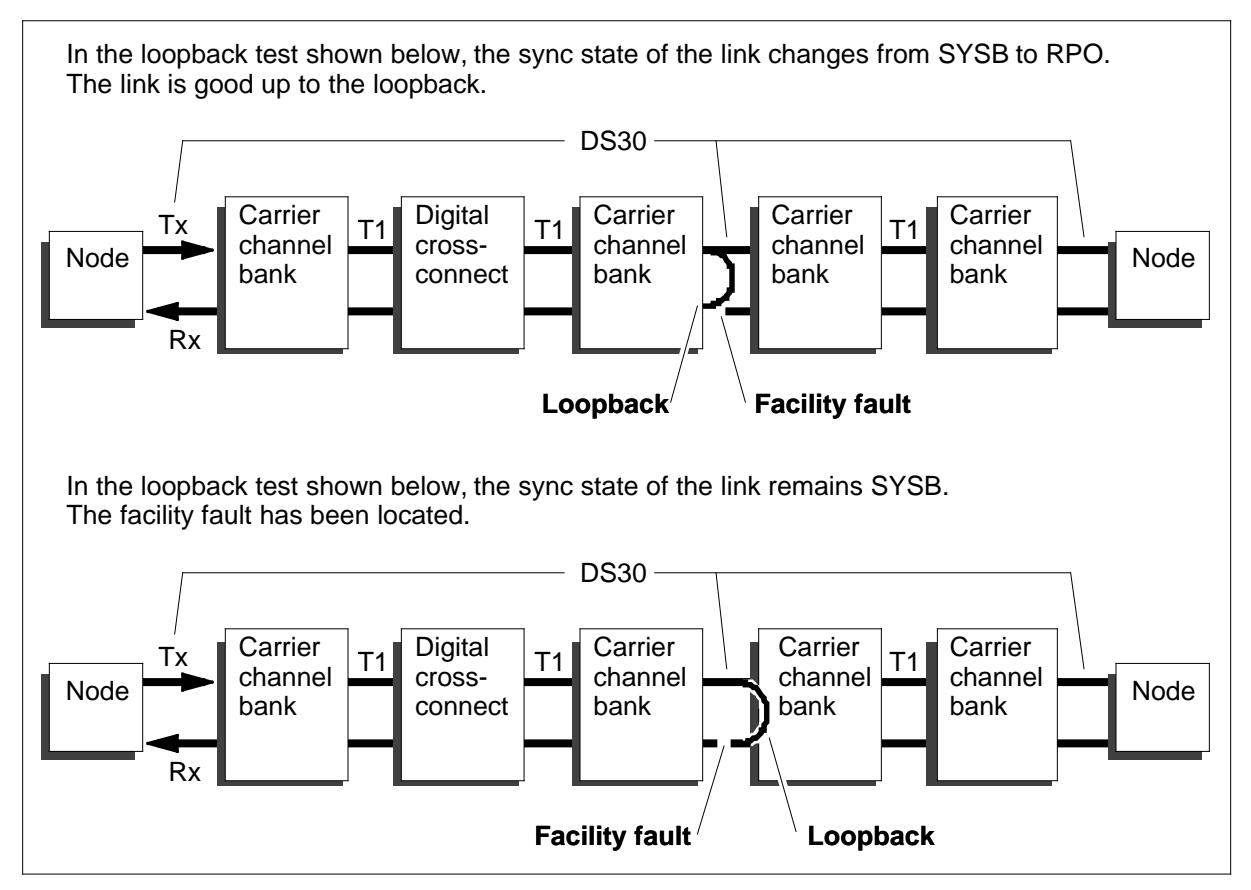

### **Common procedures**

None

# Action

Follow the steps to perform the procedure.

#### Troubleshooting a facility fault

#### At your current location

- 1 Manually busy the link. This action causes the end office to continuously send Status indication—processor outage (SIPO) messages on the link. At the C7LKSET level of the MAP display, you can detect receipt of SIPO messages when the sync state of the link changes from system busy (SYSB) to remote processor outage (RPO).
- 2 Isolate the faulty section of the link by placing loopbacks in the facility. Place the loopback as close to the end office you are working from as possible.

# Troubleshooting a facility fault (end)

- 3
   Determine the state of the link.

   If the synchronization state
   Do

   changes from SysB to RPO
   Step 4

   remians SysB
   Step 5
- 4 The facility is good up to the loopback. Move the loopback one step further away from the end office and repeat Section 3 on page -9.
- 5 You have located the facility fault. Clear or bypass the fault, then return the link to service.
- 6

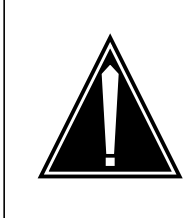

#### CAUTION Possible congestion on the link

If you do not deactivate the link before returning it to service, and a loopback is in place, you can cause congestion on the link. The link becomes flooded with messages. By deactivating the link and running a signaling link test, you ensure that the link is not returned to service with a loopback in place.

To ensure a signaling link test is run, first deactivate the link and then return it to service and activate it.

7 You have completed this procedure.

### Troubleshooting a LIM unit

### Application

Use this procedure to troubleshoot a failed link interface module (LIM) unit that does not respond to basic maintenance procedures.

### Definition

This procedure explains how to troubleshoot a LIM unit using a remote terminal interface (RTIF). If you do not have a portable RTIF with an EIA cable, you can use the RTIF from the inactive computing module (CM) by transferring the RTIF cable from the dual-plane combined core (DPCC) cabinet to the link peripheral processor (LPP) cabinet.

### **Common procedures**

None

### Action

Follow the steps to perform the procedure.

#### Troubleshooting a LIM unit

#### At your current location

1 Review the maintenance actions already taken. Repeat if necessary.

| If the LIM problem | Do      |
|--------------------|---------|
| still exists       | Step 2  |
| no longer exists   | Step 17 |

- 2 Connect the RTIF to the LIM unit by plugging the RTIF cable into the lower RS232 connector on the NT9X26 circuit card.
  - For LIM unit 0, the NT9X26 circuit card is on shelf 0 (the top shelf) in slot 17R.
  - For LIM unit 1, the NT9X26 circuit card is on shelf 0 (the top shelf) in slot 22R.

*Note:* The RTIF banner shows MS 0 or MS 1, depending on which LIM unit it is connected to. When a working or valid software load is present, A1 flashes and you can enter many CI commands, such as DEBUG and LOGUTIL. You can also enter normal RTIF backslash commands. MAPCI and all MAP levels normally accessed at the regular MAP terminals, are not available at the RTIF.

### Troubleshooting a LIM unit (continued)

3

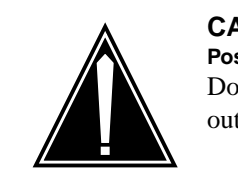

#### CAUTION Possible outage

Do not issue commands from an RTIF on an in-service LIM. An outage will occur if you try to do that.

If the LIM is powered down, power it up. The hex display on the RTIF is frozen but you can enter RTIF backslash commands. You do not have to take any manual action regarding the jam status of the LIM unit since the system takes care of it.

#### 4 At the MAP terminal, enter the PMRESET command.

At the RTIF, watch for an out-of-band message, followed by a reset initiated message. These messages should appear on the RTIF within 20 s from the time you entered the PMRESET command.

| If the reset-initiated message | Do      |
|--------------------------------|---------|
| appears                        | Step 13 |
| does not appear                | Step 5  |

5 Verify that the LIM unit resets locally, by entering a \RESET MS00 command at the RTIF.

| If the LIM unit | Do      |
|-----------------|---------|
| resets          | Step 6  |
| does not reset  | Step 12 |

- 6 Replace the NT9X17 and NT9X23 circuit cards in the LIM unit and the message switch (MS).
- 7 At the MAP terminal, enter the PMRESET command.

On the RTIF, watch for an out-of-band message, followed by a reset initiated message. These messages should appear on the RTIF within 20 s from the time the PMRESET command is entered at the MAP.

| If the reset message                           | Do      |
|------------------------------------------------|---------|
| appears at the RTIF but not at the MAP display | Step 13 |
| does not appear                                | Step 8  |

8 Verify the DS30 cable connections between the LIM unit and the MSs. Also verify the cross-link connections. Do not rely on cable tags. Verify the connections against table LIMPTINV.

### Troubleshooting a LIM unit (continued)

**9** At the MAP terminal, enter the PMRESET command.

At the RTIF, watch for an out-of-band message, followed by a reset initiated message. These messages should appear on the RTIF within 20 s from the time you entered the PMRESET command.

| If the reset message | Do      |
|----------------------|---------|
| appears              | Step 13 |
| does not appear      | Step 10 |

**10** Test the continuity of the connectors. At the MAP, enter the PMRESET command.

On the RTIF, watch for an out-of-band message, followed by a reset initiated message. These messages should appear on the RTIF within 20 s from the time the PMRESET command is entered at the MAP terminal.

Go to Step 13.

- 11 Simultaneously replace the NT9X13 and NT9X26 cards in the LIM unit with spare cards.
- 12 Try to reset the LIM unit locally again with the \RESET MS00 command at the RTIF.

| If the LIM unit | Do      |
|-----------------|---------|
| resets          | Step 13 |
| does not reset  | Step 15 |

**13** Try to load the LIM software. Enter the PMRESET command at the MAP terminal. The following sequence of messages appears at the RTIF.

Example of a MAP display:

```
OUT OF BAND PLANE 1
RESET PLEASE CONFIRM: (YES/NO)
RESET INITIATED
RESET CODE = 0028
FIR = C011
WAITING FOR CLOCKS TO SYNC...
PERFORMING MAPPER CARD TESTS
.....
POLLING MS
RECEIVED STATUS MESSAGE
```

Note: The above display can take up to 2 min to complete.

After the reset messages, futher information is displayed, depending on whether the software load is successful.

### Troubleshooting a LIM unit (continued)

Example of a MAP display if no software load is present:

```
RESET CODE = 0058
FIR = C011
FORMAT:00A4=SOFT REINIT - NO S/W VECTOR
(six lines of register information)
ISSUING SELF RESET
A5
```

Example of a MAP display if software load is present:

```
SYSTEM IMAGE RELOAD
*** SOS RELOAD RESTART NO 1 AT ??? - 00 00:00:000
MS0 NODE: NODE SOS INITIALIZATION STARTED
MS0 NODE: NODE SERIAL REQUEST PASSED ON CARD: 2
MS0 NODE: NODE SERIAL REQUEST PASSED ON CARD: 1
MS0 NODE: NODE SERIAL REQUEST PASSED ON CARD: 3
MS0 NODE: NODE SERIAL REQUEST PASSED ON CARD: 4
MS0 NODE: NODE SERIAL REQUEST PASSED ON CARD: 5
MS0 NODE: NODE SERIAL REQUEST PASSED ON CARD: 5
MS0 NODE: NODE SERIAL REQUEST PASSED ON CARD: 13
MS0 NODE: NODE SERIAL REQUEST PASSED ON CARD: 12
MS0 NODE: NODE SERIAL REQUEST PASSED ON CARD: 12
MS0 NODE: NODE SUCCESS
RTIF USER LOGGED IN
91/11/27 03:37 *** TAS CAPTIVE BCS32CD ***
>MS0 NODE: NODE SERIAL REQUEST PASSED ON CARD: 12
MS0 NODE: NODE SERIAL REQUEST PASSED ON CARD: 12
MS0 NODE: NODE SERIAL REQUEST PASSED ON CARD: 12
MS0 NODE: NODE SERIAL REQUEST PASSED ON CARD: 12
MS0 NODE: NODE SERIAL REQUEST PASSED ON CARD: 12
```

| If the software load is | Do      |
|-------------------------|---------|
| present                 | Step 16 |
| not present             | Step 14 |

14 Obtain a list of LIM unit cards and replace them one by one, resetting the LIM unit after you replace each one.

| If the software | Do      |
|-----------------|---------|
| loads           | Step 16 |
| does not load   | Step 15 |

# Troubleshooting a LIM unit (end)

**15** Replace the backplane. Go to Step 16.

16 At the MAP terminal, test and return the LIM unit to service.

17 You have completed this procedure.

# Troubleshooting a link that continually fails and recovers

# Application

Use this procedure to troubleshoot a link that continually fails and recovers. This is commonly known as a thrashing link.

# Definition

A large number of logs are generated when a links fails, and more logs are generated when the link recovers. Since thrashing links continually fail and recover, the logging systems for CCS7 nodes become overloaded. Similar log overload problems occur for every associated node in the local network.

The effect of a thrashing link is greatest when there is only one link in the linkset.

You can identify a thrashing link by

- checking for recurring logs
- entering the OMSHOW command and checking the C7LKFAIL register for link failures

# Troubleshooting a link that continually fails and recovers (continued)

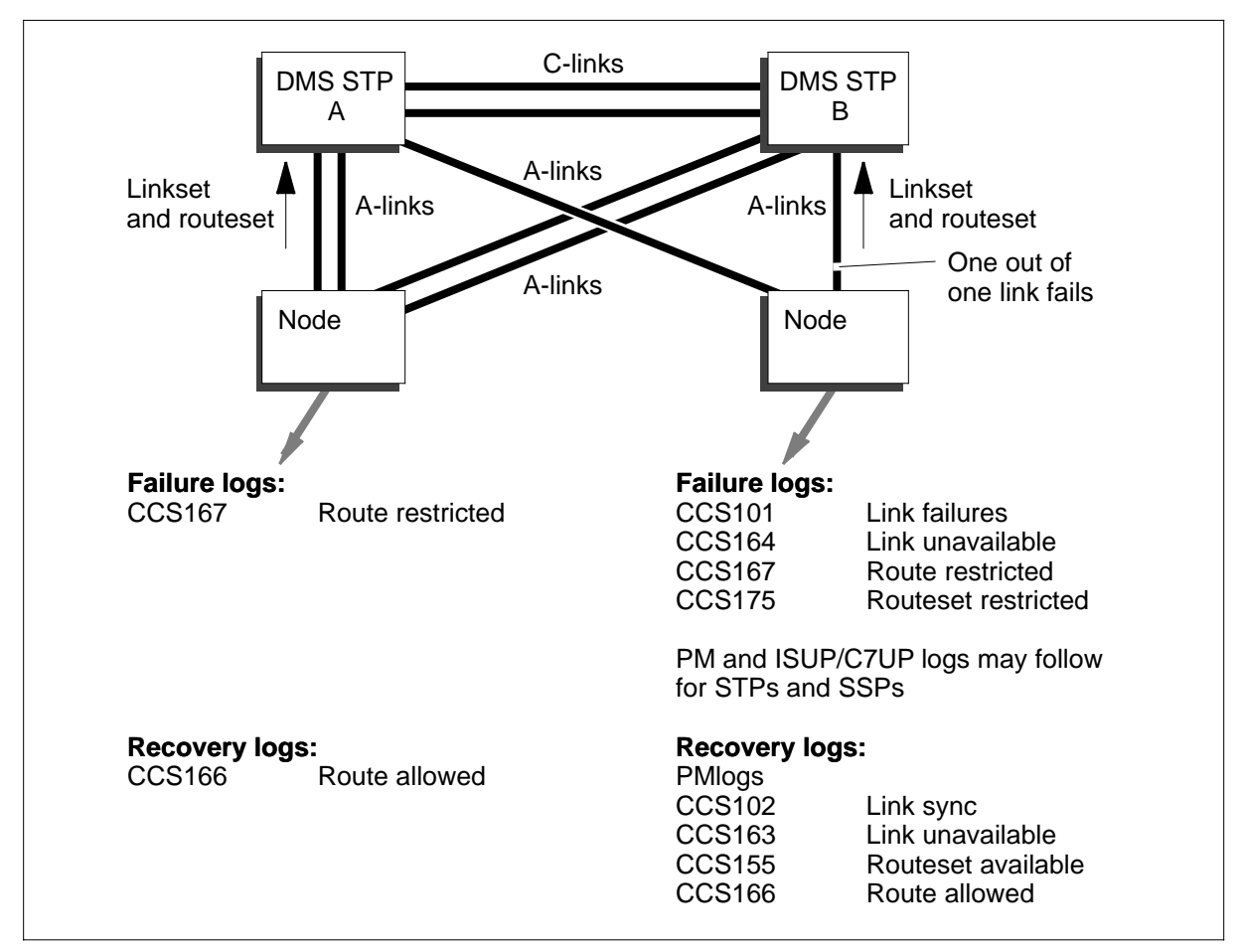

#### Logs generated at end offices by a thrashing A-link

### **Common procedures**

None

### Action

Follow the steps to perform the procedure.

#### Troubleshooting a link that continuously fails and recovers

#### At your current location

1 If you suspect a thrashing link, make sure the link has been removed from service. If it has not, immediately remove it from service. A thrashing link can affect the operation of the switch.

# Troubleshooting a link that continually fails and recovers (end)

2 Analyze the link failure logs in the "CCS7 Logs" chapter to determine the cause of the thrashing link. Logs will show either a signaling terminal (ST) failure in an end office or a facility fault. Typically, a facility fault causes excessive errors at one end office, including signaling information octets (SIO) from the far end office. The far end office receives CCS101 logs.

| If the logs show | Do     |
|------------------|--------|
| an ST failure    | Step 3 |
| a facility fault | Step 5 |

3 Change the cards in the CCS7 link interface unit (LIU7), multiple link interface unit (MLIU), high-speed link interface unit (HLIU), or high-speed link router (HSLR).

| If the link problem | Do     |
|---------------------|--------|
| still exists        | Step 4 |
| no longer exists    | Step 6 |

4 Verify the LIU7, MLIU, HLIU, or HSLR cabling and perform continuity tests on each lead within the cable.

Go to Step 6.

- **5** Use CCS7 bit error rate test (C7BERT) level of the MAP to test the facility. Replace the faulty component.
- 6 Return the link to service. Monitor the link's performance until you are sure the problem is no longer occurring.
- 7 You have completed this procedure.

Figure, "Logs generated at end offices by a thrashing A-link," shows an example of the logs generated at end offices by a thrashing A-link.

### Troubleshooting a message sink

### Application

Use this procedure to troubleshoot a message sink. A message sink occurs when a node is inappropriately discarding CCS7 messages with no local or network notification.

### Definition

The following events indicate that a message sink occurs:

- There are many customer complaints about not being able to complete calls.
- ISUP traffic is disrupted and the end office is flooded with C7UP logs indicating out-of-sequence or missing ISUP messages.
- Some or all of the end office's ISUP trunk groups are partially or totally out of service.
- CCS7 logs and alarms do not indicate a network problem.

The following two figures show examples of troubleshooting a message sink.

Note that it is necessary to coordinate control center and end-office activity in this troubleshooting procedure.

#### Example 1: No trunks work between end offices

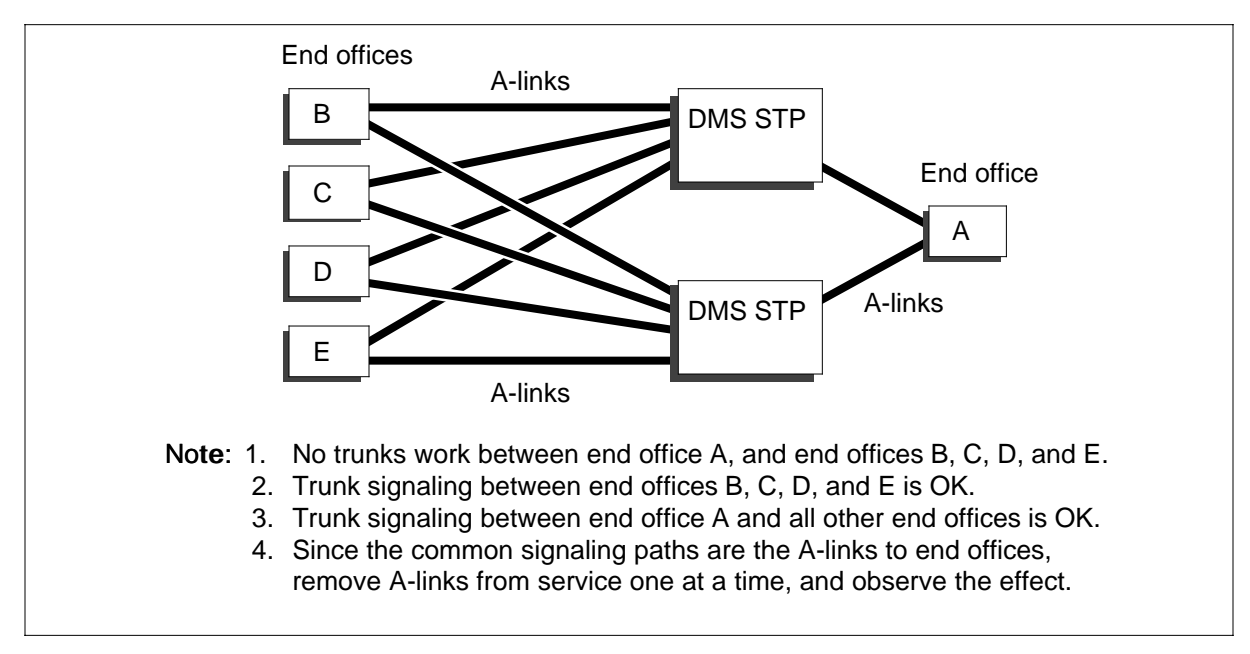

# Troubleshooting a message sink (continued)

#### Example 2: No trunks work between networks

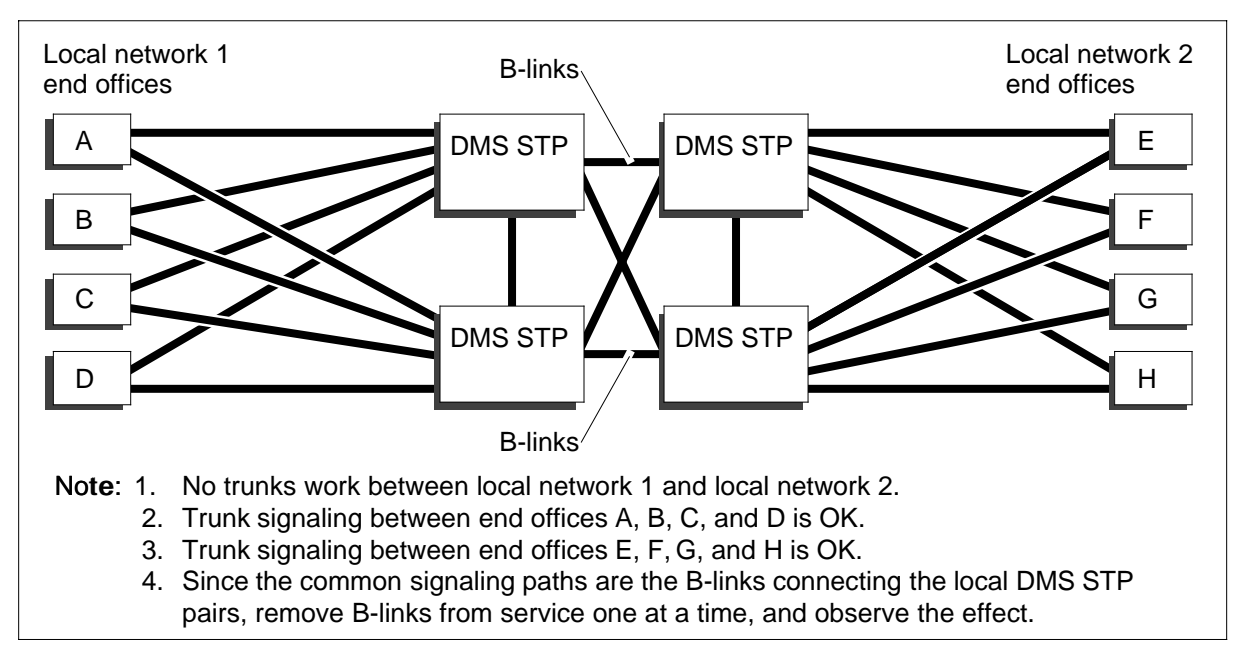

### **Common procedures**

None

2

### Action

Follow the steps to perform the procedure.

#### Troubleshooting a message sink

#### At your current location

1 Manually busy one of the CCS7 link interface units (LIU7), multiple link interface units (MLIU), or the pairs of high-speed link interface unit (HLIU) and high-speed link router (HSLR). Observe the effect on the messaging disruption. If the offending path has been removed from service, the number of out-of-service trunks (indicated by alarms) immediately begins to decrease.

| lf                                                                | Do                                     |
|-------------------------------------------------------------------|----------------------------------------|
| the problem is resolved                                           | Step 4                                 |
| the problem is not resolved and<br>not all links have been tested | Step 2                                 |
| the problem is not resolved and all links have been tested        | Step 3                                 |
| Bring the LIU7, MLIU, or HLIU and HS                              | SLR back to service. Go back toStep 1. |

## Troubleshooting a message sink (end)

- **3** The problem cannot be resolved at your office. Contact the DMS-STP your node is connected to. Go to Step 5.
- 4 Bring the LIU7, MLIU, or HLIU and HSLR back to service.
- 5 You have completed this procedure.

# Troublehshooting an ASU

# Application

Use this procedure to troubleshoot an application specific unit (ASU) that does not respond to trouble clearing procedures in other maintenance documents. ASU is a generic term for units that are mounted on a link interface shelf (LIS) or single shelf link peripheral processor (SSLPP) shelf.

These units include

- CCS7 link interface units (LIU7)
- multiple link interface units (MLIU)
- high-speed link interface units (HLIU)
- high-speed link router (HSLR)
- Ethernet interface units (EIU)

### Definition

This procedure describes how to troubleshoot an ASU that cannot be busied or returned to service.

Use this procedure after basic troubleshooting methods have failed. It is assumed that ASU cards were changed as part of the basic troubleshooting.

### **Common procedures**

None

# Action

Follow the steps to perform the procedure.

#### **Troubleshooting an ASU**

#### At your current location

1 Review maintenance actions taken to date. Repeat if necessary.

| If the problem   | Do     |
|------------------|--------|
| still exists     | Step 2 |
| no longer exists | Step 9 |

### Troublehshooting an ASU (end)

2 Verify all related datafill tables. Check table LIUINV to make sure that the type of ASU specified is correct, and table SUSHELF to make sure that the type of shelf specified is correct. If the datafill Do is correct Step 4 is not correct Step 3 3 Correct the datafill. If the problem Do still exists Step 4 no longer exists Step 9 4 Check for SWERRs, traps, and other indications of a software problem. If a software problem Do is indicated Step 6 is not indicated Step 5 5 The problem is probably the backplane. Go to Step 8. The problem is probably a software problem. 6 If you Do have access to PROTEL soft-Step 7 ware listings do not have access to PROTEL Step 8 software listings 7 Troubleshoot the software or contact the personnel responsible for the next level of support. Monitor log buffers in the CM, MS, LIM, and link interface unit (LIU) and test for indications of software problems such as SWERRS or traps. Debug the software using the debug utility and the protel program listings. For further assistance, contact the personnel responsible for the next level of 8 support. 9 You have completed this procedure.

# **Troubleshooting an F-bus and F-bus taps**

### Application

Use this procedure to troubleshoot an F-bus and F-bus taps that do not respond to procedures described in other maintenance documents.

# Definition

This procedure describes how to troubleshoot an F-bus or F-bus taps that are system busy.

This procedure begins after basic troubleshooting methods have failed. It is assumed that F-bus cards were changed as part of the basic troubleshooting.

#### Organization of a two-slot LIU7

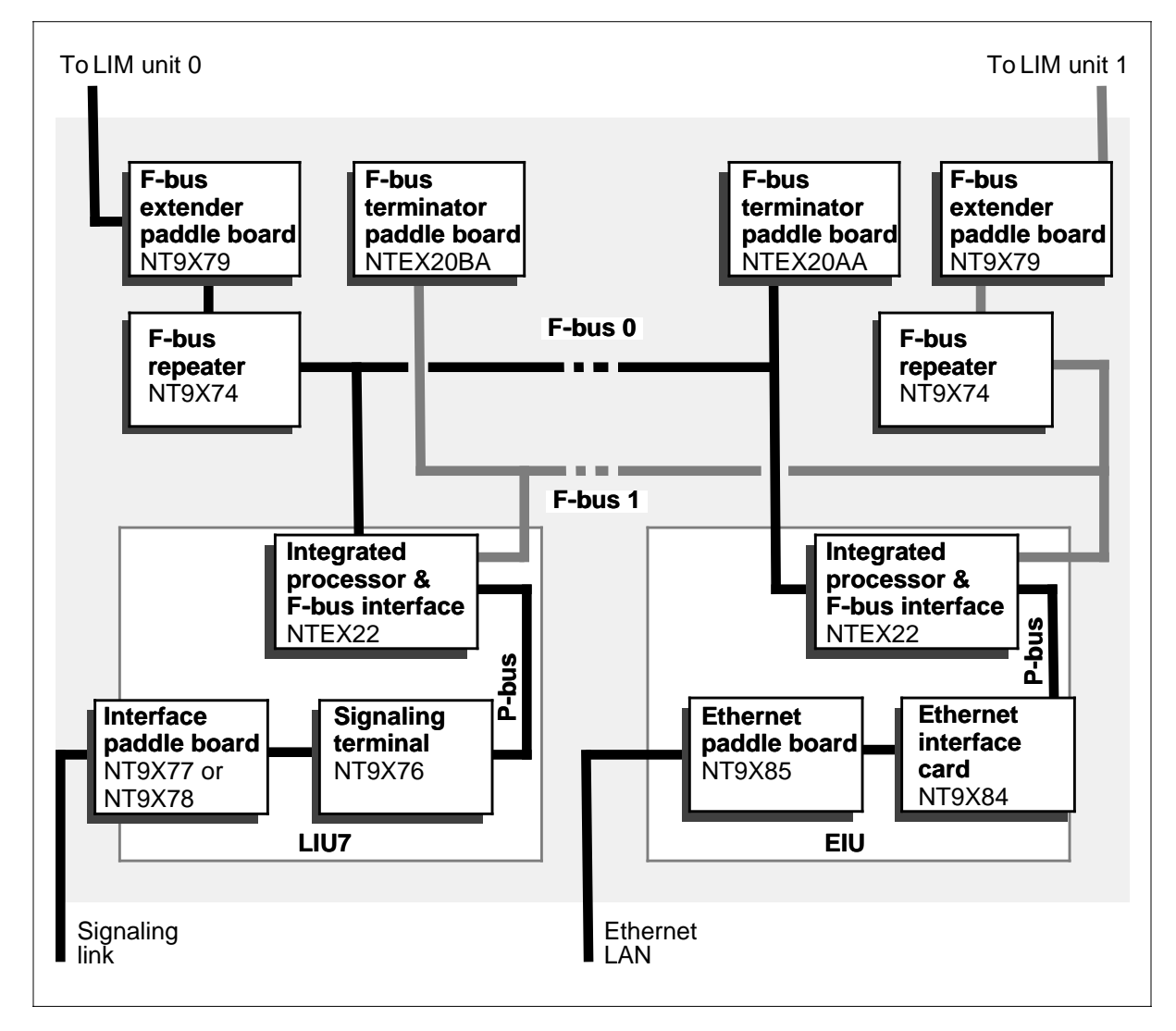

# Troubleshooting an F-bus and F-bus taps (continued)

#### Organization of a four-slot DLIU

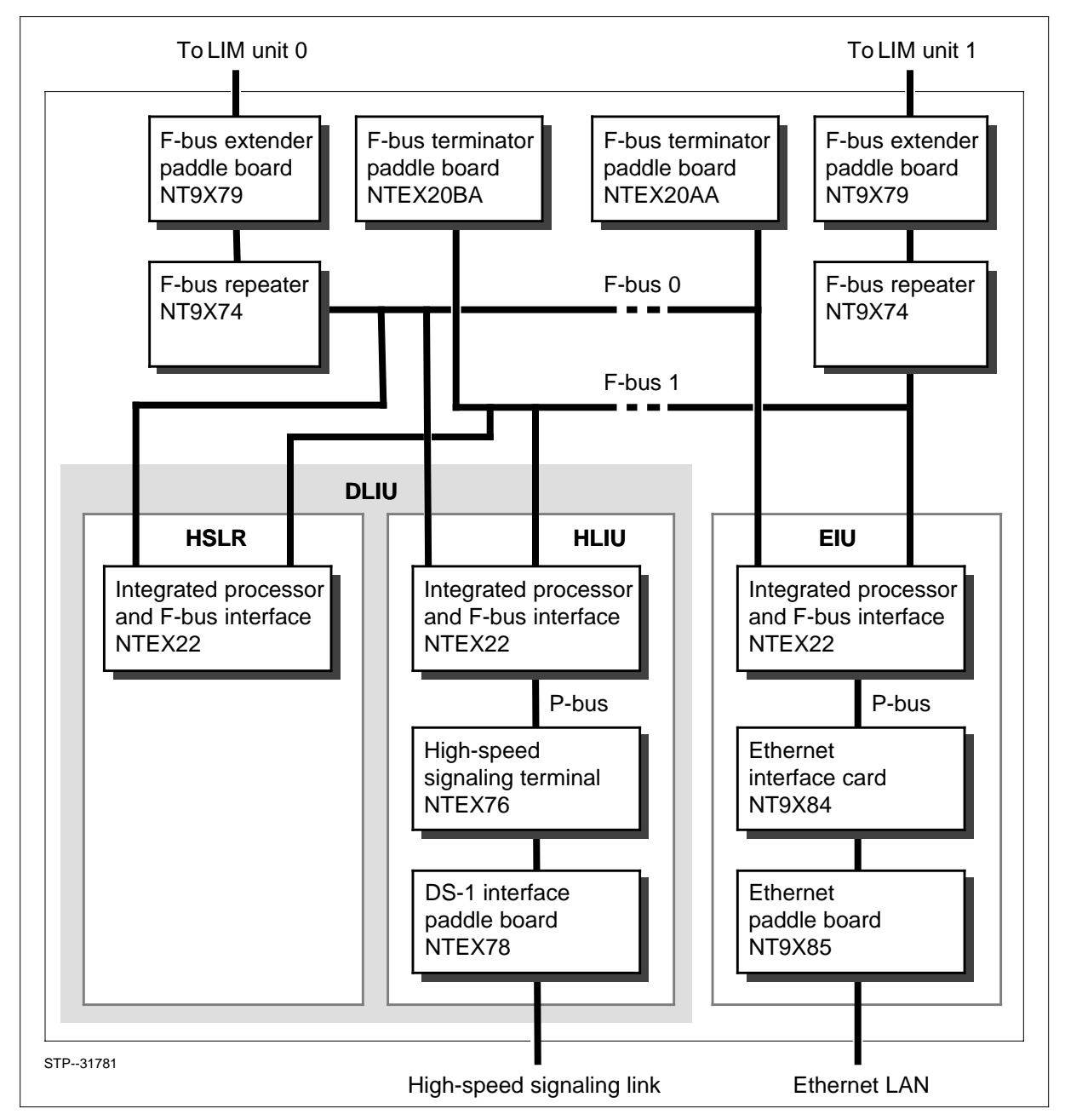

*Note:* A dual link interface unit (DLIU) is a set of high-speed link (HSL) termination hardware. Each set consists of a high-speed link interface unit (HLIU) and high-speed link router (HSLR).

# Troubleshooting an F-bus and F-bus taps (continued)

# **Common procedures**

None

2

3

### Action

#### **Troubleshooting an F-bus and F-bus taps**

#### At your current location

1 Review maintenance actions taken to date. Repeat if necessary.

| Do          |
|-------------|
| Step 2      |
| Step 10     |
| unctioning. |
|             |

| If the problem is with                  | Do     |
|-----------------------------------------|--------|
| some F-bus taps on one shelf            | Step 3 |
| all the F-bus taps on one shelf         | Step 4 |
| some or all the F-bus taps on one shelf | Step 6 |

Replace the F-bus interface cards (NTEX22) for each CCS7 link interface unit (LIU7), multiple link interface unit (MLIU), high-speed link interface unit (HLIU), or high-speed link router (HSLR).

| If the F-bus problem | Do      |
|----------------------|---------|
| still exists         | Step 4  |
| no longer exists     | step 10 |

4 Replace the F-bus terminator cards (NTEX20) for the shelf. There are two NTEX20 spares, the NTEX20AA for F-bus 0, and the NTEX20BA for F-bus 1.

| If the F-bus problem | Do      |
|----------------------|---------|
| still exists         | Step 5  |
| no longer exists     | Step 10 |

6

8

# Troubleshooting an F-bus and F-bus taps (end)

5 Replace the F-bus terminator cards (NTEX20) on other shelves, including both LMS and LIU shelves.

| If the F-bus problem            | Do                             |  |
|---------------------------------|--------------------------------|--|
| still exists                    | Step 8                         |  |
| no longer exists                | Step 10                        |  |
| Replace the F-bus terminator of | cards (NTEX20) on all shelves. |  |
| If the F-bus problem            | Do                             |  |
| still exists                    | Step 7                         |  |

| still exists     | Step /  |  |
|------------------|---------|--|
| no longer exists | Step 10 |  |

7 Unseat the F-bus interface cards (NTEX22) one shelf at a time. Try to bring the F-bus back into service before going on to the next shelf. Continue to unseat cards on each shelf until you have brought the F-bus back into service or until you have unseated cards on all the shelves.

| If the F-bus problem            | Do      |  |
|---------------------------------|---------|--|
| still exists                    | Step 8  |  |
| no longer exists                | Step 10 |  |
| Replace the F-bus ribbon cable. |         |  |
| If the F-bus problem            | Do      |  |
| still exists                    | Step 9  |  |
| no longer exists                | Step 10 |  |

- **9** For further assistance, contact the personnel responsible for the next level of support.
- **10** You have completed this procedure.

# **Troubleshooting links and linksets**

# Application

Use this procedure to to troubleshoot links and linksets that do not respond to trouble clearing procedures in other maintenance procedures.

# Definition

A signaling link consists of signaling terminal equipment and a transmission facility. Signaling links are used for the exchange of information between nodes in a CCS7 network.

A linkset is a set of links that are used as a group to carry signaling traffic between two signaling points in a network.

Link and linkset problems can be due to the transmission facility, an application specific unit (ASU), or software problems.

# **Common procedures**

None

2

3

# Action

Follow the steps to perform the procedure.

#### Troubleshooting links and linksets

#### At your current location

1 Review maintenance actions taken to date. Repeat if necessary.

| If the link or linkset problem                                                                                                    | Do                                                                                                   |
|----------------------------------------------------------------------------------------------------|----------------------------------------------------------------------------------------------------|
| still exists                                                                                                    | Step 2                                                                                               |
| no longer exists                                                                                                    | Step 15                                                                                              |
| Test the facilities with a C7BERT. Co<br>determining the cause of a failed lim<br>faults are corrected, return to this po<br>Check the status of the facilities. | prrect facilities problems using the <i>How to k</i> procedure in this chapter. When facility point. |
| If the link or linkset problem                                                                                                    | Do                                                                                                   |
| still exists                                                                                                    | Step 4                                                                                               |
|                                                                                                    |                                                                                                    |

|   | Υ.                                                                                                    | /                          |
|---|----------------------------------------------------------------------------------------------------|----------------------------|
| 4 | <ul> <li>Verify all related datafill tables.</li> <li>C7LKSET</li> <li>C7LINK</li> <li>C7NETWRK</li> <li>C7RTESET</li> </ul>                                      |                            |
|   | If the datafill is                                                                                                    | Do                         |
|   | correct                                                                                                    | Step 6                     |
|   | not correct                                                                                                    | Step 5                     |
| 5 | Correct the datafill.                                                                                                    |                            |
|   | If the link or linkset problem                                                                                                    | Do                         |
|   | still exists                                                                                                    | Step 6                     |
|   | no longer exists                                                                                                    | Step 15                    |
| 6 | <ul> <li>Verify the datafill tables at the node at</li> <li>C7LINK</li> <li>C7LKSET</li> <li>C7NETWRK</li> <li>C7RTESET</li> </ul>                                | the other end of the link. |
|   | If the datafill is                                                                                                    | Do                         |
|   | correct                                                                                                    | Step 8                     |
|   | not correct                                                                                                    | Step 7                     |
| 7 | Correct the datafill.                                                                                                    |                            |
|   | If the link or linkset problem                                                                                                    | Do                         |
|   | still exists                                                                                                    | Step 8                     |
|   | no longer exists                                                                                                    | Step 15                    |
| 8 | Reload the CCS7 link interface unit (LIU7), multiple link interface unit (M or high-speed link interface unit (HLIU) and high-speed link router (HSI and test it. |                            |
|   | If the test                                                                                                    | Do                         |
|   | passed                                                                                                    | Step 10                    |
|   | failed                                                                                                    | Step 9                     |

# Troubleshooting links and linksets (continued)

# Troubleshooting links and linksets (end)

| 9  | Perform the procedure <i>Troubleshooting an ASU</i> in this chapter.                                                          |                                                                                                    |
|----|----------------------------------------------------------------------------------------------------|----------------------------------------------------------------------------------------------------|
|    | If the link or linkset problem                                                                                                | Do                                                                                                    |
|    | still exists                                                                                                    | Step 10                                                                                                    |
|    | no longer exists                                                                                                    | Step 15                                                                                                    |
| 10 | Cycle the links through the offline state.                                                                                    |                                                                                                    |
|    | If the link or linkset problem                                                                                                | Do                                                                                                    |
|    | still exists                                                                                                    | Step 11                                                                                                    |
|    | no longer exists                                                                                                    | Step 15                                                                                                    |
| 11 | Check for SWERRs, traps, and logs indicating a software problem.                                                              |                                                                                                    |
|    | If a software problem                                                                                                    | Do                                                                                                    |
|    | is indicated                                                                                                    | Step 12                                                                                                    |
|    | is not indicated                                                                                                    | Step 14                                                                                                    |
| 12 | The problem is likely a software problem.                                                                                     |                                                                                                    |
|    | lf you                                                                                                    | Do                                                                                                    |
|    | have access to PROTEL soft-<br>ware listings                                                                                  | Step 13                                                                                                    |
|    | do not have access to PROTEL software listings                                                                                | Step 14                                                                                                    |
| 13 | Troubleshoot the software or contact the personnel responsible for the ne level of support.                                   |                                                                                                    |
|    | Monitor log buffers in the CM, MS, LIM<br>for indications of software problems, s<br>software using the debug utility and the | <i>I</i> , and link interface unit (LIU) and test such as SWERRS and traps. Debug the PROTEL program listings. |
| 14 | For further assistance, contact the personnel responsible for the next level of support.                                      |                                                                                                    |
| 15 | You have completed this procedure.                                                                                            |                                                                                                    |

# Troubleshooting remote point codes

### Application

Use this procedure to troubleshoot remote point code problems that do not respond to procedures in other DMS-STP maintenance documents.

### Definition

Remote point codes are used by the SCCP protocol layer to determine routing availability. The status of a remote point code should be the same of its associated routeset. If the routeset is available (InSv or ISTb), the associated remote point code should also be available.

When the remote point code state and the associated routeset state are different, the cause is a software problem.

# **Common procedures**

None

### Action

Follow the steps to perform the procedure.

#### Troubleshooting remote point codes

#### At your current location

1 Review maintenance actions taken to date. Repeat if necessary.

| If the problem   | Do      |
|------------------|---------|
| still exists     | Step 2  |
| no longer exists | Step 11 |

2 Determine if the remote point code and its associated routeset have the same state.

| If they                    | Do     |
|----------------------------|--------|
| have the same state        | Step 3 |
| do not have the same state | Step 4 |

**3** Perform the procedure *Troubleshooting routes and routesets*.

| If the problem   | Do      |
|------------------|---------|
| still exists     | Step 4  |
| no longer exists | Step 11 |

# Troubleshooting remote point codes (continued)

4 Cycle the associated routeset through the offline state.

5

6

7

9

| If the problem                                         | Do      |  |
|--------------------------------------------------------|---------|--|
| still exists                                           | Step 5  |  |
| no longer exists                                       | Step 11 |  |
| Cycle the remote point code through the offline state. |         |  |

| If the problem   | Do      |
|------------------|---------|
| still exists     | Step 6  |
| no longer exists | Step 11 |

This is an optional step. You can continue with this step or go directly to step 8. In the case of a regional DMS-STP switch, this step can be very time consuming.

Remove datafill entries in table C7GTT that are dependent on entries in table C7NETSSN. Remove and reenter the remote point code in table C7NETSSN.

| If the problem   | Do      |
|------------------|---------|
| still exists     | Step 7  |
| no longer exists | Step 11 |

This is an optional step. You can continue with this step or go directly to step 8.

Remove and reenter the routeset.

| If the problem   | Do      |
|------------------|---------|
| still exists     | Step 8  |
| no longer exists | Step 11 |

8 The problem is likely a software problem.

| lf you                                                  | Do                                       |
|---------------------------------------------------------|------------------------------------------|
| have access to PROTEL soft-<br>ware listings            | Step 9                                   |
| do not have access to PROTEL software listings          | Step 10                                  |
| Froubleshoot the software or contact t evel of support. | he personnel responsible for the next    |
| Monitor log buffers in the CM, MS, LIM                  | A and link interface unit (LIU) and test |

Monitor log buffers in the CM, MS, LIM, and link interface unit (LIU) and test for indications of software problems, such as SWERRS and traps. Debug software using the debug utility and the PROTEL program listings.

# Troubleshooting remote point codes (end)

- **10** For further assistance, contact the personnel responsible for the next level of support.
- 11 You have completed this procedure.

### Troubleshooting remote subsystems

### Application

Use this procedure to troubleshoot remote subsystems that do not respond to procedures in other DMS-STP maintenance documents.

# Definition

Remote subsystems are the signaling connection control part (SCCP) view of the availability of subsystems, such as 800Plus and ACCS, at signaling end points (end offices or databases or both).

Remote subsystems are associated with remote point codes, and routing must be available to the remote point code before routing can be applied to a remote subsystem. In addition, test messages are used to verify routing availability to a remote subsystem.

### **Common procedures**

None

2

# Action

Follow the steps to perform the procedure.

#### Troubleshooting remote subsystems

#### At your current location

not correct

1 Review maintenance actions taken to date. Repeat if necessary.

| If the remote subsystem prob-<br>lem                                 | Do                               |
|----------------------------------------------------------------------|----------------------------------|
| still exists                                                         | Step 2                           |
| no longer exists                                                     | Step 18                          |
| Verify datafill in table C7NETSSN to number is datafilled correctly. | ensure that the remote subsystem |
| If the datafill is                                                   | Do                               |
| correct                                                              | Step 4                           |

Step 3

| 3 | Correct the datafill.                                                                                                |                                                                                                    |  |
|---|----------------------------------------------------------------------------------------------------|----------------------------------------------------------------------------------------------------|--|
|   | If the remote subsystem prob-<br>lem                                                                                 | Do                                                                                                    |  |
|   | still exists                                                                                                    | Step 4                                                                                                    |  |
|   | no longer exists                                                                                                    | Step 18                                                                                                    |  |
| 4 | Determine if the subsystem is availa                                                                                 | ble at the far end.                                                                                                    |  |
|   | If the subsystem is                                                                                                  | Do                                                                                                    |  |
|   | available                                                                                                    | Step 5                                                                                                    |  |
|   | not available                                                                                                    | Step 13                                                                                                    |  |
| 5 | Use C7TU to determine if subsysten<br>Refer to the "Trouble isolation and co<br>provides a brief description of C7TU | C7TU to determine if subsystem test (SST) messages are being sent.<br>to the "Trouble isolation and correction methods" chapter which<br>des a brief description of C7TU and its commands. |  |
|   | If SST messages are                                                                                                  | Do                                                                                                    |  |
|   | being sent                                                                                                    | Step 6                                                                                                    |  |
|   | not being sent                                                                                                    | Step 12                                                                                                    |  |
| 6 | Determine if the SST messages are allowed (SSA) messages.                                                            | being acknowledged by subsystem                                                                                                    |  |
|   | If SST messages are                                                                                                  | Do                                                                                                    |  |
|   | being acknowledged                                                                                                   | Step 7                                                                                                    |  |
|   | not being acknowledged                                                                                               | Step 9                                                                                                    |  |
| 7 | Verify the coding of the SSA messag                                                                                  | jes.                                                                                                    |  |
|   | If the coding is                                                                                                    | Do                                                                                                    |  |
|   | correct                                                                                                    | Step 8                                                                                                    |  |
|   | not correct                                                                                                    | Step 13                                                                                                    |  |
| 8 | Cycle the links receiving the SSAs the                                                                               | nrough the offline state.                                                                                                    |  |
|   | If the subsystem problem                                                                                             | Do                                                                                                    |  |
|   | still exists                                                                                                    | Step 12                                                                                                    |  |
|   | no longer exists                                                                                                    | Step 18                                                                                                    |  |

# Troubleshooting remote subsystems (continued)

# Troubleshooting remote subsystems (continued)

**9** Verify the coding of the subsystem test message using C7TU.

| If the coding is                                                               | Do                                                      |
|--------------------------------------------------------------------------------|---------------------------------------------------------|
| correct                                                                        | Step 13                                                 |
| not correct                                                                    | Step 10                                                 |
| Verify the datafill in table C7NETSSN<br>C7NETSSN controls the coding of th    | V again, because the datafill in table ne SST messages. |
| If the datafill is                                                             | Do                                                      |
| correct                                                                        | Step 12                                                 |
| not correct                                                                    | Step 11                                                 |
| Correct the datafill.                                                          |                                                         |
| If the subsystem problem                                                       | Do                                                      |
| still exists                                                                   | Step 12                                                 |
| no longer exists                                                               | Step 18                                                 |
| The cause of the problem is a softwa                                           | are error.                                              |
| Cycle the remote point code through                                            | the offline state.                                      |
| If the remote subsystem prob-<br>lem                                           | Do                                                      |
| still exists                                                                   | Step 14                                                 |
| no longer exists                                                               | Step 18                                                 |
| Notify the personnel responsible for a and give them time to clear the problem | maintenance of the remote subsyster                     |
| If the remote subsystem prob-<br>lem                                           | Do                                                      |
| still exists                                                                   | Step 17                                                 |
| no longer exists                                                               | Step 18                                                 |
| Cycle the remote subsystem through                                             | the offline state.                                      |
| If the remote subsystem prob-<br>lem                                           | Do                                                      |
| still exists                                                                   | Step 15                                                 |
| no longer exists                                                               | Step 18                                                 |
|                                                                                |                                                         |

DMS-100 Family CCS7 Maintenance Guide Volume 1 of 2 2000Q2

# Troubleshooting remote subsystems (end)

**15** The problem is with software, and can be resolved by troubleshooting at the software level.

|        | lf you                                                                                                    | Do                                                                                                    |
|--------|----------------------------------------------------------------------------------------------------|----------------------------------------------------------------------------------------------------|
|        | have access to PROTEL soft-<br>ware listings                                                                                  | Step 16                                                                                                   |
|        | do not have access to PROTEL sotware listings                                                                                 | Step 17                                                                                                   |
| <br>   | Froubleshoot the software or contact the evel of support.                                                                     | ne personnel responsible for the next                                                                     |
| N<br>f | Monitor log buffers in the CM, MS, LIM<br>or indications of software problems, su<br>software using the debug utility and the | l, and link interface unit (LIU) and test<br>uch as SWERRS and traps. Debug<br>e PROTEL program listings. |
| F      | For further assistance, contact the pers<br>support.                                                                          | sonnel responsible for the next level of                                                                  |

**18** You have completed this procedure.

### **Troubleshooting routes and routesets**

### Application

Use this procedure to troubleshoot routes or routesets that do not respond to procedures in other maintenance documents.

### Definition

This procedure troubleshoots routes and routesets from the perspective of routes, because the status of a routeset depends directly on the availability of its component routes.

This procedure describes how to troubleshoot associated and quasi-associated routes. The trouble clearing approach is slightly different depending upon the type of route.

An associated route uses a linkset directly connected to the destination signaling point.

A quasi-associated route uses a linkset that is indirectly connected to the destination signaling point. It is connected to another STP switch which is then connected to the destination signaling point.

### **Common procedures**

None

2

# Action

Follow the steps to perform the procedure.

#### Troubleshooting routes and routesets

#### At your current location

1 Review maintenance actions taken to date. Repeat if necessary.

| If the route or routeset problem      | Do                         |
|---------------------------------------|----------------------------|
| still exists                          | Step 2                     |
| no longer exists                      | Step 26                    |
| ost the routeset and verify the statu | s of its component routes. |
|                                       |                            |
| f                                     | Do                         |
| If all routes are in service          | Do<br>Step 10              |

| Step 6                |
|-----------------------|
| Step 4                |
| ng links and linksets |
| nt.                   |
|                       |
| set problem.          |
| Do                    |
| Step 6                |
| Step 26               |
| roblems.              |
|                       |
|                       |
|                       |
|                       |
| Do                    |
| Step 8                |
| Step 7                |
|                       |
| ists.                 |
| Do                    |
| Step 8                |
| Step 24               |
| r quasi–associated.   |
|                       |
| Do                    |
| Do<br>Step 9          |
|                       |

# Troubleshooting routes and routesets (continued)
#### **Troubleshooting routes and routesets** (continued)

- 9 Cycle the linkset through the offline state. If the route Do remains ISTb or SysB Step 10 is in service Step 24 10 Cycle the routeset through the offline state. If the route or routeset problem Do still exists Step 22 no longer exists Step 26 11 Quasi-associated routes use routeset test messages to determine routing availability. A problem with a quasi-associated route can be internal or external to the DMS-STP switch. Determine if the far end has routing available for the problem route. If the far end has Do routing available Step 12 no routing available Step 16 12 Use C7TU to determine if periodic routeset test messages (RSx) are being generated by the STP. If the periodic test messages are Do being sent by the STP Step 13 are not being sent by the STP Step 20 13 Use C7TU to determine if response messages (TFx) are being sent by the far end DMS SP/SSP DMS–SCP. If TFx messages are Do being sent Step 17 not being sent Step 14
- 14 Verify that the test messages are properly coded with such codes as the OPC, DPC, network indicator, and concerned point code.

| If the messages are | Do      |
|---------------------|---------|
| properly coded      | Step 22 |
| miscoded            | Step 15 |
| miscoded            | Step 15 |

## Troubleshooting routes and routesets (continued)

**15** Reverify the datafill in the MTP tables, because this datafill determines the coding of the test messages.

| If the route         | Do      |  |
|----------------------|---------|--|
| remains ISTb or SysB | Step 22 |  |
| is in service        | Step 24 |  |

16 Notify the personnel responsible for maintenance of the far end DMS SP/SSP DMS–SCP of the problem.

| If the route            | Do      |
|-------------------------|---------|
| remains in ISTb or SysB | Step 23 |
| is in service           | Step 24 |

17 Responses to test messages are present. The DMS–STP switch is required to update the route to match the TFx from the far end DMS SP/SSP DMS–SCP.

| If the STP is          | Do      |
|------------------------|---------|
| updating the route     | Step 20 |
| not updating the route | Step 18 |

**18** Verify the coding of the TFx message.

| If the message         | Do      |
|------------------------|---------|
| is coded correctly     | Step 20 |
| is not coded correctly | Step 19 |

**19** Notify personnel responsible for maintenance of the far end to rectify the improper coding of the TFx message.

| If the problem was                                               | Do      |  |  |  |
|------------------------------------------------------------------|---------|--|--|--|
| resolved by the far end                                          | Step 24 |  |  |  |
| not resolved by the far end                                      | Step 20 |  |  |  |
| Cycle the links carrying the messages through the offline state. |         |  |  |  |
| If the route                                                     | Do      |  |  |  |

| If the route         | Do      |
|----------------------|---------|
| remians ISTb or SysB | Step 21 |
| is in service        | Step 24 |

20

## Troubleshooting routes and routesets (end)

| If the route                                                                                                    | Do                                                                                                |  |  |
|----------------------------------------------------------------------------------------------------|---------------------------------------------------------------------------------------------------|--|--|
| remians in ISTb or SysB                                                                                                | Step 22                                                                                           |  |  |
| is in service                                                                                                    | Step 24                                                                                           |  |  |
| The problem is likely a software prob                                                                                  | lem.                                                                                              |  |  |
| lf you                                                                                                    | Do                                                                                                |  |  |
| have access to PROTEL soft-<br>ware listings                                                                           | Step 23                                                                                           |  |  |
| do not have access to PROTEL software listings                                                                         | Step 25                                                                                           |  |  |
| At this point, you can continue by debulevel of support.                                                               | ugging the software, or else contac                                                               |  |  |
| Monitor log buffers in all nodes (CM,<br>indications of software problems, suc<br>software using the DEBUG utility and | MS, LIM, LIU) while testing for<br>h as SWERRS and traps. Debug<br>l the PROTEL program listings. |  |  |
| If the problem that led you to this pro<br>determine if there are any more ISTb                                        | cedure was a routeset problem,<br>or SysB routes in the routeset.                                 |  |  |
| lf                                                                                                    | Do                                                                                                |  |  |
| more routes are ISTb or SysB                                                                                           | Step 3                                                                                            |  |  |
| all routes are in sevice                                                                                               | Step 26                                                                                           |  |  |

26 You have completed this procedure.

# 7 CCS7 network non-menu commands

#### **Description of non-menu commands**

The commands used at a MAP position belong in one of two categories. These categories are menu and non-menu. For a description of menu commands, see the "CCS7 network menu commands" chapter in this document.

Non-menu commands are not associated with a MAP display. A non-menu command is entered at the its associated directory or directory level.

*Note:* To display a list of non-menu commands available from the accessed directory, enter the following command:

#### >PRINT dir

and press the Enter key.

where

dir is the name of the accessed directory

#### Command conventions used

The following sections describe the commands conventions used in this manual.

#### "Command example" table

In the "Command example" table, the command word and any expansion elements are represented in uppercase, boldface, except where the lowercase is required by case sensitivity. All variable names are replaced with an example value and are described below the command syntax.

#### "Command parameters and variables" table

The "Command parameter and variables" table consists of two sections. The first section is the command expansion. The command expansion represents the following characteristics:

- parameters
- variables
- hierarchy (the order in which the user must enter the elements)

- syntax (requirements of command strings)
- defaults

The second section describes all the parameters and variables.

The following subsections describe the presentation of different elements of the command syntax. In the examples that follow the descriptions, the elements are highlighted in gray.

#### Presentation of command words

The command words appear in uppercase, boldface. The command appears in lowercase where lowercase is required by case sensitivity.

The command appears to the left of all other elements (parameters and variables) in the command expansion.

| взү | LINK | ps_link | NOFORCE |        |
|-----|------|---------|---------|--------|
|     | PM   |         | FORCE   | WAIT   |
|     | UNIT | unit_no |         | NOWAIT |

#### **Presentation of parameters**

Parameters appear in uppercase. Parameters appear in lowercase where the lowercase is required by case sensitivity.

| BSY | LINK<br>PM | ps_link | <u>NOFORCE</u><br>FORCE | WAIT   |
|-----|------------|---------|-------------------------|--------|
|     | UNIT       | unit_no |                         | NOWAIT |

#### **Presentation of variables**

Variable names appear in lowercase. Do not enter the variable as shown. Always replace the variable with a value, range, number, or an item from a list. Variable entries are not represented in the expansion of the command, but are described for each variable in the Description section below the expansion.

| BSY  | LINK<br>PM | ps_link | <u>NOFORCE</u><br>FORCE | WAIT   |
|------|------------|---------|-------------------------|--------|
| UNIT | UNIT       | unit_no |                         | NOWAIT |

#### **Presentation of hierarchy**

The order in which you must enter command elements is represented by their order of appearance from left to right. The following example illustrates the order of the elements.

|     | 1    | 2 3     | 4       |             | 5 |  |
|-----|------|---------|---------|-------------|---|--|
| BSY | LINK | ps_link | NOFORCE |             |   |  |
|     | PM   |         | FORCE   | <u>WAIT</u> |   |  |
|     | UNIT | unit_no |         | NOWAIT      |   |  |

Several elements can appear in the same column. When this condition occurs, select one element from that column. An exception to this rule occurs when one of the elements is a default.

| BSY        | LINK       | ps_link | NOFORCE |                       |
|------------|------------|---------|---------|-----------------------|
| select one | PM<br>UNIT | unit_no | FORCE   | <u>WAIT</u><br>NOWAIT |
|            |            |         |         |                       |

#### Presentation of long command expansions

Some commands have many parameters and variables with very long hierarchies. These commands require continuation the expansion row. When this situation occurs, the horizontal lines of parameters and variables are numbered. Numbered lines help the user to follow the command syntax from one row to the next.

| COMMAND                       | PARAMETER  | variable<br>PARAMETER | PARAMETER<br>variable | variable (1)<br>PARAMETER (2) |
|-------------------------------|------------|-----------------------|-----------------------|-------------------------------|
| <b>COMMAND</b><br>(continued) | (1)<br>(2) | PARAMETER<br>variable | variable<br>PARAMETER | PARAMETER (1)<br>variable (2) |
| <b>COMMAND</b><br>(continued) | (2)        | PARAMETER             | variable              | (end)                         |

#### Indication of defaults

An underlined parameter indicates a default. If no parameter listed in a column is entered, the system uses the default parameter. In the following example, parameters <u>NOFORCE</u> and <u>WAIT</u> indicate default actions that the system takes, unless parameters FORCE and NOWAIT are entered.

The default elements are described in the Description section that follows the command expansion.

| BSY | LINK<br>PM<br>UNIT | ps_link<br>unit_no | NOFORCE<br>FORCE | WAIT<br>NOWAIT |
|-----|--------------------|--------------------|------------------|----------------|
|-----|--------------------|--------------------|------------------|----------------|

#### Relationships between groups of elements

When an element follows another element horizontally and you select the first element, you also must enter the second element.

| BSY | LINK | ps_link | NOFORCE |             |
|-----|------|---------|---------|-------------|
|     | PM   |         | FORCE   | <u>WAIT</u> |
|     | UNIT | unit_no |         | NOWAIT      |

#### Description of parameters and variables

The "Parameters and variables" table lists in alphabetical order all parameters and variables that apply to the command. The table also includes the description of each element, including replacement values and ranges for variables.

#### **Conventions comparison**

The command conventions used in this document are different than the conventions used in MAP help screens and MAP responses. Table 7-1 compares these two conventions.

| Element        | Commands manual                  | MAP screen                                                               |
|----------------|----------------------------------|--------------------------------------------------------------------------|
| Command words  | Uppercase (or case sensitive     | Uppercase or initial uppercase:                                          |
|                | specific), boldface:             | BSY, Bsy                                                                 |
|                | >BSY                             |                                                                          |
| Parameters     | Uppercase (or case sensitive     | Uppercase:                                                               |
|                | specific):                       | LINK                                                                     |
|                | LINK                             |                                                                          |
| Variable names | Lowercase:                       | Lowercase, in angled brackets:                                           |
|                | ps_link                          | <ps_link></ps_link>                                                      |
|                |                                  | <i>Note:</i> Angle brackets also indicate that the variable is required. |
| Hierarchy      | Horizontal order, left to right: | Verticle order, top to bottom:                                           |
|                | >L PDTC pm_numbers circuit       | {L <pdtc> {PDTC}</pdtc>                                                  |
|                |                                  | <pm_numbers> {0 to 255}</pm_numbers>                                     |
|                |                                  | [ <circuit> {0 to 16}]</circuit>                                         |

 Table 7-1 Comparison of the command conventions

| Element                           | Commands manual                                                            | MAP screen                                                                                                    |
|-----------------------------------|----------------------------------------------------------------------------|----------------------------------------------------------------------------------------------------|
| Defaults                          | Underlined:<br><u>WAIT</u>                                                 | There is no exact method established,<br>but optional elements (they do not<br>have to be entered, implying defaults),<br>are represented by square brackets:<br>[ <circuit> {0 to 16}]</circuit> |
| Selectable<br>elements            | A vertical list:<br>LINK<br>PM<br>UNIT                                     | Curly brackets, separated by vertical<br>bars:<br>{link   pm   unit}                                                                                                    |
| Variable<br>replacement<br>values | Defined in the Description section of the "Parameters and variables" table | Curly brackets:<br>{0 to 16}                                                                                                    |

Table 7-1 Comparison of the command conventions

## **Directory descriptions**

Table 7-2 provides a brief description of all directories that this manual documents. The following chapters describe the commands available from each directory.

 Table 7-2 Directory description table

| Directory | Description                                                                                                    |
|-----------|----------------------------------------------------------------------------------------------------|
| C7RTR     | The C7RTR directory is an activation command interpreter (CI) tool used to monitor external routing.                                                                                                    |
| C7RTRQRY  | The C7RTRQRY directory is used to query external routing.                                                                                                    |
| C7SARCRP  | The C7SARCRP directory is an activation CI tool used to monitor SCCP segmentation and reassembly and circular routing prevention functionalities.                                                                                                    |
| С7ТU      | The C7TU directory accesses commands that monitor CCS7 messages or links<br>on link interface units (LIU). The C7TU directory commands can be used on the<br>service switching point (SSP), signal transfer point (STP), and service control<br>point (SCP) of the Digital Multiplex System (DMS) product line. |
| C7TUDTC   | The C7TUDTC (CCS7 test utility digital trunk controller) directory accesses the digital trunk controller (DTC) test environment.                                                                                                    |

#### 7-48 CCS7 network non-menu commands

| Directory | Description                                                                                                    |
|-----------|----------------------------------------------------------------------------------------------------|
| C7TULINK  | The C7TULINK directory accesses commands for monitoring CCS7 messages.<br>Links can be monitored as well. There are two versions of the C7TULINK<br>environment. The basic C7TULINK environment (C7TULINK_PMT7) allows you<br>to access commands that monitor messages only; building, sending, or<br>intercepting messages is not allowed unless you provide a valid password when<br>accessing the C7TU MAP level. The password-protected C7TULINK<br>environment (C7TULINK_ILPT7) allows the user to access the same basic<br>commands as well as commands used for building, sending, or intercepting<br>messages. |
| C7UP      | The C7UP directory controls user part unavailable functionality.                                                                                                    |
| PROG      | The program (PROG) directory contains the command program listing for the command interpreter (CI) level of the MAP (maintenance and administration position).                                                                                                    |
| MTPCVRT   | The MTPCVRT directory is used to convert the network to the new specified point code (PC) format.                                                                                                    |
| SLS8BIT   | The SLS8BIT directory controls the 8-bit signaling link selection (SLS) Load Balancing optionality.                                                                                                    |

| Table 7-2 | Directory | description table |
|-----------|-----------|-------------------|
|-----------|-----------|-------------------|

## 8 C7RTR directory commands

#### **C7RTR directory commands**

Use the C7RTR CI (command interpreter) tool to perform different functions on CCS7 link interface unit (LIU7) routers.

#### Accessing the C7RTR directory

To access the C7RTR directory level, enter the following command from the CI level:

#### >C7RTR

and press the Enter key.

#### **C7RTR directory commands**

The following commands are available at the C7RTR directory level. The commands are arranged in alphabetical order.

- ACTIVATE
- DEACTIVATE
- DOWNLOAD\_MTP
- HELP
- QUERY\_EXT\_ROUTING
- QUERY\_EXP\_RTESETS
- QUERY\_MAX\_ROUTESETS
- QUIT
- REMOVE\_MTP

## ACTIVATE

#### Command

ACTIVATE

## Directory

C7RTR

## **Function**

Use the ACTIVATE command to activate Common Channel Signaling 7 (CCS7) link interface unit (LIU7) external routing. The command sends a message to the digital trunk controllers (DTC) to use the LIU7s to route integrated services digital network (ISDN) user part (ISUP) messages.

#### Usage notes

None

## **Command parameters and variables**

None

## **Usage examples**

The following table provides an example of the command.

#### **Command example**

| Example of the ACTIVATE command                                                               |  |  |
|-----------------------------------------------------------------------------------------------|--|--|
| >ACTIVATE                                                                                     |  |  |
| MAP response:                                                                                 |  |  |
| External Routing has been activated.                                                          |  |  |
| <b>Explanation:</b> External routing has been activated. LIU7s are now routing ISUP messages. |  |  |

## ACTIVATE (continued)

#### Responses

The following table describes the MAP responses.

#### Command responses (Sheet 1 of 2)

| Responses for the ACTIVATE command                                                                                                    |                                                                                                    |                                                                                                    |  |  |
|----------------------------------------------------------------------------------------------------|----------------------------------------------------------------------------------------------------|----------------------------------------------------------------------------------------------------|--|--|
| MAP output                                                                                                    | Meaning and action                                                                                                    |                                                                                                    |  |  |
| External Rou                                                                                                    | ting has bee                                                                                                    | n activated                                                                                             |  |  |
|                                                                                                    | Meaning:                                                                                                    | LIU7s are now routing ISUP messages.                                                                    |  |  |
|                                                                                                    | Action:                                                                                                    | None                                                                                                    |  |  |
| External Rou<br>External Rou                                                                                                    | ting is alrea<br>ting? [y/n]                                                                                                | ady active in the office. Do you want to reactivate                                                     |  |  |
|                                                                                                    | Meaning:                                                                                                    | LIU7s are already routing ISUP messages.                                                                |  |  |
|                                                                                                    | Action:                                                                                                    | Enter y (yes) to reactivate external routing or n (no) to deactivate external routing.                  |  |  |
| The Routing<br>more routers                                                                                                    | Status is no<br>into servic                                                                                                 | t sufficient to activate External Routing. Bring<br>e. No action taken                                  |  |  |
|                                                                                                    | Meaning:                                                                                                    | External routing is not activated.                                                                      |  |  |
|                                                                                                    | Action:                                                                                                    | Bring more routers into service. Refer to table C7ROUTER.                                               |  |  |
| There are CC<br>QUERY_EXT_RO                                                                                                    | S7 DTCs or S<br>UTING comman                                                                                                | PMs in transient states. Use the C7RTR<br>d to find out which ones, or check for DDM logs.              |  |  |
|                                                                                                    | Meaning:                                                                                                    | The CCS7 DTCs are not in a DDM stable state.                                                            |  |  |
|                                                                                                    | Action:                                                                                                    | No action taken.                                                                                        |  |  |
| The External Routing Activation data was not distributed successfully to all<br>nodes. Re-activate or wait for a DDM audit to correct the data. Also check<br>for DDM logs for specification of problem nodes. |                                                                                                    |                                                                                                    |  |  |
|                                                                                                    | Meaning:                                                                                                    | Data distribution manager has not distributed the external routing information to all nodes.            |  |  |
|                                                                                                    | Action:                                                                                                    | Reactivate external routing or wait for a DDM audit to correct the data. Examine DDM logs for problems. |  |  |
| The C7ROUTER<br>external rou                                                                                                    | The C7ROUTER table must be datafilled with a minimum of routers to activate external routing. Please datafill more routers. |                                                                                                    |  |  |
|                                                                                                    | Meaning:                                                                                                    | External routing has not been activated.                                                                |  |  |

## ACTIVATE (end)

## Command responses (Sheet 2 of 2)

| Responses for the ACTIVATE command                           |                                                                                                    |                          |  |
|--------------------------------------------------------------|----------------------------------------------------------------------------------------------------|--------------------------|--|
| MAP output                                                   | Meaning and action                                                                                                    |                          |  |
|                                                              | Action:                                                                                                    | Refer to table C7ROUTER. |  |
| WARNING: You<br>node(s) with<br>SSP_STP). If<br>stop because | are activating LIU7 external routing while there are local SS7<br>STP capability datafilled in the C7NETWRK table (NODE_TYPE =<br>a total external router outage (TRO) occurs, STP traffic will<br>e all signaling links will go SYSB. |                          |  |
|                                                              | <b>Meaning:</b> This warning is an information-only message to explain the possible results of this command when the node type in table C7NETWRK is SSP_STP.                                                                           |                          |  |
|                                                              | Action:                                                                                                    | None                     |  |

## DEACTIVATE

#### Command

DEACTIVATE

## Directory

C7RTR

#### Function

Use the DEACTIVATE command to deactivate external routing. The command forces the CCS7 digital trunk controllers (DTCs) to use MTP routing tables. The DTCs use the MTP table information to route integrated services user part (ISUP) messages.

#### **Usage notes**

None

#### **Command parameters and variables**

None

## **Usage examples**

The following table provides an example of the command.

**Command example** 

# Example of the DEACTIVATE command >DEACTIVATE MAP response: External Routing deactivated.

Explanation: External routing deactivates. CCS7 DTCs route ISUP messages.

## **DEACTIVATE** (continued)

## Responses

The following table describes the MAP responses.

#### Command responses (Sheet 1 of 2)

| Responses for the DEACTIVATE command                                                                                                    |                                                                                                    |  |
|----------------------------------------------------------------------------------------------------|----------------------------------------------------------------------------------------------------|--|
| MAP output Meaning and a                                                                                                    | action                                                                                                    |  |
| External Routing is already inactive in the office. Do you want to re-deactivate External Routing? Please confirm ('YES', 'Y', 'NO', or 'N'): |                                                                                                    |  |
| Meaning:                                                                                                    | External routing is already inactive. The CCS7 DTCs route ISUP messages.                                                                  |  |
| Action:                                                                                                    | If you want to deactivate external routing again, enter y (yes). If you do not want to deactivate external routing again, enter n (no).   |  |
| The MTP tables must be a be deactivated.                                                                                                    | dded to the CCS7 DTCs before External Routing can                                                                                         |  |
| Meaning:                                                                                                    | External routing is not deactivated.                                                                                                    |  |
| Action:                                                                                                    | Use the DOWNLOAD_MTP command to add the MTP tables to the CCS7 DTCs.                                                                      |  |
| There are expanded route<br>deactivated until all th                                                                                          | sets in the office. External Routing cannot be<br>e expanded routesets have been removed.                                                 |  |
| Meaning:                                                                                                    | External routing is not deactivated.                                                                                                    |  |
| Action:                                                                                                    | Remove all expanded routesets and enter the command again.                                                                                |  |
| There are CCS7 DTCs in t                                                                                                    | ransient states.                                                                                                    |  |
| Meaning:                                                                                                    | External routing is not deactivated.                                                                                                    |  |
| Action:                                                                                                    | Use the QUERY_EXT_ROUTING command to list which DTCs are in a transient state.                                                            |  |
| External Routing activat nodes.                                                                                                    | ion data was not distributed successfully to all                                                                                          |  |
| Meaning:                                                                                                    | External routing is not deactivated.                                                                                                    |  |
| Action:                                                                                                    | Use the ACTIVATE command to activate external routing or wait for a DDM audit to correct the data. Examine the DDM logs for any problems. |  |
| Successful deactivation                                                                                                    |                                                                                                    |  |

## DEACTIVATE (end)

#### Command responses (Sheet 2 of 2)

| Responses for the DEACTIVATE command                                                                                            |                    |                                                                                                    |  |
|----------------------------------------------------------------------------------------------------|--------------------|----------------------------------------------------------------------------------------------------|--|
| MAP output                                                                                                    | Meaning and action |                                                                                                    |  |
|                                                                                                    | Meaning:           | External routing is deactivated. CCS7 DTCs route ISUP messages.                                                                        |  |
|                                                                                                    | Action:            | None                                                                                                    |  |
| Can not deactivate LIU7 external routing because there are greater than 108 links in C7LINK and DTC datafilled in table LTCINV. |                    |                                                                                                    |  |
|                                                                                                    | Meaning:           | You cannot deactivate LIU7 external routing when there are more than 108 links entered in table C7LINK and DTCs exist in table LTCINV. |  |
|                                                                                                    | Action:            | Reduce the number of links to 108 or less, or remove DTCs from table LTCINV. Enter command DEACTIVATE again.                           |  |

## DOWNLOAD\_MTP

#### Command

DOWNLOAD\_MTP

#### Directory

C7RTR

#### Function

Use the DOWNLOAD\_MTP command to download message transfer part (MTP) routing tables to the digital trunk controllers (DTC).

#### Usage notes

After command DOWNLOAD\_MTP is used, MTP routing tables are not updated until a DDM audit is run.

#### **Command parameters and variables**

None

#### **Usage examples**

The following table provides an example of the command.

#### **Command example**

Example of the DOWNLOAD\_MTP command

#### >DOWNLOAD\_MTP

MAP response:

MTP Databases are being downloaded. The procedure will be complete when the CCS7 DTC are stable.

Explanation: The MTP database updates are being sent to the DTC routing databases.

## DOWNLOAD\_MTP (continued)

#### Responses

Г

The following table describes the MAP responses.

Command responses (Sheet 1 of 3)

| Responses for the DOWNLOAD_MTP command                                                                                                    |                                                                                                    |  |
|----------------------------------------------------------------------------------------------------|----------------------------------------------------------------------------------------------------|--|
| MAP output Meaning a                                                                                                    | nd action                                                                                                    |  |
| DDM is in a transient state. Please enter the command when DDM is stable.<br>Use the QUERY_EXT_ROUTING command to determine if DDM is stable.<br>No action taken.                                                                                 |                                                                                                    |  |
| Meaning:                                                                                                    | The DTC, LIU7, or routeset was in a transient state when this command was invoked.                                                                                                    |  |
| Action:                                                                                                    | Check the logs to identify the transient component and use the<br>QUERY_EXT_ROUTING command to check if DDM is stable.                                                                                                    |  |
| External Routing is required for SPMs.<br>MTP DDM tables will not be downloaded to SPMs.<br>Do you want to download DDM tables to DTCs?                                                                                                    |                                                                                                    |  |
| Meaning:                                                                                                    | If the switch has service peripheral modules (SPM), this question is<br>displayed to verify that the user understands that the CCS7 datafill<br>will not be downloaded to the SPMs and that external routing must<br>not be turned off. |  |
| Action:                                                                                                    | Enter Y (yes) to download the DDM tables to DTCs.                                                                                                    |  |
| There are expanded routesets in the office. Use the C7RTR query_exp_rtesets command to find which routesets must be deleted before the MTP databases can be downloaded.<br>No action taken.                                                       |                                                                                                    |  |
| Meaning:                                                                                                    | There are routesets datafilled with a tuple index greater than 255 (expanded). These tuples must be deleted or moved to a lower index before MTP can be downloaded to DTCs.                                                             |  |
| Action:                                                                                                    | Use the QUERY_EXP_RTESETS command to list the expanded routesets; delete them before executing the DOWNLOAD_MTP command again.                                                                                                    |  |
| Routing tables cannot be downloaded with 8-bit SLS load balancing active and<br>non-ANSI network datafilled in table C7NETWRK.<br>Please deactivate 8-bit SLS load balancing or remove the non-ANSI network<br>before downloading routing tables. |                                                                                                    |  |

## DOWNLOAD\_MTP (continued)

#### Command responses (Sheet 2 of 3)

| Responses for the DOWNLOAD_MTP command                        |                                                             |                                                                                                    |
|---------------------------------------------------------------|-------------------------------------------------------------|----------------------------------------------------------------------------------------------------|
| MAP output                                                    | Meaning and action                                          |                                                                                                    |
|                                                               | Meaning:                                                    | The 8-bit signaling link selection (SLS) Load Balancing option is activated and non-ANSI network is datafilled in table C7NETWRK. Routing tables could not be downloaded. |
|                                                               | Action:                                                     | Deactivate the 8-bit SLS Load Balancing option or remove the non-ANSI network before executing the DOWNLOAD_MTP command again.                                            |
| Routing table<br>a PDTC perip<br>Please deact<br>before downl | es cannot be<br>heral datafi<br>ivate 8-bit<br>oading route | downloaded with 8-bit SLS load balancing active and<br>lled in table LTCINV.<br>SLS load balancing or remove the PDTC peripherals<br>r tables.                            |
|                                                               | Meaning:                                                    | The 8-bit SLS Load Balancing option is active and a PCM30 digital trunk controller (PDTC) is datafilled in table LTCINV. Routing tables could not be downloaded.          |
|                                                               | Action:                                                     | Deactivate the 8-bit SLS Load Balancing option or remove the PDTCs from table LTCINV before executing the DOWNLOAD_MTP command again.                                     |
| Download of a<br>and check fo                                 | all the table<br>r LOGs/SWERs                               | s was not successful. Download the MTP tables again                                                                                                    |
|                                                               | Meaning:                                                    | The command failed for an unspecified reason.                                                                                                    |
|                                                               | Action:                                                     | Repeat the command. Check for logs and software errors.                                                                                                    |
| The MTP data<br>Do you want                                   | bases are al<br>to download                                 | ready downloaded to the CCS7 DTCs. them again $[y/n]$ ?                                                                                                    |
|                                                               | Meaning:                                                    | The MTP data is already downloaded.                                                                                                    |
|                                                               | Action:                                                     | Download the tables again, if any problems occurred during the original download.                                                                                         |
| There are cu<br>the appropria                                 | rrently more<br>ate number o                                | than <#> dtcs with optattr = CCS7. Please remove<br>f CCS7 DTCs. No action taken.                                                                                         |
|                                                               | Meaning:                                                    | The number of DTCs supported during the MTP download is less than the number of datafilled DTCs.                                                                          |
|                                                               | Action:                                                     | Remove DTCs from table LTCINV until the maximum number of supported DTCs is equal to the number of datafilled DTCs.                                                       |

## DOWNLOAD\_MTP (end)

#### Command responses (Sheet 3 of 3)

#### Responses for the DOWNLOAD\_MTP command

#### MAP output Meaning and action

The MTP databases have not been downloaded successfully. Check for DDM logs and/or attempt the download again.

Meaning: The process was not successful.

Action: Check logs, software errors, and traps for any unusual events.

Can not download MTP databases because there are greater than 108 links in C7LINK and DTC datafilled in table LTCINV. Command WAS NOT Processed.

Meaning:The command failed because there are more than 108 links in table<br/>C7LINK and DTCs exist in table LTCINV.Action:Reduce the number of links to 108 or less, or remove DTCs from<br/>table LTCINV. Enter the command again.

## HELP

## Command

HELP

## Directory

C7RTR

#### **Function**

Use the HELP command to display a list of available commands in the C7RTR directory.

## **Usage notes**

None

## **Command parameters and variables**

None

## **Usage examples**

The following table provides an example of the command.

#### **Command example**

| Example of the HELP command                                                                                                    |  |  |
|----------------------------------------------------------------------------------------------------|--|--|
| >HELP                                                                                                    |  |  |
| MAP response:                                                                                                    |  |  |
| QUERY_EXT_ROUTINGQuery the state of External RoutingACTIVATEActivate External RoutingREMOVE_MTPRemove MTP Databases from CCS7 DTCsDOWNLOAD_MTPDownload MTP Databases to CCS7 DTCsDEACTIVATEDeactivate External RoutingQUERY_EXP_RTESETSQuery Expanded RoutesetsQUERY_MAX_RTESETSQuery maximum number of C7RTESET tuplesQUITExit C7RTR |  |  |
| HELP Display this information                                                                                                    |  |  |
| Enter Q for more information                                                                                                    |  |  |

## HELP (end)

#### Responses

The following table describes the MAP responses.

#### Command responses

| Responses for the HELP command |               |                                         |  |
|--------------------------------|---------------|-----------------------------------------|--|
| MAP output                     | Meaning and a | action                                  |  |
| QUERY_EXT_R                    | DUTING        | Query the state of External Routing     |  |
| ACTIVATE                       | Activate      | External Routing                        |  |
| REMOVE_MTP                     | Remove        | MTP Databases from CCS7 DTCs            |  |
| DOWNLOAD_MT                    | P Downl       | oad MTP Databases to CCS7 DTCs          |  |
| DEACTIVATE                     | Deactiv       | vate External Routing                   |  |
| QUERY_EXP_RTESETS Query        |               | Query Expanded Routesets                |  |
| QUERY_MAX_RTESETS              |               | Query maximum number of C7RTESET tuples |  |
| QUIT                           | Exit C7RTR    |                                         |  |
| HELP                           | Display this  | information                             |  |
|                                | Meaning:      | The C7RTR commands display.             |  |
|                                | Action:       | None                                    |  |

## QUERY\_EXT\_ROUTING

#### Command

QUERY\_EXT\_ROUTING

## Directory

C7RTR

## Function

Use the QUERY\_EXT\_ROUTING command to determine if

- external routing is active or inactive
- CCS7 digital trunk controllers (DTCs) contain message transfer part (MTP) table information
- all CCS7 DTCs are data distribution manager (DDM) stable

## Usage notes

None

## **Command parameters and variables**

The following table describes the command parameters and variables.

#### Parameters and variables

| QUERY_EXT_ROUTING Command parameters and variables |                                                                            |  |  |
|----------------------------------------------------|----------------------------------------------------------------------------|--|--|
| Command                                            | Parameters and variables                                                   |  |  |
| QUERY_EXT_ROUTING LIST                             |                                                                            |  |  |
| ltem                                               | Description                                                                |  |  |
| LIST                                               | This parameter lists all CCS7 DTCs that are not in the DDM constant state. |  |  |

#### **Usage examples**

The following table provides an example of the command.

#### Command example (Sheet 1 of 2)

| Example of the QUERY_EXT_ROUTING command |  |  |
|------------------------------------------|--|--|
| >QUERY_EXT_ROUTING LIST                  |  |  |
| MAP response:                            |  |  |

## QUERY\_EXT\_ROUTING (continued)

#### Command example (Sheet 2 of 2)

Example of the QUERY\_EXT\_ROUTING command

External Routing Status

-----

External Routing: Active

MTP Tables: Downloaded

CCS7 DTCs: DDM Stable

**Explanation:** External routing has been queried. External routing is active, the CCS7 DTCs contain MTP table information, and the DTCs are in a DDM stable state.

#### Responses

The following table describes the MAP responses.

#### Command responses (Sheet 1 of 2)

| Responses for the QUERY_EXT_ROUTING command |                                      |  |  |
|---------------------------------------------|--------------------------------------|--|--|
| MAP output                                  | Meaning and action                   |  |  |
| External Routing status                     |                                      |  |  |
|                                             |                                      |  |  |
| External<br>Routing:                        | Active                               |  |  |
| MTP Tables:                                 | Downloaded                           |  |  |
| CCS7 DTCs:                                  | DDM Stable                           |  |  |
|                                             | Meaning: External routing is active. |  |  |
|                                             | Action: None                         |  |  |
| External Routing status                     |                                      |  |  |
| =======================================     |                                      |  |  |
| External<br>Routing:                        | Inactive                             |  |  |
| MTP Tables:                                 | Removed                              |  |  |
| CCS7 DTCs:                                  | Transient                            |  |  |

## QUERY\_EXT\_ROUTING (end)

#### Command responses (Sheet 2 of 2)

| Re | Responses for the QUERY_EXT_ROUTING command |                    |                                                |  |
|----|---------------------------------------------|--------------------|------------------------------------------------|--|
| MA | AP output                                   | Meaning and action |                                                |  |
| Th | ese nodes are                               | e in trans         | ient states:                                   |  |
| •  | DTC0                                        |                    |                                                |  |
| •  | DTC1                                        |                    |                                                |  |
| •  | DTC3                                        |                    |                                                |  |
|    |                                             | Meaning:           | DTCs 0, 1, and 3 are in a DDM transient state. |  |
|    |                                             | Action:            | None                                           |  |

## QUERY\_EXP\_RTESETS

#### Command

QUERY\_EXP\_RTESETS

## Directory

C7RTR

## Function

Use the QUERY\_EXP\_RTESETS command to list any expanded routesets in the office.

#### **Usage notes**

None

## **Command parameters and variables**

None

## Usage examples

The following table provides an example of the command.

#### **Command example**

Example of the QUERY\_EXP\_RTESETS command

#### >QUERY\_EXP\_RTESETS

MAP response:

Expanded Routesets are:

- RS\_CCS\_1
- RS\_CCS\_2
- RS\_CCS\_3
- RS\_CCS\_4

**Explanation:** Expanded routesets are in the office. The MAP display lists the expanded routesets.

## QUERY\_EXP\_RTESETS (end)

## Responses

The following table describes the MAP responses.

#### **Command responses**

| Responses for the QUERY_EXP_RTESETS command |               |                    |                                           |
|---------------------------------------------|---------------|--------------------|-------------------------------------------|
| M                                           | AP output     | Meaning and action |                                           |
| No                                          | expanded rou  | tesets.            |                                           |
|                                             |               | Meaning:           | Expanded routesets are not in the office. |
|                                             |               | Action:            | None                                      |
| Ex                                          | panded routes | ets are:           |                                           |
| •                                           | RS_CCS_1      |                    |                                           |
| •                                           | RS_CCS_2      |                    |                                           |
| •                                           | RS_CCS_3      |                    |                                           |
| •                                           | RS_CCS_4      |                    |                                           |
|                                             |               | Meaning:           | The command lists the expanded routesets. |
|                                             |               | Action:            | None                                      |

## QUERY\_MAX\_RTESETS

#### Command

QUERY\_MAX\_RTESETS

## Directory

C7RTR

#### Function

Use the QUERY\_MAX\_RTESETS command to display the maximum number of tuples for table C7RTESET when external routing is activated.

#### Usage notes

None

#### **Command parameters and variables**

None

## Usage examples

The following table provides an example of the command.

#### Command example

#### Example of the QUERY\_MAX\_RTESETS command

#### >QUERY\_MAX\_RTESETS

MAP response:

The maximum number of tuples in table C7RTESET when External Routing is activated and MTP databases have been removed from CCS7 DTCs is 2047.

The maximum allowable number of tuples into table C7RTESET based on SOC usage limit is 255.

To increase the number of tuples in table C7RTESET use SOC.

**Explanation:** The maximum number of tuples displays. The maximum number of tuples for table C7RTESET based on the SOC usage limit is 255. Use software optionality control (SOC) to increase the maximum tuple limit. Refer to the *Software Optionality Control User Manual*, 297–8991–901 for more information on how to assign a usage limit to an option.

## QUERY\_MAX\_RTESETS (end)

## Responses

The following table describes the MAP responses.

#### **Command responses**

| Responses for the QUERY_MAX_RTESETS command                |                                       |                       |  |
|------------------------------------------------------------|---------------------------------------|-----------------------|--|
| MAP output                                                 | Meaning and action                    |                       |  |
| Undefined command. <query_max_rtesets></query_max_rtesets> |                                       |                       |  |
|                                                            | Meaning: Command entered incorrectly. |                       |  |
|                                                            | Action:                               | Re-enter the command. |  |

## QUIT

## Command

QUIT

## Directory

C7RTR

## Function

Use the QUIT command to exit out of the C7RTR directory.

#### **Usage notes**

None

## **Command parameters and variables**

None

## **Usage examples**

The following table provides an example of the command.

#### **Command example**

| Example of the QUIT command                                     |
|-----------------------------------------------------------------|
| >QUIT                                                           |
| MAP response:                                                   |
| C7RTR Tool Ended                                                |
| CI:                                                             |
| >                                                               |
| <b>Explanation:</b> You have exited out of the C7RTR directory. |

#### Responses

None

#### **REMOVE\_MTP**

#### Command

REMOVE\_MTP

#### Directory

C7RTR

#### Function

Use the REMOVE\_MTP command to remove message transfer part (MTP) routing tables from the digital trunk controllers (DTCs). Any changes to MTP routing tables are not included in the CCS7 DTCs.

#### **Usage notes**

None

#### **Command parameters and variables**

None

#### **Usage examples**

The following table provides an example of the command.

#### Command example

#### Example of the REMOVE\_MTP command

#### >REMOVE\_MTP

MAP response:

MTP Databases are being removed. The procedure will be completed when the CCS7 DTCs are stable.

**Explanation:** MTP table information is removed from the CCS7 DTCs.

#### Responses

The following table describes the MAP responses.

#### Command responses (Sheet 1 of 2)

#### Responses for the REMOVE\_MTP command

#### MAP output Meaning and action

External Routing is not active. It must be active before the MTP databases can be removed from the CCS7 DTCs.

## REMOVE\_MTP (end)

## Command responses (Sheet 2 of 2)

| Responses for the REMOVE_MTP command                                                                   |                                                                                                    |  |
|----------------------------------------------------------------------------------------------------|----------------------------------------------------------------------------------------------------|--|
| Meaning:                                                                                               | The MTP tables were not removed from the DTCs.                                                            |  |
| Action:                                                                                                | Use the ACTIVATE command to activate external routing.                                                    |  |
| The MTP databases were already removed from the CCS7 DTCs. Do you want to remove them again. $[y/n]$ ? |                                                                                                    |  |
| Meaning:                                                                                               | The MTP tables have already been removed.                                                                 |  |
| Action:<br>not want to                                                                                 | If you want to remove the MTP tables again, enter y (yes). If you do remove the MTP tables, enter n (no). |  |
| MTP databases are being removed.                                                                       |                                                                                                    |  |
| The procedure will be complete when the CCS7 DTCs are stable.                                          |                                                                                                    |  |
| Meaning:                                                                                               | The MTP table information is removed from the DTCs.                                                       |  |
| Action:                                                                                                | None                                                                                                    |  |

# 9 C7RTRQRY directory commands

## **C7RTRQRY directory commands**

Use the C7RTRQRY level to query external routing.

#### Accessing the C7RTRQRY directory

To access the C7RTRQRY directory level, enter the following command from the command interpreter (CI) level:

#### >C7RTRQRY

and press the Enter key.

#### **C7RTRQRY directory commands**

The following commands are available at the C7RTRQRY directory level. The commands are arranged in alphabetical order.

- HELP
- QUERY\_EXT\_ROUTING
- QUIT
- TRNSL\_TRK\_ROUTING

## HELP

## Command

HELP

## Directory

C7RTRQRY

## Function

Use the HELP command to display a list of available commands in the C7RTRQRY directory.

## Usage notes

None

## **Command parameters and variables**

None

## **Usage examples**

The following table provides an example of the command.

#### Command example

| Example of the HELP command                           |  |  |
|-------------------------------------------------------|--|--|
| >HELP                                                 |  |  |
| MAP response:                                         |  |  |
| C7RTRQRY: External Routing Query Utitlity             |  |  |
| QUERY_EXT_ROUTING Query the state of External Routing |  |  |
| TRNSL_TRK_ROUTING Translate trunk CIC to routing path |  |  |
| QUIT Exit C7RTRQRY                                    |  |  |
| HELP Display this information                         |  |  |
| Explanation: C7RTRQRY commands display.               |  |  |
# HELP (end)

## Responses

The following table describes the MAP responses.

#### Command responses

| Responses for the HELP command |                                         |
|--------------------------------|-----------------------------------------|
| MAP output                     | Meaning and action                      |
| C7RTRQRY:                      | External Routing Query Utility          |
| QUERY_EXT_ROUTING              | Query the state of External Routing     |
| TRNSL_TRK_ROUTING              | Translate trunk CIC to routing path     |
| QUIT                           | Exit C7RTRQRY                           |
| HELP                           | Display this information                |
|                                | Meaning: The C7RTRQRY commands display. |
|                                | Action: None                            |

# QUERY\_EXT\_ROUTING

#### Command

QUERY\_EXT\_ROUTING

# Directory

C7RTRQRY

# **Function**

Use the QUERY\_EXT\_ROUTING command to determine if

- external routing is active or inactive
- CCS7 digital trunk controllers (DTCs) contain message transfer part (MTP) table information
- all CCS7 DTCs are data distribution manager (DDM) stable

# Usage notes

None

# **Command parameters and variables**

The following table describes the command parameters and variables.

#### Parameters and variables

| QUERY_EXT_ROUTING command parameters and variables |                                                                          |
|----------------------------------------------------|--------------------------------------------------------------------------|
| Command                                            | Parameters and variables                                                 |
| QUERY_EXT_ROUTING LIST                             |                                                                          |
| Item                                               | Description                                                              |
| LIST                                               | This parameter lists all CCS7 DTCs that are not in the DDM stable state. |

# **QUERY\_EXT\_ROUTING** (continued)

## Usage examples

The following table provides an example of the command.

**Command example** 

| Example of the QUERY_EXT_ROUTING command                                                                                                    |            |  |
|----------------------------------------------------------------------------------------------------|------------|--|
| >QUERY_EXT_ROUTING LIST                                                                                                    |            |  |
| MAP response:                                                                                                    |            |  |
| External Routing Status                                                                                                    |            |  |
| =======================================                                                                                                    |            |  |
| External Routing: Active                                                                                                    |            |  |
| MTP Tables:                                                                                                    | Downloaded |  |
| CCS7 DTCs:                                                                                                    | DDM Stable |  |
| <b>Explanation:</b> External routing has been queried. External routing is active, the CCS7 DTCs contain MTP table information, and the DTCs are in a DDM stable state. |            |  |

# Responses

The following table provides an example of the command.

Command responses (Sheet 1 of 2)

| Example of the QUERY_EXT_ROUTING command |                    |  |
|------------------------------------------|--------------------|--|
| MAP output                               | Meaning and action |  |
| External routing                         | status             |  |
|                                          |                    |  |
| External Routing:                        | Active             |  |
| MTP Tables:                              | Downloaded         |  |
| CCS7 DTCs:                               | DDM Stable         |  |
| Meaning:External routing is active.      |                    |  |
|                                          | Action:None        |  |

# QUERY\_EXT\_ROUTING (end)

### Command responses (Sheet 2 of 2)

| Example of the QUERY_EXT_ROUTING command |                                                        |
|------------------------------------------|--------------------------------------------------------|
| MAP output                               | Meaning and action                                     |
| External routing s                       | tatus                                                  |
| =======================================  | =====                                                  |
| External Routing:                        | Active or Inactive                                     |
| MTP Tables:                              | Downloaded or Removed                                  |
| CCS7 DTCs:                               | DDM Stable or Transient                                |
| These nodes are in                       | transient states:                                      |
| DTC0                                     |                                                        |
| DTC1                                     |                                                        |
| DTC3                                     |                                                        |
|                                          | Meaning:DTCs 0, 1, and 3 are in a DDM transient state. |
|                                          | Action:None                                            |

# QUIT

#### Command

QUIT

## Directory

C7RTRQRY

## **Function**

Use the QUIT command to exit out of the C7RTRQRY directory.

#### **Usage notes**

None

### **Command parameters and variables**

None

## **Usage examples**

The following table provides an example of the command.

#### **Command example**

Example of the QUIT command

#### >QUIT

MAP response:

CI: >

**Explanation:**You have exited out of the C7RTRQRY directory.

## TRNSL\_TRK\_ROUTING

#### Command

TRNSL\_TRK\_ROUTING

#### Directory

C7RTRQRY

## **Function**

Use the TRNSL\_TRK\_ROUTING command to display the following information:

- the external routing state
- the router number used to route integrated services user part (ISUP) messages when external routing is active
- the link, route, or routeset name and number used to route ISUP messages when external routing is inactive
- the state of the CCS7 link interface uni (LIU7) external router or link
- any external routing status differences between the computing module (CM) and the extended peripheral module (XPM)

## Usage notes

None

## **Command parameters and variables**

The following table describes the command parameters and variables.

#### Parameters and variables (Sheet 1 of 2)

| TRNSL_TRK_ROUTINGcommand parameters and variables |                                                                       |
|---------------------------------------------------|-----------------------------------------------------------------------|
| Command                                           | Parameters and variables                                              |
| TRNSL_TRK_ROUTING DTC dtc_no cic                  |                                                                       |
| PDTC pdtc_no routeset_name                        |                                                                       |
| ltem                                              | Description                                                           |
| cic                                               | This variable specifies the circuit identification code of the trunk. |
| DTC                                               | This parameter specifies the type of digital trunk controller.        |
| dtc_no                                            | This variable specifies the number of the digital trunk controller    |
| PDTC                                              | This parameter specifies the peripheral digital trunk controller      |

#### Parameters and variables (Sheet 2 of 2)

| TRNSL_TRK_ROUTINGcommand parameters and variables |                                                                               |  |
|---------------------------------------------------|-------------------------------------------------------------------------------|--|
| Command                                           | Parameters and variables                                                      |  |
| TRNSL_TRK_ROUTING DTC dtc_no cic                  |                                                                               |  |
| PDTC pdtc_no routeset_name                        |                                                                               |  |
| ltem                                              | Description                                                                   |  |
| pdtc_no                                           | This variable specifies the number of the peripheral digital trunk controller |  |
| routeset_no                                       | This variable specifies the name of the routeset                              |  |

# Usage examples

The following table provides an example of the command.

#### **Command example**

| Example of the TRNSL_TRK_ROUTING command                                                                                                    |
|----------------------------------------------------------------------------------------------------|
| >TRNSL_TRK_ROUTING DTC 0 RS212001                                                                                                    |
| where                                                                                                    |
| 0 is the dtc_number                                                                                                    |
| RS212001 is the circuit identification code (cic)                                                                                                    |
| MAP response:                                                                                                    |
| External Routing: Inactive.                                                                                                    |
| SLS 0 to 31 are cycled through on a per call basis.                                                                                                    |
| Current routing path:                                                                                                    |
|                                                                                                    |
| SLS 0:                                                                                                    |
| DTC 0 Routing Msgs to:                                                                                                    |
| Link LS029000 0: InSV LIU7 40: InSv                                                                                                    |
|                                                                                                    |
|                                                                                                    |
|                                                                                                    |
| <b>Explanation:</b> External routing is not active and ISUP messages are routed to link LS029000 0. The display continues for all 31 signaling link selection (SLS) codes. |
| The information is displayed according to the following formula:                                                                                                    |
| SLS <#>:                                                                                                    |
| DTC 0 Routing Msgs to:                                                                                                    |
| Link <linksetname>—&lt;#&gt;:<linkstate>—LIU7 &lt;#&gt;:<pmstate></pmstate></linkstate></linksetname>                                                                      |

#### Responses

The following table describes the MAP responses.

Command responses (Sheet 1 of 12)

| Responses for the TRNSL_TRK_ROUTING command                                                  |                                                                                                    |
|----------------------------------------------------------------------------------------------|----------------------------------------------------------------------------------------------------|
| MAP output                                                                                   | Meaning and action                                                                                                    |
| External routing: I                                                                          | nactive                                                                                                    |
| Current routing pat                                                                          | h:                                                                                                    |
| SLS <#>:                                                                                     |                                                                                                    |
| DTC# Routing Msgs t                                                                          |                                                                                                    |
| Link <linkset name=""></linkset>                                                             | <pre>&lt;#&gt;:<link state=""/> LIU7 &lt;#&gt;:<pm state=""></pm></pre>                                                                                            |
|                                                                                              | <b>Meaning:</b> External routing is inactive. The digital trunk controllers (DTC) are routing ISUP messages to the link that is displayed.                         |
|                                                                                              | Action: None                                                                                                    |
| External routing: I                                                                          | nactive                                                                                                    |
| Current routing pat                                                                          | h:                                                                                                    |
| SLS <#>:                                                                                     |                                                                                                    |
| DTC <#> Buffering M                                                                          | lsgs for:                                                                                                    |
| Route <routeset nam<="" td=""><td>ne&gt;&lt;#&gt;<linkset name=""></linkset></td></routeset> | ne><#> <linkset name=""></linkset>                                                                                                    |
|                                                                                              | <b>Meaning:</b> External routing is inactive. DTCs are routing ISUP messages.<br>The messages are being stored in DTC <#> for route <routeset name="">.</routeset> |
|                                                                                              | Action: None                                                                                                    |
| External routing: I                                                                          | nactive                                                                                                    |
| Current routing pat                                                                          | h:                                                                                                    |
| SLS <#>:                                                                                     |                                                                                                    |
| DTC <#> Buffering Msgs for:                                                                  |                                                                                                    |
| Link <linkset name=""></linkset>                                                             | <pre>&lt;#&gt;:<link state=""/> LIU7 &lt;#&gt;:<pm state=""></pm></pre>                                                                                            |
|                                                                                              | <b>Meaning:</b> External routing is inactive. DTCs are routing ISUP messages. The messages are being stored in DTC<#> for link <linkset name="">.</linkset>        |
|                                                                                              | Action: None                                                                                                    |

#### Command responses (Sheet 2 of 12)

| Responses for the TRNSL_TRK_ROUTING command |                                                                                                    |
|---------------------------------------------|----------------------------------------------------------------------------------------------------|
| MAP output                                  | Meaning and action                                                                                         |
| External routing: 1                         | Inactive                                                                                                   |
| Current routing pat                         | ch:                                                                                                    |
| SLS <#>:                                    |                                                                                                    |
| DTC <#> Discarding                          | Msgs: Unavail Routeset <routeset name=""></routeset>                                                       |
|                                             | <b>Meaning:</b> External routing is inactive. Messages are being discarded due to an unavailable routeset. |
|                                             | Action: None                                                                                               |
| External routing: 1                         | Inactive                                                                                                   |
| Current routing pat                         | ch:                                                                                                    |
| SLS <#>:                                    |                                                                                                    |
| DTC <#> Discarding                          | Msgs: NIL routeset                                                                                         |
|                                             | Meaning: Messages are being discarded due to a NIL routeset.                                               |
|                                             | Action: None                                                                                               |
| External routing: 1                         | Inactive                                                                                                   |
| Current routing pat                         | ch:                                                                                                    |
| SLS <#>:                                    |                                                                                                    |
| DTC <#> Message dis                         | scard occured.                                                                                             |
|                                             | Meaning: External routing is inactive.                                                                     |
|                                             | Action: None                                                                                               |
| External routing: 1                         | Inactive                                                                                                   |
| Current routing pat                         | ch:                                                                                                    |
| SLS <#>:                                    |                                                                                                    |
| Command failed in I                         | DTC <#>. Unknown error                                                                                     |
|                                             | Meaning: External routing is inactive. Command failed to execute.                                          |
|                                             | Action: None                                                                                               |

# Command responses (Sheet 3 of 12) Responses for the TRNSL\_TRK\_ROUTING command MAP output Meaning and action External routing: Inactive Current routing path: SLS <#>: Routing translation failed in DTC <#>. **Meaning:** External routing is inactive. Command could not complete. Action: None External routing: Inactive Current routing path: SLS <#>: Command failed in CM. Unknown error. Meaning: External routing is inactive. Command could not complete. Action: None External routing: Active Current routing path: SLS <#>: DTC <#> Routing Msgs to: Router <#>: State LIU7 <#>:<PM state> Router <#> Routing Msgs to: Link <linkset name><#>:<link state> LIU7 <#>: <PM state> Meaning: External routing is active. Router is routing messages to the displayed link. Action: None

#### Command responses (Sheet 4 of 12)

| Responses for the TRNSL_TRK_ROUTING command                                                    |                                                                                                    |  |
|------------------------------------------------------------------------------------------------|----------------------------------------------------------------------------------------------------|--|
| MAP output                                                                                     | Meaning and action                                                                                                    |  |
| External routing: A                                                                            | ctive                                                                                                    |  |
| Current routing pat                                                                            | h:                                                                                                    |  |
| SLS <#>:                                                                                       |                                                                                                    |  |
| DTC <#> Routing Msg                                                                            | s to:                                                                                                    |  |
| Router <#>: State L                                                                            | IU7 <#>: <pm state=""></pm>                                                                                                    |  |
| Router <#> Bufferin                                                                            | g Msgs for:                                                                                                    |  |
| Link <linkset name=""></linkset>                                                               | <#>: <link state=""/> LIU7 <#>: <pm state=""></pm>                                                                                    |  |
|                                                                                                | <b>Meaning:</b> External routing is active. Router <router number="">is buffering messages for the link that is displayed.</router>   |  |
|                                                                                                | Action: None                                                                                                    |  |
| External routing: Active                                                                       |                                                                                                    |  |
| Current routing path:                                                                          |                                                                                                    |  |
| SLS <#>:                                                                                       |                                                                                                    |  |
| DTC <#> Routing Msg                                                                            | s to:                                                                                                    |  |
| Router <#>: State L                                                                            | IU7 <#>: <pm state=""></pm>                                                                                                    |  |
| Router <#> Bufferin                                                                            | g Msgs for:                                                                                                    |  |
| Route <#>: <routeset< td=""><td>name&gt; &lt;#&gt;<linkset name=""></linkset></td></routeset<> | name> <#> <linkset name=""></linkset>                                                                                                 |  |
|                                                                                                | <b>Meaning:</b> External routing is active. Router <router number=""> is buffering messages for the route that is displayed.</router> |  |
|                                                                                                | Action: None                                                                                                    |  |
| External routing: Active                                                                       |                                                                                                    |  |
| Current routing path:                                                                          |                                                                                                    |  |
| SLS <#>:                                                                                       |                                                                                                    |  |
| DTC <#> Routing Msgs to:                                                                       |                                                                                                    |  |
| Router <#>: State LIU7 <#>: <pm state=""></pm>                                                 |                                                                                                    |  |
| Router <#> Discarding Msgs: Unavail Routeset <routeset name=""></routeset>                     |                                                                                                    |  |

| Responses for the TRNS                         | Responses for the TRNSL_TRK_ROUTING command                                                                                                |  |
|------------------------------------------------|----------------------------------------------------------------------------------------------------|--|
| MAP output                                     | Meaning and action                                                                                                    |  |
|                                                | <b>Meaning:</b> External routing is active. Router <router number=""> is discarding messages because the routeset is unavailable.</router> |  |
|                                                | Action: None                                                                                                    |  |
| External routing: A                            | ctive                                                                                                    |  |
| Current routing pat                            | h:                                                                                                    |  |
| SLS <#>:                                       |                                                                                                    |  |
| DTC <#> Routing Msg                            | s to:                                                                                                    |  |
| Router <#>: State LIU7 <#>: <pm state=""></pm> |                                                                                                    |  |
| Router <#> Discarding Msgs: NIL Routeset       |                                                                                                    |  |
|                                                | <b>Meaning:</b> External routing is active. Router <router number=""> is discarding messages because there is a NIL routeset.</router>     |  |
|                                                | Action: None                                                                                                    |  |
| External routing: A                            | ctive                                                                                                    |  |
| Current routing pat                            | h:                                                                                                    |  |
| SLS <#>:                                       |                                                                                                    |  |
| DTC <#> Routing Msg                            | s to:                                                                                                    |  |
| Router <#>: State L                            | IU7 <#>: <pm state=""></pm>                                                                                                    |  |
| Router <#>: Message                            | discard occurred.                                                                                                    |  |
|                                                | <b>Meaning:</b> External routing is active. Router <router number=""> is discarding messages; possibly due to router congestion.</router>  |  |
|                                                | Action: None                                                                                                    |  |
| External routing: A                            | ctive                                                                                                    |  |
| Current routing pat                            | h:                                                                                                    |  |
| SLS <#>:                                       |                                                                                                    |  |
| DTC <#> Routing Msg                            | s to:                                                                                                    |  |
| Router <#>: State L                            | IU7 <#>: <pm state=""></pm>                                                                                                    |  |
| Routing translation                            | failed in Router <#>.                                                                                                    |  |

#### Command responses (Sheet 6 of 12)

| Responses for the TRNSL_TRK_ROUTING command |                                                                  |
|---------------------------------------------|------------------------------------------------------------------|
| MAP output                                  | Meaning and action                                               |
|                                             | Meaning: External routing is active. Command could not complete. |
|                                             | Action: None                                                     |
| External routing: A                         | ctive                                                            |
| Current routing pat                         | h:                                                               |
| SLS <#>:                                    |                                                                  |
| DTC <#> Routing Msg                         | s to:                                                            |
| Router <#>: State L                         | IU7 <#>: <pm state=""></pm>                                      |
| Command failed in C                         | M. Unknown error.                                                |
|                                             | Meaning: External routing is active. Command could not complete. |
|                                             | Action: None                                                     |
| External routing: A                         | ctive                                                            |
| Current routing pat                         | h:                                                               |
| SLS <#>:                                    |                                                                  |
| Command failed in D                         | TC <#>. Unknown error.                                           |
|                                             | Meaning: External routing is active. Command could not complete. |
|                                             | Action: None                                                     |
| External routing: A                         | ctive                                                            |
| Current routing pat                         | h:                                                               |
| SLS <#>:                                    |                                                                  |
| Routing translation                         | failed in DTC <#>.                                               |
|                                             | Meaning: External routing is active. Command could not complete. |
|                                             | Action: None                                                     |
| External routing: A                         | ctive                                                            |
| Current routing pat                         | h:                                                               |
| SLS <#>:                                    |                                                                  |
| DTC <#> Buffering Msgs for:                 |                                                                  |
| Router <#>: State L                         | IU7 <#>: <pm state=""></pm>                                      |

| Responses for the TRNS | SL TRK ROUTING command                                                                                             |
|------------------------|----------------------------------------------------------------------------------------------------|
| MAP output             | Meaning and action                                                                                                 |
|                        | Meaning and dealer                                                                                                 |
|                        | router <#>.                                                                                                    |
|                        | Action: None                                                                                                    |
| External routing: A    | ctive                                                                                                    |
| Current routing pat    | h:                                                                                                    |
| SLS <#>:               |                                                                                                    |
| DTC <#> Discarding     | Msgs: No available routers.                                                                                        |
|                        | <b>Meaning:</b> External routing is active. DTC <#> is discarding messages because there are no available routers. |
|                        | Action: None                                                                                                    |
| External routing: A    | ctive                                                                                                    |
| Current routing pat    | h:                                                                                                    |
| SLS <#>:               |                                                                                                    |
| Unknown routing err    | or occured in DTC <#>.                                                                                             |
|                        | Meaning: External routing is active. An unknown routing error occured.                                             |
|                        | Action: None                                                                                                    |
| External routing: A    | ctive                                                                                                    |
| Current routing pat    | h:                                                                                                    |
| SLS <#>:               |                                                                                                    |
| Command failed in C    | M. Unknown error.                                                                                                  |
|                        | Meaning: External routing is active. Command could not complete.                                                   |
|                        | Action: None                                                                                                    |
| This command can ru    | n at most once per minute. Please try again.                                                                       |
|                        | Meaning: The command was entered too soon.                                                                         |
|                        | Action: Try the command again.                                                                                     |
| Only DTC and PDTC a    | re supported in this tool.                                                                                         |

#### Command responses (Sheet 8 of 12)

| Responses for the TRNSL_TRK_ROUTING command                                               |                                                                                                    |
|-------------------------------------------------------------------------------------------|----------------------------------------------------------------------------------------------------|
| MAP output                                                                                | Meaning and action                                                                                                  |
|                                                                                           | Meaning: An incorrect parameter was entered.                                                                        |
|                                                                                           | Action: Enter the correct DTC or PDTC parameter number.                                                             |
| DTC <number> is not</number>                                                              | datafilled.                                                                                                    |
|                                                                                           | Meaning: The digital trunk controller number entered is not datafilled.                                             |
|                                                                                           | Action: Retry the command with a valid DTC number.                                                                  |
| Could not get inter                                                                       | nal data for <dtc number="">.</dtc>                                                                                 |
|                                                                                           | <b>Meaning:</b> External routing information is not displayed because the data for the DTC number is not available. |
|                                                                                           | Action: Enter the command again.                                                                                    |
| Send test CCS7 mess                                                                       | age to <dtc number=""> failed. Reason: <explanation>.</explanation></dtc>                                           |
|                                                                                           | Meaning: The test message was not sent.                                                                             |
|                                                                                           | Action: Enter the command again.                                                                                    |
| No reply from <dtc< td=""><td>number&gt;. Reason: <explanation></explanation></td></dtc<> | number>. Reason: <explanation></explanation>                                                                        |
|                                                                                           | <b>Meaning:</b> External routing information is not displayed because there is no reply from <dtc number="">.</dtc> |
|                                                                                           | Action: Enter the command again.                                                                                    |
| The DPC could not be<br>CCS7 message.                                                     | e obtained from the routeset. Failed to construct a test                                                            |
|                                                                                           | Meaning: The destination point code is not in the routeset.                                                         |
|                                                                                           | Action: Refer to table C7RTESET for the correct routeset.                                                           |
| The OPC could not be<br>CCS7 message.                                                     | e obtained from the routeset. Failed to construct a test                                                            |
|                                                                                           | Meaning: The originator point code is not in the routeset.                                                          |
|                                                                                           | Action: Refer to table C7RTESET for the correct routeset.                                                           |
| External Routing: <e<br>Could not find LIU7</e<br>                                        | xternal routing state>Current Routing path:SLS <#>:<br>data. Check for SWERRs/LOGs                                  |

| Responses for the TRN                                                | SL_TRK_ROUTING command                                                                                                    |
|----------------------------------------------------------------------|----------------------------------------------------------------------------------------------------|
| MAP output                                                           | Meaning and action                                                                                                    |
|                                                                      | Meaning: Command could not complete.                                                                                          |
|                                                                      | Action: Contact the next level of support.                                                                                    |
| Mismatch of Ext. Rc                                                  | outing Status: Inactive in CM, active in XPM.                                                                                 |
|                                                                      | <b>Meaning:</b> External routing information is not displayed. Use QUERY_EXT_ROUTING to examine the external routing status.  |
|                                                                      | Action: None                                                                                                    |
| Mismatch of Ext. Ro                                                  | outing Status: Active in CM, inactive in XPM.                                                                                 |
|                                                                      | <b>Meaning:</b> External routing informatjion is not displayed. Use QUERY_EXT_ROUTING to examine the external routing status. |
|                                                                      | Action: None                                                                                                    |
| External Routing: <e< td=""><td>external routing state&gt;</td></e<> | external routing state>                                                                                                    |
| Current Routing pat                                                  | ch:                                                                                                    |
| SLS <#>:                                                             |                                                                                                    |
| Could not find data                                                  | a for link <index #="">.</index>                                                                                              |
|                                                                      | Meaning: Command could not complete.                                                                                          |
|                                                                      | Action: Contact the next level of support.                                                                                    |
| External Routing: <e< td=""><td>external routing state&gt;</td></e<> | external routing state>                                                                                                    |
| Current Routing pat                                                  | h:                                                                                                    |
| SLS <#>:                                                             |                                                                                                    |
| Could not find link                                                  | set and slc for link <index #="">.</index>                                                                                    |
|                                                                      | Meaning: Command could not complete.                                                                                          |
|                                                                      | Action: Contact the next level of support.                                                                                    |
| External Routing: <                                                  | external routing state>                                                                                                    |
| Current Routing pat                                                  | ch:                                                                                                    |
| SLS <#>:                                                             |                                                                                                    |
| Could not find link                                                  | set name for linkset <index#>.</index#>                                                                                       |

Command responses (Sheet 9 of 12)

#### Command responses (Sheet 10 of 12)

| Responses for the TRNSL_TRK_ROUTING command                              |                                                  |
|--------------------------------------------------------------------------|--------------------------------------------------|
| MAP output                                                               | Meaning and action                               |
|                                                                          | Meaning: Command could not complete.             |
|                                                                          | Action: Contact the next level of support.       |
| External Routing: <e< td=""><td>xternal routing state&gt;</td></e<>      | xternal routing state>                           |
| Current Routing pat                                                      | h:                                               |
| SLS <#>:                                                                 |                                                  |
| Link <index#> is no</index#>                                             | t datafilled.                                    |
|                                                                          | Meaning: Command could not complete.             |
|                                                                          | Action: Contact the next level of support.       |
| External Routing: <                                                      | external routing state>                          |
| Current Routing pat                                                      | h:                                               |
| SLS <#>:                                                                 |                                                  |
| Error: Link <index#< td=""><td>&gt; is an MSB-based link.</td></index#<> | > is an MSB-based link.                          |
|                                                                          | Meaning: Command could not complete.             |
|                                                                          | Action: Contact the next level of support.       |
| External Routing: <                                                      | external routing state>                          |
| Current Routing pat                                                      | h:                                               |
| SLS <#>:                                                                 |                                                  |
| Inconsistent data f                                                      | or Link <index#>. Check for SWERRs/LOGs</index#> |
|                                                                          | Meaning: Command could not complete.             |
|                                                                          | Action: Contact the next level of support.       |
| External Routing: <                                                      | external routing state>                          |
| Current Routing path:                                                    |                                                  |
| SLS <#>:                                                                 |                                                  |
| Could not find routeset data <index#>.</index#>                          |                                                  |
| Meaning: Command could not complete.                                     |                                                  |
|                                                                          | Action: Contact the next level of support.       |

#### Command responses (Sheet 11 of 12)

| Responses for the TRNSL_TRK_ROUTING command                       |
|-------------------------------------------------------------------|
| MAP output Meaning and action                                     |
| External Routing: <external routing="" state=""></external>       |
| Current Routing path:                                             |
| SLS <#>:                                                          |
| Routeset <index#> is not datafilled.</index#>                     |
| Meaning: Command could not complete.                              |
| Action: Contact the next level of support.                        |
| External Routing: <external routing="" state=""></external>       |
| Current Routing path:                                             |
| SLS <#>:                                                          |
| Could not find the routeset name with <index#>.</index#>          |
| Meaning: Command could not complete.                              |
| Action: Contact the next level of support.                        |
| External Routing: <external routing="" state=""></external>       |
| Current Routing path:                                             |
| SLS <#>:                                                          |
| Could not find linkset name for linkset <index number=""></index> |
| Meaning: Command could not complete.                              |
| Action: Contact the next level of support.                        |
| External Routing: <external routing="" state=""></external>       |
| Current Routing path:                                             |
| SLS <#>:                                                          |
| Could not find data for <router number="">.</router>              |
| Meaning: Command could not complete.                              |
| Action: Contact the next level of support.                        |

# TRNSL\_TRK\_ROUTING (end)

#### Command responses (Sheet 12 of 12)

| Responses for the TRNSL_TRK_ROUTING command                          |                                            |
|----------------------------------------------------------------------|--------------------------------------------|
| MAP output                                                           | Meaning and action                         |
| External Routing: <e< td=""><td>external routing state&gt;</td></e<> | external routing state>                    |
| Current Routing path                                                 | 1:                                         |
| SLS <#>:                                                             |                                            |
| PM type of <router number=""> is not LIU7.</router>                  |                                            |
|                                                                      | Meaning: Command could not complete.       |
|                                                                      | Action: Contact the next level of support. |

# **10 C7SARCRP directory commands**

## **C7SARCRP directory commands**

Use the C7SARCRP directory to access the C7SARCRP activation CI tool. Use this tool to monitor SCCP segmentation and reassembly and circular routing prevention functionalities.

#### Accessing the C7SARCRP directory

To access the C7SARCRP directory level, enter the following command from the CI (command interpreter) level:

#### >C7SARCRP

and press the Enter key.

#### **C7SARCRP** directory commands

The following commands are available at the C7SARCRP directory level. The commands are arranged in alphabetical order.

- HELP
- QUIT
- SET
- STATUS

#### HELP

#### Command

HELP

#### Directory

C7SARCRP

#### **Function**

Use the HELP command to display a list of commands for the C7SARCRP directory.

#### **Usage notes**

None

#### **Command parameters and variables**

None

Usage examples

The following table provides an example of the command.

#### Command example

#### Example of the HELP command

#### >HELP

MAP response:

The following commands are part of the C7SARCRP increment:

SET -This command sets the functionality of either SAR or CRP to either ON or OFF, on a per subystem basis or for all subsystems.

STATUS -This command provides information on the state of functioanlity of SAR or CRP for a specific subsystem or for all subsystems.

QUIT -Leaves the C7SARCRP command increment.

HELP -Provides information about the commands in the C7SARCRP directory.

Explanation: C7SARCRP commands display.

# HELP (end)

#### Responses

The following table describes the MAP responses.

#### **Command responses**

| Responses for the HELP command |                                                                                                    |
|--------------------------------|----------------------------------------------------------------------------------------------------|
| MAP output                     | Meaning and action                                                                                                  |
| MODULE NOT LO                  | OADED OR NEEDS OTHER CI INCREMENT TO BE BUILT.                                                                      |
|                                | <b>Meaning:</b> The directory you are trying to access is not loaded or must be accessed through another directory. |
|                                | Action: None                                                                                                    |

# QUIT

# Command

QUIT

## Directory

C7SARCRP

## **Function**

Use the QUIT command to exit out of the C7SARCRP directory.

#### **Usage notes**

None

## **Command parameters and variables**

None

# Usage examples

The following table provides an example of the command.

#### **Command example**

| Example of the QUIT command                                 |
|-------------------------------------------------------------|
| >QUIT                                                       |
| MAP response:                                               |
| CI:                                                         |
| >                                                           |
| Explanation: You have exited out of the C7SARCRP directory. |

## Responses

None

## SET

### Command

SET

## Directory

C7SARCRP

## **Function**

Use the SET command to enable or disable the state of the segmentation and reassembly (SAR) or circular routing prevention (CRP) functionalities. The state of the functionalities can be set on each subsystem or all local subsystems.

#### **Usage notes**

None

## **Command parameters and variables**

The following table describes the command parameters and variables.

| Parameters and variables |  |
|--------------------------|--|
|--------------------------|--|

| SET command parameters and variables   |                                                                                                    |
|----------------------------------------|----------------------------------------------------------------------------------------------------|
| Command                                | Parameters and variables                                                                                                  |
| SET functionality subsystem_name state |                                                                                                    |
| ltem                                   | Description                                                                                                    |
| functionality                          | This variable specifies the functionality. The range of values is SAR or CRP.                                             |
| state                                  | This variable specifies the state of the SAR or CRP functionality. The range of values is ON or OFF.                      |
| subsystem_name                         | This variable specifies the subystem. Operating company personnel can specify one subsystem name or all local subsystems. |

## **SET** (continued)

## Usage examples

The following table provides an example of the command.

#### Command example

| Example of the SET command                                        |
|-------------------------------------------------------------------|
| >SET SAR E800 ON                                                  |
| where                                                             |
| SAR is the functionality                                          |
| E800 is the subystem name                                         |
| ON is the state of the SAR functionality                          |
| MAP response:                                                     |
| SUBSYSTEMSAR STATECRP STATE                                       |
|                                                                   |
| E800 ON OFF                                                       |
| Explanation: The SAR functionality is enabled for subsystem E800. |

# Responses

The following table describes the MAP responses.

#### Command responses (Sheet 1 of 2)

| Responses for the SET command                                 |                    |                                                                              |
|---------------------------------------------------------------|--------------------|------------------------------------------------------------------------------|
| MAP output                                                    | Meani              | ng and action                                                                |
| SUBSYSTEM                                                     | SAR STATE          | CRP STATE                                                                    |
|                                                               |                    |                                                                              |
| E800                                                          | ON                 | OFF                                                                          |
|                                                               | Meani              | ng: The SAR functionality is enabled for subsystem E800.                     |
|                                                               | Action             | : Subsystem E800 sends long messages.                                        |
| ERROR: Subsystem provided is not datafilled in table C7LOCSSN |                    |                                                                              |
|                                                               | Meani              | ng: The subsystem is not datafilled in table C7LOCSSN.                       |
|                                                               | Action<br>datafill | Refer to table C7LOCSSN to determine which subsystems are<br>ed on the node. |

# SET (end)

| Responses for the SET command |                                                                                                    |
|-------------------------------|----------------------------------------------------------------------------------------------------|
| MAP output                    | Meaning and action                                                                                                    |
| Warning                       | The TEL00009 option is currently idle. The state of SAR or<br>Warning:CRP functionality of each subsystem may be set to<br>ON, but this functionality will only be in effect after the<br>TEL00009 option is on.                                                                                                    |
|                               | <b>Meaning:</b> Operating company personnel can set the state of the SAR or CRP functionality to ON, but the functionality is not activated until the SOC option TEL00009 is set to ON.                                                                                                    |
|                               | Action: Activate SOC option TEL00009 by setting the SOC state to ON. Refer to the <i>Software Optionality Control User Manual</i> ,297–8991–901.                                                                                                    |
| Warning                       | XUDT messages will be originated by this node following this<br>SOC transition. Message loss will occur if the network does<br>not support XUDT/XUDTS messages.                                                                                                    |
|                               | <b>Meaning:</b> Operating company personnel can set the state of the SAR or CRP functionality to ON, but the functionality is not activated until the SOC option TEL00009 is set to ON. When SOC option TEL00009 is activated, the subsystems can originate extended unit data (XUDT) messages. If the nodes in which the subsystems reside do not support XUDT messages, the messages are discarded. |
|                               | Action: Operating company personnel disable SAR or CRP for the subsystems to prevent message loss.                                                                                                    |

#### Command responses (Sheet 2 of 2)

# STATUS

#### Command

STATUS

## Directory

C7SARCRP

## **Function**

The STATUS command displays the status of the segmentation and reassembly (SAR) or circular routing prevention (CRP) functionalities for one or all local subsystems.

## **Usage notes**

None

# **Command parameters and variables**

The following table describes the command parameters and variables.

#### Parameters and variables

| STATUS command parameters and variables |                                                                                                    |  |
|-----------------------------------------|----------------------------------------------------------------------------------------------------|--|
| Command                                 | Command Parameters and variables                                                                             |  |
| STATUS subsystem name                   |                                                                                                    |  |
| ltem                                    | Description                                                                                                  |  |
| subsystem_name                          | This variable specifies the subsystem or subsystems to be queried. The values are the subsystem name or ALL. |  |

## **STATUS** (continued)

## Usage examples

The following table provides an example of the command.

#### **Command example**

| Example of the STATUS command                                     |  |
|-------------------------------------------------------------------|--|
| >STATUS E800                                                      |  |
| where                                                             |  |
| E800 is the subsystem_name                                        |  |
| MAP response:                                                     |  |
| SUBSYSTEMSAR STATECRP STATE                                       |  |
|                                                                   |  |
| E800 ON OFF                                                       |  |
| Explanation: The SAR functionality is enabled for subsystem E800. |  |

## Responses

The following table describes the MAP responses.

#### Command responses (Sheet 1 of 2)

| Responses for the STATUS command |                              |                                                                  |
|----------------------------------|------------------------------|------------------------------------------------------------------|
| MAP output                       | Meaning and                  | d action                                                         |
| SUBSYSTEM                        | SAR STATE                    | CRP STATE                                                        |
|                                  |                              |                                                                  |
| E800                             | ON                           | OFF                                                              |
|                                  | Meaning: Th                  | e SAR functionality is enabled for subsystem E800.               |
|                                  | Action: None                 | e                                                                |
| ERROR: Subsy                     | stem provided                | d is not datafilled in table C7LOCSSN                            |
|                                  | Meaning: Th                  | e subsystem is not datafilled in table C7LOCSSN.                 |
|                                  | Action: Refe<br>on the node. | r to table C7LOCSSN to determine which subsystems are datafilled |

# STATUS (end)

### Command responses (Sheet 2 of 2)

| Responses for the STATUS command |                                                                                                    |
|----------------------------------|----------------------------------------------------------------------------------------------------|
| MAP output                       | Meaning and action                                                                                                    |
| Warning                          | The TEL00009 option is currently idle. The state of SAR or<br>CRP functionality of each subsystem may be set to ON, but<br>this functionality will only be in effect after the TEL00009<br>option is on. |
|                                  | <b>Meaning:</b> Operating company personnel can set the state of the SAR or CRP functionality to ON, but the functionality is not activated until the SOC option TEL00009 is set to ON.                  |
|                                  | Action: Activate SOC option TEL00009 by setting the SOC state to ON. Refer to the <i>Software Optionality Control User Manual</i> ,297–8991–901.                                                         |

# 11 C7TU directory commands

## **C7TU directory commands**

Use the C7TU level to access the C7TU test tool. The C7TU directory commands monitor CCS7 messages or links on link interface unit (LIU).

#### Accessing the C7TU directory

To access the C7TU directory level, enter the following command from the CI (command interpreter) level:

#### >C7TU

and press the Enter key.

#### **C7TU directory commands**

The following commands are available at the C7TU directory level. The commands are arranged in alphabetical order.

- C7TULINK
- C7TUPRT
- C7TUREC
- DPC
- HELP
- MSGCODE
- QUIT

#### C7TULINK

#### Command

C7TULINK

#### Directory

C7TU

#### Function

Use the C7TULINK command to access the C7TULINK directory. There are two versions of C7TULINK. The basic versions (identified as the C7TULINK\_PMT7 environment) accesses commands that monitor messages only; access to commands for building, sending, or intercepting messages is not allowed.

The C7TULINK directory also has a password protected version identified as the C7TULINK\_ILPT7environment. This password protected version not only accesses the same basic commands as C7TULINK\_PMT7 but also accesses commands used to build, send, and intercept messages.

The C7TULINK directory version you access depends on the entries you made at the C7TU MAP level.

#### **Usage notes**

None

#### **Command parameters and variables**

None

#### **Usage examples**

The following table provides an example of the command.

#### **Command example**

#### Example of the C7TULINK command

#### >C7TULINK

MAP response:

C7TULINK:

Explanation: You have accessed the C7TU link environment.

# C7TULINK (end)

## **MAP** responses

The following table describes the MAP responses.

#### **Command responses**

| Responses for the C7TULINK command |                                                                                                    |
|------------------------------------|----------------------------------------------------------------------------------------------------|
| MAP output                         | Meaning and action                                                                                                    |
| MODULE NOT LOAD                    | ED OR NEEDS OTHER CI INCREMENT TO BE BUILT.                                                                                                    |
|                                    | <b>Meaning:</b> The C7TULINK directory is not loaded or must be accessed through another directory.                                                                                   |
|                                    | Action: None                                                                                                    |
| Undefined comma                    | nd " <command/> ".                                                                                                    |
|                                    | <b>Meaning:</b> The command you entered is spelled incorrectly, this directory is accessed using another entry code, or the C7TULINK directory is not included in this software load. |
|                                    | Action: None                                                                                                    |

# C7TUPRT

#### Command

C7TUPRT

## Directory

C7TU

## Function

Use the C7TUPRT command to output all CCS7 messages saved in a specified file. The messages are sent to the file using the C7TU directory C7TUREC command.

The C7TUPRT command examines the device and file names and verfies that the files are in the correct format. This check consists of reading on the first line of the file and confirming that this line matches thr string that always is written when the C7TUREC command opens the file. If the file is in the correct format, the C7TUPRT command reads in each message in the file and formats the messages using the same routines formerly used by the log system to print C7TU logs.

## **Usage notes**

None

## **Command parameters and variables**

The following table describes the command parameters and variables.

| C7TUPRTcommand parameters and variables |                                                                                                    |  |
|-----------------------------------------|----------------------------------------------------------------------------------------------------|--|
| Command                                 | Parameters and variables                                                                                                    |  |
| C7TUPRT                                 | file <u>SCREEN</u>                                                                                                    |  |
| ltem                                    | Description                                                                                                    |  |
| file                                    | This variable specifies a valid file name.                                                                                                    |  |
| <u>SCREEN</u>                           | Omitting this entry forces the system to default to display the messages on the screen unless the SYS directory commands SEND or RECORD are used to redirect the formatted output to another device. |  |

Parameters and variables

# C7TUPRT (continued)

# Usage examples

The following table provides an example of the command.

#### **Command example**

| Example of the C7TUPRT command                                                                |
|-----------------------------------------------------------------------------------------------|
| >C7TUPRT TEMPFILE                                                                             |
| where                                                                                         |
| TEMPFILE is the file name                                                                     |
| MAP response:                                                                                 |
| TIME: 09:14:37 INCOMING LINK MSG                                                              |
| C7 HEADER: LEN= 34 MSG= 2 LINK= 1 SLC= 0 CLLI= C7LKSET                                        |
| C7 SIO: NETWORK= 2 PRIORITY= 2 SERV IND= 5                                                    |
| C7 LABEL: DPC = 001-001-001 OPC = 002-002-002 SLS = 2                                         |
| C7 DATA FOLLOWING HEADER: 01 01 01 01 01 01 01 01 01 01 01 01                                 |
| TIME: 09:14:37 OUTGOING LINK MSG                                                              |
| C7 HEADER: LEN= 32 MSG= 2 LINK= 2 SLC= 1 CLLI= C7LKSET2                                       |
| C7 SIO: NETWORK= 2 PRIORITY= 2 SERV IND= 2                                                    |
| C7 LABEL: DPC = 003-003-003 OPC = 001-001-001 SLS = 2                                         |
| BODY: 02 03 04 05 06 07 08 01 02                                                              |
| TIME: 09:14:38 INVALID MESSAGE                                                                |
| INVALID MESSAGE TYPE                                                                          |
| 1909 55 07 E4 FF 32 45 09 A4 D2 FF C3 E9 D0 AA ED                                             |
| TIME: 09:15:01 C7TU TRACING ON LIU7 201                                                       |
| Explanation: This command string displays all CCS7 messages saved in the file named tempfile. |

# C7TUPRT (end)

# **MAP** responses

The following table describes the MAP responses.

#### **Command responses**

| Responses for the C7TUPRT command                                                                                               |                                                                                                    |
|----------------------------------------------------------------------------------------------------|----------------------------------------------------------------------------------------------------|
| MAP output                                                                                                    | Meaning and action                                                                                                    |
| Error: File is                                                                                                    | not in C7TU format.                                                                                                    |
|                                                                                                    | <b>Meaning:</b> The specified file is not a valid C7TU log file. The command stops execution. No C7TU log messages will be interpreted and displayed.                                                 |
|                                                                                                    | Action: Retry the command with a valid C7TU log file.                                                                                                    |
| Error: While or                                                                                                    | pening file.                                                                                                    |
|                                                                                                    | <b>Meaning:</b> A system error occurred. The C7TU was unable to open a file on the specified device. The command stops execution. No messages will be recorded.                                       |
|                                                                                                    | Action: Retry the command.                                                                                                    |
| Error while rea                                                                                                    | ading file header.                                                                                                    |
|                                                                                                    | <b>Meaning:</b> An error occurred when trying to read the file header of the specified file. The command stops execution. The file will be closed.                                                    |
|                                                                                                    | Action: None                                                                                                    |
| Error while rea                                                                                                    | ading next record.                                                                                                    |
|                                                                                                    | <b>Meaning:</b> An error occurred when trying to read a C7TU log record from the specified file. The command stops execution. The file will be closed.                                                |
|                                                                                                    | Action: None                                                                                                    |
| TIME: <time>C7</time>                                                                                                    | TU TRACING ON C7TU TRACING OFF <pm> <num></num></pm>                                                                                                    |
|                                                                                                    | <b>Meaning:</b> This report is produced when a peripheral is selected or removed by the user.                                                                                                    |
|                                                                                                    | Action: None                                                                                                    |
| TIME: <timestan< td=""><td>mp&gt; INVALID MESSAGE INVALID MESSAGE TYPE <msgtype> <hexbyte></hexbyte></msgtype></td></timestan<> | mp> INVALID MESSAGE INVALID MESSAGE TYPE <msgtype> <hexbyte></hexbyte></msgtype>                                                                                                    |
|                                                                                                    | <b>Meaning:</b> This is the response to a message that the C7TU is unable to interpret. The invalid message type and the complete message in hexadecimal format follow the time stamp of the message. |
|                                                                                                    | Action: None                                                                                                    |
## C7TUREC

#### Command

C7TUREC

## Directory

C7TU

## Function

Use the C7TUREC command to specify whether to use the log system to display messages as they occur, or to send all messages from the peripheral modules (PM) to a file. It is more effecient to send a large number of messages to a file rather than to flood the log system.

### Usage notes

The C7TUREC command does not provide display functions; use the C7TU directory C7TUPRT command to display all messages in the file.

## **Command parameters and variables**

The following table describes the command parameters and variables.

| C7TUREC command parameters and variables |                                                                                        |  |  |  |  |  |
|------------------------------------------|----------------------------------------------------------------------------------------|--|--|--|--|--|
| Command                                  | Parameters and variables                                                               |  |  |  |  |  |
|                                          | QUERY                                                                                  |  |  |  |  |  |
|                                          | START device_name file_name                                                            |  |  |  |  |  |
| C7TUREC                                  | STOP                                                                                   |  |  |  |  |  |
| Item                                     | Description                                                                            |  |  |  |  |  |
| device_name                              | This variable specifies the name of the device where the CCS7 messages will be stored. |  |  |  |  |  |
| file_name                                | This variable specifies the name of the file where the CCS7 messages will be stored.   |  |  |  |  |  |
| QUERY                                    | This parameter queries the active recording device and file.                           |  |  |  |  |  |
| START                                    | This parameter starts recording the CCS7 messages on a specified device and file.      |  |  |  |  |  |
| STOP                                     | This parameter stops recording the CCS7 messages on the specified device and file.     |  |  |  |  |  |

## C7TUREC (continued)

#### Usage examples

The following table provides examples of the command.

#### Command example

#### Example of the C7TUREC command

#### >C7TUREC QUERY

MAP response:

C7TU RECORD ONTO SFDEV TEMPFILE

**Explanation:** The active recording device and file are identified.

#### **MAP** responses

The following table describes the MAP responses.

Command responses (Sheet 1 of 2)

| Responses for the C7TUREC command |                                                                                                    |  |  |  |  |  |
|-----------------------------------|----------------------------------------------------------------------------------------------------|--|--|--|--|--|
| MAP output                        | Meaning and action                                                                                                    |  |  |  |  |  |
| C7TU RECORD STO                   | Ρ.                                                                                                    |  |  |  |  |  |
|                                   | <b>Meaning:</b> The file has been closed successfully by the C7TU. This message is displayed in response to the QUERY command when the C7TU is not recording to a file. |  |  |  |  |  |
|                                   | Action: None                                                                                                    |  |  |  |  |  |
| Error: Device i                   | s not valid.                                                                                                    |  |  |  |  |  |
|                                   | <b>Meaning:</b> You specified a device name that is not valid or is not recognized. The command halts execution. No messages will be recorded.                          |  |  |  |  |  |
|                                   | Action: Retry the command with a valid device name.                                                                                                    |  |  |  |  |  |
| Error: Unable t                   | o get file information.                                                                                                    |  |  |  |  |  |
|                                   | <b>Meaning:</b> You specified a file name that is not valid or is not recognized. The command halts execution. No messages will be recorded.                            |  |  |  |  |  |
|                                   | Action: Retry the command with a valid file name.                                                                                                    |  |  |  |  |  |
| Error: Unable t                   | o get volume information.                                                                                                    |  |  |  |  |  |
|                                   | <b>Meaning:</b> You specified a device name that is not valid or is not recognized. The command halts execution. No messages will be recorded.                          |  |  |  |  |  |
|                                   | Action: Retry the command with a valid device name.                                                                                                    |  |  |  |  |  |

## C7TUREC (end)

#### Command responses (Sheet 2 of 2)

| Responses for the C7TUREC command |                                                                                                    |  |  |  |  |  |  |
|-----------------------------------|----------------------------------------------------------------------------------------------------|--|--|--|--|--|--|
| MAP output                        | Meaning and action                                                                                                    |  |  |  |  |  |  |
| Error: While cr                   | eating the file.                                                                                                    |  |  |  |  |  |  |
|                                   | <b>Meaning:</b> The system failed to create the specified file at the specified device.<br>The command halts execution. No messages will be recorded. |  |  |  |  |  |  |
|                                   | Action: Retry the command with a different device name.                                                                                               |  |  |  |  |  |  |
| Recording already started.        |                                                                                                    |  |  |  |  |  |  |
|                                   | Meaning: This response indicates that the C7TU already is recording.                                                                                  |  |  |  |  |  |  |
|                                   | Action: None                                                                                                    |  |  |  |  |  |  |

## DPC

### Command

DPC

## Directory

C7TU

## **Function**

Use the DPC command to monitor a routeset for changes in availability and congestion or to query a routeset state. The responses from the DPC command are produced as a C7TU log.

### **Usage notes**

None

## **Command parameters and variables**

The following table describes the command parameters and variables.

| DPC command parameters and variables |                                                                                     |  |  |  |  |  |  |
|--------------------------------------|-------------------------------------------------------------------------------------|--|--|--|--|--|--|
| Command                              | Parameters and variables                                                            |  |  |  |  |  |  |
|                                      | QUERY routeset                                                                      |  |  |  |  |  |  |
|                                      | REPORT OFF                                                                          |  |  |  |  |  |  |
| DPC                                  | ON                                                                                  |  |  |  |  |  |  |
| ltem                                 | Description                                                                         |  |  |  |  |  |  |
| OFF                                  | This parameter disables reporting for routeset state or congestion level changes.   |  |  |  |  |  |  |
| ON                                   | This parameter enables reporting for routeset state or congestion level changes.    |  |  |  |  |  |  |
| QUERY                                | This parameter queries a routeset state.                                            |  |  |  |  |  |  |
| REPORT                               | This parameter reports any routeset state changes or changes in congestion level.   |  |  |  |  |  |  |
| routeset                             | This variable specifies a valid routeset name that is datafilled in table C7RTESET. |  |  |  |  |  |  |

### Usage examples

The following table provides an example of the command.

#### **Command example**

| Example of the | DPC command |
|----------------|-------------|
|----------------|-------------|

#### >DPC REPORT OFF

MAP response:

>

**Explanation:** This command disables routeset state reporting.

#### **MAP** responses

The following table describes the MAP responses.

#### Command responses (Sheet 1 of 2)

| Responses for the DPC command |                                                                                                    |  |  |  |  |  |  |
|-------------------------------|----------------------------------------------------------------------------------------------------|--|--|--|--|--|--|
| MAP output                    | Meaning and action                                                                                                    |  |  |  |  |  |  |
| ERROR: CANNOT F               | IND DPC                                                                                                    |  |  |  |  |  |  |
|                               | <b>Meaning:</b> The DPC command was unable to find the destination point code (DPC) associated with the routeset. The command halts execution. No messages will be printed. |  |  |  |  |  |  |
|                               | Action: Verify that the routeset name ID is datafilled in the C7RTESET table.<br>Retry the command with the correct routeset name.                                          |  |  |  |  |  |  |
| ERROR: INVALID                | ROUTESET NAME                                                                                                    |  |  |  |  |  |  |
|                               | <b>Meaning:</b> The user specified a routeset name that is not datafilled in the C7RTESET table. The command halts execution. No messages will be printed.                  |  |  |  |  |  |  |
|                               | Action: Retry the command with a valid routeset name.                                                                                                    |  |  |  |  |  |  |
| ERROR: QUERY FA               | ILED                                                                                                    |  |  |  |  |  |  |
|                               | <b>Meaning:</b> The QUERY command was unable to query the DPC associated with the routeset. The command halts execution. No messages will be printed.                       |  |  |  |  |  |  |
|                               | Action: Verify the routeset and retry the QUERY command.                                                                                                    |  |  |  |  |  |  |

#### 11-12 C7TU directory commands

## DPC (end)

#### Command responses (Sheet 2 of 2)

| Responses | for | the | DPC | command |  |
|-----------|-----|-----|-----|---------|--|
|-----------|-----|-----|-----|---------|--|

#### MAP output Meaning and action

#### INVALID DPC OPERATION

**Meaning:** The user has specified an operation that is not allowed with the DPC command. The command halts execution. No messages will be printed.

Action: Retry the DPC command with the correct options.

## HELP

## Command

HELP

## Directory

C7TU

## **Function**

Use the HELP command to receive online documentation for the C7TU directory.

## **Usage notes**

None

### **Command parameters and variables**

The following table describes the command parameters and variables.

| HELP command parameters and variables |                                                                                       |  |  |  |  |
|---------------------------------------|---------------------------------------------------------------------------------------|--|--|--|--|
| Command                               | Parameters and variables                                                              |  |  |  |  |
| HELP                                  | C7TU                                                                                  |  |  |  |  |
| ltem                                  | Description                                                                           |  |  |  |  |
| C7TU                                  | This parameter produces summary documentation for the commands in the C7TU directory. |  |  |  |  |

### HELP (end)

## Usage examples

The following table provides an example of the command.

#### Command example

| Example of the HELP command                                                |
|----------------------------------------------------------------------------|
| >HELP C7TU                                                                 |
| MAP response:                                                              |
| COMMON CHANNEL SIGNALING #7 TEST UTILITY                                   |
| C7TULINK - access the C7TU LINK test environment                           |
| C7TUDTC - access the C7TU DTC test environment                             |
| C7TUTRFC - access the C7TUTRAFFICsimulation environment                    |
| C7TUREC - record C7TU reports from PMS to a device                         |
| C7TURPRT - print C7TUreports recorded on a device                          |
| DPC - turn on or off routeset status change report                         |
| MSGCODE - list C7TU message codes                                          |
| QUIT - exit C7TU                                                           |
| ENTER - "Q <command name=""/> for more information                         |
| Explanation: This example typifies a response for the HELP command string. |

### **MAP** responses

The following table describes the MAP responses.

#### **Command responses**

| Responses for the HELP command |     |         |            |                             |                    |               |                                |       |      |                          |
|--------------------------------|-----|---------|------------|-----------------------------|--------------------|---------------|--------------------------------|-------|------|--------------------------|
| MAP outp                       | out | М       | ean        | ing and                     | action             |               |                                |       |      |                          |
| MODULE N                       | 10T | LOADED  | OR         | NEEDS                       | OTHER              | CI            | INCREMENT                      | то    | BE   | BUILT.                   |
|                                |     | M<br>ac | ean<br>ces | <b>ing:</b> The<br>sed thro | directo<br>ugh ano | ry yc<br>ther | ou are trying to<br>directory. | o aco | cess | is not loaded or must be |
|                                |     | A       | ctio       | n: None                     |                    |               |                                |       |      |                          |

## MSGCODE

#### Command

MSGCODE

### Directory

C7TU

## Function

Use the MSGCODE command to print a list of valid message codes that are available for use in the message code field, prompted for in the BUILD and MONITOR commands. The message codes display in a hierarchical format. The hierarchy is distribution identification (DI), serivice indicator (SI), h0, and h1 (h0h1). Each level in the hierarchy has its own three– or four–letter message code.

### Usage notes

None

### **Command parameters and variables**

The following table describes the command parameters and variables.

| MSGCODE command parameters and variables |                                                                           |  |  |  |  |
|------------------------------------------|---------------------------------------------------------------------------|--|--|--|--|
| Command                                  | Parameters and variables                                                  |  |  |  |  |
| MSGCODE                                  | msgcode                                                                   |  |  |  |  |
| ltem                                     | Description                                                               |  |  |  |  |
| msgcode                                  | This variable specifies a message code in a three- or four-letter format. |  |  |  |  |

### MSGCODE (end)

### Usage examples

The following table provides an example of the command.

#### Command example

| Example of the MSGCODE command                                                  |  |  |  |  |  |  |  |  |
|---------------------------------------------------------------------------------|--|--|--|--|--|--|--|--|
| >MSGCODE EXT                                                                    |  |  |  |  |  |  |  |  |
| where                                                                           |  |  |  |  |  |  |  |  |
| EXT is the message code                                                         |  |  |  |  |  |  |  |  |
| MAP response:                                                                   |  |  |  |  |  |  |  |  |
| MSG CODE DESCRIPTION DI SI H1H0                                                 |  |  |  |  |  |  |  |  |
| EXT C7EXTERNAL 04 X XX                                                          |  |  |  |  |  |  |  |  |
| SNM SIGNALING NETWORK MGT - 00 XX                                               |  |  |  |  |  |  |  |  |
| CHM CHANGEOVER/BACK MSGS 01                                                     |  |  |  |  |  |  |  |  |
| COO CHANGEOVER/ORDER 11                                                         |  |  |  |  |  |  |  |  |
| COA CHANGEOVER/ACK 21                                                           |  |  |  |  |  |  |  |  |
| CBD CHANGEBACK DECLARATION 51                                                   |  |  |  |  |  |  |  |  |
| CBA CHANGEBACK ACK 61                                                           |  |  |  |  |  |  |  |  |
| <b>Explanation:</b> This command string produces a list of message code fields. |  |  |  |  |  |  |  |  |

### **MAP** responses

The following table describes the MAP responses.

#### **Command responses**

| Responses for the MSGCODE command |                                                                                                    |
|-----------------------------------|----------------------------------------------------------------------------------------------------|
| MAP output                        | Meaning and action                                                                                                    |
| INVALID MSGCODE: ZPF              |                                                                                                    |
|                                   | <b>Meaning:</b> You entered a message code that is not recognized by the C7TU. No message codes are displayed.                                                                             |
|                                   | Action: Check the message code entered to ensure it is correct and retry the command. Otherwise, display the entire message code table by entering the MSGCODE command with no parameters. |

## QUIT

## Command

QUIT

## Directory

C7TU

## Function

Use the QUIT command to exit the C7TU directory.

#### **Usage notes**

None

## **Command parameters and variables**

The following table describes the command parameters and variables.

| QUIT command parameters and variables |                                                                                                    |
|---------------------------------------|----------------------------------------------------------------------------------------------------|
| Command                               | Parameters and variables                                                                                                    |
|                                       | <u>1LEVEL</u>                                                                                                    |
|                                       | ALL                                                                                                    |
|                                       | name                                                                                                    |
| QUIT                                  | n_levels                                                                                                    |
| ltem                                  | Description                                                                                                    |
| <u>1LEVEL</u>                         | Omitting this entry forces the system to default to exiting one directory level. (This is the most common selection for exiting nonmenu directories.) |
| ALL                                   | This parameter causes the system to exit all directories and returns you to the CI level.                                                             |
| n_level                               | This variable specifies the number of directory levels to exit. The default value is 1.                                                               |
| name                                  | This variable specifies the particular directory level from which you want to exit.                                                                   |

### QUIT (end)

## Usage examples

The following table provides an example of the command.

#### Command example

| Example of the QUIT command                                                                                                    |  |
|----------------------------------------------------------------------------------------------------|--|
| >QUIT                                                                                                    |  |
| MAP response:                                                                                                    |  |
| CI:                                                                                                    |  |
| <b>Explanation:</b> You entered the QUIT command to exit a directory that is accessed directly from the CI level. The system assumes the default value of one directory level and returns you to the CI level. |  |

## **MAP** responses

The following table describes the MAP responses.

#### **Command responses**

| Responses for the QUIT command |                                                                                                    |
|--------------------------------|----------------------------------------------------------------------------------------------------|
| MAP output                     | Meaning and action                                                                                                    |
| CI:                            |                                                                                                    |
|                                | Meaning: You have returned to the CI MAP level.                                                                                                    |
|                                | Action: Access another directory from the CI MAP level or end this session.                                                                                                    |
| QUIT Increme                   | nt not found                                                                                                    |
|                                | <b>Meaning:</b> The system did not recognize the name variable replacement value as a valid directory level.                                                                                      |
|                                | Action: Verify your entry. If the name you entered is incorrect, retry the command. If the name is correct, check to see if the environment is active or if you have already left that directory. |
| QUIT Unable                    | to quit requested number of levels                                                                                                    |
|                                | Meaning: You entered an n_levels variable replacement value that is too large.                                                                                                    |
|                                | Action: Enter the QUIT ALL command string or retry the command with a smaller number of levels.                                                                                                   |

# **12 C7TULINK directory commands**

### **C7TULINK directory commands**

Use the C7TULINK level of the MAP to access commands for monitoring CCS7 messages. Links can be monitored as well.

There are two versions of the C7TULINK environment. The basic C7TULINK environment (C7TULINK\_PMT7) allows you to access commands that monitor messages only; you are not allowed to build, send, or intercept messages unless you provide a valid password when accessing the C7TU MAP level. The password-protected C7TULINK environment (C7TULINK\_ILPT7) allows the user to use the basic C7TULINK commands as well as commands used to build, send, or intercept messages.

#### Accessing the C7TULINK directory

To access the C7TULINK directory level, enter the following command from the CI (command interpreter) level:

#### >C7TU;C7TULINK

and press the Enter key.

#### Accessing the password-protected C7TULINK monitoring environment

The password-protected C7TULINK environment is identified as the C7TULINK\_ILPT7 (Integrated Link Protocol Test Tool) environment. In order to gain access to password-protected C7TULINK commands, you must provide a valid password that resides in the tool supervisor (TOOLSUP). The tool supervisor also provides a history of when the tool was used.

To access the password-protected commands in the C7TULINK level, enter the following commands from the CI level:

#### >TOOLSUP

and press the Enter key.

>date

and press the Enter key.

where

#### date

represents day/date/month/year/time

>ACCESS ON C7TU\_ILPT7

and press the Enter key.

#### >valid\_password

and press the Enter key.

#### where

#### valid\_password

represents a valid password

*Note:* If a valid password is entered, the system provides access and displays these messages:

C7TU\_ILPT7 permitted

C7TU\_ILPT7 access will expire 48 hours from now.

\*\* WARNING \*\* You have permitted access to command(s) that require

skilled and knowledgable users. Proper use is required to avoid possible service degradations. Please ensure that only fully trained and qualified personnel proceed.

#### >C7TU

#### MAP response

\*\* ILPT7 - INTEGRATED LINK PROTOCOL TEST TOOL \*\*

ILPT7 allows messages to be monitored or intercepted on a CCS7 signaling link. In addition, messages may be sent in or out on a CCS7 signaling link.

\*\* WARNING \*\* WARNING \*\* WARNING \*\*

C7TU should only be used under the strict supervision of TAS or TELCO personnel who completely understand the ramifications of using C7TU on a switch carrying traffic. Improper use of C7TU can seriously degrade C7 traffic capacity and/or cause total C7 or office failure.

DO YOU WISH TO CONTINUE ? Please confirm (YES or NO):

#### To confirm, type

>YES

and press the Enter key.

To access the C7TULINK directory, type

>C7TULINK

and press the Enter key.

#### **C7TULINK directory commands**

The following commands are available at the C7TULINK directory level. All of the C7TULINK commands, including those that are password-protected, are described in this chapter and arranged in alphabetical order.

- ALTER (see Note)
- BUILD (see Note)
- DISPLAY (see Note)
- DUMP
- HELP
- INTERCEPT (see Note)
- MASK
- MATCH
- MONITOR
- QUIT
- REMOVE
- SELECT
- SEND (see Note)
- STATUS

*Note:* This command is visible and available only when the ILPT7 password is enabled.

### ALTER

#### Command

ALTER

### Directory

C7TULINK

### Function

Use the ALTER command to modify a test message that was added to the C7TU message table by the BUILD command. Message length can be modified. The routing label can be changed by identifying a new network type, destination point code (DPC) and origination point code (OPC), and signaling link selector (SLS). Specific bytes in the message can be changed using the data parameter associated with a message code and message type. Or, the message format can be defined by binding it against a message type.

#### **Usage notes**

The ALTER command is qualified by the following exceptions, restrictions, and limitations:

- Once saved, messages are retained in the message table even if you exit this MAP level.
- The old test message is overwritten with the altered version.

## **Command parameters and variables**

The following table describes the command parameters and variables.

| ALTER command parameters and variables |                                                                                                    |
|----------------------------------------|----------------------------------------------------------------------------------------------------|
| Command                                | Parameters and variables                                                                                                    |
| ALTER                                  |                                                                                                    |
|                                        | msgnum DATA offset (1)<br>hexbytes (2)<br>LENGTH length (3)<br>PARMS prompt_ans (4)<br>ROUTING label ni default (5)<br>prio dpc_mbr dpc_cls dpc_ntw (6)                                                                                                    |
| ALTER<br>(continued)                   |                                                                                                    |
|                                        | (1)<br>(2)<br>(3)<br>(4)<br>(5)<br>(6) opc_mbr opc_cls opc_ntw sls<br>end                                                                                                    |
| Item                                   | Description                                                                                                    |
| <u>default</u>                         | Omitting this entry forces the system to default to settings for the priority, DPC, OPC, and SLS data. The default states include the following:                                                                                                    |
|                                        | The default OPC is datafilled in table C7NETWRK.                                                                                                    |
|                                        | The default DPC is datafilled in table C7RTESET.                                                                                                    |
|                                        | The default priority is 0.                                                                                                    |
|                                        | The default SLS is 0.                                                                                                    |
| DATA                                   | This parameter changes specific message bytes. If the data parameter is used, you must enter the necessary hex bytes w.r.t. the message code. The hex bytes are defaulted to zero. The message code may be one or two bytes long and does not necessarily follow the routing label immediately. |
| dpc_cls                                | This variable specifies the DPC cluster number of the message to alter. The valid entry range is 0 to 255. Entering 0 alters all clusters.                                                                                                    |
| dpc_mem                                | This variable specifies the DPC member number of the message to alter. The valid entry range is 0 to 255. (Entering 0 alters all members.)                                                                                                    |

## ALTER (continued)

### Parameters and variables (Sheet 2 of 3)

| ALTER command parameters and variables |                                                                                                    |
|----------------------------------------|----------------------------------------------------------------------------------------------------|
| Command                                | Parameters and variables                                                                                                    |
| dpc_netwk                              | This variable specifies the DPC area network of the message to alter. The valid entry range is 0 to 255. (Entering 0 alters all area networks.)         |
| hexbytes                               | This variable string specifies the new hex bytes of the message body. The existing bytes are overridden in the message.                                 |
| label                                  | This variable specifies the routing label used in the CCS7 message. The valid values are ANSI, CCITT, JPN, or TTC.                                      |
| LENGTH                                 | This parameter changes the length of a message identified by the message number.                                                                        |
| length                                 | This variable specifies the new length of the message identified by message number. The valid entry range is 0 to 256.                                  |
| msg_num                                | This variable specifies the message number of the selected message. The valid entry range is 0 to 7.                                                    |
| ni                                     | This variable specifies the network indicator of the message. The valid entries are as follows:                                                         |
|                                        | • INTL                                                                                                    |
|                                        | • INTLSP                                                                                                    |
|                                        | • NATL                                                                                                    |
|                                        | • NATLSP                                                                                                    |
| offset                                 | This variable specifies the starting offset of the CCS7 message bytes to be altered. The valid entry range is 0 to 256.                                 |
| opc_cls                                | This variable specifies the OPC cluster number of the message to alter. The valid entry range is 0 to 255. (Entering 0 alters all clusters.)            |
| opc_mem                                | This variable specifies the OPC member number of the ANSI/routing message to alter. The valid entry range is 0 to 255. (Entering 0 alters all members.) |
| opc_netwk                              | This variable specifies the OPC area network of the message to alter. The valid entry range is 0 to 255. (Entering 0 alters all area networks.)         |
| PARMS                                  | This parameter changes the specified message in readable format.                                                                                        |
| prio                                   | This variable specifies the CCS7 priority to alter. The valid entry range is 0 to 4. Entering 4 indicates a priority of all.                            |

## ALTER (continued)

#### Parameters and variables (Sheet 3 of 3)

| ALTER command parameters and variables |                                                                                                    |
|----------------------------------------|----------------------------------------------------------------------------------------------------|
| Command                                | Parameters and variables                                                                                                    |
| prompt_ans                             | This variable represents the system action when the parms parameter is used to<br>alter the message in readable format. The system produces the current value of<br>valid parameters and prompts only for parameters that are valid for the message<br>you want to alter. When you complete the changes, enter the word "done" to<br>signal completion. The message is updated when the new value is received. |
| ROUTING                                | This parameter changes the routing label of the message.                                                                                                    |
| sls                                    | This variable specifies the SLS of the ANSI, CCITT, JPN, or TTC test message.<br>The valid entry range for ANSI and JPN messages is 0 to 31. The valid entry<br>range for TTC and CCITT messages is 0 to 15.                                                                                                    |

## ALTER (continued)

## Usage examples

The following table provides an example of the command.

#### Command example

| Example of the ALTER command                                                                                                    |  |
|----------------------------------------------------------------------------------------------------|--|
| >ALTER 0 LENGTH 200                                                                                                    |  |
| where                                                                                                    |  |
| 0 is the message number                                                                                                    |  |
| 200<br>new length of the message identified by message numberr                                                                                                    |  |
| MAP response:                                                                                                    |  |
| C7TU MESSAGE SIO DPC OPC SLS<br>num type length ni pr si mem clu net mem clu net<br>0 SLTM 9 2 3 2 001 001 001 002 002 002 0<br>Message bytes:<br>0 1 2 3 4 5 6 7 8 9 10 11 12 13 14 15 16 17 18 19   |  |
| 00 00 09 00 00 02 01 B2 01 01 01 02 02 02 00 11 01 01                                                                                                    |  |
| C7TU MESSAGE SIO DPC OPC SLS<br>num type length ni pr si mem clu net mem clu net<br>0 SLTM 200 2 3 2 001 001 001 002 002 002 0<br>Message bytes:<br>0 1 2 3 4 5 6 7 8 9 10 11 12 13 14 15 16 17 18 19 |  |
| 00 00 C8 00 00 02 01 B2 01 01 01 02 02 02 00 11 01 01                                                                                                    |  |
| Explanation: The system displays the original message number 0 and the subsequent display of the                                                                                                    |  |

altered message number 0.

## ALTER (end)

#### Responses

The following table describes the MAP responses.

#### **Command responses**

| Responses for the ALTER command |                                                                                                    |
|---------------------------------|----------------------------------------------------------------------------------------------------|
| MAP output                      | Meaning and action                                                                                                    |
| MESSAGE NUMBER                  | <num>HAS NOT BEEN BUILT YET</num>                                                                                                    |
|                                 | <b>Meaning:</b> You entered a message number that has not been built in the message table. The ALTER command exits.                                                                              |
|                                 | Action: Retry the ALTER command with a valid message number.                                                                                                    |
| THE OFFSET DOES                 | NOT FALL WITHIN THE DEFINED MESSAGE AREA                                                                                                    |
|                                 | <b>Meaning:</b> You entered a bytes offset that is outside the current length of the test message. The test message displays in the same format as the display command. The ALTER command exits. |
|                                 | Action: Retry the command with the correct offset.                                                                                                    |

### BUILD

#### Command

BUILD

### Directory

C7TU;C7TULINK

### **Function**

Use the BUILD command to add a test message to the C7TU message table.

#### Usage notes

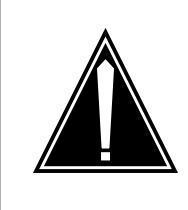

### CAUTION

The system cannot distinguish between CCS7 test messages and normal CCS7 messages once they are sent into the network.

Display the CCS7 message using the C7TU DISPLAY command. Insert the command on the link using the C7TU SEND command.

## **Command parameters and variables**

The following table describes the command parameters and variables.

Parameters and variables (Sheet 1 of 7)

| BUILD command parameters and variables |                                                                                                    |
|----------------------------------------|----------------------------------------------------------------------------------------------------|
| Command                                | Parameters and variables                                                                                                    |
| BUILD                                  |                                                                                                    |
|                                        | msg_no<br>CCITT DEFAULT (1)                                                                                                    |
|                                        | LABEL ntwk_indicator priority BASIC (2)<br>INTL<br>AUSTRIA<br>CHINA<br>GERMAN<br>INTL2                                                                                                  |
|                                        | ANSI DEFAULT (3)                                                                                                    |
|                                        | LABEL ntwk_indicator priority dpc_mem (4)<br>TTC DEFAULT (5)                                                                                                    |
|                                        | LABEL ntwk_indicator priority dpc_mainarea (6)<br>JPN DEFAULT (7)                                                                                                    |
|                                        | LABEL ntwk_indicator priority dpc_mainarea (8)<br>NTC DEFAULT (9)                                                                                                    |
|                                        | LABEL ntwk_indicator priority dpc_sigpoint (10)<br>(continued)                                                                                                    |
| BUILD                                  |                                                                                                    |
|                                        | (1) (1)                                                                                                    |
|                                        | $(2) d_pc o_pc $ (2)                                                                                                    |
|                                        | <pre>d_intlzone d_areantw d_intlsgpt d_auctioned d_region d_austsgpt d_chnzone d_exchange d_chnsgpt d_numarea d_hvst d_kvst d_gersgpt (3) d_network d_region d_group d_member (3)</pre> |
|                                        | <pre>(4) dpc_cluster dpc_netwk opc_mem opc_cluster opc_netwk (4) (5)</pre>                                                                                                    |
|                                        | <pre>(6) dpc_subarea dpc_areaunit opc_mainarea opc_subarea (6) (7) (7)</pre>                                                                                                    |
|                                        | <pre>(8) dpc_subarea dpc_areaunit opc_mainarea opc_subarea (8) (9) (9)</pre>                                                                                                    |
|                                        | (10)dpc_mainarea dpc_subarea opc_sigpoint opc_mainarea(10)<br>(continued)                                                                                                    |

| Parameters and | variables (Sheet 2 of 7)                                                                                                    |
|----------------|----------------------------------------------------------------------------------------------------|
| BUILD comma    | nd parameters and variables                                                                                                    |
| BUILD          |                                                                                                    |
|                | <pre>(1) (2) BASIC sls (2) INTL o_intlzone o_areantw o_intlsgpt AUSTRIA o_austzone o_region o_austsgpt CHINA o_chnzone o_exchange o_chnsgpt GERMAN o_numarea o_hvst o_kvst o_gersgpt INTL2 o_network o_region o_group o_member (3) (4) sls (5) (6) opc_areaunit sls (7) (8) opc_areaunit sls</pre> |
|                | (9)<br>(10) opc_subarea sls<br>(continued)                                                                                                    |
| BUILD          | <pre>(1) msg_code DATA hex_bytes (2) PARMS (end)</pre>                                                                                                    |
| ltem           | Description                                                                                                    |
| ANSI           | This parameter specifies that the message to be monitored is network type American National Standards Institute (ANSI).                                                                                                    |
| AUSTRIA        | This parameter identifies the format of the CCITT test message.                                                                                                    |
| BASIC          | This parameter identifies the format of the CCITT test message.                                                                                                    |
| ССІТТ          | This parameter identifies that the message to be monitored is network type CCITT.                                                                                                    |
| CHINA          | This parameter identifies the format of the CCITT test message.                                                                                                    |
| DATA           | This parameter indicates that new hex data is specified. If the DATA parameter is used, enter the necessary hex bytes. The message code may be one or two bytes long and does not necessarily follow the routing label immediately.                                                                |
| DEFAULT        | This parameter specifies a default routing label.                                                                                                    |

#### Parameters and variables (Sheet 3 of 7)

| BUILD command parameters and variables |                                                                                                    |  |
|----------------------------------------|----------------------------------------------------------------------------------------------------|--|
| d_areantw                              | This variable specifies the destination point code (DPC) area network of the CCITT message in format INTL. The valid entry range is 0 to 256. The entry of 256 monitors all area networks. |  |
| d_austsgpt                             | This variable specifies the DPC signal point of the CCITT message in format AUSTRIA. The valid entry range is 0 to 32. The entry of 32 monitors all signal points.                         |  |
| d_austzone                             | This variable specifies the DPC zone of the CCITT message in format AUSTRIA.<br>The valid entry range is 0 to 32. The entry of 32 monitors all zones.                                      |  |
| d_chnsgpt                              | This variable specifies the DPC signal point of the CCITT message in format CHINA. The valid entry range is 0 to 8. The entry of 8 monitors all signal points.                             |  |
| d_chnzone                              | This variable specifies the DPC zone of the CCITT message in format CHINA. The valid entry range is 0 to 16. The entry of 16 monitors all zones.                                           |  |
| d_exchange                             | This variable specifies the DPC exchange of the CCITT message in format CHINA.<br>The valid entry range is 0 to 128. The entry of 128 monitors all exchanges.                              |  |
| d_gersgpt                              | This variable specifies the DPC signal point of the CCITT message in format GERMAN. The valid entry range is 0 to 8. The entry of 8 monitors all signal points.                            |  |
| d_group                                | This variable specifies the DPC group number of the CCITT routing message in format INTL2. The valid entry range is 0 to 16.                                                               |  |
| d_hvst                                 | This variable specifies the DPC hauptvermittlungsstelle (tandem level switching exchange) for a CCITT message in format GERMAN. The number ranges from 0 to 8.                             |  |
| d_intlsgpt                             | This variable specifies the DPC signal point of the CCITT message in format INTL.<br>The valid entry range is 0 to 8. The entry of 8 monitors all signal points.                           |  |
| d_intlzone                             | This variable specifies the DPC zone of the CCITT message in format INTL. The valid entry range is 0 to 8. The entry of 8 monitors all zones.                                              |  |
| d_kvst                                 | This variable specifies the DPC knotenvermittlungsstelle (trunk tandem switching exchange) for a CCITT message in format GERMAN. The number ranges from 0 to 16.                           |  |
| d_member                               | This variable specifies the DPC member number of the CCITT routing message in format INTL2. The valid entry range is 0 to 8. The entry of 8 monitors all members.                          |  |
| d_network                              | This variable specifies the DPC network number of the CCITT routing message in format INTL2. The valid entry range is 0 to 16. The entry of 16 monitors all networks.                      |  |

#### Parameters and variables (Sheet 4 of 7)

| BUILD command parameters and variables |                                                                                                    |  |  |
|----------------------------------------|----------------------------------------------------------------------------------------------------|--|--|
| d_numarea                              | This variable specifies the DPC number area of the CCITT message in format GERMAN. The number ranges from 0 to 16.                                                                                                    |  |  |
| d_pc                                   | This variable specifies the DPC of the CCITT message in format BASIC. The valid entry range is 0 to 16384. The entry of 16384 specifies all DPCs.                                                                                                    |  |  |
| d_region                               | This variable specifies the DPC region of the CCITT message in format AUSTRIA or INTL. The valid entry range for AUSTRIA format is 0 to 16. The entry of 16 monitors all regions. The valid entry range for INTL2 format is 0 to 8. The entry of 8 monitors all regions. |  |  |
| dpc_areaunit                           | This variable specifies the DPC area unit number of the TTC or JPN message. The valid entry range is 0 to 128. The entry of 128 monitors all area units.                                                                                                    |  |  |
| dpc_cluster                            | This variable specifies the DPC cluster number of the ANSI routing message. The valid entry range is 0 to 256. The entry of 256 monitors all clusters.                                                                                                    |  |  |
| dpc_mainarea                           | This variable specifies the DPC main area number of the TTC, JPN, or NTC message. The valid entry ranges are:                                                                                                    |  |  |
|                                        | • 0 to 32 for TTC. The entry of 32 monitors all main area numbers.                                                                                                    |  |  |
|                                        | • 0 to 32 for JPN. The entry of 32 monitors all main area numbers.                                                                                                    |  |  |
|                                        | • 0 to 256 for NTC. The entry of 256 monitors all main area numbers.                                                                                                    |  |  |
| dpc_mem                                | This variable specifies the DPC member number of the ANSI routing message.<br>The valid entry range is 0 to 256. The entry of 256 monitors all members.                                                                                                    |  |  |
| dpc_netwk                              | This variable specifies the DPC network number of the ANSI routing message.<br>The valid entry range is 0 to 256. The entry of 256 monitors all networks.                                                                                                    |  |  |
| dpc_sigpoint                           | This variable specifies the DPC signal point of the NTC message. The valid entry range is 0 to 256. The entry of 256 monitors all signal points.                                                                                                    |  |  |
| dpc_subarea                            | This variable specifies the DPC subarea number of the TTC, JPN, or NTC message. The valid entry ranges are:                                                                                                    |  |  |
|                                        | • 0 to 16 for TTC. The entry of 16 monitors all subareas.                                                                                                    |  |  |
|                                        | • 0 to 16 for JPN. The entry of 16 monitors all subareas.                                                                                                    |  |  |
|                                        | • 0 to 256 for NTC. The entry of 256 monitors all subareas.                                                                                                    |  |  |
| GERMAN                                 | This parameter identifies the format of the CCITT test message.                                                                                                    |  |  |
| hex_bytes                              | This variable string specifies the new hex bytes in the message body. The new bytes override the existing bytes.                                                                                                    |  |  |

| BUILD command   | BUILD command parameters and variables                                                                                                    |  |  |
|-----------------|----------------------------------------------------------------------------------------------------|--|--|
| INTL            | This parameter identifies the format of the CCITT test message.                                                                                                    |  |  |
| INTL2           | This parameter identifies the format of the CCITT test message.                                                                                                    |  |  |
| JPN             | This parameter specifies that the network type of the message to be monitored is JAPAN.                                                                                                    |  |  |
| LABEL           | This parameter allows the user to input the network data of the message.                                                                                                    |  |  |
| msg_code        | This variable specifies the type of message.                                                                                                    |  |  |
| netwk_indicator | This variable specifies the network indicator of the message. The valid entries are as follows:                                                                                            |  |  |
|                 | • INTL                                                                                                    |  |  |
|                 | • INTLSP                                                                                                    |  |  |
|                 | • NATL                                                                                                    |  |  |
|                 | • NATLSP                                                                                                    |  |  |
|                 | • ALL                                                                                                    |  |  |
| NTC             | This parameter specifies that the network type of the message to be monitored is NTC7.                                                                                                    |  |  |
| o_areantw       | This variable specifies the originating point code (OPC) area network of the CCITT message in format INTL. The valid entry range is 0 to 256. The entry of 256 monitors all area networks. |  |  |
| o_austsgpt      | This variable specifies the OPC signal point of the CCITT message in format AUSTRIA. The valid entry range is 0 to 32. The entry of 32 monitors all signal points.                         |  |  |
| o_austzone      | This variable specifies the OPC zone of the CCITT message in format AUSTRIA.<br>The valid entry range is 0 to 32. The entry of 32 monitors all zones.                                      |  |  |
| o_chnsgpt       | This variable specifies the OPC signal point of the CCITT message in format CHINA. The valid entry range is 0 to 8. The entry of 8 monitors all signal points.                             |  |  |
| o_chnzone       | This variable specifies the OPC zone of the CCITT message in format CHINA. The valid entry range is 0 to 16. The entry of 16 monitors all zones.                                           |  |  |
| o_exchange      | This variable specifies the OPC exchange of the CCITT message in format CHINA.<br>The valid entry range is 0 to 128. The entry of 128 monitors all exchanges.                              |  |  |
| o_gersgpt       | This variable specifies the OPC signal point of the CCITT message in format GERMAN. The valid entry range is 0 to 8. The entry of 8 monitors all signal points.                            |  |  |

### Parameters and variables (Sheet 5 of 7)

#### Parameters and variables (Sheet 6 of 7)

| BUILD command parameters and variables |                                                                                                    |  |
|----------------------------------------|----------------------------------------------------------------------------------------------------|--|
| o_group                                | This variable specifies the OPC group number of the CCITT routing message in format INTL2. The valid entry range is 0 to 16.                                                                                                    |  |
| o_hvst                                 | This variable specifies an OPC hauptvermittlungsstelle (tandem level switching exchange) for the CCITT message in format GERMAN. The number ranges from 0 to 8.                                                                                             |  |
| o_intlsgpt                             | This variable specifies the OPC signal point of the CCITT message in format INTL.<br>The valid entry range is 0 to 8. The entry of 8 monitors all signal points.                                                                                            |  |
| o_intlzone                             | This variable specifies the OPC zone of the CCITT message in format INTL. The valid entry range is 0 to 8. The entry of 8 monitors all zones.                                                                                                    |  |
| o_kvst                                 | This variable specifies an OPC knotenvermittlungsstelle (trunk tandem switching exchange) for the CCITT message in format GERMAN. The number ranges from 0 to 16.                                                                                           |  |
| o_member                               | This variable specifies the OPC member number of the CCITT routing message in format INTL2. The valid entry range is 0 to 8. The entry of 8 monitors all members.                                                                                           |  |
| o_network                              | This variable specifies the OPC network number of the CCITT routing message in format INTL2. The valid entry range is 0 to 16. The entry of 16 monitors all networks.                                                                                       |  |
| o_numarea                              | This variable specifies the OPC number area of the CCITT message in format GERMAN. The number ranges from 0 to 16.                                                                                                    |  |
| o_pc                                   | This variable specifies the OPC of the CCITT message in format BASIC. The valid entry range is 0 to 16384.                                                                                                    |  |
| o_region                               | This variable specifies the OPC region of the CCITT message in format AUSTRIA or INTL2. The valid entry range for AUSTRIA is 0 to 16. The entry of 16 monitors all regions. The valid entry range for INTL2 is 0 to 8. The entry of 8 monitors all regions. |  |
| opc_areaunit                           | This variable specifies the OPC area unit number of the TTC or JPN message. The valid entry range is 0 to 128. The entry of 128 monitors all area units.                                                                                                    |  |
| opc_cluster                            | This variable specifies the OPC cluster number of the ANSI routing message. The valid entry range is 0 to 256. The entry of 256 monitors all clusters.                                                                                                    |  |

#### Parameters and variables (Sheet 7 of 7)

| BUILD command parameters and variables |                                                                                                    |  |
|----------------------------------------|----------------------------------------------------------------------------------------------------|--|
| opc_mainarea                           | This variable specifies the OPC main area number of the TTC, JPN, or NTC message. The valid entry ranges are:                                             |  |
|                                        | • 0 to 32 for TTC. The entry of 32 monitors all main area numbers.                                                                                        |  |
|                                        | • 0 to 32 for JPN. The entry of 32 monitors all main area numbers.                                                                                        |  |
|                                        | • 0 to 256 for NTC. The entry of 256 monitors all main area numbers.                                                                                      |  |
| opc_mem                                | This variable specifies the OPC member number of the ANSI routing message.<br>The valid entry range is 0 to 256. The entry of 256 monitors all members.   |  |
| opc_netwk                              | This variable specifies the OPC network number of the ANSI routing message.<br>The valid entry range is 0 to 256. The entry of 256 monitors all networks. |  |
| opc_sigpoint                           | This variable specifies the OPC signal point of the NTC message. The valid entry range is 0 to 256. The entry of 256 monitors all signal points.          |  |
| opc_subarea                            | This variable specifies the OPC subarea number of the TTC, JPN, or NTC message. The valid entry ranges are:                                               |  |
|                                        | • 0 to 16 for TTC. The entry of 16 monitors all subareas.                                                                                                 |  |
|                                        | • 0 to 16 for JPN. The entry of 16 monitors all subareas.                                                                                                 |  |
|                                        | • 0 to 256 for NTC. The entry of 256 monitors all subareas.                                                                                               |  |
| PARMS                                  | This parameter means that for some message codes the system will generate a list of parameters available to the user.                                     |  |
| priority                               | This variable specifies the CCS7 priority of the message to be monitored. The valid entry range is 0 to 4. The entry of 4 specifies all priorities.       |  |
| sls                                    | This variable specifies the signaling link selector code of the test message. The valid entry ranges are:                                                 |  |
|                                        | • 0 to 32 for ANSI messages. The entry of 32 selects all messages.                                                                                        |  |
|                                        | 0 to 16 for CCITT messages. The entry of 16 selects all messages.                                                                                         |  |
|                                        | • 0 to 16 for TTC messages. The entry of 16 selects all messages.                                                                                         |  |
|                                        | • 0 to 32 for JPN messages. The entry of 32 selects all messages.                                                                                         |  |
|                                        | • 0 to 16 for NTC messages. The entry of 16 selects all messages.                                                                                         |  |
| ттс                                    | This parameter specifies that the network type of the message to be monitored is Telecommunications Technical Committee.                                  |  |

#### **Usage examples**

The following table provides an example of the command.

Command example

Example of the BUILD command

>BUILD 0 ANSI natl 0 1 2 3 4 5 6 7 8 0 SLTM PARMS 01 01

MAP response:

MESSAGE 0 WAS BUILT SUCCESSFULLY

**Explanation:** The specified message built successfully.

### Responses

The following table describes the MAP responses.

#### Command responses (Sheet 1 of 2)

| Responses for the BUILD command    |                    |                                                                                                    |  |
|------------------------------------|--------------------|----------------------------------------------------------------------------------------------------|--|
| MAP output                         | Meaning and action |                                                                                                    |  |
| ERROR: CANNO                       | T BUILD AN E       | CA MESSAGE                                                                                                    |  |
|                                    | Meaning:           | You entered a recognizable code, but the utility cannot build a message for the specified code. The BUILD command exits. |  |
|                                    | Action:            | Retry the build command with a valid message code.                                                                       |  |
| ERROR: INVAL                       | ID MESSAGE C       | ODE ZPF                                                                                                    |  |
|                                    | Meaning:           | You entered a message code that C7TU does not recognize. The BUILD command exits.                                        |  |
|                                    | Action:            | Retry the BUILD command with a valid message code.                                                                       |  |
| MESSAGE 0 WA                       | S BUILT SUCC       | ESSFULLY                                                                                                    |  |
|                                    | Meaning:           | The C7TU builds the message and stores it in the message table with a message number.                                    |  |
|                                    | Action:            | None                                                                                                    |  |
| MESSAGE WAS NOT BUILT SUCCESSFULLY |                    |                                                                                                    |  |

## BUILD (end)

| Responses for the BUILD command |                    |                                                                                                    |  |
|---------------------------------|--------------------|----------------------------------------------------------------------------------------------------|--|
| MAP output                      | Meaning and action |                                                                                                    |  |
|                                 | Meaning:           | You entered an invalid message number. The BUILD command exits.                                                                                                    |  |
|                                 | Action:            | Retry the BUILD command with a valid message number.                                                                                                    |  |
| MESSAGE 0 WA                    | S NOT BUILT        | SUCCESSFULLY                                                                                                    |  |
|                                 | Meaning:           | You entered the message input incorrectly. The BUILD command exits.                                                                                                    |  |
|                                 | Action:            | Retry the BUILD command with a valid message input.                                                                                                    |  |
| Warning: Msg                    | type has be        | en overwritten                                                                                                    |  |
|                                 | Meaning:           | The command executed and added the message to the match table. The message code in the message body (entered after the routing label) was overwritten with the entered hex bytes or default data parameter entry. The default entry changes the value of each data byte after the routing label to zero, up to the 16–byte limit for a match table entry. |  |
|                                 | Action:            | None                                                                                                    |  |

### DISPLAY

#### Command

DISPLAY

### Directory

C7TU;C7TULINK

#### **Function**

Use the DISPLAY command to display recently built test messages. The command displays messages for formats within the CCITT7 network.

### **Usage notes**

None

## **Command parameters and variables**

The following table describes the command parameters and variables.

| DISPLAY command parameters and variables |                                                                                                    |  |  |
|------------------------------------------|----------------------------------------------------------------------------------------------------|--|--|
| Command                                  | Parameters and variables                                                                               |  |  |
| DISPLAY                                  | ALL VERBOSE                                                                                            |  |  |
|                                          | msg_num                                                                                                |  |  |
| ltem                                     | Description                                                                                            |  |  |
| ALL                                      | This parameter displays all C7TU test messages that exist in the message table.                        |  |  |
| msg_num                                  | This variable specifies the number of the test message to be displayed. The number ranges from 0 to 7. |  |  |
| VERBOSE                                  | This parameter displays the complete C7TU message, including the internal header.                      |  |  |

## DISPLAY (end)

## Usage examples

The following table provides an example of the command.

#### **Command example**

| Example of the DISPLAY                                                            | command                     |                                   |                                      |                 |
|-----------------------------------------------------------------------------------|-----------------------------|-----------------------------------|--------------------------------------|-----------------|
| >DISPLAY ALL                                                                      |                             |                                   |                                      |                 |
| MAP response:                                                                     |                             |                                   |                                      |                 |
| C7TU MESSAGE<br>num type length                                                   | SIO<br>ni pr si             | DPC<br>mem clu net                | OPC<br>. mem clu net                 | SLS             |
| 0 SLTM 9                                                                          | 2 3 2                       | 001 001 001                       | 002 002 002                          | 0               |
| C7TU MESSAGE<br>num type length                                                   | SIO<br>ni pr si             | DPC<br>mem clu net                | OPC<br>mem clu net                   | SLS             |
| 0 0D'1' 56                                                                        | 232                         | 003 004 005                       | 006 007 008                          | 2               |
| C7TU MESSAGE<br>num type length<br>0 INR 14                                       | SIO<br>ni pr si<br>0 2 ISUP | DPC<br>XXXX XXXX XX<br>default ro | OPC<br>XX XXXX XXXX<br>outing label- | SLS<br>XXXX<br> |
| Explanation: The system displays all C7TULINK test messages in the message table. |                             |                                   |                                      |                 |

### Responses

The following table describes the MAP responses.

#### **Command responses**

| Responses for the DISPLAY command |                                                                               |  |
|-----------------------------------|-------------------------------------------------------------------------------|--|
| MAP output                        | Meaning and action                                                            |  |
| MESSAGE NUMB                      | ER <msg> HAS NOT BEEN BUILT YET</msg>                                         |  |
|                                   | Meaning: The command failed because the specified message has not been built. |  |
|                                   | Action: None                                                                  |  |
| THERE ARE NO                      | C7TU MESSAGES BUILT                                                           |  |
|                                   | Meaning:No messages exist in the message table.                               |  |
|                                   | Action:None                                                                   |  |

### DUMP

#### Command

DUMP

### Directory

C7TU;C7TULINK

### **Function**

Use the DUMP command to display the match table and examine the criteria used in monitor and intercept requests for C7TU messages.

## Usage notes

None

## **Command parameters and variables**

The following table describes the command parameters and variables.

| DUMP command parameters and variables |                                                                                                    |  |  |
|---------------------------------------|----------------------------------------------------------------------------------------------------|--|--|
| Command                               | Parameters and variables                                                                                                    |  |  |
| DUMP                                  | item_no                                                                                                    |  |  |
| ltem                                  | Description                                                                                                    |  |  |
| item_no                               | This variable specifies the number of the match table entry to be displayed. The valid entry range is 0 to 7. To display several match table entries enter each item number separated with a space. |  |  |

## DUMP (end)

## Usage examples

The following table provides an example of the command.

#### **Command example**

| Example of t                                                       | the DUMP command                              |  |  |
|--------------------------------------------------------------------|-----------------------------------------------|--|--|
| >DUMP 1                                                            |                                               |  |  |
| where                                                              |                                               |  |  |
| 1                                                                  |                                               |  |  |
| is the ı                                                           | match table entry to be displayed             |  |  |
| MAP respons                                                        | se:                                           |  |  |
|                                                                    |                                               |  |  |
| Number of                                                          | valid match entries = 3                       |  |  |
| C7TU MON                                                           | SIO DPC OPC                                   |  |  |
| NUM DIR                                                            | NET NI PR SI MEM CLU NET MEM CLU NET SLS TYPE |  |  |
| 0 вотн                                                             | ANSI 2 00 5 1 2 3 0 0 0 0 IAM                 |  |  |
|                                                                    | 0 1 2 3 4 5 6 7 8 9 10 11 12 13 14 15 16      |  |  |
|                                                                    |                                               |  |  |
| Match:                                                             | 00 04 00 00 82 01 01 01 00 00 00 00 01        |  |  |
| Mask:                                                              | 00 FF 00 00 CF FF FF FF 00 00 00 00 1F        |  |  |
| Explanation: The system provides a display of match table entry 1. |                                               |  |  |

### Responses

The following table describes the MAP responses.

#### **Command responses**

| Responses for the DUMO command |                                                                                                    |
|--------------------------------|----------------------------------------------------------------------------------------------------|
| MAP output                     | Meaning and action                                                                                                    |
| ERROR: FIRST                   | ITEM MUST NOT BE GREATER THAN LAST ITEM                                                                                                    |
|                                | <b>Meaning:</b> You attempted to display a range in which the first item had a larger entry number in the match table than the last item. The DUMP command exits. |
|                                | Action: Verify the start and stop numbers, and retry the command with a correct range.                                                                            |
| There are no                   | valid match entries in the specified range.                                                                                                    |
|                                | <b>Meaning:</b> There are no match entries in the specified range. The command halts execution and messages are not displayed.                                    |
|                                | Action: None                                                                                                    |

## HELP

## Command

HELP

## Directory

C7TULINK

### **Function**

Use the HELP command to receive online documentation for the C7TULINK directory.

## **Usage notes**

None

## **Command parameters and variables**

The following table describes the command parameters and variables.

| HELP command parameters and variables |                                                                          |  |
|---------------------------------------|--------------------------------------------------------------------------|--|
| Command                               | Parameters and variables                                                 |  |
| HELP                                  | C7TULINK                                                                 |  |
| ltem                                  | Description                                                              |  |
| C7TULINK                              | This parameter produces online documentation for the C7TULINK directory. |  |
### HELP (end)

#### Usage examples

The following table provides an example of the command.

#### Command example

#### Example of the HELP command

#### >HELP C7TULINK

MAP response:

| MRGK and there MRGK beter of an anterio                                           |
|-----------------------------------------------------------------------------------|
| MASK -set three MASK bytes of an entry                                            |
| MATCH -set the MATCH bytes of an entry                                            |
| DUMP -display MATCH table in hex format                                           |
| HELP -generate this text                                                          |
| MONitor -monitor messages at the ST interface                                     |
| REMOVE -cancel an intercept/monitor request or build                              |
| RESTORE -send the MATCH table entries to MSB                                      |
| SELECT -select PMs and attributes                                                 |
| QUIT -exit C7TULINK environment                                                   |
| STATUS -display the status of the C7TULINK environment                            |
| Enter 'Q' for more information.                                                   |
| Explanation: You entered the C7TU directory accessed the basic C7TUI INK director |

**Explanation:** You entered the C7TU directory, accessed the basic C7TULINK directory, and performed a help query.

#### Responses

The following table describes the MAP responses.

#### **Command responses**

| Responses for the HELP command |     |                       |                       |          |                       |       |                 |     |      |                               |
|--------------------------------|-----|-----------------------|-----------------------|----------|-----------------------|-------|-----------------|-----|------|-------------------------------|
| MAP outp                       | ut  | Mean                  | ing                   | and acti | on                    |       |                 |     |      |                               |
| MODULE N                       | IOT | LOADED                | OR                    | NEEDS    | OTHER                 | CI    | INCREMENT       | то  | BE   | BUILT.                        |
|                                |     | <b>Mean</b><br>throug | i <b>ng:</b><br>jh ai | The dire | ectory yc<br>rectory. | ou ar | e trying to acc | ess | is n | ot loaded or must be accessed |
|                                |     | Actio                 | n: N                  | one      |                       |       |                 |     |      |                               |

#### INTERCEPT

#### Command

INTERCEPT

#### Directory

C7TU;C7TULINK

#### Function

Use the INTERCEPT command to intercept messages before they enter the CCS7 network or after they exit the network. To intercept specific CCS7 messages, make an entry in the match table. To change an entry in the match table, use the REMOVE command to remove the current entry, then enter the new entry using the INTERCEPT command.

#### Usage notes

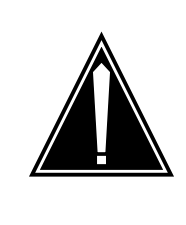

#### CAUTION Service disruption

Never use the intercept capabilities of C7TU in an operating office environment. All CCS7 messaging traffic that matches the selected criteria will be halted in the selected node.

The INTERCEPT command is qualified by the following exceptions, restrictions, and limitations:

- Each INTERCEPT command must be followed by a corresponding MONITOR command.
- If the message code used in a INTERCEPT command string is not in the list of valid message codes, the INTERCEPT command does not work. Use the C7TU directory MSGCODE command to review a list of current, valid message codes.
- Match entries are matched from the first entry in the match table. The process stops when the search finds a valid match entry or if the search does not produce a match. After the first acceptable match, the rest of the entries are not evaluated for a match. Ensure that your match entries are not screened by another user's entry.
- To select LIUs in order to intercept on their associated links, use the SELECT command. To remove selected LIUs, use the REMOVE command.

### **Command parameters and variables**

The following table describes the command parameters and variables.

#### Parameters and variables (Sheet 1 of 10)

| INTERCEPT command parameters and variables |                           |           |                 |                |
|--------------------------------------------|---------------------------|-----------|-----------------|----------------|
| Command                                    | Parameters and variables  |           |                 |                |
| INTERCEPT                                  | ALL                       | direction | ANSI ALL        | (1)            |
|                                            | LINK lset_names link_code |           | LABEL netwk_inc | dicator (2)    |
|                                            |                           |           | CCITT ALL       | (3)            |
|                                            |                           |           | LABEL netwk_    | indicator (4)  |
|                                            |                           |           | TTC ALL         | (5)            |
|                                            |                           |           | LABEL netwk_    | indicator (6)  |
|                                            |                           |           | JPN ALL         | (7)            |
|                                            |                           |           | LABEL netwk_    | indicator (8)  |
|                                            |                           |           | NTC ALL         | (9)            |
|                                            |                           |           | LABEL netwk_i   | indicator (10) |

| INTERCEPT command parameters and variables |                                                                       |     |  |  |
|--------------------------------------------|-----------------------------------------------------------------------|-----|--|--|
| Command                                    | Parameters and variables                                              |     |  |  |
| INTERCEPT                                  | (1)                                                                   | (1) |  |  |
| (continued)                                | (2) priority dpc_mem dpc_cluster dpc_netwk opc_mem opc_cluster (2)    |     |  |  |
|                                            | (3)                                                                   | (3) |  |  |
|                                            | (4) priority BASIC d_pc                                               | (4) |  |  |
|                                            | INTL d_intlzone d_areantw d_intlsgpt                                  |     |  |  |
|                                            | AUSTRIA d_austzone d_region d_austsgpt                                |     |  |  |
|                                            | CHINA d_chnzone d_exchange d_chnsgpt                                  |     |  |  |
|                                            | GERMAN d_numarea d_hvstd_kvst d_gersgpt                               |     |  |  |
|                                            | INTL2 d_network d_regiond_group d_member                              |     |  |  |
|                                            | (5)                                                                   | (5) |  |  |
|                                            | (6) priority dpc_mainarea dpc_subarea dpc_areaunit opc_mainarea (6)   |     |  |  |
|                                            | (7)                                                                   | (7) |  |  |
|                                            | (8) priority dpc_mainarea dpc_subarea dpc_areaunit opc_mainarea (8)   |     |  |  |
|                                            | (9)                                                                   | (9) |  |  |
|                                            | (10) priority dpc_sigpoint dpc_subarea dpc_mainarea opc_sigpoint (10) |     |  |  |
|                                            |                                                                       |     |  |  |
|                                            | (continued)                                                           |     |  |  |
|                                            |                                                                       |     |  |  |
|                                            |                                                                       |     |  |  |
|                                            |                                                                       |     |  |  |

#### Parameters and variables (Sheet 2 of 10)

| Parameters and variables | (Sheet 3 of 10) |
|--------------------------|-----------------|
|--------------------------|-----------------|

| INTERCEPT command parameters and variables |                                                                 |                     |                            |                                |             |
|--------------------------------------------|-----------------------------------------------------------------|---------------------|----------------------------|--------------------------------|-------------|
| Command                                    | Para                                                            | meters and v        | variables                  |                                |             |
| INTERCEPT                                  | (1)                                                             |                     |                            |                                | (1)         |
|                                            | (2) o                                                           | pc_netwk sls        | 6                          |                                | (2)         |
|                                            | (3)                                                             |                     |                            |                                |             |
|                                            | (4)                                                             | BASIC               | o_pc                       |                                | sls         |
|                                            |                                                                 | INTL                | o_intlzone o_areantv       | v o_intlsgpt                   |             |
|                                            |                                                                 | AUSTRIA             | o_austzone o_region        | o_austsgpt                     |             |
|                                            |                                                                 | CHINA               | o_chnzone o_exchan         | ge o_chnsgpt                   |             |
|                                            |                                                                 | GERMAN              | o_numarea o_hvst o_        | _kvst o_gersgpt                |             |
|                                            |                                                                 | INTL2               | o_network o_region         | o_group o_member               |             |
|                                            | (5)                                                             |                     |                            |                                |             |
|                                            | (6)                                                             | opc_subare          | ea opc_areaunit sls        |                                |             |
|                                            | (7)                                                             |                     |                            |                                |             |
|                                            | (8)                                                             | opc_subare          | ea opc_areaunit sls        |                                |             |
|                                            | (9)                                                             | _                   |                            | <i>.</i>                       |             |
|                                            | (10)                                                            | opc_subare          | ea opc_mainarea sls        | (continued)                    |             |
| INTERCEPT                                  | (1)                                                             | msg_code            | DATA hex_bytes             |                                |             |
|                                            | (2)                                                             |                     | PARMS                      |                                |             |
|                                            |                                                                 |                     |                            |                                | (end)       |
|                                            | D                                                               |                     |                            |                                | (chu)       |
| variables                                  | Desc                                                            | ription             |                            |                                |             |
| ALL                                        | This  <br>data.                                                 | parameter sp        | ecifies that the system w  | vill intercept all linksets or | all network |
| ANSI                                       | This<br>data.                                                   | parameter sp        | ecifies that the system w  | vill intercept all linksets or | all network |
| AUSTRIA                                    | This                                                            | parameter ide       | entifies the format of the | CCITT test message.            |             |
| BASIC                                      | This parameter identifies the format of the CCITT test message. |                     |                            |                                |             |
| ССІТТ                                      | This<br>CCIT                                                    | parameter ide<br>T. | entifies that the message  | e to be intercepted is netwo   | ork type    |

| INTERCEPT comn | nand parameters and variables                                                                                                    |  |  |  |
|----------------|----------------------------------------------------------------------------------------------------|--|--|--|
| Command        | Parameters and variables                                                                                                    |  |  |  |
| CHINA          | This parameter identifies the format of the CCITT test message.                                                                                                    |  |  |  |
| DATA           | This parameter indicates that new hex data is specified. If the DATA parameter is used, enter the necessary hex bytes. The message code may be one or two bytes long and does not necessarily follow the routing label immediately. |  |  |  |
| direction      | This variable specifies the direction of the message to be intercepted. The valid entry values are:                                                                                                    |  |  |  |
|                | • IN                                                                                                    |  |  |  |
|                | • OUT                                                                                                    |  |  |  |
|                | • BOTH                                                                                                    |  |  |  |
| d_areantw      | This variable specifies the destination point code (DPC) area network of the CCITT message in format INTL. The valid entry range is 0 to 256. The entry of 256 intercepts all area networks.                                        |  |  |  |
| d_austsgpt     | This variable specifies the DPC signal point of the CCITT message in format AUSTRIA. The valid entry range for is 0 to 32. The entry of 32 intercepts all signal points.                                                            |  |  |  |
| d_austzone     | This variable specifies the DPC zone of the CCITT message in format AUSTRIA.<br>The valid entry range is 0 to 32. The entry of 32 intercepts all zones.                                                                             |  |  |  |
| d_chnsgpt      | This variable specifies the DPC signal point of the CCITT message in format CHINA. The valid entry range for is 0 to 8. The entry of 8 intercepts all signal points.                                                                |  |  |  |
| d_chnzone      | This variable specifies the DPC zone of the CCITT message in format CHINA.<br>The valid entry range is 0 to 16. The entry of 16 intercepts all zones.                                                                               |  |  |  |
| d_exchange     | This variable specifies the DPC exchange of the CCITT message in format CHINA. The valid entry range is 0 to 128. The entry of 128 intercepts all exchanges.                                                                        |  |  |  |
| d_gersgpt      | This variable specifies the DPC signal point of the CCITT message in format GERMAN. The valid entry range is 0 to 8. The entry of 8 intercepts all signal points.                                                                   |  |  |  |
| d_group        | This variable specifies the DPC group number of the CCITT routing message in format INTL2. The valid entry range is 0 to 16.                                                                                                    |  |  |  |

#### Parameters and variables (Sheet 4 of 10)

#### Parameters and variables (Sheet 5 of 10)

| INTERCEPT command parameters and variables |                                                                                                    |  |  |  |
|--------------------------------------------|----------------------------------------------------------------------------------------------------|--|--|--|
| Command                                    | Parameters and variables                                                                                                    |  |  |  |
| d_hvst                                     | This variable specifies the DPC hauptvermittlungsstelle (tandem level switching exchange) for a CCITT message in format GERMAN. The number ranges from 0 to 8.                                                                                                    |  |  |  |
| d_intlsgpt                                 | This variable specifies the DPC signal point of the CCITT message in format INTL. The valid entry range is 0 to 8. The entry of 8 intercepts all signal points.                                                                                                    |  |  |  |
| d_intlzone                                 | This variable specifies the DPC zone of the CCITT message in format INTL. The valid entry range is 0 to 8. The entry of 8 intercepts all zones.                                                                                                    |  |  |  |
| d_kvst                                     | This variable specifies the DPC knotenvermittlungsstelle (trunk tandem switching exchange) for a CCITT message in format GERMAN. The number ranges from 0 to 16.                                                                                                    |  |  |  |
| d_member                                   | This variable specifies the DPC member number of the CCITT routing message in format INTL2. The valid entry range is 0 to 8. The entry of 8 intercepts all members.                                                                                                    |  |  |  |
| d_network                                  | This variable specifies the DPC network number of the CCITT routing message in format INTL2. The valid entry range is 0 to 16. The entry of 16 intercepts all networks.                                                                                                    |  |  |  |
| d_numarea                                  | This variable specifies the DPC number area of the CCITT message in format GERMAN. The number ranges from 0 to 16.                                                                                                    |  |  |  |
| d_pc                                       | This variable specifies the DPC of the CCITT message in format BASIC. The valid entry range is 0 to 16384. The entry of 16384 specifies all DPCs.                                                                                                    |  |  |  |
| d_region                                   | This variable specifies the DPC region of the CCITT message in format AUSTRIA or INTL. The valid entry range for AUSTRIA format is 0 to 16. The entry of 16 intercepts all regions. The valid entry range for INTL2 format is 0 to 8. The entry of 8 intercepts all regions. |  |  |  |
| dpc_areaunit                               | This variable specifies the DPC area unit number of the TTC or JPN message.<br>The valid entry range is 0 to 128. The entry of 128 intercepts all area units.                                                                                                    |  |  |  |
| dpc_cluster                                | This variable specifies the DPC cluster number of the ANSI routing message. The valid entry range is 0 to 256. The entry of 256 intercepts all clusters.                                                                                                    |  |  |  |

| INTERCEPT command parameters and variables |                                                                                                    |  |  |  |
|--------------------------------------------|----------------------------------------------------------------------------------------------------|--|--|--|
| Command                                    | Parameters and variables                                                                                                    |  |  |  |
| dpc_mainarea                               | This variable specifies the DPC main area number of the TTC, JPN, or NTC message. The valid entry ranges are:                                               |  |  |  |
|                                            | 0 to 32 for TTC. The entry of 32 intercepts all main area numbers.                                                                                          |  |  |  |
|                                            | 0 to 32 for JPN. The entry of 32 intercepts all main area numbers.                                                                                          |  |  |  |
|                                            | 0 to 256 for NTC. The entry of 256 intercepts all main area numbers.                                                                                        |  |  |  |
| dpc_mem                                    | This variable specifies the DPC member number of the ANSI routing message.<br>The valid entry range is 0 to 256. The entry of 256 intercepts all members.   |  |  |  |
| dpc_netwk                                  | This variable specifies the DPC network number of the ANSI routing message.<br>The valid entry range is 0 to 256. The entry of 256 intercepts all networks. |  |  |  |
| dpc_sigpoint                               | This variable specifies the DPC signal point of the NTC message. The valid entry range for is 0 to 256. The entry of 256 intercepts all signal points.      |  |  |  |
| dpc_subarea                                | This variable specifies the DPC subarea number of the TTC, JPN, or NTC message. The valid entry ranges are:                                                 |  |  |  |
|                                            | 0 to 16 for TTC. The entry of 16 intercepts all subareas.                                                                                                   |  |  |  |
|                                            | 0 to 16 for JPN. The entry of 16 intercepts all subareas.                                                                                                   |  |  |  |
|                                            | 0 to 256 for NTC. The entry of 256 intercepts all subareas.                                                                                                 |  |  |  |
| GERMAN                                     | This parameter identifies the format of the CCITT test message to intercept.                                                                                |  |  |  |
| hex_bytes                                  | This variable string specifies the new hex bytes in the message body. The new hex bytes override existing hex bytes.                                        |  |  |  |
| INTL                                       | This parameter identifies the format of the CCITT test message.                                                                                             |  |  |  |
| INTL2                                      | This parameter identifies the format of the CCITT test message.                                                                                             |  |  |  |
| JPN                                        | This parameter specifies that the network type of the message to be intercepted is JAPAN.                                                                   |  |  |  |
| LABEL                                      | This parameter allows the user to input the network data of the message.                                                                                    |  |  |  |
| LINK                                       | This parameter indicates that the specified linkset will be intercepted. The linkset name follows this parameter.                                           |  |  |  |
| lset_name                                  | This variable specifies the name of the linkset to be intercepted. The valid entry is an alphanumeric string.                                               |  |  |  |
| msg_code                                   | This variable specifies the type of message.                                                                                                    |  |  |  |

#### Parameters and variables (Sheet 6 of 10)

#### Parameters and variables (Sheet 7 of 10)

| INTERCEPT command parameters and variables |                                                                                                    |  |  |  |
|--------------------------------------------|----------------------------------------------------------------------------------------------------|--|--|--|
| Command                                    | Parameters and variables                                                                                                    |  |  |  |
| netwk_indicator                            | This variable specifies the network indicator of the message. The valid entries are as follows:                                                                                              |  |  |  |
|                                            | • INTL                                                                                                    |  |  |  |
|                                            | • INTLSP                                                                                                    |  |  |  |
|                                            | • NATL                                                                                                    |  |  |  |
|                                            | • NATLSP                                                                                                    |  |  |  |
|                                            | • ALL                                                                                                    |  |  |  |
| NTC                                        | This parameter specifies that the network type of the message to be intercepted is NTC7.                                                                                                    |  |  |  |
| o_areantw                                  | This variable specifies the originating point code (OPC) area network of the CCITT message in format INTL. The valid entry range is 0 to 256. The entry of 256 intercepts all area networks. |  |  |  |
| o_austsgpt                                 | This variable specifies the OPC signal point of the CCITT message in format AUSTRIA. The valid entry range for is 0 to 32. The entry of 32 intercepts all signal points.                     |  |  |  |
| o_austzone                                 | This variable specifies the OPC zone of the CCITT message in format AUSTRIA.<br>The valid entry range is 0 to 32. The entry of 32 intercepts all zones.                                      |  |  |  |
| o_chnsgpt                                  | This variable specifies the OPC signal point of the CCITT message in format CHINA. The valid entry range for is 0 to 8. The entry of 8 intercepts all signal points.                         |  |  |  |
| o_chnzone                                  | This variable specifies the OPC zone of the CCITT message in format CHINA.<br>The valid entry range is 0 to 16. The entry of 16 intercepts all zones.                                        |  |  |  |
| o_exchange                                 | This variable specifies the OPC exchange of the CCITT message in format CHINA. The valid entry range is 0 to 128. The entry of 128 intercepts all exchanges.                                 |  |  |  |
| o_gersgpt                                  | This variable specifies the OPC signal point of the CCITT message in format GERMAN. The valid entry range is 0 to 8. The entry of 8 intercepts all signal points.                            |  |  |  |
| o_group                                    | This variable specifies the OPC group number of the CCITT routing message in format INTL2. The valid entry range is 0 to 16.                                                                 |  |  |  |

| INTERCEPT command parameters and variables |                                                                                                    |  |  |  |
|--------------------------------------------|----------------------------------------------------------------------------------------------------|--|--|--|
| Command                                    | Parameters and variables                                                                                                    |  |  |  |
| o_hvst                                     | This variable specifies the OPC hauptvermittlungsstelle (tandem level switching exchange) for a CCITT message in format GERMAN. The number ranges from 0 to 8.                                                                                                  |  |  |  |
| o_intlsgpt                                 | This variable specifies the OPC signal point of the CCITT message in format INTL. The valid entry range is 0 to 8. The entry of 8 intercepts all signal points.                                                                                                 |  |  |  |
| o_intlzone                                 | This variable specifies the OPC zone of the CCITT message in format INTL. The valid entry range is 0 to 8. The entry of 8 intercepts all zones.                                                                                                    |  |  |  |
| o_kvst                                     | This variable specifies an OPC knotenvermittlungsstelle (trunk tandem switching exchange) for a CCITT message in format GERMAN. The number ranges from 0 to 16.                                                                                                 |  |  |  |
| o_member                                   | This variable specifies the OPC member number of the CCITT routing message in format INTL2. The valid entry range is 0 to 8. The entry of 8 intercepts all members.                                                                                             |  |  |  |
| o_network                                  | This variable specifies the OPC network number of the CCITT routing message in format INTL2. The valid entry range is 0 to 16. The entry of 16 intercepts all networks.                                                                                         |  |  |  |
| o_numarea                                  | This variable specifies the OPC number area of the CCITT message in format GERMAN. The number ranges from 0 to 16.                                                                                                    |  |  |  |
| o_pc                                       | This variable specifies the OPC of the CCITT message in format BASIC. The valid entry range is 0 to 16384.                                                                                                    |  |  |  |
| o_region                                   | This variable specifies the OPC region of the CCITT message in format AUSTRIA or INTL2. The valid entry range for AUSTRIA is 0 to 16. The entry of 16 intercepts all regions. The valid entry range for INTL2 is 0 to 8. The entry of 8 intercepts all regions. |  |  |  |
| opc_areaunit                               | This variable specifies the OPC area unit number of the TTC or JPN message.<br>The valid entry range is 0 to 128. The entry of 128 intercepts all area units.                                                                                                   |  |  |  |
| opc_cluster                                | This variable specifies the OPC cluster number of the ANSI routing message.<br>The valid entry range is 0 to 256. The entry of 256 intercepts all clusters.                                                                                                    |  |  |  |

#### Parameters and variables (Sheet 8 of 10)

#### Parameters and variables (Sheet 9 of 10)

| INTERCEPT command parameters and variables |                                                                                                    |  |  |  |
|--------------------------------------------|----------------------------------------------------------------------------------------------------|--|--|--|
| Command                                    | Parameters and variables                                                                                                    |  |  |  |
| opc_mainarea                               | This variable specifies the OPC main area number of the TTC, JPN, or NTC message. The valid entry ranges are:                                               |  |  |  |
|                                            | 0 to 32 for TTC. The entry of 32 intercepts all main area numbers.                                                                                          |  |  |  |
|                                            | 0 to 32 for JPN. The entry of 32 intercepts all main area numbers.                                                                                          |  |  |  |
|                                            | 0 to 256 for NTC. The entry of 256 intercepts all main area numbers.                                                                                        |  |  |  |
| opc_mem                                    | This variable specifies the OPC member number of the ANSI routing message.<br>The valid entry range is 0 to 256. The entry of 256 intercepts all members.   |  |  |  |
| opc_netwk                                  | This variable specifies the OPC network number of the ANSI routing message.<br>The valid entry range is 0 to 256. The entry of 256 intercepts all networks. |  |  |  |
| opc_sigpoint                               | This variable specifies the OPC signal point of the NTC message. The valid entry range for is 0 to 256. The entry of 256 intercepts all signal points.      |  |  |  |
| opc_subarea                                | This variable specifies the OPC subarea number of the TTC, JPN, or NTC message. The valid entry ranges are:                                                 |  |  |  |
|                                            | 0 to 16 for TTC. The entry of 16 intercepts all subareas.                                                                                                   |  |  |  |
|                                            | 0 to 16 for JPN. The entry of 16 intercepts all subareas.                                                                                                   |  |  |  |
|                                            | 0 to 256 for NTC. The entry of 256 intercepts all subareas.                                                                                                 |  |  |  |
| PARMS                                      | This parameter specifies that for some message codes the system will generate a list of parameters available to the user.                                   |  |  |  |
| priority                                   | This variable specifies the CCS7 priority of the message to be intercepted. The valid entry range is 0 to 4. The entry of 4 specifies all priorities.       |  |  |  |
| slink_code                                 | This variable specifies the signaling link number of the linkset to be intercepted.<br>The valid entry range is 0 to 15.                                    |  |  |  |

| INTERCEPT command parameters and variables |                                                                                                    |
|--------------------------------------------|----------------------------------------------------------------------------------------------------|
| Command                                    | Parameters and variables                                                                                                    |
| sls                                        | This variable specifies the signaling link selector code of the test message. The valid entry ranges are:                        |
|                                            | • 0 to 32 for ANSI messages. The entry of 32 selects all messages.                                                               |
|                                            | • 0 to 16 for CCITT messages. The entry of 16 selects all messages.                                                              |
|                                            | 0 to 16 for TTC messages. The entry of 16 selects all messages.                                                                  |
|                                            | • 0 to 32 for JPN messages. The entry of 32 selects all messages.                                                                |
|                                            | 0 to 16 for NTC messages. The entry of 16 selects all messages.                                                                  |
| TTC                                        | This parameter specifies that the network type of the message to be intercepted is Telecommunications Technical Committee (TTC). |

#### Parameters and variables (Sheet 10 of 10)

#### Usage examples

The following table provides an example of the command.

#### **Command example**

| Example of the INTERCEPT command                                                                              |
|----------------------------------------------------------------------------------------------------|
| >INT LINK IS000177 0 BOTH ANSI ALL snm DATA 01 03 06                                                          |
| where                                                                                                    |
| Is000177<br>is the linkset name                                                                               |
| 0 is the signaling link number                                                                                |
| BOTH<br>is the direction of the message                                                                       |
| ANSI<br>is the network type                                                                                   |
| ALL<br>is the routing label                                                                                   |
| snm<br>is the message code                                                                                    |
| <b>01 03 06</b><br>are the hex bytes added to the message body                                                |
| MAP response:                                                                                                 |
| INT match entry setup successfully                                                                            |
| <b>Explanation:</b> This command intercepts the incoming and outgoing messages of link Is000177 for SNM data. |

### Responses

The following table describes the MAP responses.

Command responses (Sheet 1 of 3)

| Responses for the INTERCEPT command |                                                                                                    |
|-------------------------------------|----------------------------------------------------------------------------------------------------|
| MAP output                          | Meaning and action                                                                                                    |
| ALL IS NOT                          | PERMITTED IN FIELD ENVIRONMENT                                                                                                    |
|                                     | <b>Meaning:</b> You specified parameter ALL in a field for which this is not a valid entry.<br>Command INTERCEPT did not execute.<br><b>Action:</b> None |

| Command responses (Sheet 2 of 3) |                                                                                                    |
|----------------------------------|----------------------------------------------------------------------------------------------------|
| Responses for                    | the INTERCEPT command                                                                                                    |
| MAP output                       | Meaning and action                                                                                                    |
| ERROR: INVAL                     | ID LINK NUMBER                                                                                                    |
|                                  | <b>Meaning:</b> You specified a link number that is not datafilled for the specified linkset in table C7LINK. The INTERCEPT command exits.                     |
|                                  | Action: Verify the link number and retry the INTERCEPT command with the correct number.                                                                        |
| ERROR: INVAL                     | ID LINKSET NAME                                                                                                    |
|                                  | Meaning: You specified a linkset name that does not appear in table C7LKSET.                                                                                   |
|                                  | Action: Verify the linkset name, and retry the INTERCEPT command with the correct linkset.                                                                     |
| ERROR: INVAL                     | ID MSGCODE ZPF                                                                                                    |
|                                  | <b>Meaning:</b> You entered a message code that is not recognized by C7TU. The INTERCEPT command exits.                                                        |
|                                  | Action: Verify the message code and retry the command.                                                                                                    |
| ERROR: MATCH                     | TABLE FULL                                                                                                    |
|                                  | <b>Meaning:</b> The match table already has eight entries. No further requests can be made. The INTERCEPT command exits.                                       |
|                                  | Action: Remove an existing entry from the match table and retry the command.                                                                                   |
| ERROR: MATCH                     | ING ECM MESSAGES IS NOT PERMITTED                                                                                                    |
|                                  | <b>Meaning:</b> You entered a message code that was recognized by C7TU, but a match is not allowed for the specified code. The INTERCEPT command exits.        |
|                                  | Action: Verify the message code and retry the INTERCEPT command with a correct message code.                                                                   |
| ONLY FOUR IN                     | TERCEPTS ALLOWED IN FIELD ENVIRONMENT                                                                                                    |
|                                  | <b>Meaning:</b> Four entries already exist in the match table. The field environment allows only four entries in the match table. The INTERCEPT command exits. |
|                                  | Action: Remove an existing intercept or intercept request and retry the INTERCEPT command.                                                                     |
| SLS IS UPDAT                     | ED WITH THE LEAST SIGNIFICANT 4 BITS OF THE CIC                                                                                                    |

## **INTERCEPT** (end)

#### Command responses (Sheet 3 of 3)

| Responses for the INTERCEPT command |                                                                                                    |
|-------------------------------------|----------------------------------------------------------------------------------------------------|
| MAP output                          | Meaning and action                                                                                                    |
|                                     | <b>Meaning:</b> The command executed successfully. The message appears when telephone user part (TUP), telephone user part plus (TUPP), or British telephone user part (BTUP) messages are involved. In these message types, the signaling link selector (SLS) value is derived from the four least significant bits of the carrier identification code (CIC) value. The SLS value entered in the routing label is overwritten. |
|                                     | Action: None                                                                                                    |
| USER ENTERED                        | DATA LONGER THAN MATCH ENTRY SIZE TRUNCATING USER DATA.                                                                                                    |
|                                     | <b>Meaning:</b> The match entry has been truncated to contain bytes 3 to 18 of the message unit, inclusively. Each match entry is 16 bytes long.                                                                                                    |
|                                     | Action: None                                                                                                    |
| WARNING: C7T                        | J IS NOT ENABLED IN ANY PMS                                                                                                    |
|                                     | Meaning: The command executed and the request was added to the match table.                                                                                                    |
|                                     | Action: Use the SELECT command to enable the C7TU in the peripheral modules that are to be used.                                                                                                    |
| WARNING: C7T                        | U IS NOT ENABLED ON <pm num=""> WHERE THIS LINK RESIDES</pm>                                                                                                    |
|                                     | <b>Meaning:</b> The INTERCEPT command executed, and the request was added to the match table.                                                                                                    |
|                                     | Action: Use the SELECT command to enable the C7TU in the peripheral module that is to be used.                                                                                                    |
| WARNING: MSG                        | TYPE HAS BEEN OVERWRITTEN                                                                                                    |
|                                     | <b>Meaning:</b> The command executed. The message body that comes after the routing label has been overwritten with the entries or default for the data parameter. The default entry zero fills all data bytes after the routing label up to the truncating limit of 16 bytes for a match entry.                                                                                                    |
|                                     | Action: None                                                                                                    |

## MASK

#### Command

MASK

#### Directory

C7TU;C7TULINK

#### Function

Use the MASK command to specify bytes to be masked in the mask array of the match table. The system disregards masked bytes when screening incoming messages to be monitored or intercepted. Previously, the entire 16 bytes of a mask entry had to be specified in order to change one byte in the mask array. This command allows you to specify the first byte in which to enter data.

#### **Usage notes**

None

#### **Command parameters and variables**

The following table describes the command parameters and variables.

| Parameters | and | variables |
|------------|-----|-----------|
|------------|-----|-----------|

| MASK command parameters and variables |                                                                                                    |
|---------------------------------------|----------------------------------------------------------------------------------------------------|
| Command                               | Parameters and variables                                                                                                    |
| MASK                                  | item_no byte_offset data                                                                                                    |
| ltem                                  | Description                                                                                                    |
| byte_offset                           | This variable specifies the first byte in which to enter data. The valid entry range is 0 to 15.                                                |
| data                                  | This variable specifies the data to be placed in the array. Separate each data byte with a space. The valid entry range is multiple data bytes. |
| item_no                               | This variable specifies the number of the monitor or intercept entry. The valid entry range is 0 to 7.                                          |

### MASK (continued)

### Usage examples

The following table provides an example of the command.

#### Command example

| Example of the MASK command                                                                                                    |
|----------------------------------------------------------------------------------------------------|
| >MASK 0 04 00                                                                                                    |
| where                                                                                                    |
| 0 is the number of the table entry to be changed                                                                                                    |
| <b>04</b> is the first byte in which to enter data                                                                                                    |
| <b>00</b> is the data to be inserted into the mask array                                                                                                    |
| MAP response:                                                                                                    |
| C7TU       MON       SIO       DPC       OPC       SLS       TYPE         NUM       DIR NET NI       PR       SI MEM CLU NET MEM CLU NET       NET       NUM       O BOTH ANSI ALL       XX       SNTS XXX XXX XXX XXX XXX XXX XXX       SLTM         0       1       2       3       4       5       6       7       8       9       10       11       12       13       14       15 |
| MATCH: 00 05 00 00 02 00 00 00 00 00 05 11 00 00 00 00<br>MASK: 00 FF 00 00 0F 00 00 00 00 00 00 FF 00 00                                                                                                    |
| C7TU MON SIO DPC OPC SLS TYPE<br>NUM DIR NET NI PR SI MEM CLU NET MEM CLU NET                                                                                                    |
| 0 BOTH ANSI ALL XX SNTS XXX XXX XXX XXX XXX XXX XXX SLTM<br>0 1 2 3 4 5 6 7 8 9 10 11 12 13 14 15<br>                                                                                                    |
| MATCH: 00 05 00 00 02 00 00 00 00 00 05 11 00 00 00 00<br>MASK: 00 FF 00 00 00 00 00 00 00 00 FF 00 00                                                                                                    |
| <b>Explanation:</b> The byte offset value changes.                                                                                                    |

## MASK (end)

#### Responses

The following table describes the MAP responses.

#### **Command responses**

| Responses for the MASK command                                 |  |
|----------------------------------------------------------------|--|
| MAP output Meaning and action                                  |  |
| ERROR: MASK ENTRY 1 IS NOT IN USE                              |  |
| Meaning: Mask entry 1 has not been assigned.                   |  |
| Action: Assign the entry before attempting to alter or use it. |  |
| Out of range: <byte offset=""> (0 TO 15)</byte>                |  |
| Enter: <byte offset=""> [<data>]</data></byte>                 |  |
| Meaning: You entered an incorrect byte offset value.           |  |
| Action: Reenter the command.                                   |  |

### MATCH

#### Command

MATCH

### Directory

C7TU;C7TULINK

#### Function

Use the MATCH command to specify bytes in the match table for which to screen messages for monitor and intercept entries. The first 16 bytes of incoming messages are compared to the match table entry. CCS7 messages that pass the comparison generate a C7TU log. Previously, the entire 16 bytes of a match entry had to be specified in order to change one byte in the match array. This command allows you to specify the first byte in which to enter data.

### Usage notes

None

#### **Command parameters and variables**

The following table describes the command parameters and variables.

| MATCH command parameters and variables |                                                                                                    |
|----------------------------------------|----------------------------------------------------------------------------------------------------|
| Command                                | Parameters and variables                                                                                                    |
| МАТСН                                  | item_no byte_offset data                                                                                                    |
| Item                                   | Description                                                                                                    |
| byte_offset                            | This variable specifies the first byte in which to enter data. The valid entry range is 0 to 15.                                                |
| data                                   | This variable specifies the data to be placed in the array. Separate each data byte with a space. The valid entry range is multiple data bytes. |
| item_no                                | This variable specifies the number of the table entry to be changed. The valid entry range is 0 to 7.                                           |

#### Parameters and variables

### Usage examples

The following table provides an example of the command.

#### **Command example**

| Example of the MATCH command                                                                                                    |
|----------------------------------------------------------------------------------------------------|
| >MATCH 0 01 06                                                                                                    |
| where                                                                                                    |
| 0 is the number of the table entry to be changed                                                                                                    |
| 01                                                                                                    |
| is the first byte in which to enter data                                                                                                    |
| 06                                                                                                    |
| is the data to be inserted into the match table                                                                                                    |
| MAP response:                                                                                                    |
| C7TUMONSIODPCOPCSLS TYPENUMDIR NETNIPRSIMEM CLU NETMEM CLU NET0BOTH ANSIALL XXSNTS XXX XXX XXX XXX XXX XXX XXX XXX XXXXXX XXX XXX XXX XXX XXX XXX0123456789101112131415 |
| MATCH: 00 05 00 00 02 00 00 00 00 00 05 11 00 00 00 00<br>MASK: 00 FF 00 00 0F 00 00 00 00 00 00 FF 00 00                                                               |
| C7TU MON SIO DPC OPC SLS TYPE<br>NUM DIR NET NI PR SI MEM CLU NET MEM CLU NET<br>0 BOTH ANSI ALL XX SNTS XXX XXX XXX XXX XXXX XXXX SLTM                                 |
| 0 1 2 3 4 5 6 7 8 9 10 11 12 13 14 15                                                                                                    |
| MATCH: 00 06 00 00 02 00 00 00 00 00 05 11 00 00 00 00<br>MASK: 00 FF 00 00 0F 00 00 00 00 00 00 FF 00 00                                                               |
| Explanation: The byte offset value is changed.                                                                                                    |

### MATCH (end)

#### Responses

The following table describes the MAP responses.

#### **Command responses**

| Responses for the MATCH command                                 |                                                                |
|-----------------------------------------------------------------|----------------------------------------------------------------|
| MAP output                                                      | Meaning and action                                             |
| ERROR: MATCH                                                    | ENTRY 1 IS NOT IN USE                                          |
|                                                                 | Meaning: Match entry 1 has not been assigned.                  |
|                                                                 | Action: Assign the entry before attempting to alter or use it. |
| Out of range                                                    | : <byte offset="">(0 TO 15)</byte>                             |
| Enter: <byte< td=""><td>offset&gt; [<data>]</data></td></byte<> | offset> [ <data>]</data>                                       |
|                                                                 | Meaning: You entered the byte offset value incorrectly.        |
|                                                                 | Action: Reenter the command.                                   |

## MONITOR

#### Command

MONITOR

#### Directory

C7TU;C7TULINK

#### **Function**

Use the MONITOR command to monitor incoming and outgoing CCS7 messages. To monitor specific CCS7 messages, make an entry in the match table. To change an entry in the match table, use the REMOVE command to remove the current entry, then enter the new entry using the MONITOR command.

#### Usage notes

The MONITOR command is qualified by the following exceptions, restrictions, and limitations:

- If the message code used in a MONITOR command string is not in the list of valid message codes, the MONITOR command does not work. Use the C7TU directory MSGCODE command to review a list of current, valid message codes.
- Match entries are matched from the first entry in the match table. The process stops when the search finds a valid match entry or if the search does not produce a match. After the first acceptable match, the rest of the entries are not evaluated for a match. Ensure that your match entries are not screened by another user's entry.
- Before you use the MONITOR command, use the SELECT command to enable message monitoring on the appropriate peripheral modules (PM).

### **Command parameters and variables**

The following table describes the command parameters and variables.

#### Parameters and variables (Sheet 1 of 8)

| MONITOR command parameters and variables |                                                                                                    |  |  |
|------------------------------------------|----------------------------------------------------------------------------------------------------|--|--|
| Command                                  | Parameters and variables                                                                                                    |  |  |
| MONITOR                                  |                                                                                                    |  |  |
|                                          | ALL direction ANSI ALL (1)<br>LINK lset_name slink_code LABEL netwk_indicator(2)<br>CCITT ALL (3)<br>LABEL netwk_indicator (4)<br>TTC ALL (5)<br>LABEL netwk_indicator (6)<br>JPN ALL (7)<br>LABEL netwk_indicator (8)<br>NTC ALL (9)<br>LABEL netwk_indicator(10)<br>(continued)                                        |  |  |
| MONITOR                                  |                                                                                                    |  |  |
| (continued)                              | <pre>(1) (2)priority dpc_mem dpc_cluster dpc_netwk opc_mem opc_cluster</pre>                                                                                                    |  |  |
|                                          | <pre>(2) (3) (4) priority BASIC d_pc (4) INTL d_intlzone d_areantw d_intlsgpt AUSTRIA d_austzone d_region d_austsgpt CHINA d_chnzone d_exchange d_chnsgpt GERMAN d_numarea d_hvst d_kvst d_gersgpt INTL2 d_network d_region d_group d_member (5) (5) (6)prioritydpc_mainarea dpc_subarea dpc_areaunit opc_mainarea</pre> |  |  |
|                                          | <pre>(6) (7) (7) (8) priority dpc_mainarea dpc_subarea dpc_areaunit opc_mainarea (2)</pre>                                                                                                    |  |  |
|                                          | <pre>(o)<br/>(9)<br/>(10)prioritydpc_sigpointdpc_subareadpc_mainareaopc_sigpoint<br/>(10)</pre>                                                                                                    |  |  |
|                                          | (continued)                                                                                                    |  |  |

| Parameters and variables (Sheet 2 of 8)  |                                                                                                    |                                                                     |                                                      |                                |                                     |
|------------------------------------------|----------------------------------------------------------------------------------------------------|---------------------------------------------------------------------|------------------------------------------------------|--------------------------------|-------------------------------------|
| MONITOR command parameters and variables |                                                                                                    |                                                                     |                                                      |                                |                                     |
| Command                                  | Parameters and var                                                                                                    | riables                                                             |                                                      |                                |                                     |
| MONITOR                                  |                                                                                                    |                                                                     |                                                      |                                |                                     |
|                                          | <pre>(1) (2) opc_netwk (3) (4)BASIC INTL AUSTRIA</pre>                                                                                                    | sls<br>o_pc<br>o_intlzone<br>o_austzone                             | o_areantw<br>o_region                                | o_intlsgpt                     | (1)<br>(2)<br>(3)<br>sls            |
|                                          | GERMAN<br>INTL2<br>(5)<br>(6) opc_subare<br>(7)<br>(8) opc_subare                                                                                                    | o_cnnzone<br>o_numarea<br>o_network<br>a opc_areaun<br>a opc_areaun | o_exchange<br>o_hvst<br>o_region<br>it sls<br>it sls | o_cnnsgpt<br>o_kvst<br>o_group | o_gersgpt<br>o_member<br>(5)<br>(7) |
|                                          | (9)                                                                                                    | o ong moinon                                                        |                                                      |                                | (9)                                 |
|                                          | (10)opc_subare                                                                                                    | a opc_mainar                                                        | ea sis                                               | (                              | continued)                          |
| MONITOR                                  |                                                                                                    |                                                                     |                                                      |                                |                                     |
|                                          | (1) msg_code<br>(2)<br>(end)                                                                                                    | DATA hex_by<br>PARMS                                                | tes                                                  |                                |                                     |
| Item                                     | Description                                                                                                    |                                                                     |                                                      |                                |                                     |
| ALL                                      | This parameter spec                                                                                                    | ifies that the sys                                                  | tem will monitor a                                   | all linksets or all r          | network data.                       |
| ANSI                                     | This parameter specifies that the message to be monitored is network type American National Standards Institute (ANSI).                                                                                                    |                                                                     |                                                      |                                |                                     |
| AUSTRIA                                  | This parameter identifies the format of the CCITT test message.                                                                                                    |                                                                     |                                                      |                                |                                     |
| BASIC                                    | This parameter identifies the format of the CCITT test message.                                                                                                    |                                                                     |                                                      |                                |                                     |
| CCITT                                    | This parameter identifies that the message to be monitored is network type CCITT.                                                                                                    |                                                                     |                                                      | type CCITT.                    |                                     |
| CHINA                                    | This parameter identifies the format of the CCITT test message.                                                                                                    |                                                                     |                                                      |                                |                                     |
| DATA                                     | This parameter indicates that new hex data is specified. If the DATA parameter is used, enter the necessary hex bytes. The message code may be one or two bytes long and does not necessarily follow the routing label immediately. |                                                                     |                                                      |                                |                                     |

#### Parameters and variables (Sheet 3 of 8)

| MONITOR command parameters and variables |                                                                                                    |  |
|------------------------------------------|----------------------------------------------------------------------------------------------------|--|
| Command                                  | Parameters and variables                                                                                                    |  |
| direction                                | This variable specifies the direction of the message to be monitored. The valid entry values are:                                                                                          |  |
|                                          | • IN                                                                                                    |  |
|                                          | • OUT                                                                                                    |  |
|                                          | • BOTH                                                                                                    |  |
| d_areantw                                | This variable specifies the destination point code (DPC) area network of the CCITT message in format INTL. The valid entry range is 0 to 256. The entry of 256 monitors all area networks. |  |
| d_austsgpt                               | This variable specifies the DPC signal point of the CCITT message in format AUSTRIA. The valid entry range is 0 to 32. The entry of 32 monitors all signal points.                         |  |
| d_austzone                               | This variable specifies the DPC zone of the CCITT message in format AUSTRIA. The valid entry range is 0 to 32. The entry of 32 monitors all zones.                                         |  |
| d_chnsgpt                                | This variable specifies the DPC signal point of the CCITT message in format CHINA.<br>The valid entry range is 0 to 8. The entry of 8 monitors all signal points.                          |  |
| d_chnzone                                | This variable specifies the DPC zone of the CCITT message in format CHINA. The valid entry range is 0 to 16. The entry of 16 monitors all zones.                                           |  |
| d_exchange                               | This variable specifies the DPC exchange of the CCITT message in format CHINA.<br>The valid entry range is 0 to 128. The entry of 128 monitors all exchanges.                              |  |
| d_gersgpt                                | This variable specifies the DPC signal point of the CCITT message in format GERMAN. The valid entry range is 0 to 8. The entry of 8 monitors all signal points.                            |  |
| d_group                                  | This variable specifies the DPC group number of the CCITT routing message in format INTL2. The valid entry range is 0 to 16.                                                               |  |
| d_hvst                                   | This variable specifies the DPC Hauptvermittlungsstelle (Tandem Level Switching Exchange) for a CCITT message in format GERMAN. The number ranges from 0 to 8.                             |  |
| d_intlsgpt                               | This variable specifies the DPC signal point of the CCITT message in format INTL.<br>The valid entry range is 0 to 8. The entry of 8 monitors all signal points.                           |  |
| d_intlzone                               | This variable specifies the DPC zone of the CCITT message in format INTL. The valid entry range is 0 to 8. The entry of 8 monitors all zones.                                              |  |
| d_kvst                                   | This variable specifies the DPC Knotenvermittlungsstelle (Trunk Tandem Switching Exchange) for a CCITT message in format GERMAN. The number ranges from 0 to 16.                           |  |

| MONITOR command parameters and variables |                                                                                                    |  |
|------------------------------------------|----------------------------------------------------------------------------------------------------|--|
| Command                                  | Parameters and variables                                                                                                    |  |
| d_member                                 | This variable specifies the DPC member number of the CCITT routing message in format INTL2. The valid entry range is 0 to 8. The entry of 8 monitors all members.                                                                                                    |  |
| d_network                                | This variable specifies the DPC network number of the CCITT routing message in format INTL2. The valid entry range is 0 to 16. The entry of 16 monitors all networks.                                                                                                    |  |
| d_numarea                                | This variable specifies the DPC number area of the CCITT message in format GERMAN. The number ranges from 0 to 16.                                                                                                    |  |
| d_pc                                     | This variable specifies the DPC of the CCITT message in format BASIC. The valid entry range is 0 to 16384. The entry of 16384 specifies all DPCs.                                                                                                    |  |
| d_region                                 | This variable specifies the DPC region of the CCITT message in format AUSTRIA or INTL. The valid entry range for AUSTRIA format is 0 to 16. The entry of 16 monitors all regions. The valid entry range for INTL2 format is 0 to 8. The entry of 8 monitors all regions. |  |
| dpc_areaunit                             | This variable specifies the DPC area unit number of the TTC or JPN message. The valid entry range is 0 to 128. The entry of 128 monitors all area units.                                                                                                    |  |
| dpc_cluster                              | This variable specifies the DPC cluster number of the ANSI routing message. The valid entry range is 0 to 256. The entry of 256 monitors all clusters.                                                                                                    |  |
| dpc_<br>mainarea                         | This variable specifies the DPC main area number of the TTC, JPN, or NTC message.<br>The valid entry ranges are:                                                                                                    |  |
|                                          | • 0 to 32 for TTC. The entry of 32 monitors all main area numbers.                                                                                                    |  |
|                                          | • 0 to 32 for JPN. The entry of 32 monitors all main area numbers.                                                                                                    |  |
|                                          | • 0 to 256 for NTC. The entry of 256 monitors all main area numbers.                                                                                                    |  |
| dpc_mem                                  | This variable specifies the DPC member number of the ANSI routing message. The valid entry range is 0 to 256. The entry of 256 monitors all members.                                                                                                    |  |
| dpc_netwk                                | This variable specifies the DPC network number of the ANSI routing message. The valid entry range is 0 to 256. The entry of 256 monitors all networks.                                                                                                    |  |
| dpc_sigpoint                             | This variable specifies the DPC signal point of the NTC message. The valid entry range for is 0 to 256. The entry of 256 monitors all signal points.                                                                                                    |  |

#### Parameters and variables (Sheet 5 of 8)

| MONITOR command parameters and variables |                                                                                                    |  |  |
|------------------------------------------|----------------------------------------------------------------------------------------------------|--|--|
| Command                                  | Parameters and variables                                                                                                    |  |  |
| dpc_subarea                              | This variable specifies the DPC subarea number of the TTC, JPN, or NTC message.<br>The valid entry ranges are:                                                                             |  |  |
|                                          | • 0 to 16 for TTC. The entry of 16 monitors all subareas.                                                                                                    |  |  |
|                                          | • 0 to 16 for JPN. The entry of 16 monitors all subareas.                                                                                                    |  |  |
|                                          | • 0 to 256 for NTC. The entry of 256 monitors all subareas.                                                                                                    |  |  |
| GERMAN                                   | This parameter identifies the format of the CCITT test message to monitor.                                                                                                    |  |  |
| hex_bytes                                | This variable string specifies the new hex bytes in the message body. The new bytes override the existing bytes.                                                                           |  |  |
| INTL                                     | This parameter identifies the format of the CCITT test message.                                                                                                    |  |  |
| INTL2                                    | This parameter identifies the format of the CCITT test message.                                                                                                    |  |  |
| JPN                                      | This parameter specifies that the network type of the message to be monitored is JAPAN.                                                                                                    |  |  |
| LABEL                                    | This parameter allows the user to input the network data of the message.                                                                                                    |  |  |
| LINK                                     | This parameter indicates that the specified linkset will be monitored. The linkset name follows this parameter.                                                                            |  |  |
| lset_name                                | This variable specifies the name of the linkset to be monitored. The valid entry is an alphanumeric string.                                                                                |  |  |
| msg_code                                 | This variable specifies the type of message.                                                                                                    |  |  |
| netwk_<br>indicator                      | This variable specifies the network indicator of the message. The valid entries are as follows:                                                                                            |  |  |
|                                          | • INTLSP                                                                                                    |  |  |
|                                          | • NATL                                                                                                    |  |  |
|                                          | • NATLSP                                                                                                    |  |  |
|                                          | • ALL                                                                                                    |  |  |
| NTC                                      | This parameter specifies that the network type of the message to be monitored is NTC7.                                                                                                    |  |  |
| o_areantw                                | This variable specifies the originating point code (OPC) area network of the CCITT message in format INTL. The valid entry range is 0 to 256. The entry of 256 monitors all area networks. |  |  |

| Parameters and variables ( | (Sheet 6 of | 8) |
|----------------------------|-------------|----|
|----------------------------|-------------|----|

| MONITOR command parameters and variables |                                                                                                    |  |  |
|------------------------------------------|----------------------------------------------------------------------------------------------------|--|--|
| Command                                  | Parameters and variables                                                                                                    |  |  |
| o_austsgpt                               | This variable specifies the OPC signal point of the CCITT message in format AUSTRIA. The valid entry range is 0 to 32. The entry of 32 monitors all signal points.    |  |  |
| o_austzone                               | This variable specifies the OPC zone of the CCITT message in format AUSTRIA. The valid entry range is 0 to 32. The entry of 32 monitors all zones.                    |  |  |
| o_chnsgpt                                | This variable specifies the OPC signal point of the CCITT message in format CHINA.<br>The valid entry range is 0 to 8. The entry of 8 monitors all signal points.     |  |  |
| o_chnzone                                | This variable specifies the OPC zone of the CCITT message in format CHINA. The valid entry range is 0 to 16. The entry of 16 monitors all zones.                      |  |  |
| o_exchange                               | This variable specifies the OPC exchange of the CCITT message in format CHINA.<br>The valid entry range is 0 to 128. The entry of 128 monitors all exchanges.         |  |  |
| o_gersgpt                                | This variable specifies the OPC signal point of the CCITT message in format GERMAN. The valid entry range is 0 to 8. The entry of 8 monitors all signal points.       |  |  |
| o_group                                  | This variable specifies the OPC group number of the CCITT routing message in format INTL2. The valid entry range is 0 to 16.                                          |  |  |
| o_hvst                                   | This variable specifies an OPC Hauptvermittlungsstelle (Tandem Level Switching Exchange) for the CCITT message in format GERMAN. The number ranges from 0 to 8.       |  |  |
| o_intlsgpt                               | This variable specifies the OPC signal point of the CCITT message in format INTL.<br>The valid entry range is 0 to 8. The entry of 8 monitors all signal points.      |  |  |
| o_intlzone                               | This variable specifies the OPC zone of the CCITT message in format INTL. The valid entry range is 0 to 8. The entry of 8 monitors all zones.                         |  |  |
| o_kvst                                   | This variable specifies an OPC Knotenvermittlungsstelle (Trunk Tandem Switching Exchange) for the CCITT message in format GERMAN. The number ranges from 0 to 16.     |  |  |
| o_member                                 | This variable specifies the OPC member number of the CCITT routing message in format INTL2. The valid entry range is 0 to 8. The entry of 8 monitors all members.     |  |  |
| o_network                                | This variable specifies the OPC network number of the CCITT routing message in format INTL2. The valid entry range is 0 to 16. The entry of 16 monitors all networks. |  |  |
| o_numarea                                | This variable specifies the OPC number area of the CCITT message in format GERMAN. The number ranges from 0 to 16.                                                    |  |  |

#### Parameters and variables (Sheet 7 of 8)

| MONITOR command parameters and variables |                                                                                                    |  |  |
|------------------------------------------|----------------------------------------------------------------------------------------------------|--|--|
| Command                                  | Parameters and variables                                                                                                    |  |  |
| o_pc                                     | This variable specifies the OPC of the CCITT message in format BASIC. The valid entry range is 0 to 16384.                                                                                                    |  |  |
| o_region                                 | This variable specifies the OPC region of the CCITT message in format AUSTRIA or INTL2. The valid entry range for AUSTRIA is 0 to 16. The entry of 16 monitors all regions. The valid entry range for INTL2 is 0 to 8. The entry of 8 monitors all regions. |  |  |
| opc_areaunit                             | This variable specifies the OPC area unit number of the TTC or JPN message. The valid entry range is 0 to 128. The entry of 128 monitors all area units.                                                                                                    |  |  |
| opc_cluster                              | This variable specifies the OPC cluster number of the ANSI routing message. The valid entry range is 0 to 256. The entry of 256 monitors all clusters.                                                                                                    |  |  |
| opc_<br>mainarea                         | This variable specifies the OPC main area number of the TTC, JPN, or NTC message. The valid entry ranges are:                                                                                                    |  |  |
|                                          | • 0 to 32 for TTC. The entry of 32 monitors all main area numbers.                                                                                                    |  |  |
|                                          | • 0 to 32 for JPN. The entry of 32 monitors all main area numbers.                                                                                                    |  |  |
|                                          | • 0 to 256 for NTC. The entry of 256 monitors all main area numbers.                                                                                                    |  |  |
| opc_mem                                  | This variable specifies the OPC member number of the ANSI routing message. The valid entry range is 0 to 256. The entry of 256 monitors all members.                                                                                                    |  |  |
| opc_netwk                                | This variable specifies the OPC network number of the ANSI routing message. The valid entry range is 0 to 256. The entry of 256 monitors all networks.                                                                                                    |  |  |
| opc_sigpoint                             | This variable specifies the OPC signal point of the NTC message. The valid entry range is 0 to 256. The entry of 256 monitors all signal points.                                                                                                    |  |  |
| opc_subarea                              | This variable specifies the OPC subarea number of the TTC, JPN, or NTC message.<br>The valid entry ranges are:                                                                                                    |  |  |
|                                          | • 0 to 16 for TTC. The entry of 16 monitors all subareas.                                                                                                    |  |  |
|                                          | • 0 to 16 for JPN. The entry of 16 monitors all subareas.                                                                                                    |  |  |
|                                          | • 0 to 256 for NTC. The entry of 256 monitors all subareas.                                                                                                    |  |  |
| PARMS                                    | This parameter means that for some message codes the system will generate a list of parameters available to the user.                                                                                                    |  |  |
| priority                                 | This variable specifies the CCS7 priority of the message to be monitored. The valid entry range is 0 to 4. The entry of 4 specifies all priorities.                                                                                                    |  |  |

| Parameters and variables (Sheet 8 of 8)  |                                                                                                    |  |
|------------------------------------------|----------------------------------------------------------------------------------------------------|--|
| MONITOR command parameters and variables |                                                                                                    |  |
| Command                                  | Parameters and variables                                                                                                 |  |
| slink_code                               | This variable specifies the signaling link number of the linkset to be monitored. The valid entry range is 0 to 15.      |  |
| sls                                      | This variable specifies the signaling link selector code of the test message. The valid entry ranges are:                |  |
|                                          | <ul> <li>0 to 32 for ANSI messages. The entry of 32 selects all messages.</li> </ul>                                     |  |
|                                          | <ul> <li>0 to 16 for CCITT messages. The entry of 16 selects all messages.</li> </ul>                                    |  |
|                                          | <ul> <li>0 to 16 for TTC messages. The entry of 16 selects all messages.</li> </ul>                                      |  |
|                                          | <ul> <li>0 to 32 for JPN messages. The entry of 32 selects all messages.</li> </ul>                                      |  |
|                                          | <ul> <li>0 to 16 for NTC messages. The entry of 16 selects all messages.</li> </ul>                                      |  |
| TTC                                      | This parameter specifies that the network type of the message to be monitored is Telecommunications Technical Committee. |  |

#### Usage examples

The following table provides an example of the command.

#### **Command example**

| Example of the MONITOR command                                                                              |  |  |
|----------------------------------------------------------------------------------------------------|--|--|
| >MON LINK Is000177 0 BOTH ANSI ALL snm DATA 02 06                                                           |  |  |
| where                                                                                                    |  |  |
| Is000177<br>is the linkset name                                                                             |  |  |
| 0 is the signaling link number                                                                              |  |  |
| BOTH<br>is the direction of the message                                                                     |  |  |
| ANSI<br>is the network type                                                                                 |  |  |
| ALL<br>is the routing label                                                                                 |  |  |
| snm<br>is the message code                                                                                  |  |  |
| 02 06<br>are the hex bytes added to the message body                                                        |  |  |
| MAP response:                                                                                               |  |  |
| MON match entry setup successfully                                                                          |  |  |
| <b>Explanation:</b> This command monitors the incoming and outgoing messages of link ls000177 for SNM data. |  |  |

#### Responses

The following table describes the MAP responses.

Command responses (Sheet 1 of 3)

| Responses for the MONITOR command |                                                                                                    |  |
|-----------------------------------|----------------------------------------------------------------------------------------------------|--|
| MAP output                        | Meaning and action                                                                                                    |  |
| All is not                        | permitted in FIELD environment                                                                                                  |  |
|                                   | <b>Meaning:</b> You specified parameter ALL in a field for which this is not a valid entry.<br>Command MONITOR did not execute. |  |
|                                   | Action: None                                                                                                    |  |

| Command responses (Sheet 2 of 3)                |                                                                                                    |  |
|-------------------------------------------------|----------------------------------------------------------------------------------------------------|--|
| Responses for the MONITOR command               |                                                                                                    |  |
| MAP output                                      | Meaning and action                                                                                                    |  |
| ERROR: Invalid link number                      |                                                                                                    |  |
|                                                 | <b>Meaning:</b> You specified a link number that is not datafilled for the specified linkset in table C7LINK. The MONITOR command exits.                     |  |
|                                                 | Action: Verify the link number and retry the MONITOR command with the correct number.                                                                        |  |
| ERROR: Invalid linkset name                     |                                                                                                    |  |
|                                                 | Meaning: You specified a linkset name that does not appear in table C7LKSET.                                                                                 |  |
|                                                 | Action: Verify the linkset name, and retry the MONITOR command with the correct linkset.                                                                     |  |
| ERROR: Inval                                    | id MSGCODE ZPF                                                                                                    |  |
|                                                 | <b>Meaning:</b> You entered a message code that is not recognized by C7TU. The MONITOR command exits.                                                        |  |
|                                                 | Action: Verify the message code and retry the command.                                                                                                    |  |
| ERROR: MATCH                                    | table full                                                                                                    |  |
|                                                 | <b>Meaning:</b> The match table already has eight entries. No further requests can be made. The MONITOR command exits.                                       |  |
|                                                 | Action: Remove an existing entry from the match table and retry the command.                                                                                 |  |
| ERROR: Match                                    | ing ECM messages is not permitted                                                                                                    |  |
|                                                 | <b>Meaning:</b> You entered a message code that was recognized by C7TU, but a match is not allowed for the specified code. The MONITOR command exits.        |  |
|                                                 | Action: Verify the message code and retry the MONITOR command with a correct message code.                                                                   |  |
| Only four monitors allowed in field environment |                                                                                                    |  |
|                                                 | <b>Meaning:</b> Four entries already exist in the match table. The field environment allows only four entries in the match table. The MONITOR command exits. |  |
|                                                 | Action: Remove an existing monitor or monitor request and retry the MONITOR command.                                                                         |  |
| SLS is updat                                    | ed with the least significant 4 bits of the CIC                                                                                                    |  |

### MONITOR (end)

#### Command responses (Sheet 3 of 3)

| Responses for the MONITOR command |                                                                                                    |  |
|-----------------------------------|----------------------------------------------------------------------------------------------------|--|
| MAP output                        | Meaning and action                                                                                                    |  |
|                                   | <b>Meaning:</b> The command executed successfully. The message appears when telephone user part (TUP), telephone user part plus (TUPP), or British telephone user part (BTUP) messages are involved. In these message types, the signaling link selector (SLS) value is derived from the four least significant bits of the carrier identification code (CIC) value. The SLS value entered in the routing label is overwritten. |  |
|                                   | Action: None                                                                                                    |  |
| User entered                      | data longer than match entry size truncating user data.                                                                                                    |  |
|                                   | <b>Meaning:</b> The match entry has been truncated to contain bytes 3 to 18 of the message unit, inclusively. Each match entry is 16 bytes long.                                                                                                    |  |
|                                   | Action: None                                                                                                    |  |
| WARNING: C7T                      | U is not enabled in any PMs                                                                                                    |  |
|                                   | Meaning: The command executed and the request was added to the match table.                                                                                                    |  |
|                                   | Action: Use the SELECT command to enable the C7TU in the peripheral modules that are to be used.                                                                                                    |  |
| WARNING: C7T                      | U is not enabled on < pm_num> where this link resides                                                                                                    |  |
|                                   | <b>Meaning:</b> The MONITOR command executed, and the request was added to the match table.                                                                                                    |  |
|                                   | Action: Use the SELECT command to enable the C7TU in the peripheral module that is to be used.                                                                                                    |  |
| WARNING: MSG                      | type has been overwritten                                                                                                    |  |
|                                   | <b>Meaning:</b> The command executed. The message body that comes after the routing label has been overwritten with the entries or default for the data parameter. The default entry zero fills all data bytes after the routing label up to the truncating limit of 16 bytes for a match entry.                                                                                                    |  |
|                                   | Action: None                                                                                                    |  |

### QUIT

### Command

QUIT

### Directory

C7TULINK

#### Function

Use the QUIT command to exit the

C7TULINK environment and return to the C7TU level.

#### Usage notes

None

#### **Command parameters and variables**

The following table describes the command parameters and variables.

#### Parameters and variables

| QUIT command parameters and variables |                                                                                                    |  |
|---------------------------------------|----------------------------------------------------------------------------------------------------|--|
| Command                               | Parameters and variables                                                                                   |  |
| QUIT                                  | CLEAR                                                                                                    |  |
|                                       | NOCLEAR                                                                                                    |  |
| ltem                                  | Description                                                                                                |  |
| CLEAR                                 | This parameter clears the C7TULINK environment before quitting and the system returns you to the CI level. |  |
| NOCLEAR                               | This parameter leaves the C7TULINK environment intact and the system returns you to the CI level.          |  |

### QUIT (end)

### Usage examples

The following table provides an example of the command.

#### Command example

| Example of the QUIT command                                                                                                    |  |  |
|----------------------------------------------------------------------------------------------------|--|--|
| >QUIT CLEAR                                                                                                    |  |  |
| MAP response:                                                                                                    |  |  |
| C7TU:                                                                                                    |  |  |
| <b>Explanation:</b> This command exits the C7TULINK directory and displays the C7TU MAP level.<br>Entering the QUIT command again displays the CI MAP level. |  |  |

### Responses

The following table describes the MAP responses.

#### Command responses

| Response for the QUIT command |                                                                     |  |
|-------------------------------|---------------------------------------------------------------------|--|
| MAP output                    | Meaning and action                                                  |  |
| C7TU:                         |                                                                     |  |
|                               | Meaning: You have returned to the C7TU MAP level.                   |  |
|                               | Action: Enter the QUIT command again to return to the CI MAP level. |  |
# REMOVE

#### Command

REMOVE

## Directory

C7TULINK

## **Function**

Use the REMOVE command to remove the following:

- a monitor or intercept request from the match table
- a link that was previously selected with the SELECT command
- a message that was entered by the build command from the message table

#### Usage notes

Use the STATUS command to display the match table before using the REMOVE command.

## **Command parameters and variables**

The following table describes the command parameters and variables.

| REMOVE command parameters and variables |                                                                                          |  |
|-----------------------------------------|------------------------------------------------------------------------------------------|--|
| Command                                 | Parameters and variables                                                                 |  |
| REMOVE                                  | MATCH ALL                                                                                |  |
|                                         | MESSAGE number                                                                           |  |
| ltem                                    | Description                                                                              |  |
| ALL                                     | This parameter specifies that all entries be removed.                                    |  |
| МАТСН                                   | This parameter removes an entry from the match table.                                    |  |
| MESSAGE                                 | This parameter removes an entry from the message table.                                  |  |
| number                                  | This variable is the number of the entry to be removed. The valid entry value is 0 to 7. |  |

# REMOVE (end)

# Usage examples

The following table provides an example of the command.

#### Command example

| Example of the REMOVE command                                      |  |
|--------------------------------------------------------------------|--|
| >REMOVE MATCH 7                                                    |  |
| where                                                              |  |
| 7 is the entry number                                              |  |
| MAP response:                                                      |  |
| >                                                                  |  |
| Explanation: The command was successful. Entry 7 has been removed. |  |

#### Responses

The following table describes the MAP responses.

| Response for the REMOVE command |                                                                                                    |  |
|---------------------------------|----------------------------------------------------------------------------------------------------|--|
| MAP output                      | Meaning and action                                                                                                    |  |
| Item number                     | <num> is currently not defined in the match table</num>                                                                               |  |
|                                 | <b>Meaning:</b> You entered a match entry number not yet built using the MONITOR or INTERCEPT commands. The command does not execute. |  |
|                                 | Action: Validate the match entry number and reissue the command.                                                                      |  |
| Message numb                    | per <num> has not been built yet</num>                                                                                                |  |
|                                 | <b>Meaning:</b> You entered a message number not yet built using the BUILD command.<br>The command does not execute.                  |  |
|                                 | Action: Validate the message number and reissue the command.                                                                          |  |
| Must specify                    | P Entry Number or ALL for REMOVE                                                                                                    |  |
|                                 | Meaning: You entered an invalid value. The command does not execute.                                                                  |  |
|                                 | Action: Reenter the command with a valid entry number or all.                                                                         |  |

# SELECT

#### Command

SELECT

## Directory

C7TULINK

#### Function

Use the SELECT command to select a link interface unit (LIU) in order to monitor messages. If the peripheral is not selected, CCS7 messages will not be matched against the match table for that link. This command also can be used to release a link that currently is selected.

Varying the log throttle is a password-protected function. If allowed, the SELECT command can set the log throttle to between one and 60 logs for each LIU. This log throttle can be changed when an LIU is selected or deselected.

#### **Usage notes**

Only four entries are allowed in the match table at a time. If an attempt is made to use the SELECT command when four entries already are in the match table, the command does not execute. You have to release a link that currently is selected in order to execute this command.

## **Command parameters and variables**

The following table describes the command parameters and variables.

| SELECT command parameters and variables |                          |        |             |             |           |
|-----------------------------------------|--------------------------|--------|-------------|-------------|-----------|
| Command                                 | Parameters and variables |        |             |             |           |
| SELECT                                  | ALL                      |        |             |             |           |
|                                         | LIU7                     | ALL    |             |             |           |
|                                         | HLIU                     | l_num  | log_throt_s | et          |           |
|                                         |                          |        |             |             | <u>ON</u> |
|                                         | MSB7                     | ALL    |             |             | OFF       |
|                                         |                          | m_num  |             |             |           |
|                                         | MLIU                     | ALL    |             |             |           |
|                                         |                          | NUMBER | l_num       | port_number |           |
| ltem                                    | Descrip                  | otion  |             |             |           |

Parameters and variables (Sheet 1 of 2)

# SELECT (continued)

#### Parameters and variables (Sheet 2 of 2)

| SELECT command parameters and variables |                                                                                                    |  |
|-----------------------------------------|----------------------------------------------------------------------------------------------------|--|
| Command                                 | Parameters and variables                                                                                                    |  |
| <u>ON</u>                               | Omitting this entry forces the system to default to selecting the specified link.                                                                                                    |  |
| ALL                                     | When used in the first position, this parameter selects all datafilled MSB7s and LIUs as the link specification. When used in the second position, this parameter selects all datafilled MSB7s or all datafilled LIUs as the link specification. For MLIU, this parameter indicates that you are selecting all ports on all MLIUs. |  |
| HLIU                                    | This parameter selects one or all high-speed link interface units (HLIU) as the link specification.                                                                                                    |  |
| LIU7                                    | This parameter selects one or all CCS7 link interface units (LIU7) as the link specification.                                                                                                    |  |
| l_num                                   | This variable is the LIU number. The valid entry range is 0 to 511.                                                                                                    |  |
| log_throt_set                           | This variable is used to vary the C7TU log throttle in the selected LIU. The valid entry range is 1 to 60. This entry is password-protected.                                                                                                    |  |
| MLIU                                    | This parameter indicates that you are selecting multiple link interface unit (MLIU).                                                                                                    |  |
| MSB7                                    | This parameter selects one or all MSB7s as the link specification.                                                                                                    |  |
| m_num                                   | This variable is the MSB7 number. The valid entry range is 0 to 9.                                                                                                    |  |
| NUMBER                                  | This parameter indicates that you are selecting a specific MLIU and port.                                                                                                    |  |
| OFF                                     | This parameter releases the specified link.                                                                                                    |  |
| port_number                             | This variable indicates the MLIU port number. The valid range is 0 to 3.                                                                                                    |  |

# SELECT (continued)

## Usage examples

The following table provides an example of the command.

#### **Command example**

| Example of the SELECT command                   |  |  |
|-------------------------------------------------|--|--|
| >SELECT LIU7 0                                  |  |  |
| where                                           |  |  |
| 0<br>is the LIU7 number                         |  |  |
| MAP response:                                   |  |  |
| Select done                                     |  |  |
| Explanation: The LIU7 link 0 has been selected. |  |  |
|                                                 |  |  |

## Responses

The following table describes the MAP responses.

#### Command responses (Sheet 1 of 2)

| Response for the SELECT command                                                  |                                                                                                    |  |
|----------------------------------------------------------------------------------|----------------------------------------------------------------------------------------------------|--|
| MAP output                                                                       | Meaning and action                                                                                                    |  |
| Error: wrong                                                                     | PM selection                                                                                                    |  |
|                                                                                  | <b>Meaning:</b> You entered a value that was not among the valid choices for PM selection. The SELECT command exits.                                                                                       |  |
|                                                                                  | Action: Retry the command with a valid parameter.                                                                                                    |  |
| <liu> <numbe< td=""><td>r&gt; is not defined for this office</td></numbe<></liu> | r> is not defined for this office                                                                                                    |  |
|                                                                                  | <b>Meaning:</b> You attempted to select an LIU that is not datafilled for this office. The SELECT command exits.                                                                                           |  |
|                                                                                  | Action: Retry the SELECT command specifying an LIU that is datafilled for this office.                                                                                                    |  |
| <li>&gt; <number> is not inservice.</number></li>                                |                                                                                                    |  |
| The LIU has been deselected                                                      |                                                                                                    |  |
|                                                                                  | <b>Meaning:</b> You released an LIU number that currently is not in service. Monitoring does not start when the LIU comes in service because the link is released. The SELECT command continues execution. |  |
|                                                                                  | Action: None                                                                                                    |  |

# SELECT (end)

#### Command responses (Sheet 2 of 2)

| Response for the SELECT command                                      |                                                                                                    |  |
|----------------------------------------------------------------------|----------------------------------------------------------------------------------------------------|--|
| MAP output                                                           | Meaning and action                                                                                                    |  |
| <liu> <numbe< td=""><td>er&gt; is not inservice.</td></numbe<></liu> | er> is not inservice.                                                                                                    |  |
| Tracing will                                                         | be enabled when the LIU goes inservice                                                                                                    |  |
|                                                                      | <b>Meaning:</b> You selected an LIU number that is not in service. Monitoring starts when the LIU comes in service. The SELECT command continues execution.                             |  |
|                                                                      | Action: None                                                                                                    |  |
| Only four se                                                         | elects allowed in FIELD environment                                                                                                    |  |
|                                                                      | <b>Meaning:</b> You attempted to select when four entries were already in the match table. The field environment allows only four entries in the match table. The SELECT command exits. |  |
|                                                                      | Action: Release a link that is currently selected and retry the SELECT command.                                                                                                    |  |
| Select done                                                          |                                                                                                    |  |
|                                                                      | Meaning: The specified LIU number has been selected.                                                                                                    |  |
|                                                                      | Action: None                                                                                                    |  |
| ALL is not permitted in a FIELD environment.                         |                                                                                                    |  |
|                                                                      | <b>Meaning:</b> You specified parameter ALL in a field for which this is not a valid entry. Command SELECT did not execute.                                                             |  |
|                                                                      | Action: Enter the command again. Indicate specific values for the variables.                                                                                                    |  |

# SEND

#### Command

SEND

## Directory

C7TULINK

## **Function**

Use the SEND command to take the specified message from the message table and inject it into the given link. Once a message is sent, the system treats it the same way as any other CCS7 message.

#### **Usage notes**

None

## **Command parameters and variables**

The following table describes the command parameters and variables.

| SEND command parameters and variables |                                                                                                    |  |  |
|---------------------------------------|----------------------------------------------------------------------------------------------------|--|--|
| Command                               | Parameters and variables                                                                                                    |  |  |
| SEND                                  | msg_num IN linkset link_num                                                                                                   |  |  |
|                                       | OUT                                                                                                    |  |  |
| ltem                                  | Description                                                                                                    |  |  |
| IN                                    | This parameter specifies the direction for the message. The direction is in on the link, into the node.                       |  |  |
| link_num                              | This variable specifies the link number of the linkset on which to send the test message.                                     |  |  |
| linkset                               | This variable specifies the name of the linkset on which to send the test message.                                            |  |  |
| msg_num                               | This variable specifies the message number of the test message to be sent.                                                    |  |  |
| OUT                                   | This parameter specifies the sending direction for the specified message. The direction is out on the link, into the network. |  |  |

## SEND (continued)

## **Usage examples**

The following table provides an example of the command.

#### Command example

| Example of the SEND command                                                                                       |
|----------------------------------------------------------------------------------------------------|
| >SEND 1 IN C7LKSET1 0                                                                                             |
| where                                                                                                    |
| 1is the message number of the test message to be sent                                                             |
| C7LKSET1<br>is the name of the linkset                                                                            |
| 0 is the link number                                                                                              |
| MAP response:                                                                                                    |
| Insert done                                                                                                    |
| <b>Explanation:</b> The system took test message number 1 and injected it into link number 0 in linkset C7LKSET1. |

## Responses

The following table describes the MAP responses.

#### Command responses (Sheet 1 of 2)

| Response for the SEND command  |                                                                                                    |  |
|--------------------------------|----------------------------------------------------------------------------------------------------|--|
| MAP output                     | Meaning and action                                                                                                    |  |
| ERROR: INVAL                   | ID LINK NUMBER                                                                                                    |  |
|                                | <b>Meaning:</b> You entered a link number that is not datafilled for the specified linkset in the C7LINK table. The SEND command exits. |  |
|                                | Action: Verify the link number and retry the SEND command.                                                                              |  |
| ERROR: pm num IS NOT INSERVICE |                                                                                                    |  |
|                                | <b>Meaning:</b> The peripheral that is attached to the specified link, in the linkset, is not inservice. The SEND command exits.        |  |
|                                | Action: Assure that the peripheral is inservice or choose a different link, then retry the SEND command.                                |  |
| INVALID LINKSET NAME           |                                                                                                    |  |

# SEND (end)

| Command responses (Sheet 2 of 2)                          |                                                                                                    |  |
|-----------------------------------------------------------|----------------------------------------------------------------------------------------------------|--|
| Response for the SEND command                             |                                                                                                    |  |
| MAP output                                                | Meaning and action                                                                                                    |  |
|                                                           | <b>Meaning:</b> You entered a linkset name that is not datafilled in the C7LKSET table.<br>The SEND command exits.                                                                                                    |  |
|                                                           | Action: Verify the linkset name and retry the SEND command.                                                                                                    |  |
| INVALID NETW                                              | ORK TYPE IN DPC                                                                                                    |  |
|                                                           | <b>Meaning:</b> You specified a network type other than ANSI, CCITT, or TTC. The SEND command exits.                                                                                                    |  |
|                                                           | Action: Change the network type of the message to one of the three valid network types, then retry the SEND command.                                                                                                    |  |
| MESSAGE NUMB                                              | ER msg HAS NOT BEEN BUILT YET                                                                                                    |  |
|                                                           | <b>Meaning:</b> You attempted to send a message specifying a message number that has not been built with the BUILD command. The SEND command exits.                                                                        |  |
|                                                           | Action: Verify the message number and retry the SEND command.                                                                                                    |  |
| THE <liu> IS</liu>                                        | NOT IN USE BY C7TU                                                                                                    |  |
|                                                           | <b>Meaning:</b> The link interface unit (LIU) attached to the specified link is not in use by C7TU. The SEND command exits.                                                                                                |  |
|                                                           | Action: Use the SELECT command to select the LIU, then retry the SEND command.                                                                                                    |  |
| UNABLE TO RE                                              | SOLVE POINT CODES                                                                                                    |  |
|                                                           | <b>Meaning:</b> You attempted to send a message using a default linkset. The error occurred either because this linkset is not part of a routeset, or because the routeset is not a valid network. The SEND command exits. |  |
|                                                           | Action: Verify that the specified linkset is part of a routeset, and that the routeset is part of a valid network. Retry the SEND command.                                                                                 |  |
| WARNING: LINK MUST BE IN SYNC STATE FOR MESSAGE INJECTION |                                                                                                    |  |
| WARNING: MESSAGE WILL BE SENT ANYWAY                      |                                                                                                    |  |
|                                                           | <b>Meaning:</b> The peripheral that is attached to the specified link in the linkset is in service, but the link state is not set to synchronized. The message is sent to the peripheral.                                  |  |
|                                                           | Action: None                                                                                                    |  |

#### STATUS

#### Command

STATUS

#### Directory

C7TULINK

## **Function**

Use the STATUS command to display the current status of the C7TULINK environment. The display includes links and a shortened dump of the entries in the match table.

#### **Usage notes**

None

# **Command parameters and variables**

The following table describes the command parameters and variables.

| STATUS comman | d parameters and variables                                             |
|---------------|------------------------------------------------------------------------|
| Command       | Parameters and variables                                               |
| STATUS        | BRIEF                                                                  |
|               | VERBOSE                                                                |
| Item          | Description                                                            |
| BRIEF         | This parameter displays only the links that are selected.              |
| VERBOSE       | This parameter displays all links, marking the ones that are selected. |

# STATUS (end)

## Usage examples

The following table provides an example of the command.

**Command example** 

| Example       | of the STATU        | JS command                |           |              |            |            |           |           |  |
|---------------|---------------------|---------------------------|-----------|--------------|------------|------------|-----------|-----------|--|
| >STATUS       | <b>BRIEF</b>        |                           |           |              |            |            |           |           |  |
| MAP resp      | oonse:              |                           |           |              |            |            |           |           |  |
| LIU7<br>201   | FTA<br>4248 10      | TRACING<br>00 ENABLE      | Т         | HROTTL<br>20 | ιE         |            |           |           |  |
| Item<br>0 MON | Disp NI<br>ALL ANSI | Nettype Dir<br>BOTH LS001 | Link<br>1 | Dist<br>EXT  | Msg<br>XXX | SI<br>ISUP | H0<br>XXX | H1<br>XXX |  |
| Explanat      | ion: The syste      | em displays selecte       | ed links. |              |            |            |           |           |  |

# Responses

The following table describes the MAP responses.

| Respons                                                                                                    | e for th | ne STATI                                                                                                    | JS con                                                                                                    | nman   | d                                                                                                    |                                                                                             |         |                                                            |              |           |                |
|----------------------------------------------------------------------------------------------------|----------|----------------------------------------------------------------------------------------------------|----------------------------------------------------------------------------------------------------|--------|----------------------------------------------------------------------------------------------------|---------------------------------------------------------------------------------------------|---------|------------------------------------------------------------|--------------|-----------|----------------|
| MAP out                                                                                                    | put      | Meanin                                                                                                    | g and a                                                                                                    | actior | ı                                                                                                    |                                                                                             |         |                                                            |              |           |                |
|                                                                                                    |          |                                                                                                    |                                                                                                    |        |                                                                                                    |                                                                                             |         |                                                            |              |           |                |
| * * * * * * *                                                                                                    | *** C    | 7TU LIN                                                                                                    | K ENV                                                                                                    | IRON   | MENT *                                                                                                    | * * * * *                                                                                   | * * * * | *                                                          |              |           |                |
| MS                                                                                                    | в7       | NO                                                                                                    | DE                                                                                                    |        | TRACI                                                                                                    | NG                                                                                          |         | MSGS                                                       |              | NACK      |                |
| <msb_< th=""><td>no&gt;</td><td><node_n< td=""><td>.0&gt; &lt;</td><td>trac</td><td>e_infc</td><td>&gt; <m< td=""><td>sg&gt;</td><td><na< td=""><td>ck&gt;</td><td></td><td></td></na<></td></m<></td></node_n<></td></msb_<>         | no>      | <node_n< td=""><td>.0&gt; &lt;</td><td>trac</td><td>e_infc</td><td>&gt; <m< td=""><td>sg&gt;</td><td><na< td=""><td>ck&gt;</td><td></td><td></td></na<></td></m<></td></node_n<> | .0> <                                                                                                    | trac   | e_infc                                                                                                    | > <m< td=""><td>sg&gt;</td><td><na< td=""><td>ck&gt;</td><td></td><td></td></na<></td></m<> | sg>     | <na< td=""><td>ck&gt;</td><td></td><td></td></na<>         | ck>          |           |                |
| T.T                                                                                                    | 117      |                                                                                                    | ፱፹አ                                                                                                    |        | ч                                                                                                    | יסאמידאז                                                                                    | C       |                                                            |              |           |                |
| <liu< th=""><td>no&gt;</td><td>&lt; no&gt;</td><td>info</td><td>&gt;</td><td>T</td><td>RACIN</td><td>G</td><td></td><td></td><td></td><td></td></liu<>                                                                                | no>      | < no>                                                                                                    | info                                                                                                    | >      | T                                                                                                    | RACIN                                                                                       | G       |                                                            |              |           |                |
|                                                                                                    |          |                                                                                                    |                                                                                                    |        |                                                                                                    |                                                                                             |         |                                                            |              |           |                |
| ML                                                                                                    | IU       | PO                                                                                                    | RT                                                                                                    |        | FTA                                                                                                    |                                                                                             |         | Tr                                                         | acing        |           | Throttle       |
| <liu_< th=""><td>_no&gt; &lt;</td><td>port_no</td><td>&gt; <f< td=""><td>ta_n</td><td>o&gt; <tr< td=""><td>ace_i</td><td>nfo&gt;</td><td><th< td=""><td>rottle_1</td><td>no&gt;</td><td></td></th<></td></tr<></td></f<></td></liu_<> | _no> <   | port_no                                                                                                    | > <f< td=""><td>ta_n</td><td>o&gt; <tr< td=""><td>ace_i</td><td>nfo&gt;</td><td><th< td=""><td>rottle_1</td><td>no&gt;</td><td></td></th<></td></tr<></td></f<> | ta_n   | o> <tr< td=""><td>ace_i</td><td>nfo&gt;</td><td><th< td=""><td>rottle_1</td><td>no&gt;</td><td></td></th<></td></tr<> | ace_i                                                                                       | nfo>    | <th< td=""><td>rottle_1</td><td>no&gt;</td><td></td></th<> | rottle_1     | no>       |                |
| ттем                                                                                                    | DISP     | NETW                                                                                                    | DTR                                                                                                    | ST     | DIST                                                                                                    | MSG                                                                                         | ST      | н0                                                         | нт           |           |                |
| num                                                                                                    | disp     | net                                                                                                    | dir                                                                                                    | st     | dist                                                                                                    | msg                                                                                         | si      | h0                                                         | h1           |           |                |
|                                                                                                    |          |                                                                                                    |                                                                                                    |        |                                                                                                    |                                                                                             |         |                                                            | _            |           |                |
|                                                                                                    |          | Meanin                                                                                                    | g: The                                                                                                    | displa | y incluc                                                                                                    | les link:                                                                                   | s that  | curre                                                      | ently are se | elected a | nd a shortened |
|                                                                                                    |          | uump oi                                                                                                    | ine en                                                                                                    | uies i | n uie m                                                                                                    | aton tai                                                                                    | JIE.    |                                                            |              |           |                |
|                                                                                                    |          | Action:                                                                                                    | None                                                                                                    |        |                                                                                                    |                                                                                             |         |                                                            |              |           |                |

# 13 C7UP directory commands

#### **C7UP directory commands**

Use the C7UP command to access the C7UP directory level. C7UP controls the User Part Unavailable (UPU) functionality. UPU functionality impacts service. Traffic on a UP will stop if UPU is enabled and the UP becomes unavailable.

#### Accessing the C7UP directory

To access the C7UP directory level, enter the following command from the CI (command interpreter) level:

>C7UP

and press the Enter key.

#### **C7UP directory commands**

The following commands are available at the C7UP directory level. The commands are arranged in alphabetical order.

- ACT
- DEACT
- HELP
- QUIT
- STATUS

## ACT

#### Command

ACT

#### Directory

C7UP

## Function

Use the ACT command to activate User Part Unavailable (UPU) functionality.

#### Usage notes

UPU functionality impacts service. Refer to feature AU2377 before activating UPU.

Use this command on the following service indicators (SI):

- signaling connection control parts (SCCP)
- telephone user parts (TUP)
- integrated services digital network user parts (ISDN\_UP)
- data user part (DUP)\_CALL\_AND\_CIRCUIT
- DUP\_MAINTENANCE
- TUP\_PLUS

#### **Command parameters and variables**

The following table describes the command parameters and variables.

| ACT command p | arameters and variables                                                                                                    |
|---------------|----------------------------------------------------------------------------------------------------|
| Command       | Parameters and variables                                                                                                    |
| ACT si        |                                                                                                    |
| ltem          | Description                                                                                                    |
| si            | This variable indicates the service indicator on which UPU is to be activated. See the <i>Usage notes</i> section in this document for a list of valid service indicators. |

# ACT (end)

## Usage examples

The following table provides an example of the command.

#### **Command example**

| Example of the ACT command                                                                                                |
|----------------------------------------------------------------------------------------------------|
| >ACT SCCP                                                                                                    |
| where                                                                                                    |
| SCCP is the service indicator                                                                                             |
| MAP response:                                                                                                    |
| WARNING: Activating UPU functionality for SCCP                                                                            |
| Explanation:Normal response for command ACT. The command was successful. UPU functionality is active on the specified SI. |

## Responses

The following table describes the MAP responses.

| Responses for the ACT    | command                                                                                      |
|--------------------------|----------------------------------------------------------------------------------------------|
| MAP output               | Meaning and action                                                                           |
| <si> already has UP</si> | U activated                                                                                  |
|                          | Meaning:UPU is active on the specified SI.                                                   |
|                          | Action:None                                                                                  |
| WARNING: Activating      | UPU functionality for <si></si>                                                              |
|                          | <b>Meaning:</b> The command was successful. UPU functionality is active on the specified SI. |
|                          | Action:None                                                                                  |

## DEACT

#### Command

DEACT

## Directory

C7UP

## Function

Use the DEACT command to deactivate User Part Unavailable (UPU) functionality.

#### Usage notes

UPU functionality impacts service. Refer to feature AU2377 before deactivating UPU.

Use this command on the following service indicators (SI):

- signaling connection control parts (SCCP)
- telephone user parts (TUP)
- integrated services digital network user parts (ISDN\_UP)
- data user part (DUP)\_CALL\_AND\_CIRCUIT
- DUP\_MAINTENANCE
- TUP\_PLUS

#### **Command parameters and variables**

The following table describes the command parameters and variables.

| DEACT command | I parameters and variables                                                                                                    |
|---------------|----------------------------------------------------------------------------------------------------|
| Command       | Parameters and variables                                                                                                    |
| DEACT si      |                                                                                                    |
| ltem          | Description                                                                                                    |
| si            | This variable indicates the service indicator on which UPU is to be activated. See the <i>Usage notes</i> section in this document for a list of valid service indicators. |

# DEACT (end)

## Usage examples

The following table provides an example of the command.

#### **Command example**

| Example of the DEACT command                                                                                                    |
|----------------------------------------------------------------------------------------------------|
| >DEACT SCCP                                                                                                    |
| where                                                                                                    |
| SCCP is the service indicator                                                                                                    |
| MAP response:                                                                                                    |
| WARNING: Deactivating UPU functionality for SCCP                                                                                              |
| <b>Explanation:</b> Normal response for command DEACT. The command was successful. UPU functionality is no longer active on the specified SI. |

## Responses

The following table describes the MAP responses.

| Responses for the DE    | ACT command                                                                                            |
|-------------------------|----------------------------------------------------------------------------------------------------|
| MAP output              | Meaning and action                                                                                     |
| <si> already has t</si> | JPU deactivated                                                                                        |
|                         | <b>Meaning:</b> UPU functionality was not active on the specified SI when command DEACT was entered.   |
|                         | Action:None                                                                                            |
| WARNING: Deactivat      | ting UPU functionality for <si></si>                                                                   |
|                         | <b>Meaning:</b> The command was successful. UPU functionality is no longer active on the specified SI. |
|                         | Action:None                                                                                            |

#### HELP

#### Command

HELP

#### Directory

C7UP

#### Function

Use the HELP command to view a list of commands available at the C7UP level.

#### **Usage notes**

None

#### **Command parameters and variables**

None

#### **Usage examples**

The following table provides an example of the command.

#### Command example

#### Example of the HELP command

#### >HELP

MAP response:

C7UP: MTP User Part Flow Control Status

ACT <SI>....Activate UPU functionality for SI

DEACT <SI>...Deactivate UPU functionality for SI

STATUS.....Display UPU Status of User Parts

QUIT.....Exit C7UP

HELP.....Display this menu

WARNING: The ACT and DEACT commands are service impacting. WARNING: Once the SI user activates UPU functionality the WARNING: user may cease to have traffic should, for some WARNING: reason, the user become UNAVAILABLE.

WARNING: No UPU messages are generated for deactivated WARNING: users.

Explanation: This is the standard response for command HELP.

# HELP (end)

#### Responses

The following table describes the MAP responses.

| Responses for the HEL                                                                            | P command                                                                                                    |
|--------------------------------------------------------------------------------------------------|----------------------------------------------------------------------------------------------------|
| MAP output                                                                                       | Meaning and action                                                                                                    |
|                                                                                                  |                                                                                                    |
| C7UP: MTP User Pa                                                                                | rt Flow Control Status                                                                                                    |
| ACT <si>Acti<br/>DEACT <si>Deac<br/>STATUSDisp<br/>QUITExit<br/>HELPDisp</si></si>               | vate UPU functionality for SI<br>tivate UPU functionality for SI<br>lay UPU Status of User Parts<br>C7UP<br>lay this menu                                                                                                    |
| WARNING: The ACT<br>WARNING: Once th<br>WARNING: user may<br>WARNING: reason<br>WARNING: message | and DEACT commands are service impacting.<br>e SI user activates UPU functionality, the<br>y cease to have traffic should, for some<br>the user become UNAVAILABLE. No UPU<br>s are generated for deactivated users.                                                                             |
|                                                                                                  | <b>Meaning:</b> The response lists the commands available at level C7UP and their functions. The warning indicates that enabling or disabling user part unavailable (UPU) functionality impacts traffic. Traffic on a user part (UP) will stop if UPU is enabled and the UP becomes UNAVAILABLE. |
|                                                                                                  | Action: None                                                                                                    |

## QUIT

# Command

QUIT

## Directory

C7UP

## Function

Use the QUIT command to exit out of the C7UP directory.

#### **Usage notes**

None

## **Command parameters and variables**

None

## **Usage examples**

The following table provides an example of the command.

#### **Command example**

| Example of the QUIT command                             |
|---------------------------------------------------------|
| >QUIT                                                   |
| MAP response:                                           |
| CI:                                                     |
| Explanation: You have exited out of the C7UP directory. |
|                                                         |

#### Responses

None

# STATUS

## Command

STATUS

## Directory

C7UP

## **Function**

Use the STATUS command to query the status of User Part Unavailable (UPU) functionality on service indicators (SI).

# **Usage notes**

None

## **Command parameters and variables**

None

# **Usage examples**

The following table provides an example of the command.

#### **Command example**

| Example of the STAT         | Example of the STATUS command |            |                |                |           |  |
|-----------------------------|-------------------------------|------------|----------------|----------------|-----------|--|
| >STATUS                     |                               |            |                |                |           |  |
| MAP response:               |                               |            |                |                |           |  |
| User                        | Serv                          | vice       | UPU            | UPU            | State     |  |
| Part<br>=================== | 111C<br>=======               | ======     | ACUIN          | aled User      |           |  |
| SCCP                        |                               | 3          | У              | У              | AVAILABLE |  |
| TUP                         | 4                             | ł          | У              | У              | AVAILABLE |  |
| ISDN_UP                     | Ę                             | 5          | n              | У              | AVAILABLE |  |
| DUP_CALL_AND_CIF            | RCUIT                         | б          | n              | У              | AVAILABLE |  |
| DUP_MAINTENANCE             |                               | 7          | n              | У              | AVAILABLE |  |
| TEST_UP                     | 8                             | 3          | n              | У              | AVAILABLE |  |
| TUP_PLUS                    |                               | 15         | n              | У              | AVAILABLE |  |
| Explanation: The resp       | oonse lis                     | ts the sta | atus of all lo | cal MTP user p | arts.     |  |

# STATUS (end)

#### Responses

The following table describes the MAP responses.

| Responses for the STATUS command |                                                                                                    |                                                            |                                                          |                                                                                                    |
|----------------------------------|----------------------------------------------------------------------------------------------------|------------------------------------------------------------|----------------------------------------------------------|----------------------------------------------------------------------------------------------------|
| MAP output                       | Meaning ar                                                                                                    | nd action                                                  |                                                          |                                                                                                    |
|                                  |                                                                                                    |                                                            |                                                          |                                                                                                    |
| User                             | Service                                                                                                    | UPU                                                        | UPU                                                      | State                                                                                                 |
| Part                             | Indicato                                                                                                    | or Activat                                                 | ted User                                                 |                                                                                                    |
| SCCP                             | =======================================                                                                                                    | v                                                          |                                                          | AVATLABLE                                                                                             |
| TUP                              | 4                                                                                                    | y<br>V                                                     | y<br>V                                                   | AVAILABLE                                                                                             |
| ISDN UP                          | 5                                                                                                    | n                                                          | y                                                        | AVAILABLE                                                                                             |
| DUP_CALL_AND_CIRCU               | IT 6                                                                                                    | n                                                          | y                                                        | AVAILABLE                                                                                             |
| DUP_MAINTENANCE                  | 7                                                                                                    | n                                                          | У                                                        | AVAILABLE                                                                                             |
| TEST_UP                          | 8                                                                                                    | n                                                          | У                                                        | AVAILABLE                                                                                             |
| TUP_PLUS                         | 15                                                                                                    | n                                                          | У                                                        | AVAILABLE                                                                                             |
|                                  | Meaning: T<br>report consi<br>contain info                                                                                                    | his is the nor<br>sts of a two-li<br>rmation regar         | mal response on<br>the header, follo<br>rding the status | of the STATUS command. The<br>owed by one or more lines that<br>of each user part (UP) in which:      |
|                                  | <user pa<="" td=""><td>RT&gt; is the na</td><td>me of the UP</td><td></td></user>                                                                                                    | RT> is the na                                              | me of the UP                                             |                                                                                                    |
|                                  | <service ind<="" td=""><td>dicator&gt; is th</td><td>e associated n</td><td>umber of the UP</td></service>                                                                                                    | dicator> is th                                             | e associated n                                           | umber of the UP                                                                                       |
|                                  | <upu activ<="" td=""><td>ated&gt; indicate</td><td>es whether UP</td><td>J is active</td></upu>                                                                                                    | ated> indicate                                             | es whether UP                                            | J is active                                                                                           |
|                                  | <upu td="" user:<=""><td>&gt; indicates w</td><td>hether the UP s</td><td>supports UPU functionality</td></upu>                                                                                                    | > indicates w                                              | hether the UP s                                          | supports UPU functionality                                                                            |
|                                  | <state> is the state of the state of the sta</state> | he state of the<br>nessages. UN<br>ssages. UNE(<br>switch. | e UP. AVAILAI<br>IAVAILABLE in<br>QUIPPED indic          | BLE indicates that the UP is able dicates that the UP is not able to ates that the UP is not equipped |
|                                  | Action: Nor                                                                                                    | ne                                                         |                                                          |                                                                                                    |

# **14 MTPCVRT directory commands**

## **MTPCVRT directory commands**

Use the MTPCVRT directory to convert the network to the new specified point code (PC) format.

#### Accessing the MTPCVRT directory

To access the MTPCVRT directory level, enter the following command from the CI (command interpreter) level:

#### >MTPCVRT

and press the Enter key.

#### **MTPCVRT** directory commands

The following commands are available at the MTPCVRT directory level. The commands are arranged in alphabetical order.

- CONVERT
- DISPLAY
- HELP
- QUIT

## CONVERT

#### Command

CONVERT

## Directory

MTPCVRT

## **Function**

Use CONVERT command to convert a network to a new point code (PC) format. For example, use the command to convert a network from format Basic to format German or INTL2 or from format German or INTL2 to format Basic.

## Usage notes

None

# **Command parameters and variables**

The following table describes the command parameters and variables.

| CONVERT command parameters and variables |                                                                                                    |  |
|------------------------------------------|----------------------------------------------------------------------------------------------------|--|
| Command                                  | Parameters and Variables                                                                                                |  |
| CONVERT                                  | network_name pc_format                                                                                                  |  |
| ltem                                     | Description                                                                                                    |  |
| network_name                             | This variable specifies the name of the network to be converted.                                                        |  |
| pc_format                                | This variable specifies the new point code formats. Valid entries are: German, INTL2, and Basic in network type CCITT7. |  |

## **CONVERT** (continued)

#### Usage examples

The following table provides an example of the command.

**Command example** 

Example of the CONVERT command

>CONVERT CCITT7\_NET GERMAN

where

CCITT7\_NET is the network name

GERMAN is the PC format

MAP response:

Conversion complete.

Explanation: The network was successfully converted to format German.

#### Responses

The following table describes the MAP responses.

#### Command responses (Sheet 1 of 2)

| Responses for                                                                      | the CONVERT command                                                  |
|------------------------------------------------------------------------------------|----------------------------------------------------------------------|
| MAP output                                                                         | Meaning and action                                                   |
| PC format no                                                                       | t allowed.                                                           |
|                                                                                    | Meaning: You attempted to convert an invalid point code format.      |
|                                                                                    | Action: None                                                         |
| Network <net< td=""><td>work_name&gt; is not defined in table C7NETWRK</td></net<> | work_name> is not defined in table C7NETWRK                          |
|                                                                                    | Meaning: You entered an invalid network name.                        |
|                                                                                    | Action: Retry the command with a valid network name.                 |
| No data defi                                                                       | ned for the network.                                                 |
|                                                                                    | Meaning: A network table error occurred. This message rarely occurs. |
|                                                                                    | Action: Retry the command.                                           |
| Wrong networ                                                                       | k type.                                                              |

# CONVERT (end)

#### Command responses (Sheet 2 of 2)

| Responses for the CONVERT command |                                                                                                    |
|-----------------------------------|----------------------------------------------------------------------------------------------------|
| MAP output                        | Meaning and action                                                                                                    |
|                                   | Meaning: You attempted to convert a network that is not in the CCITT format.                                                                                                    |
|                                   | Action: None                                                                                                    |
| Can not conv                      | ert between the same PC format.                                                                                                    |
|                                   | <b>Meaning:</b> You attempted to convert to the point code format that the network was already using. Command CONVERT fails.                                                                      |
|                                   | Action: Retry the command with a valid point code format.                                                                                                    |
| PC format co                      | nversion requested is not supported.                                                                                                    |
|                                   | <b>Meaning:</b> You attempted to convert to an invalid point code format. Command CONVERT exits.                                                                                                  |
|                                   | Action: Retry the command with a valid point code format.                                                                                                    |
| Error has oc                      | curred with <table_name> Table</table_name>                                                                                                    |
| Error occurr                      | ed at tuple ####.                                                                                                    |
|                                   | <b>Meaning:</b> An error occurred at the specified tuple on the specified table. The system exits the table and attempts to restore the network to its previous format. A serious problem exists. |
|                                   | Action: Contact your next level of support.                                                                                                    |
| ERROR: Could<br>change requi      | not convert <table_name> table back to original format. Manual red.</table_name>                                                                                                    |
|                                   | <b>Meaning:</b> An error occurred when the system attempted to restore the network to its original format. The table must be converted manually.                                                  |
|                                   | Action: Contact your next level of support.                                                                                                    |

# DISPLAY

#### Command

DISPLAY

#### Directory

MTPCVRT

#### **Function**

Use this command to display all networks and associated point code information defined in table C7NETWRK.

#### **Usage notes**

None

## **Command parameters and variables**

None

## **Usage examples**

The following table provides an example of the command.

#### Command example

Example of the DISPLAY command

#### >DISPLAY

MAP response:

```
Network_name Network type PC_information
BNROTTAWA00 ANSI7 200 201 202
BINARIANG00 CCITT7 INTL2 10 3 8 2
```

**Explanation:** This is the standard response for command DISPLAY.

# DISPLAY (end)

#### Responses

The following table describes the MAP response.

| Responses for the DISPLAY command |                                                                    |
|-----------------------------------|--------------------------------------------------------------------|
| MAP output                        | Meaning and action                                                 |
| The point c                       | ode for network BNROTTAWA00 is: ANSI7 030 031 032.                 |
|                                   | Meaning: The point code information displays PC format and values. |
|                                   | Action: None                                                       |

# HELP

#### Command

HELP

## Directory

MTPCVRT

## Function

Use the HELP command to view a list of commands available at the MTPCVRT directory.

#### **Usage notes**

None

## **Command parameters and variables**

None

## Usage examples

The following table provides an example of the command.

#### Command example

Example of the HELP command

#### >HELP

MAP response:

```
MTP PC FORMAT CONVERSION COMMANDS:
DISPLAY.....Display all the networks defined in table C7NETWRK
CONVERT.....Convert the network to a new specified PC format
LEAVE/QUIT....EXIT MTPCVRT CI TOOL
ENTER "Q <COMMAND NAME>" FOR MORE INFORMATION
```

Explanation: The MAP display lists all commands available at the MTPCVRT directory.

14-8 MTPCVRT directory commands

HELP (end)

## Responses

The following table describes the MAP responses.

| Responses for                                                                                                    | the HELP command                                                                                                    |
|----------------------------------------------------------------------------------------------------|----------------------------------------------------------------------------------------------------|
| MAP output                                                                                                    | Meaning and action                                                                                                    |
| MTP PC FORMA<br>DISPLAY<br>CONVERT<br>LEAVE/QUIT.<br>ENTER "Q <co< td=""><td>F CONVERSION COMMANDS:<br/>Display all the networks defined in table C7NETWRK<br/>Convert the network to a new specified PC format<br/>EXIT MTPCVRT CI TOOL<br/>OMMAND NAME&lt;" FOR MORE INFORMATION</td></co<> | F CONVERSION COMMANDS:<br>Display all the networks defined in table C7NETWRK<br>Convert the network to a new specified PC format<br>EXIT MTPCVRT CI TOOL<br>OMMAND NAME<" FOR MORE INFORMATION |
|                                                                                                    | <b>Meaning:</b> The MAP display lists all commands available at the MTPCVRT directory. <b>Action:</b> None                                                                                     |
|                                                                                                    | Action: None                                                                                                    |

# QUIT

#### Command

QUIT

## Directory

MTPCVRT

## **Function**

Use the QUIT command to exit out of the MTPCVRT directory.

#### **Usage notes**

None

## **Command parameters and variables**

None

#### **Usage examples**

The following table provides an example of the command.

#### **Command example**

Example of the QUIT command

#### >QUIT

MAP response:

CI:

Explanation: You have exited out of the MTPCVRT directory.

#### Responses

None

# **15 PROG directory commands**

## **PROG directory commands**

The PROG directory contains the command program listing for the command interpreter (CI) system. All new command programs added to the DMS switch appear in this directory.

#### Accessing the PROG directory

When you perform login at the MAP terminal, you access the PROG directory directly and all valid PROG level commands are available.

#### **PROG directory commands**

The GWXREF command is available directly at the CI level.

#### GWXREF

#### Command

GWXREF

#### Directory

PROG (CI level of the MAP)

#### Function

Use the GWXREF command to display screening data from the signaling transfer point (STP) Gateway Screening tables.

#### Usage notes

The GWXREF command is available only for customers with the Gateway Screening feature. It applies to STP and Integrated Node (INode).

The screening references are defined in the following tables:

- C7ALWOPC
- C7BLKOPC
- C7ALWSIO
- C7BLKSIO
- C7ALWDPC
- C7BLKDPC
- C7DESTFLD
- C7CGPA
- C7ALWGTT
- C7CDPA
- C7AFTPC

# GWXREF (continued)

# **Command parameters and variables**

The following table describes the command parameters and variables.

| GWXREF command parameters and variables |                                                                                                    |  |
|-----------------------------------------|----------------------------------------------------------------------------------------------------|--|
| Command                                 | Parameters and Variables                                                                                       |  |
| GWXREF                                  | LINKSET linkset_name max_levels FULL                                                                           |  |
|                                         | REF table_name reference_name max_no                                                                           |  |
|                                         | USERS table_name reference_name                                                                                |  |
| Item                                    | Description                                                                                                    |  |
| FULL                                    | This parameter specifies a full display of information for all tables.                                         |  |
| LINKSET                                 | Use this parameter to display all screening references in all tables associated with a specified linkset.      |  |
| linkset_name                            | This variable specifies the name of the linkset to be queried.                                                 |  |
| max_levels                              | This optional variable specifies the maximum number of responses to be displayed.                              |  |
| max_no                                  | This variable specifies the maximum number of entries to be displayed. The range is 1 to 10.                   |  |
| REF                                     | Use this parameter to list a reference within a specified table and all associated references in other tables. |  |
| reference_name                          | This variable specifies the screening reference value from field REFERNCE in the specified table.              |  |
| table_name                              | This variable specifies the table in which you want to search.                                                 |  |
| USERS                                   | Use this parameter to display all users of the specified entity set and reference name.                        |  |

## GWXREF (continued)

## Usage examples

The following table provides an example of the command.

#### Command example

| Example of the GWXREF command                                                                                                    |
|----------------------------------------------------------------------------------------------------|
| >GWXREF REF C7CGPA REF0 10                                                                                                    |
| where                                                                                                    |
| C7CGPA<br>is the table name                                                                                                    |
| REF0<br>is the reference name                                                                                                    |
| 10<br>is the maximum number of entries to be displayed                                                                                                    |
| MAP response:                                                                                                    |
| C7CGPA REF0 0 Action : STOP<br>Option None<br>Data -> Point Code, SCCPMT and SSN Range :<br>FROM -> ANSI 000 000 000 9 SSN 1<br>TO -> ANSI 001 001 001 9 SSN 1 |

Explanation This a standard response for command GWXREF with parameter REF.
# GWXREF (continued)

## **MAP** responses

The following table describes the MAP responses.

#### Responses for the GWXREF command (Sheet 1 of 3)

| MAP output Meaning and action                                                                                             |
|----------------------------------------------------------------------------------------------------|
| C7CGPA REF0 0 Action : STOP Option None                                                                                   |
| Data -> Point Code, SCCPMT and SSN Range :                                                                                |
| FROM -> ANSI 000 000 000 9 SSN 1                                                                                          |
| TO -> ANSI 001 001 9 SSN 1                                                                                                |
| <b>Meaning:</b> This is the standard response format for command GWXREF REF. The response consists of four or more lines. |
| The first line uses the following format:                                                                                 |
| <reference name=""> <rule no.=""> <action> <option> in which</option></action></rule></reference>                         |
| is the name of the specified table                                                                                        |
| <pre><reference name="">     is the name of the specified reference</reference></pre>                                     |
| <rule no.=""><br/>is the rule number of the reference</rule>                                                              |
| <action><br/>indicates whether the search stops with the table specified or continues to<br/>another table</action>       |
| <pre><option>     is the value from field OPTIONS in the specified table</option></pre>                                   |
| The second line describes the data included in the next two lines.                                                        |
| The third line contains table information for the range of "From."                                                        |
| The fourth line contains table information for the range of "To."                                                         |
| Action: None                                                                                                    |

### **GWXREF** (continued)

#### Responses for the GWXREF command (Sheet 2 of 3)

```
MAP output
                Meaning and action
1. C7ALWOPC RUL0 0 Action: Continue
Option: None
Data -> Point Code Range :
From -> ANSI7 001 000 000
To -> ANSI7 255 255 255
2. C7CGPA RULO 0 Action: Continue,
Option: None
Data -> Point Code, SCCPMT and SSN range
From -> ANSI7 000 000 000 SCCPMT 9 SSN 0
To -> ANSI7 255 055 255 SCCPMT 9 SSN 255
                Meaning: This is the standard response format for command GWXREF LINKSET.
                The response consists of four or more lines.
                The first line uses the following format:
                 <reference name> <rule no.> <action> <option> in which
                    is the name of the specified table
                    <reference name>
                      is the name of the specified reference
                    <rule no.>
                      is the rule number of the reference
                    <action>
                      indicates whether the search stops with the table specified or continues to
                      another table
                    <option>
                      is the value from field OPTIONS in the specified table
                The second line describes the data included in the next two lines.
                The third line contains table information for the range of "From."
                The fourth line contains table information for the range of "To."
                Action: None
There are 6 users of function C7ALWOPC RUL0
C7CTWLKS LS000300 C7GTWLKS LS000100 C7GTWLKS LS000102
C7CTWLKS LS000104 C7GTWLKS LS000106 C7GTWLKS LS000108
                Meaning: This is the standard response for command GWXREF USERS.
                Action: None
```

# GWXREF (end)

| Responses for the GWXREF command (Sheet 3 of 3)                              |                                                                                                    |  |
|------------------------------------------------------------------------------|----------------------------------------------------------------------------------------------------|--|
| MAP output                                                                   | Meaning and action                                                                                     |  |
| <linkset nam<="" td=""><td>e&gt; is not a valid linkset name.</td></linkset> | e> is not a valid linkset name.                                                                        |  |
|                                                                              | <b>Meaning:</b> The linkset name specified does not exist in any of the tables.<br><b>Action:</b> None |  |
| Unable to fi                                                                 | nd the reference <reference name="">in the table .</reference>                                         |  |
|                                                                              | <b>Meaning:</b> The reference does not exist in the specified table.                                   |  |
|                                                                              | Action: None                                                                                           |  |
| Invalid Symb                                                                 | lool                                                                                                   |  |
|                                                                              | Meaning: The table name is incorrect.                                                                  |  |
|                                                                              | Action: Re-enter the table name from the list of valid table names.                                    |  |

# 16 SLS8BIT directory commands

### SLS8BIT directory commands

Use the SLS8BIT command to access the SLS8BIT directory level. Use the commands available at this level to control the 8-bit signaling link selection (SLS) Load Balancing optionality. The 8-bit SLS is included in the software optionality control (SOC) option TEL00009. To use any of the SLS8BIT directory commands, the state of SOC option TEL00009 must be ON. Refer to the *Software Optionality Control User Manual*, 297-8991-901 for more information on how to change the state of an option.

#### Accessing the SLS8BIT directory

To access the SLS8BIT directory level, enter the following command from the CI (command interpreter) level:

#### >SLS8BIT

and press the Enter key.

#### SLS8BIT directory commands

The following commands are available at the SLS8BIT directory level. The commands are arranged in alphabetical order.

- DISABLE
- DISPL
- ENABLE
- HELP
- QUIT

### DISABLE

### Command

DISABLE

### Directory

SLS8BIT

### Function

Use the command DISABLE to deactivate 8–bit signaling link selector (SLS) load balancing.

### Usage notes

Set the state of SOC option TEL00009 to ON before you enter this command. Refer to the *Software Optionality Control User Manual*, 297–8991–901 for more information on how to change the state of an option.

Ensure that the C7TU test tool is not in use when deactivating 8-bit SLS.

### **Command parameters and variables**

None

### **Usage examples**

The following table provides an example of the command.

#### **Command example**

Example of the DISABLE command

#### >DISABLE

MAP response:

8 bit SLS deactivation transition completed.

Explanation The command was successful. 8-bit SLS is now inactive.

# **DISABLE** (continued)

### Responses

The following table describes the MAP responses.

Command responses (Sheet 1 of 3)

| Responses for the DISABLE command         |          |                                                                                                    |
|-------------------------------------------|----------|----------------------------------------------------------------------------------------------------|
| MAP Meaning and action<br>output          |          |                                                                                                    |
| 8 bit SLS is                              | deactiva | ted.                                                                                                    |
| Ме                                        | eaning:  | The command was successful. 8-bit SLS is now inactive.                                                                                                    |
| Ac                                        | tion:    | None                                                                                                    |
| TEL00009 must                             | be soc_  | on to activate/deactivate 8 bit SLS.                                                                                                    |
| Ме                                        | eaning:  | The command failed because SOC option TEL00009 is not active.                                                                                             |
| Ac                                        | tion:    | Set the state of SOC option TEL00009 to ON.                                                                                                    |
| All B, D link                             | linkset  | s must have a maximum of 8 links per linkset.                                                                                                    |
| Ме                                        | eaning:  | Deactivation failed. The existing B links, D links, or both have more than 8 links for each linkset.                                                      |
| Ac                                        | tion:    | Remove the additional links and enter the command again.                                                                                                  |
| 8 bit SLS is                              | currentl | y being activated.                                                                                                    |
| Ме                                        | eaning:  | 8-bit SLS is in the process of being activated. Command DISABLE functions only when 8-bit SLS is fully activated.                                         |
| Ac                                        | tion:    | Wait until the 8-bit SLS is in the stable activated state and enter the DISABLE command again. Use the DISPL command to check the state of the 8-bit SLS. |
| 8 bit SLS is currently being deactivated. |          |                                                                                                    |
| Ме                                        | eaning:  | Command DISABLE has already been entered. 8-bit SLS is in the process of being deactivated.                                                               |
| Ac                                        | tion:    | None                                                                                                    |
| 8 bit SLS is                              | already  | deactivated.                                                                                                    |
| Ме                                        | eaning:  | Command DISABLE has already been entered. 8-bit SLS is not active.                                                                                        |
| Ac                                        | tion:    | None                                                                                                    |

# **DISABLE** (continued)

### Command responses (Sheet 2 of 3)

| Responses for the DISABLE command      |             |                                                                                              |
|----------------------------------------|-------------|----------------------------------------------------------------------------------------------|
| ALLOCATION                             | OF PROCESS  | POOL HAS FAILED.                                                                             |
|                                        | Meaning:    | The command failed because the process pool could not be allocated.                          |
|                                        | Action:     | Enter command DISABLE again.                                                                 |
| ERROR CREA                             | TING PARENT | MAILBOX.                                                                                     |
|                                        | Meaning:    | The command failed because mailboxes were not created.                                       |
|                                        | Action:     | Enter command DISABLE again.                                                                 |
| ERROR CREA                             | TING PREFER | RED MAILBOX.                                                                                 |
|                                        | Meaning:    | The command failed because mailboxes were not created.                                       |
|                                        | Action:     | Enter command DISABLE again.                                                                 |
| Deactivati                             | on module n | ot found.                                                                                    |
|                                        | Meaning:    | The command failed because deactivation module C7SLSDCT is missing.                          |
|                                        | Action:     | Add module C7SLSDCT to the software load.                                                    |
| Could not invoke deactivation process. |             | tivation process.                                                                            |
|                                        | Meaning:    | The command failed. The deactivation process could not be started for an unspecified reason. |
|                                        | Action:     | Enter command DISABLE again.                                                                 |
| Transition                             | failed, 8   | bit SLS not deactivated.                                                                     |
|                                        | Meaning:    | The command failed. The deactivation process could not be started for an unspecified reason. |
|                                        | Action:     | Enter command DISABLE again.                                                                 |
| Transition                             | got stuck,  | 8 bit SLS still deactivated.                                                                 |
|                                        | Meaning:    | The transition was interrupted, but the deactivation was completed.                          |
|                                        | Action:     | None. An audit cleans up any inconsistencies.                                                |
| Transition                             | problems,   | 8 bit SLS still deactivate.                                                                  |
|                                        | Meaning:    | The transition was interrupted, but the deactivation was completed.                          |

# DISABLE (end)

### Command responses (Sheet 3 of 3)

| Responses for the DISABLE command |            |                                                                                          |
|-----------------------------------|------------|------------------------------------------------------------------------------------------|
|                                   | Action:    | None. An audit cleans up any inconsistencies.                                            |
| Transition                        | timeout, 8 | bit SLS still deactivated.                                                               |
|                                   | Meaning:   | The transition process exceeded the time–out value, but 8–bit SLS was still deactivated. |
|                                   | Action:    | None. An audit cleans up any inconsistencies.                                            |

### DISPL

### Command

DISPL

### Directory

SLS8BIT

### Function

Use the command DISPL to display the current state of 8–bit signaling link selection (SLS).

### **Usage notes**

Set the state of SOC option TEL00009 to ON before entering this command. Refer to the *Software Optionality Control User Manual*, 297–8991–901 for more information on how to change the state of an option.

### **Command parameters and variables**

None

### **Usage examples**

The following table provides an example of the command.

**Command example** 

Example of the DISPL command

>DISPL

MAP response:

8 bit SLS is activated

Explanation The 8-bit SLS is in the active state.

# DISPL (end)

### Responses

The following table describes the MAP responses.

#### **Command responses**

| Responses for the DISPL command |               |                                                   |
|---------------------------------|---------------|---------------------------------------------------|
| MAP output                      | Meaning and a | action                                            |
| 8 bit SLS is                    | activated     |                                                   |
|                                 | Meaning:      | 8-bit SLS is in the activated state.              |
|                                 | Action:       | None                                              |
| 8 bit SLS is                    | deactivated   |                                                   |
|                                 | Meaning:      | 8-bit SLS is in the deactivated state.            |
|                                 | Action:       | None                                              |
| 8 bit SLS is                    | in activati   | on transition                                     |
|                                 | Meaning:      | 8-bit SLS is in the process of being activated.   |
|                                 | Action:       | None                                              |
| 8 bit SLS is                    | in deactiva   | tion transition                                   |
|                                 | Meaning:      | 8-bit SLS is in the process of being deactivated. |
|                                 | Action:       | None                                              |

### ENABLE

### Command

ENABLE

### Directory

SLS8BIT

### Function

Use the command ENABLE to activate 8-bit SLS load balancing.

### Usage notes

Set the state of SOC option TEL00009 to ON before entering this command. Refer to the *Software Optionality Control User Manual*, 297–8991–901 for more information on how to change the state of an option.

### **Command parameters and variables**

None

### **Usage examples**

The following table provides an example of the command.

#### Command example

#### Example of the ENABLE command

#### >ENABLE

MAP response:

```
8 bit SLS activation transition completed.
```

**Explanation** The command was successful. 8–bit SLS is now active.

### Responses

The following table describes the MAP responses.

#### Command responses (Sheet 1 of 4)

| Responses for the ENABLE command |                                                      |  |
|----------------------------------|------------------------------------------------------|--|
| MAP output Mean                  | ning and action                                      |  |
| 8 bit SLS activat                | ion transition completed.                            |  |
| Mea                              | The command was successful. 8-bit SLS is now active. |  |

# **ENABLE** (continued)

| Command responses (Sheet 2 of 4)       |                    |                                                                                                    |
|----------------------------------------|--------------------|----------------------------------------------------------------------------------------------------|
| Responses for the ENABLE command       |                    |                                                                                                    |
| MAP output                             | Meaning and action |                                                                                                    |
|                                        | Action:            | None                                                                                                    |
| TEL00009 mus                           | t be soc_on        | to activate/deactivate 8 bit SLS.                                                                                    |
|                                        | Meaning:           | The command failed because SOC option TEL00009 is not active.                                                        |
|                                        | Action:            | Set the state of SOC option TEL00009 to ON.                                                                          |
| 8 bit SLS is                           | currently b        | being activated.                                                                                                    |
|                                        | Meaning:           | Command ENABLE has already been entered. 8-bit SLS is in the process of being activated.                             |
|                                        | Action:            | None                                                                                                    |
| 8 bit SLS is                           | currently b        | being deactivated.                                                                                                   |
|                                        | Meaning:           | 8–bit SLS is in the process of being deactivated. Command ENABLE functions only when 8–bit SLS is fully deactivated. |
|                                        | Action:            | None                                                                                                    |
| 8 bit SLS is                           | already act        | live.                                                                                                    |
|                                        | Meaning:           | Command ENABLE has already been entered. 8-bit SLS is active.                                                        |
|                                        | Action:            | None                                                                                                    |
| ALLOCATION OF PROCESS POOL HAS FAILED. |                    |                                                                                                    |
|                                        | Meaning:           | The command failed because process pools could not be allocated.                                                     |
|                                        | Action:            | Enter command ENABLE again.                                                                                          |
| ERROR CREATI                           | NG PARENT MA       | AILBOX.                                                                                                    |
|                                        | Meaning:           | The command failed because mailboxes were not created.                                                               |
|                                        | Action:            | Enter command ENABLE again.                                                                                          |
| ERROR CREATI                           | NG PREFERRED       | MAILBOX.                                                                                                    |
|                                        | Meaning:           | The command failed because mailboxes were not created.                                                               |
|                                        | Action:            | Enter command ENABLE again.                                                                                          |

# **ENABLE** (continued)

### Command responses (Sheet 3 of 4)

| Responses for the ENABLE command             |                    |                                                                                                    |
|----------------------------------------------|--------------------|----------------------------------------------------------------------------------------------------|
| MAP output                                   | Meaning and action |                                                                                                    |
| Activation m                                 | odule not fo       | und.                                                                                                    |
|                                              | Meaning:           | The command failed because activation module C7SLACT is missing.                                                                                                    |
|                                              | Action:            | Add module C7SLACT to the software load.                                                                                                    |
| Could not in                                 | voke activat       | ion process.                                                                                                    |
|                                              | Meaning:           | The command failed. The activation process could not be started for an unspecified reason.                                                                                                    |
|                                              | Action:            | Enter command ENABLE again.                                                                                                    |
| Transition f                                 | ailed, 8 bit       | SLS not activated.                                                                                                    |
|                                              | Meaning:           | The command failed. The activation process could not be started for an unspecified reason.                                                                                                    |
|                                              | Action:            | Enter command ENABLE again.                                                                                                    |
| Transition g                                 | ot stuck, 8        | bit SLS not activated.                                                                                                    |
|                                              | Meaning:           | The command failed during the transition process.                                                                                                    |
|                                              | Action:            | Enter command ENABLE again.                                                                                                    |
| Unknown erro                                 | r condition.       | Transition failed, 8 bit SLS not activated.                                                                                                    |
|                                              | Meaning:           | The command failed for an unknown reason.                                                                                                    |
|                                              | Action:            | Check the activation state of 8-bit SLS using command DISPL. If<br>8-bit SLS is deactivated, enter command ENABLE again. If the<br>state of 8-bit SLS is in transition, wait until the state is stable. Check<br>the state again using command DISPL. |
| Transition timeout, 8 bit SLS not activated. |                    |                                                                                                    |
|                                              | Meaning:           | The command failed because the transition time exceeded the time-out value.                                                                                                    |
|                                              | Action:            | Enter command ENABLE again.                                                                                                    |

# ENABLE (end)

#### Command responses (Sheet 4 of 4)

### Responses for the ENABLE command

#### MAP output Meaning and action

Non\_ANSI network detected in table C7NETWRK is not supported with 8 bit SLS load balancing when routing tables are downloaded on the XPMs. Please activate LIU7 routing and remove routing tables from XPMs before enabling 8 bit SLS load balancing.

| Meaning: | The command failed. 8–bit SLS load balancing requires LIU7 routing if activated on a non–ANSI network type. |
|----------|----------------------------------------------------------------------------------------------------|
|          |                                                                                                    |

# Action: Activate LIU7 routing and remove routing tables from extended peripheral modules (XPM).

PDTC type peripheral detected in table LTCINV is not supported with 8 bit SLS load balancing when routing tables are downloaded on the XPMs. Please activate LIU7 routing and remove routing tables from XPMs before enabling 8 bit SLS load balancing

| Meaning: | The command failed. 8–bit SLS load balancing requires LIU7 routing if activated on a network in which PCM digital trunk controllers (PDTC) exist. |
|----------|----------------------------------------------------------------------------------------------------|
| Action:  | Activate LIU7 routing and remove routing tables from extended peripheral modules (XPM).                                                           |

### HELP

### Command

HELP

### Directory

SLS8BIT

### Function

Use the HELP command to view a list of commands available at the SLS8BIT level.

### **Usage notes**

None

### **Command parameters and variables**

None

Usage examples

The following table provides an example of the command.

#### Command example

Example of the HELP command

#### >HELP

MAP response:

HELP - Help for the SLS8BIT utility ENABLE - activate 8 bit SLS DISABLE - deactivate 8 bit SLS DISPL - Display whether 8 bit SLS is activated QUIT - quit from SLS8BIT utility

**Explanation:** This is the standard response for command HELP.

# HELP (end)

### Responses

The following table describes the MAP responses.

#### **Command responses**

| Responses for the HELP command                                                                                                    |                                                                                 |  |  |
|----------------------------------------------------------------------------------------------------|---------------------------------------------------------------------------------|--|--|
| MAP output Meaning and a                                                                                                    | action                                                                          |  |  |
| HELP - Help for the SLS8BIT utility<br>ENABLE - activate 8 bit SLS<br>DISABLE - deactivate 8 bit SLS<br>DISPL - Display whether 8 bit SLS is activated<br>QUIT - quit from SLS8BIT utility |                                                                                 |  |  |
| Meaning:                                                                                                    | The response lists the commands available at level SLS8BIT and their functions. |  |  |
| Action:                                                                                                    | None                                                                            |  |  |

# QUIT

# Command

QUIT

## Directory

SLS8BIT

## Function

Use the QUIT command to exit the SLS8BIT directory.

### **Usage notes**

None

### **Command parameters and variables**

None

### **Usage examples**

The following table provides an example of the command.

### **Command example**

Example of the QUIT command

#### >QUIT

MAP response:

CI:

Explanation: You have exited the SLS8BIT directory.

### Responses

The following table describes the MAP responses.

#### **Command responses**

| Response for the QUIT command |                                                          |
|-------------------------------|----------------------------------------------------------|
| MAP output                    | Meaning and action                                       |
| CI:                           |                                                          |
|                               | Meaning: The system exited and returned to the CI level. |
|                               | Action: None                                             |

DMS-100 Family Common Channel Signaling 7

Maintenance Guide Volume 1 of 2

Product Documentation-Dept. 3423 Nortel Networks P.O. Box 13010 RTP, NC 27709-3010 Telephone: 1-877-662-5669 Electronic mail: cits@nortelnetworks.com

Copyright © 1998-2000 Nortel Networks, All Rights Reserved

#### NORTEL NETWORKS CONFIDENTIAL: The

information contained herein is the property of Nortel Networks and is strictly confidential. Except as expressly authorized in writing by Nortel Networks, the holder shall keep all information contained herein confidential, shall disclose the information only to its employees with a need to know, and shall protect the information, in whole or in part, from disclosure and dissemination to third parties with the same degree of care it uses to protect its own confidential information, but with no less than reasonable care. Except as expressly authorized in writing by Nortel Networks, the holder is granted no rights to use the information contained herein.

Information is subject to change without notice. Nortel Networks reserves the right to make changes in design and components as progress in engineering and manufacturing may warrant.

DMS, MAP, NORTEL, NORTEL NETWORKS, the NORTEL NETWORKS LOGO, NORTHERN TELECOM, NT, and SUPERNODE are trademarks Nortel Networks.

Publication number: 297-8991-545 Product release: 2000Q2 Document release: Standard 06.01 Date: July 2000 Printed in the United States of America

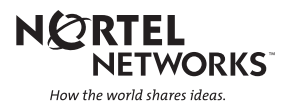